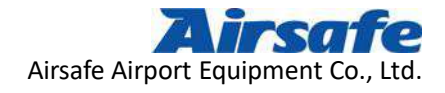

# PTS-500

# **Photometric Testing System for Navigation Aid Lamps**

# **Operation Manual**

-V3.0

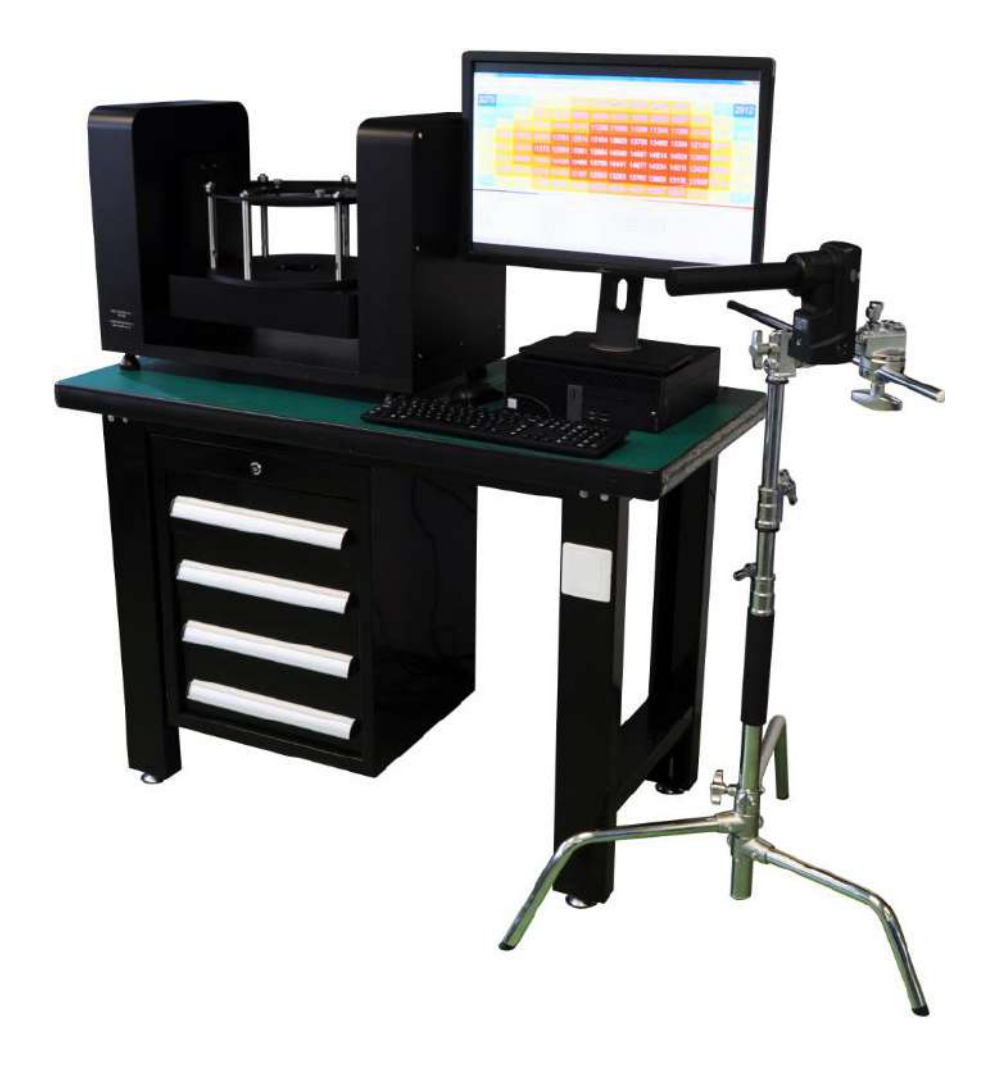

Airsafe Airport Equipment Co., Ltd.

Airsafe Airport Equipment Co., Ltd. Add: No.688, Cao Sheng Road, Jiading District,Shanghai, China Tel: +86-21- 5354 0453 Fax: +86-21-6364-3114 E-mail: <u>sales@airsafe.com.cn</u>

Page 1 of 59

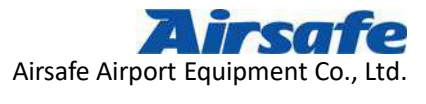

## August 2018

| Version | Date      | Modification                                             |
|---------|-----------|----------------------------------------------------------|
| V1.0    | 2011/6/5  | Original Version                                         |
| V2.0    | 2015/9/6  | Update Files according to the New Version of Photometric |
|         |           | Testing System                                           |
| V2.1    | 2016/6/15 | Modify Some Wrong Illustrations                          |
| V3.0    | 2018/8/2  | Update Operation Manual according to the New Version of  |
|         |           | Photometric Testing System                               |
|         |           |                                                          |
|         |           |                                                          |

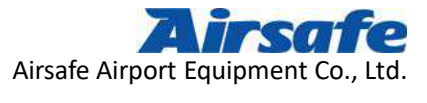

| Catal | nσ  |
|-------|-----|
| Cata  | Ug. |

| Currence B                                                       |    |
|------------------------------------------------------------------|----|
| 1 Photometric Testing System Introduction                        | 4  |
| 1.1 Photometric Testing System Outline                           | 4  |
| 1.2 Company Disclaimer                                           | 4  |
| 1.3 Technical Parameters and Limitations                         | 4  |
| 2 External Settings of Intelligent Turntable System              | 6  |
| 2.1 Photometric Chamber Requirements                             | 6  |
| 2.2 Communication Cables                                         | 7  |
| 2.3 Installation Methods                                         | 8  |
| 3 Application Program Introduction of Photometric Testing System |    |
| 3.1 User Account Management                                      |    |
| 3.2 Testing Distance Modification                                |    |
| 3.3 Qualified Parameters Criterion                               | 13 |
| 3.4 Photometric Box Calibration                                  | 13 |
| 3.5 Re-login                                                     | 14 |
| 3.6 Language                                                     | 14 |
| 3.7 Section of the Tested Lamps                                  | 14 |
| 3.8 About                                                        | 17 |
| 4 Lamps Testing                                                  | 19 |
| 4.1 Sensor Calibration                                           | 19 |
| 4.2 Testing Method 1 : Overall Testing                           | 22 |
| 4.3 Testing Method 2 : Chromaticity Testing                      |    |
| 5 Naming the Data File of the Lamp                               |    |
| 6 Database Queries and Reports                                   | 40 |
| 6.1 Testing Data Queries of the Lamps                            | 40 |
| 6.2 Testing Data Analysis of the Lamps                           |    |
| 6.3 Data Report of the Lamps                                     | 45 |
| 6.4 Data Statistics of the Lamps                                 |    |
| 7 Exit                                                           | 51 |
| 8 Additional Functions                                           |    |
| 9 Daily Maintenance of System                                    |    |
| Annex 1                                                          |    |
| Annex 2                                                          |    |

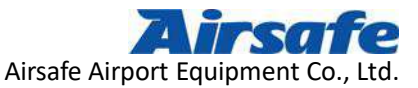

## **1** Photometric Testing System Introduction

PTS-500 Photometric Testing System is a lighting intensity and chromaticity testing system for Navigation Aid Lamps, which is independently developed by Airsafe Airport Equipment Co., Ltd. With this testing system, airport lighting station can easily control the status of various inventory lamps, test their actual status after maintenance, and attach testing records to them.

The system is compact and easy to operate. Data and results criterion of lighting intensity and chromaticity can be simultaneously completed by one test. And most types of the embedded and vertical lamps from home and abroad are included.

#### 1.1 Photometric Testing System Outline

The contents described in this manual are critical, operators must read them carefully. Please follow the specified methods strictly to operate the equipment after properly understanding, any wrong operations may cause malfunction.

#### **1.2 Company Disclaimer**

Any defect in design, material or workmanship, which may occur during proper and normal use over a period of one year from date of installation but less than 15 months from date of shipment, or within the warranty period of the tender, will be repaired or replaced by manufacturer free of charge. Manufacturer compensation is limited to the equipment itself, the loss of other aspects is not involved. However, manufacturer shall not undertake the compensation of damage caused by improper operations or incorrect maintenance methods, etc.

The system can provide accurate testing data of lamps, but the testing results are only for reference. Manufacturer refuses to provide any assurance or testify in any form.

Due to the continuous improvement of the equipment and other reasons, manufacturer reserves the right to modify this specification without any explanation.

#### **1.3 Technical Parameters and Limitations**

Testing Standard : ICAO Convention ANNEX 14 and FAA

Testing Error : < 5%

Airsafe Airport Equipment Co., Ltd. Add: No.688, Cao Sheng Road, Jiading District,Shanghai, China Page 4 of 59 Tel: +86-21- 5354 0453 Fax: +86-21-6364-3114 E-mail: sales@airsafe.com.cn

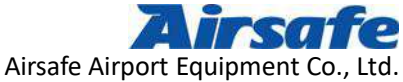

Testing Distance : within 10 meters (testing distance of side lamp is 1 meter) Measurement Error of Lighting Detector  $: < \pm 2\%$ Repetitive Error of Lighting Detector : < 1%4-speed Automatic Range Conversion of Lighting Detector Installation Deviation of Lighting Center  $: < 0.1^{\circ}$ , Calibrate to  $< 0.05^{\circ}$ Loadable Weight of Lamps : 18KG Standard Working Noise Intensity : < 38 Decibels Ambient Temperature :  $-10 \sim 45^{\circ}$ C Rotation Repetition Accuracy :  $< 0.1^{\circ}$ Cumulative Error of Rotation :  $< 0.2^{\circ}$ Horizontal Rotation Range :  $-180 \sim +180^{\circ}$ Vertical Rotation Range :  $-90 \sim +90^{\circ}$ Horizontal Turntable Speed Threshold :  $0.5^{\circ}$ / sec 1°/sec 2°/sec Vertical Turntable Speed Threshold :  $0.5^{\circ}$ / sec  $1^{\circ}/\text{sec}$  $2^{\circ}/\text{sec}$ MINI CCR Maximum Output Power: 400W Current Accuracy <±0.5A Current Stability <3%

Input voltage Range : 110-230VAC

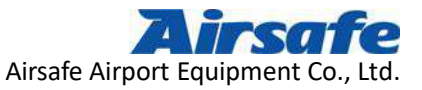

## 2 External Settings of Intelligent Turntable System

## 2.1 Photometric Chamber Requirements

1) A Darkroom About 15 Square Meters

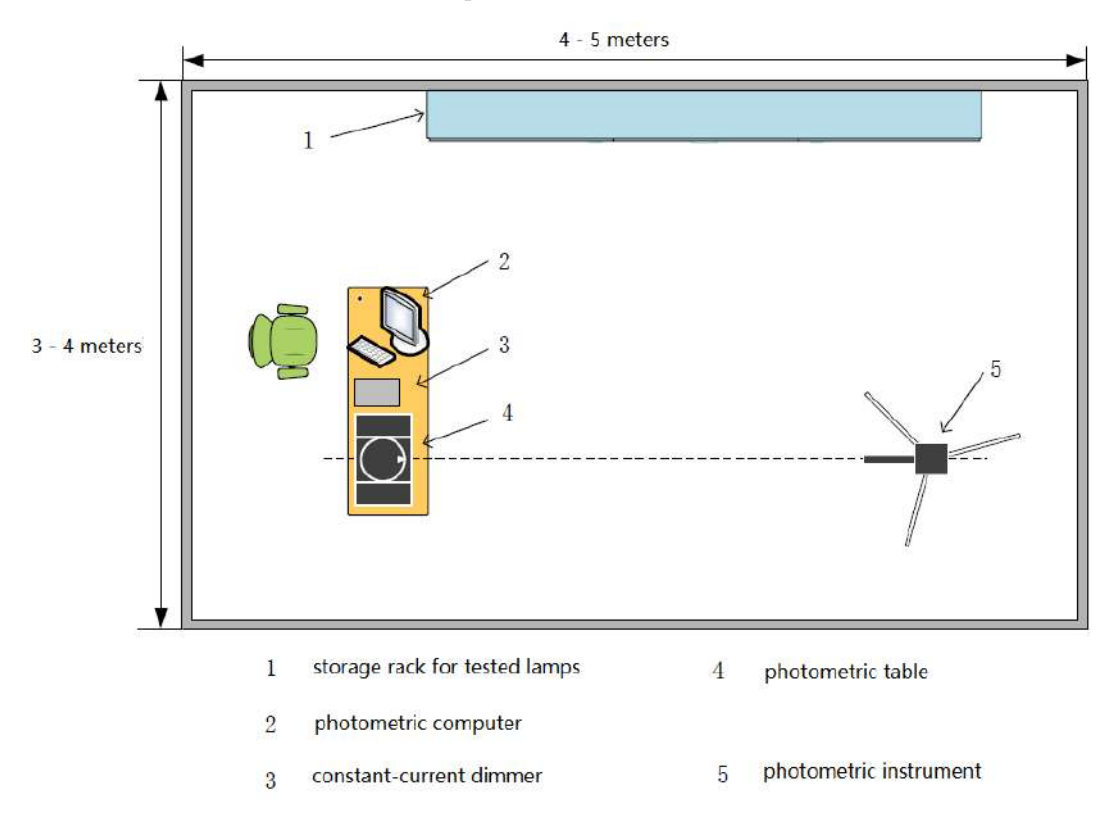

<sup>2)</sup> A Set of Testing Rotary Platform

- An Imported Sensor ( The Domestic Metrology Bureau can test and calibrate )
- 4) A Computer Equipped with Associated Software of Intelligent Test-Bed
- 5) Laser Calibrator
- 6) Lamp Installation Device

The installation methods fall into embedded lighting installation and vertical lighting installation, shown as the following figures:

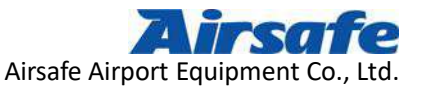

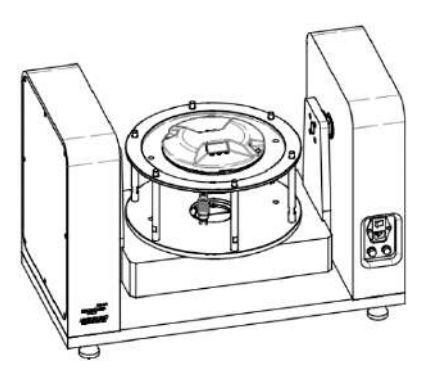

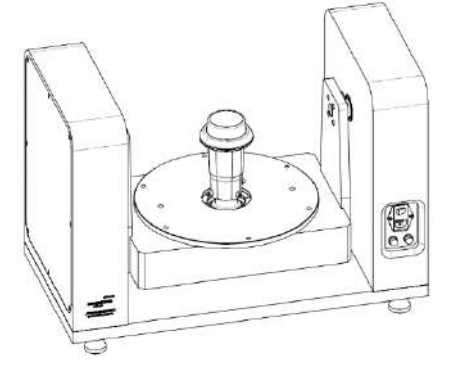

Embedded Lighting Installation

Vertical Lighting Installation

#### 2.2 Communication Cables

Figure 1 shows a USB TYPE-B dedicated communication cable with a standard of 10 meters, which is used to connect sensors and optical computers. The interface adopts standard USB port. then users can customize the length according to the environment where it's used.

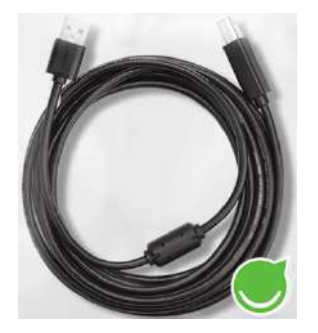

USB TYPE B Cable

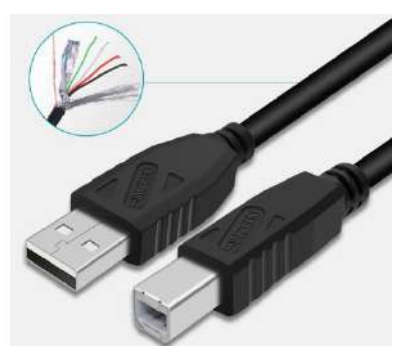

USB TYPE B Cable Interface Diagram

Figure 2 shows a dedicated communication cable with a standard of 5 meters, which is used to connect the photometer platform and computer. One end of the interface uses a 3-bit aviation plug, the other end uses a standard DB9 plug, which can not be hot-plugged. Users can customize the length according to the environment where it's used.

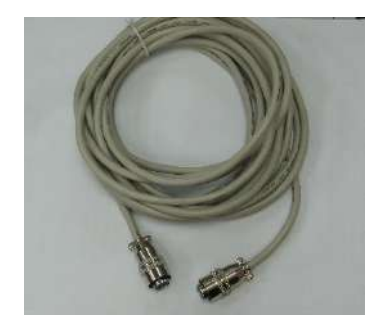

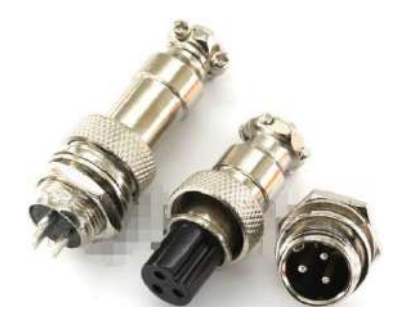

Airsafe Airport Equipment Co., Ltd. Add: No.688, Cao Sheng Road, Jiading District,Shanghai, China ' of 59 Tel: +86-21- 5354 0453 Fax: +86-21-6364-3114 E-mail: <u>sales@airsafe.com.cn</u>

Page 7 of 59

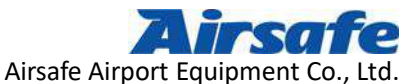

Dedicated Communication Cable

Dedicated Communication Cable Interface Diagram

#### **2.3 Installation Methods**

How to Insert Aviation Plug

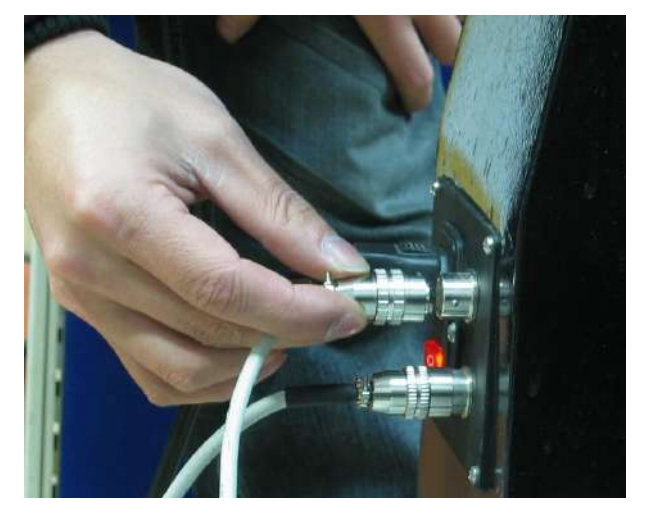

As shown in the figure, when inserting a communication cable, hold the end of the aviation plug and insert it directly after alignment. Hearing the clamped sound means insertion.

How to Dismantle

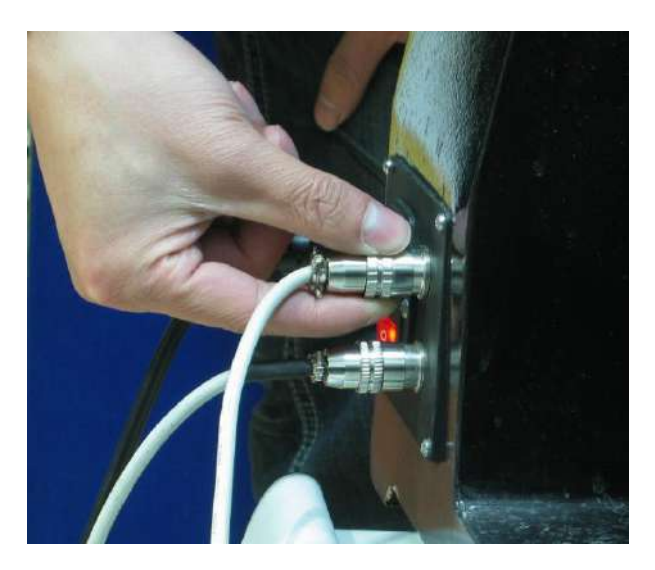

As shown in the figure, when removing the communication cable, it is necessary to hold the ring of the joint by hand and pull the ring out directly.

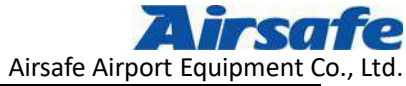

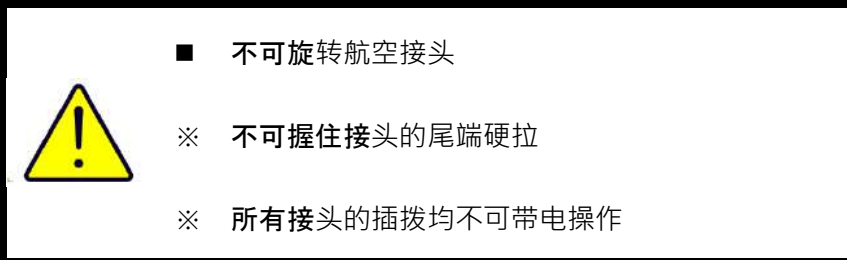

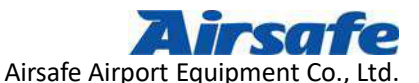

## **3** Application Program Introduction of Photometric Testing System

Due to the non-equal conditions like user's testing environment, testing lamps etc., before the system is used, user must set the initial testing conditions of the system according to the airport conditions and the requirements of the factory. The operators are divided into two categories: administrators and general operators. Setting authority is only owned by the administrators, who must hold the identity and enter passwords to set up testing conditions.

Settings methods are as below:

When the user double-clicks on the start-up system after booting, a progress bar will appear, which means waiting for the software to start up.

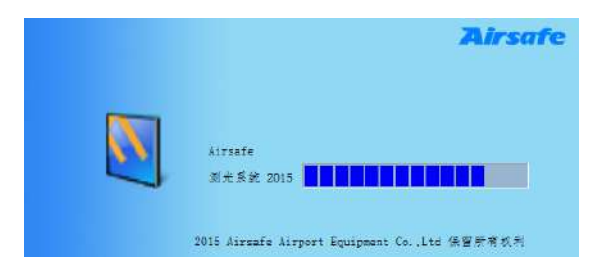

After system start-up is completed, it will switch to the login interface.

| 登陆  | LOGIN Airsafe测光系统 |
|-----|-------------------|
| 账户  | admin             |
| 密 码 | *****             |
|     | 登待 返出             |

Input the account and password, press the "login" button, login to the system, and enter the operating interface:

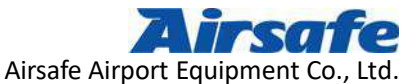

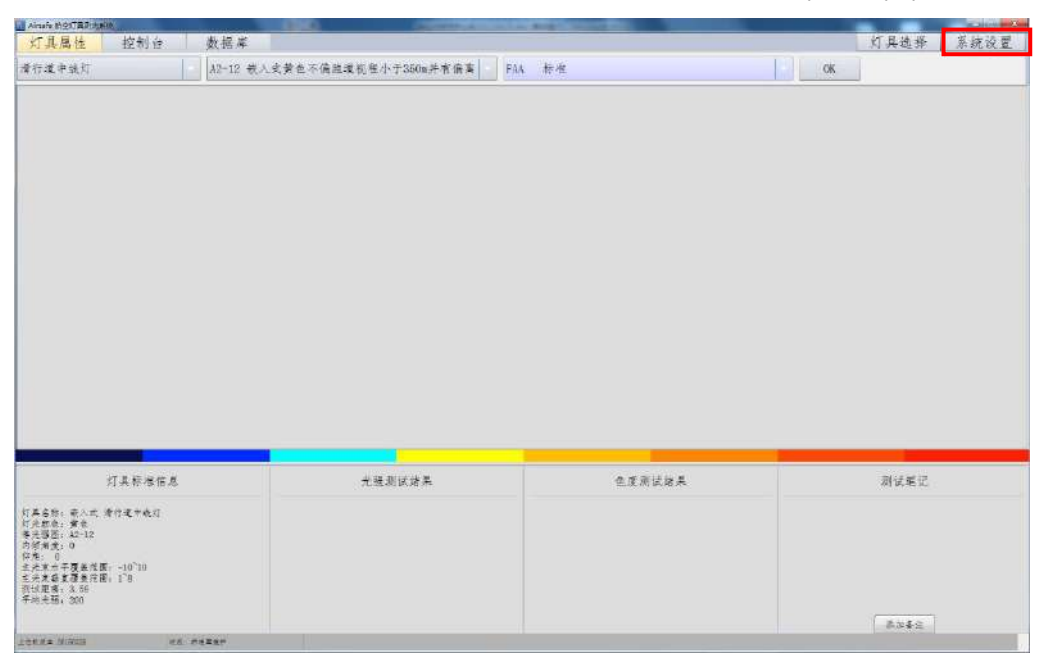

Click on the system settings button in the upper right corner of the opening interface,

| 用户账户管理 | 1 1111 |
|--------|--------|
| 测试距离修改 |        |
| 合格判定参数 |        |
| 测光盒校验  |        |
| 重新登录   |        |
| 语言     | •      |
| × 15   |        |

and a menu appears  $\overset{\text{RF}}{\overset{\text{RF}}}$ , the contents of which are respectively about user account management, testing distance modification, qualified parameters criterion, photometric box calibration, re-login, language and related from top to bottom.

Users can add new operators and modify passwords through "user account management"; "testing distance modification" is used to modify the distance between sensor and turntable; "qualified parameter criterion " is used to modify the range of qualified lighting intensity; "photometric box calibration" is used to fitting calibrate according to the actual data of several testing points provided by the measurement center. "Re-login" is used for switching users; "Testing Lamps Selection" is used for users to select the type of tested lamps according to the actual situation of the airport. Besides, the system can "restore factory status" and "input testing standard" again. Other specific functions will be introduced specially as blow.

#### 3.1 User Account Management

Airsafe Airport Equipment Co., Ltd. Add: No.688, Cao Sheng Road, Jiading District, Shanghai, China Page 11 of 59 Tel: +86-21- 5354 0453 Fax: +86-21-6364-3114 E-mail: sales@airsafe.com.cn

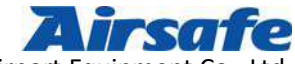

Airsafe Airport Equipment Co., Ltd

In the system, users are administrators and general operators respectively. Administrators should be at least one person, who have the right to set up and delete system users, while operators could be several. Administrators can not only test lamps, but also modify testing distance, display statistical results, select lamps and input testing standards. General testers can change their login password.

Click on User Account Management, a pop-up dialog box showing as below, in which "User Management" is divided into "User Account Password Control" and "User Account Control". After administrator enters the system, all the names and passwords of the users will be displayed in "User Account Password Control" and the "Delete Account" button is available. Administrator can delete any user without limitation (except the administrator himself/herself). "User Account Control" is only open to administrator, who could manage it by adding one or more users and assigning them different identity attributes. After a general user logs in, only User Name will be displayed in the "User Account Password Control". They can change their own password, but the "Delete Account" is not available.

| 用户账户密码控制      |            |
|---------------|------------|
| 用用账户          | min/ant da |
| operator •    | 增量的水户      |
| 密码明文为: 123458 |            |
| 新密码           |            |
| 确认密码          |            |
| 新姓名           |            |
|               | 确认修改       |
| 用户服产增量制       |            |
| 用户名           |            |
| 胜名            |            |
| 密码            |            |
| 确认密码          |            |
| 📃 超级管理员       | 添加账户       |

#### 3.2 Testing Distance Modification

A measurement method for displaying and modifying testing distance, units are in

"meters". After the modification is completed, click on "OK" button.

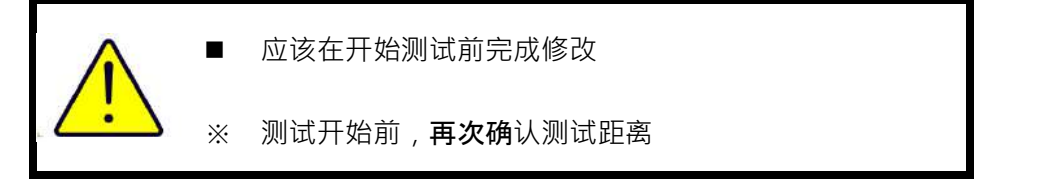

Airsafe Airport Equipment Co., Ltd.

Add: No.688, Cao Sheng Road, Jiading District, Shanghai, China Page 12 of 59 Tel: +86-21- 5354 0453 Fax: +86-21-6364-3114 E-mail: sales@airsafe.com.cn

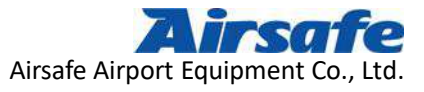

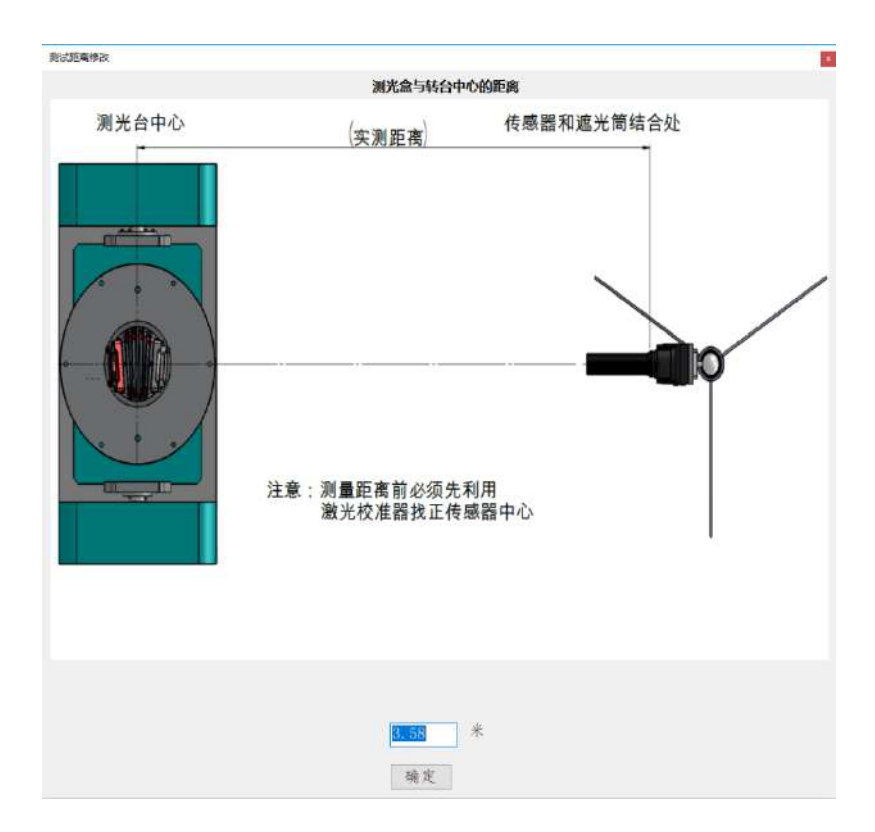

### 3.3 Qualified Parameters Criterion

Qualified Parameters Criterion is used to modify the qualified range of lighting intensity of lamps. ICAO/FAA relevant standards stipulate that the qualified range of navigation aid lamps is 50%-300%.

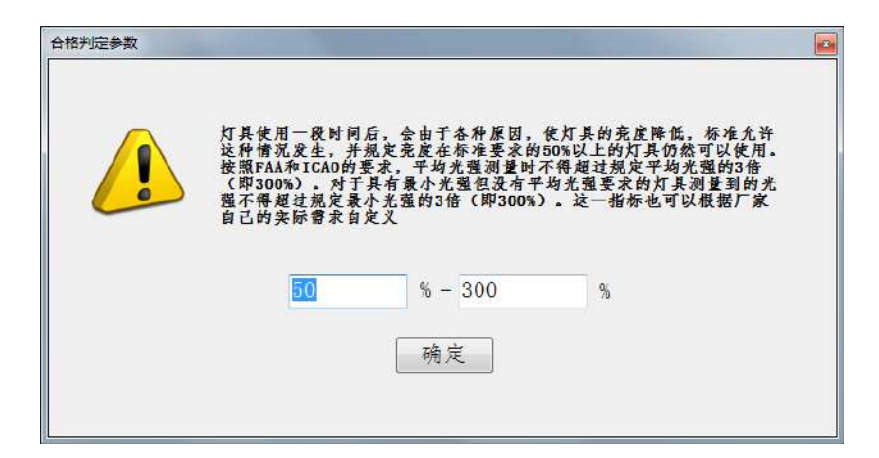

#### 3.4 Photometric Box Calibration

Airsafe Airport Equipment Co., Ltd. Add: No.688, Cao Sheng Road, Jiading District,Shanghai, China 3 of 59 Tel: +86-21- 5354 0453 Fax: +86-21-6364-3114 E-mail: <u>sales@airsafe.com.cn</u>

Page 13 of 59

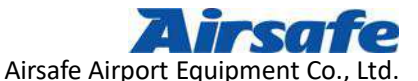

Sensor can be fitting calibrated according to the data issued by the Metrology Bureau, who have standard light sources and x, y values, which can be modified according to the data read from our actual tables. No data is filled in by default.

| 测光盒校验 |              |          |       |    |   |
|-------|--------------|----------|-------|----|---|
| 标准值Ev | x            | у        | 实测值Ev | x  | у |
| 1     |              |          |       |    |   |
| 2     |              | <u> </u> |       | -  |   |
|       |              |          |       |    |   |
|       |              |          |       |    |   |
|       |              |          |       |    |   |
|       |              |          |       |    |   |
|       |              |          |       |    |   |
|       | -            |          |       |    |   |
| 增加一行  | <b>新除一</b> 者 | f        | 确定    | R. | 浦 |
| 增加一行  | 制除一个         | 5        | 确定    | 取  | 浦 |

#### 3.5 Re-login

Re-login is used for switching users, it has directly user-switching privileges without exiting the software.

#### 3.6 Language

Language is used to select language of the system, currently including Chinese and English, which can be switched.

### 3.7 Section of the Tested Lamps

According to CAAC requirements, lamps are generally classified into vertical and embedded ones. About 100 kinds in total, and each lamp is divided into approaching lamps, taxiway lamps, runway lamps, etc. based on the different location where it is used. Therefore, in order to facilitate the cumbersome work of tested lamps selection, the system has set up a function of "selecting lamps" for customers. Users can clear the list of unneeded

Airsafe Airport Equipment Co., Ltd. Add: No.688, Cao Sheng Road, Jiading District,Shanghai, China Page 14 of 59 Tel: +86-21- 5354 0453 Fax: +86-21-6364-3114 E-mail: sales@airsafe.com.cn

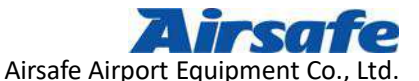

tested lamps temporarily and keep the needed one according to the real situation of the airport. After this process, the selected types of actual tested lamps will be narrowed down much.

Click on the "Testing Lighting Selection" button and the following dialog box appears:

| Aintale 孤空07員送完計 | N/IR | A DESCRIPTION OF TAXABLE |      |      |    | And and a second second second second second second second second second second second second second second se | THE R. L. CO. SHOP & SHOP |
|------------------|------|--------------------------|------|------|----|----------------------------------------------------------------------------------------------------|---------------------------|
| 灯具属性             | 控制台  | 数据库                      |      |      |    | 灯具选择                                                                                                    | 系统设置                      |
| 整体测试             | 仓度测试 | 测试得止。                    | 暂停测试 | 派试春教 | 正装 | 立式安装                                                                                                    | 转台复位                      |
|                  |      |                          |      |      |    |                                                                                                    |                           |

In the system, all the original lighting settings are in "selected" status. If users need to select lamps in the list, they can click on the selected symbols in the box, behind which is the lamp name. The selected symbols will appear after being clicked on, and the lamp will be presented in the testing list later. In this box, the testing range of lamps can be modified as "horizontal testing range" and "vertical testing range". Users can randomly modify it by double-clicking on the modification location, and save the revised content after clicking on "confirmation", as shown below:

| 选择   | 灯具名称                                  | 标准    | 配光      | 英型             | 款包     |     | 编出              | 肉類魚      | 水干测试和              | 「田    | 垂直测试范围  | 最小干均光强 | 春法                                                                                                    |
|------|---------------------------------------|-------|---------|----------------|--------|-----|-----------------|----------|--------------------|-------|---------|--------|----------------------------------------------------------------------------------------------------|
| 19   | Airsafe Lag.                          | ICA0  | AIRSAF  | · \$\$         | , 台查   |     | 主債              | 0        | 8 8                |       | 11228   | 28000  |                                                                                                    |
| N.   | A型低光强跑道                               | ICA0  | A2-24   | . 主式           | . 黄疸   |     | 主張              | 0        | -28 28             |       | -10 28  | 300    |                                                                                                    |
| 12   | A型低光强酸道                               | FAA   | L-804   | 立式             | 黄白     |     | 主張              | 0        | -29~29             |       | -29*29  | 3000   |                                                                                                    |
| 19   | A型高元强跑速                               | TCA0  | A2-25   | · ±x           | 黄色     |     | 左倫              | 0        | 28 28              |       | -10 28  | , 3000 |                                                                                                    |
| 100  | B型寄元强能速                               | ECA0  | A2-20   | . 张入式          | . 黄色   |     | 主傷              | 0        | 32 32              |       | 0 15 .  | . 1000 |                                                                                                    |
| 18   | B显离元强炮道                               | FAA   | L+8526  | 一嵌入式           | 黄金     |     | 左保              | 0        | -35 35             |       | -4 19   | 1000   |                                                                                                    |
| N.   | B型规道警戒灯                               | ECAO  | A2-12   | . 在入生          | *0     |     | 左傷              | 0        | -20~20             | 12231 | 0.15    | 200    | 隧道把程小子350m并有偏离中线                                                                                                    |
| (2)  | LAHSO                                 | FAA   | L-850F  | . 嵌入式          | . 自色   |     | 左條              | 0        | 5 5                |       | 0.2 9 . | . 5000 |                                                                                                    |
| 12   | Runway Status                         | FAA   | L-8501  | . 嵌入式          | . 红色   |     | 左偏              | 0        | 5 6                |       | 0.2 9   | . 1500 |                                                                                                    |
| 32   | Taxiway inters                        | FAA   | L-852F. | . 嵌入式          | 黄金     |     | 主编              | 0        | -195~195           |       | 1 10    | 200    |                                                                                                    |
| 17   | Texiway inters.                       | FAA   | L-852E  | 并入主            | **     |     | 左傷              | 0        | -195 195           |       | 1'8     | 50     |                                                                                                    |
| 191  | 相当初                                   | ICA0  | A2-2    | 75             | 打击     |     | 左 (後            | 0        | -20 20             |       | 0~15    | 5000   | 至我理入口的距离为入口至115m                                                                                                    |
| 191  | 制放灯                                   | ICA0  | 12-2    | . t.t          | . 11 e |     | 主傷              | 0        | -20 20             |       | 0 15    | 5000   | 至能进入口的距离为116n至218n                                                                                                    |
| 10   | 侧边灯                                   | ICA0  | 42-2    | 1. 1.          | 红麦     |     | 左偏              | 0        | -20~20             |       | 0 15    | 5000   | 至额進入口的距离为216m及以近                                                                                                    |
| 12   | 你这次                                   | TC40  | 42-2    | 茶入室            | 打击     |     | 末値              | -2       | -22 18             |       | 0.15    | 5000   | 革物准人口的程度为人口至115m                                                                                                    |
|      | 御出町                                   | ICA0  | A2-2    | - 并入方          | 打击     |     | 左倫              | -2       | -22 18             |       | 0 15    | 5000   | 至該導入口的距离力116m至215m                                                                                                    |
| 雇    | 御曲打                                   | EC30  | A2-2    |                | 红色     |     | 左値              | -2       | -22 18             |       | 0 15    | 5008   | 至数建入口的数度为216n页以近                                                                                                    |
| .91  | 潮坊打                                   | TCA0  | 32-2    | #1.4           | 116    |     |                 | 0        | 10700              | Th    | 0"15    | 5000   | 至親進人口的距离为人口至1150                                                                                                    |
| 32   | 御波灯                                   | TCA0  | 42-2    | 并入式            | 红蚕     |     | THE DESIGNATION | REX.     | 100.00             |       | 0^15    | 5000   | 至规律人口的现象为116m至215m                                                                                                    |
| 12   | 例的你                                   | TCA0  | A2-2    | 供入者            | ST do  |     |                 |          |                    |       | 0.15    | 5000   | 至规维人口的距离为216m年以优                                                                                                    |
| 1    | 權裕訂                                   | ICAO  | 12-1    | 12             | 白杏     |     | A.Fr            |          | 40 52              |       | 0 20    | 20000  | 李颜斌人口的距离为入口至315m                                                                                                    |
| 52   | 權納經                                   | 1010  | 42-1    | 3.5            | 40     |     | 0.000           | 1.45     | desired the second |       | 0720    | 20000  | 王裁道人口的座寨为316n至475n                                                                                                    |
| 191  | 權能订                                   | ICAO. | 42-1    | 72             | + 4    |     | # (6)           | 10       | -20~20             |       | 0~20    | 20000  | 京推進人口的疫業力476m至640m                                                                                                    |
| 10   | 構造で                                   | FC30  | 42-1    | 12             | 24     |     | 士信              | 0        | -20 20             |       | 0.20    | 20000  | 要炮弹入口的距离 + 6d te 年以代                                                                                                    |
| 191  | 權損任                                   | EC10  | 12-1    | 44 X #         | 白杏     |     | 龙像              | -2       | -22 18             |       | 0 20    | 20000  | 至规律人口的距离为入口至315m                                                                                                    |
| 3    | 權利打                                   | TC10  | 42-1    | # 1. 4         | 24.4   |     | 左 ()            | -2       | -22~18             |       | 0.20    | 20000  | 王建博人口的局害为3160王4750                                                                                                    |
| 191  | 横桃石                                   | ICA0  | 42-1    | 并入式            | 110    |     | <b>左</b> 値      | -9       | -22 18             |       | 0.20    | 20000  | 京務進入日約役裏方476m至640m                                                                                                    |
| 101  | 權能打                                   | TCA0  | 42-1    | 群人式            | 当会     |     | 左倍.             | -9       | -72 18             |       | 0 20    | 20000  | 至继续人口的距离 +6d1m 及以说                                                                                                    |
| 10   | 建油灯                                   | TCAO  | 32-1    | #1#            |        |     | 主体              | +2       | -18 22             |       | 0.20    | 20000  | 王昶维人口约克吉力入口至3156                                                                                                    |
| 10   | 操机打                                   | EC40  | 32-1    | # 1, #         | 84     |     | 右保              | +2       | -18 22             |       | 0 20    | 20000  | 至總導人口於亞塞力316n至475n                                                                                                    |
| 77   | 横然行                                   | TC40  | 42-1    | ガンナ            | #4     |     | 东伯              | +9       | -18 22             | 1.000 | 0.20    | 20000  | 至離進入日総現業为476m至640m                                                                                                    |
| - 51 | 構造に                                   | FCAO  | 4.2-1   | 群人式            | 一日本    |     | 生色              | +2       | -18 22             |       | 0 20    | 20000  | 至构建入口的距离为641m及以代                                                                                                    |
| 19   | 漫行接行行                                 | FIA   | L-861T  | 32             | 世み     |     | 友値              | 0        | -195 195           |       | 0.10    | 2      | →30度前车官一利的子菜。                                                                                                    |
| 38   | · · · · · · · · · · · · · · · · · · · | FAA   | L-852T  | 43.4           | 111-15 |     | 友保              | 0        | -195 195           |       | 0.10    | 2      | 10000000 an /1001/014                                                                                                    |
| -12  | 请行道中终灯                                | EC40  | 42-15   | 并入式            | 16 de  |     | <b>元</b> (5     | 0        | -20 20             | 1.4.5 | 0~12    | 20     | 推进程程为350m式的大楼尼下省                                                                                                    |
| -122 | 委托操中各权                                | TCAO  | 12-15   | #2.2           | 44     |     | 士信              | 0        | -20 20             |       | 0*12    | 20     | 期增订现力150m或於大使及下自                                                                                                    |
| 100  | · · · · · · · · · · · · · · · · · · · | FIA   | 1-8527  | 41.7           | (译品    |     | 左伯              | -15 75   | -10 9              |       | -4.14   | 20     | PORCESS OF PROPERTY AND A REAL AND A REAL AN |
| 10   | <b>浙行道中</b> 接行                        | FAA   | 1-9521  | # ) +          | 10-4   |     | 右保              | +15 75   | -9.10              |       | -4'14   | 20     |                                                                                                    |
| 101  | 黄行港中路灯                                | FAA   | L-8521  | 并入言            | * 4    | 110 | 左伯              | -15 75   | -40 9              | 1991  | -4~14   | 20     |                                                                                                    |
| 121  | 漫行爆中碎灯                                | FAA   | 1-8521  | 遊入式            | **     |     | 生色              | +15.75   | -9 40              |       | -4 14   | 20     |                                                                                                    |
| 18   | 清行道中投灯                                | FAA   | L-852J. | · 宏八天<br>- 荒入式 | . 黄色   |     | 右偏              | +15, 75. | -9~40              |       | -4 14   | . 20   | 1.00 M 10 M                                                                                                    |

Select the horizontal or vertical testing range of a lamp, double-click on it, click on "confirm" after modification, then the testing range in the system is modified to the required one by users. If you need to restore to the recommended factory testing range, just click on "Restore".

Airsafe Airport Equipment Co., Ltd. Add: No.688, Cao Sheng Road, Jiading District, Shanghai, China Page 15 of 59 Tel: +86-21- 5354 0453 Fax: +86-21-6364-3114 E-mail: sales@airsafe.com.cn

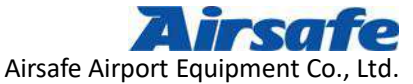

| 选择    | 灯具名称                  | 精       | £. | 配光     | 英型               | 原金        |       | 偏传             | 内领角             | 太平测试;      | 范围   | 垂直测计   | 紀恵田 | 最小干均光强 | 春注                |
|-------|-----------------------|---------|----|--------|------------------|-----------|-------|----------------|-----------------|------------|------|--------|-----|--------|-------------------|
|       | Aircafe 五点法.          | . ICA   |    | AIRSAF | 立式 。             | 古仓        | ***   | 主張             | 0               | 5 5        | ***  | -5 5   | 111 | 28000  |                   |
| 12    | A型低光强跑道,,             | ICA     |    | A2-24  | 主式 .             | . 黄色      |       | 左偏             | 0               | 8`8        |      | -28~28 |     | 300    |                   |
| 19    | A型低光强限道               | FAA     |    | L-804  | 艺式 .             | . 黄色      | + + - | 左婿             | 0               | 29~29      |      | -29 29 |     | 3000   |                   |
| 望     | A型高光强缆建               | IC4     |    | A2-25  | 三式 .             | . 黄色      |       | 左偏             | 0               | 28 28      |      | -10~28 |     | 3000   |                   |
| 36    | B型寄光强跑道。              | ICA     |    | A2-20  | . 嵌入式。           | 黄色        |       | 左傍             | 0               | 32~32      |      | 0~15   |     | 1000   |                   |
| - 22  | B显衡光强跑道               | FAA     |    | L-8526 | - 嵌入式。           | 黄色        |       | 支援             | 0               | 35~35      |      | -4 19  |     | 1000   |                   |
| 191   | B型跑速警戒灯。              | . ICA   |    | A2-12  | 嵌入式.             | . 黄色      | - 221 | 左摘             | 0               | . ~20~20   | 440  | 0 15   |     | 200    | 跑進視程小于350m并有偏离中点  |
| - 121 | LAHSO .               | . FAA   |    | L-850F | 要人式。             | 白色        |       | 左傷             | 0               | 5 5        |      | 0.2 9  | *** | 5000   |                   |
| 36    | Runway Status .       | . FAA   |    | L-8507 | 谢入式。             | 红色        |       | 左偏             | 0               | 5 5        | 440  | 0.2 9  |     | 1500   |                   |
| 50    | Taxiway inters.       | . FAA   |    | L-852F | , 嵌入此。           | 黄色        |       | 左痛             | 0               | 195 195    |      | 1 10   |     | 200    |                   |
| 10    | Taxiway inters.       | , FAA   |    | L-852E | 载人式.             | . 黄色      |       | 主義             | 0               | 195 195    |      | 1 8    |     | 50     |                   |
| 59.   | 例边灯 。                 | . ICA   | 1  | A2-2   | 主式 .             | 紅色        |       | 左偏             | 0               | 20 20      |      | 0.15   |     | 5000   | 室館道入口的距离方入口室115   |
| 38    | 侧边灯 .                 | . ICA   |    | A2-2   | 主美 .             | 红色        |       | 之偏             | 0               | 20~20      |      | 0''15  | *** | 5000   | 王跑道入口的距离力116m至215 |
| 36    | 例近灯 +                 | . ICA   | 3  | A2-2   | 主式 .             | . 紅色      |       | 左領             | 0               | 20~20      |      | 0 15   |     | 5000   | 重趣道入口的距离为216m及似:  |
| 91    | 侧边灯 。                 | . ICA   |    | A2-2   | 嵌入式.             | . 红色      |       | 左偏             | -2              | 22 18      |      | 0 15   |     | 5000   | 道館進入口的提廣力入口至115   |
| 50    | 割並灯 。                 | . ICA   | 1  | A2-2   | 嵌入或.             | 红色        |       | 之備             | -2              | 22"18      |      | 0 15   | 111 | 5000   | 至該違入口的距离为116m至216 |
| 20    | 侧边灯 .                 | . ICA   |    | A2-2   | . 嵌入式.           | 红色        |       | 主義             | =2.             | -22-15     |      | 0'15   |     | 5000   | 至跑道入口的距离为216m及以3  |
| 10    | 例边灯 。                 | . ICA   | 3  | A2-2   | 嵌入式.             | . 红色      |       |                |                 | Band. 2008 |      | 0~15   | 110 | 5000   | 至爬進入口的距离为入口至118   |
| 12    | 创业灯 .                 | . ICA   | 3  | A2-2   | 嵌入实.             | 紅色        | 12    | 右              |                 |            |      | 0'15   |     | 5000   | 業规境入口的現実为116m差214 |
| 12    | 创边灯 。                 | . ICA   | 1  | A2-2   | 嵌入式.             | 红色        |       | 石              |                 |            | ***  | 0 15   |     | 5000   | 至鲍建入口的距离为216m是以3  |
| 19    | 横排灯 。                 | . IC.4  |    | A2-1   | 主式 .             | 白色        |       | 고              | MAN (18)(23) 11 | 1000       |      | 0 20   |     | 20000  | 至證違入口的距离为入口至315   |
| 196   | 横船灯                   | . ICA   |    | A2-1   | 主式 .             | . 包全      |       | 法              |                 |            |      | 0~20   |     | 20000  | 王继述入口的距离为316n至475 |
| 36    | 槽锥灯 .                 | ICA     | )  | A2-1   | 主式 .             | 白色        |       | 之              |                 |            |      | 0.20   |     | 20000  | 至规道入口的提案为476n至640 |
| 臣     | 横排灯 。                 | . ICA   |    | A2-1   | 三式 .             | 白毛        | ++1   | 「左             | AL              | 100        |      | 0~20   | 111 | 20000  | 至超違入口的距离为641m及以3  |
| 92    | 機排灯 。                 | . ICA   |    | A2-1   | . 嵌入式。           | . 白色      |       | *              |                 |            |      | 0~20   |     | 20000  | 王继维入口的距离为入口王318   |
| 20    | 横柏灯 。                 | . ICA   | 3  | A2-1   | . 嵌入式,           | . 台首      | 22.   | 友强             | -2              | -22~18     |      | 0~20   | 33  | 20000  | Ξ建建入口的距离为316n至475 |
| 12    | 槽排灯 .                 | . ICA   | 3  | A2-1   | 嵌入式.             | 白色        |       | 左偏             | -2              | 22 18      |      | 0 20   |     | 20000  | 至腹違入口的距离为476m至640 |
| 36    | 槽排灯 ,                 | . ICA   | 3  | A2-1   | 嵌入式.             | . 白色      |       | 左偏             | -2              | -22 18     |      | 0 20   |     | 20000  | 至該違入口的距离参641n及以3  |
| 50    | 横排灯                   | . ICA   |    | A2-1   | 展入之.             | . 白虎      |       | 右痛             | +2              | 18~22      |      | 0~20   |     | 20000  | 王建增入口的距离为入口至315   |
| 36    | 横排灯                   | . ICA   | 3  | A2-1   | 嵌入式,             | : 主任      |       | 右條             | +2              | -18~22     |      | 0~20   |     | 20000  | 京规道入口的距离卡316m至475 |
| 36    | 楼排灯 .                 | . ICA   |    | A2-1   | 嵌入式.             | . 白仓      |       | 古伯             | +2              | 18 22      |      | 0~20   |     | 20000  | 室態進入口的距离念476n至640 |
| 52    | 横排灯 .                 | . ICA   | 1  | A2-1   | 要入支。             | . 白卡      |       | 古偏             | +2              | -18 22     |      | 0 20   |     | 20000  | 軍隊導入口的距离力641m及以3  |
| 521   | 清行等放灯 .               | . FAA   |    | L-861T | 之前               | 哲伯        |       | 之借             | 0               | -195 195   | - 33 | 0'10   |     | 2      | 每30官派垂宽一列的关强      |
| 10    | <b>港行道边灯</b>          | . FAA   |    | L-852T | 拔入术。             | 12 0      | 100   | 主爆             | 0               | -195 195   |      | 0~10   | 201 | 2      |                   |
| IN.   | 滑行道中线灯                | ICA     | 1  | 42-15  | 美人式.             | 18 é      |       | 之偏             | 0               | -20*20     |      | 0"12   |     | 20     | 設達視報大350m或於大情况下)  |
| 100   | 漫行建中选灯                | ICA     | 3  | A2-15  | 嵌入桌.             | 黄白        |       | 太陽             | 0               | ~20 20     |      | 0 12   |     | 20     | 教徒招程为350m成於大情况下:  |
| 10    | 清行建中接灯 .              | - FAA   |    | L-852J | 接入式.             | . 読色      |       | 支備             | -15.75.         | -40 9      |      | -4 14  |     | 20     |                   |
| 10    | 唐行道中放灯 .              | . FAA   |    | L-852J | 素人素              | 读在        |       | 右保             | +15.75.         | -9 40      |      | -4'14  |     | 20     |                   |
| 32    | 滑行逐中达灯                | FAA     |    | 1-8521 | <b>新入党</b>       | 黄白        |       | 支援             | -15,75          | -40 9      |      | -4 14  |     | 20     |                   |
| 12    | 港行建中县灯 .              | FAA     |    | 1-8521 | 展入文              | 黄金        | 11    | 右偏             | +15.75.         | -9 40      |      | -4 14  |     | 20     |                   |
| -     | tail in self serve in | 2.12360 |    |        | - I all a series | a part to | 14.1  | des provention |                 | 1 . 79     | 63.2 | 1.2.11 | 111 | 100    |                   |

After the modification, click on the "confirm" button at the bottom right. And the modification appears after the system restarts.

Terminology in table (from left to right)

Selection: Lighting standard selected by users for suitable airport

Lamp Name: the Chinese expression of each lamp in ICAO

Standard: ICAO Convention ANNEX 14

Lighting distribution: According to ICAO requirements, each lamp has corresponding

lighting distribution requirements

Type: Vertical/Embedded Lamps

Installation: Formal/Reverse installation, refer to the installation methods of lamps

Color: Different colors emitted by each lamp, white/red/yellow/green/blue

Deviation: Left/Straight/Right

Inclination Angle: Deviated Angle

Horizontal Testing Range: Translational distance of turntable in horizontal direction

Vertical Testing Range: Translational distance of turntable in vertical direction

Minimum Average Intensity: The Arithmetic meaning of lighting intensity at mesh

points within the iso-intensity curve of the main beam

Airsafe Airport Equipment Co., Ltd. Add: No.688, Cao Sheng Road, Jiading District, Shanghai, China Tel: +86-21- 5354 0453 Fax: +86-21-6364-3114 E-mail: Page 16 of 59 sales@airsafe.com.cn

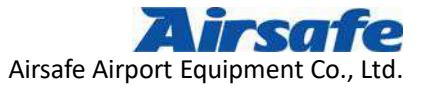

Note: Special description of some lamps

Standard import of lamps

The system can be imported into new lighting standards. The specific steps are as follows:

| - +122                                                                                                    |                                                                                                    |                                                                                                    |                                                                                                    | -                                                                                                    | in the second second                                                                             | 20 A                                                                             | 1.14.4                                                                                               | to see the to be the see                                                                                                    | - 10 (M)                                                                                                    | to the state state | W 1                                                                                                    | - A                                                                                                    |                                                                                                    |
|----------------------------------------------------------------------------------------------------|----------------------------------------------------------------------------------------------------|----------------------------------------------------------------------------------------------------|----------------------------------------------------------------------------------------------------|----------------------------------------------------------------------------------------------------|--------------------------------------------------------------------------------------------------|----------------------------------------------------------------------------------|----------------------------------------------------------------------------------------------------|----------------------------------------------------------------------------------------------------|----------------------------------------------------------------------------------------------------|--------------------|----------------------------------------------------------------------------------------------------|----------------------------------------------------------------------------------------------------|----------------------------------------------------------------------------------------------------|
| NU SJ7T                                                                                                    |                                                                                                    |                                                                                                    |                                                                                                    | B                                                                                                    |                                                                                                  | 保向                                                                               | 内颌角                                                                                                  | 水平测试范围                                                                                                    | 金重测:                                                                                                    | 试范围                | 载小平均光强                                                                                                    | 垂注                                                                                                    |                                                                                                    |
| <b>Gene</b> s                                                                                                    | · 计算机 · 本和记者(社) · 死                                                                                                    | 建文件类                                                                                                    | * *** #####                                                                                                    | <b>X</b> /4.#                                                                                              | 2                                                                                                | 左僕                                                                               | 0                                                                                                    | -8.8                                                                                                    | -8 8                                                                                                    |                    | 28000                                                                                                    | -                                                                                                    |                                                                                                    |
| 10/2 * 117                                                                                                    | 建文师央                                                                                                    |                                                                                                    |                                                                                                    | H • 13                                                                                                    | 0                                                                                                | 注 像<br>卡 / #                                                                     | 0                                                                                                    | -28 28                                                                                                    | -10 28                                                                                                    |                    | 300                                                                                                    | -                                                                                                    |                                                                                                    |
|                                                                                                    | * 5B                                                                                                    | 4                                                                                                    | 1819-1125                                                                                                    | 258                                                                                                    | - 8                                                                                              | 在海                                                                               | 0                                                                                                    | -29 29                                                                                                    | -29 29                                                                                                    |                    | 3000                                                                                                    | -                                                                                                    |                                                                                                    |
| THE R.                                                                                                    | -                                                                                                    |                                                                                                    | TO LALLOW                                                                                                    |                                                                                                    | - E                                                                                              | - 注 · 注 · 注 · 注 · 注 · 注 · 注 · 注 · 注 · 注                                          | 0                                                                                                    | -28 28                                                                                                    | -10 28                                                                                                    | 8.9.2-             | 3000                                                                                                    | -                                                                                                    |                                                                                                    |
| B 18.57                                                                                                    | 图 灯具层生素 201                                                                                                    | /10726.elsa                                                                                                    | 2254/7/28.5                                                                                                    | 111 Microard                                                                                               | t uffice                                                                                         | (左))<br>(七)(色                                                                    | 0                                                                                                    | -25~25                                                                                                    | 0 15                                                                                                    | + + +              | 1000                                                                                                    | -                                                                                                    |                                                                                                    |
| N 25                                                                                                    |                                                                                                    |                                                                                                    |                                                                                                    |                                                                                                    | 18                                                                                               | 去德                                                                               | 0                                                                                                    | -20 20                                                                                                    | 0'15                                                                                                    |                    | 200                                                                                                    | 19 - 10 - 17                                                                                                    | 程小于250m共变信言由业                                                                                                    |
| 3 XM                                                                                                    | 1.00                                                                                                    |                                                                                                    |                                                                                                    |                                                                                                    |                                                                                                  | 支援                                                                               | 0                                                                                                    | -5'5                                                                                                    | 0 2 0                                                                                                    | ***                | 5000                                                                                                    | 20.46.10                                                                                                    | 12-1 - 5 5 6 a 7 1 10 M 1 30                                                                                                    |
| 1 11 14                                                                                                    |                                                                                                    |                                                                                                    |                                                                                                    |                                                                                                    | t i                                                                                              | 立備                                                                               | 0                                                                                                    | -5`5                                                                                                    | 0.2.9                                                                                                    | 1111               | 1500                                                                                                    | -                                                                                                    |                                                                                                    |
|                                                                                                    |                                                                                                    |                                                                                                    |                                                                                                    |                                                                                                    | 1                                                                                                | な様                                                                               | 6                                                                                                    | -195 195                                                                                                    | 1.10                                                                                                    | +1.4               | 200                                                                                                    | -                                                                                                    |                                                                                                    |
| 「単 井原町                                                                                                    |                                                                                                    |                                                                                                    |                                                                                                    |                                                                                                    | i i                                                                                              | 太傷                                                                               | 6                                                                                                    | -195 195                                                                                                    | 1 8                                                                                                    | + 1.4              | 50                                                                                                    |                                                                                                    |                                                                                                    |
| L 本市被素                                                                                                    | :#E5                                                                                                    |                                                                                                    |                                                                                                    |                                                                                                    |                                                                                                  | 安保                                                                               | 0                                                                                                    | -20~20                                                                                                    | 0 15                                                                                                    |                    | 5000                                                                                                    | 王田准                                                                                                    | 入口的原裏会入口至115m                                                                                                    |
| La traite                                                                                                    | (D) I                                                                                                    |                                                                                                    |                                                                                                    |                                                                                                    |                                                                                                  | 方儀                                                                               | 0                                                                                                    | -20 20                                                                                                    | 0 15                                                                                                    |                    | 5000                                                                                                    | 至限道                                                                                                    | 人口的距离力116m至215m                                                                                                    |
|                                                                                                    | (E)                                                                                                    |                                                                                                    |                                                                                                    |                                                                                                    |                                                                                                  | 支傷                                                                               | 0                                                                                                    | -20 20                                                                                                    | 0 15                                                                                                    |                    | 5000                                                                                                    | 辛酸谱                                                                                                    | 入口的距离为216m及以远                                                                                                    |
|                                                                                                    | 93                                                                                                    |                                                                                                    |                                                                                                    |                                                                                                    | 10                                                                                               | 方偈                                                                               | -2                                                                                                   | -22~18                                                                                                    | 0 15                                                                                                    |                    | 5000                                                                                                    | 医腺道                                                                                                    | 入口的提课会入口至115m                                                                                                    |
| 日本新知時の                                                                                                    | 53                                                                                                    |                                                                                                    |                                                                                                    |                                                                                                    |                                                                                                  | 左傷                                                                               | -2                                                                                                   | -22~18                                                                                                    | 0 15                                                                                                    | 937                | 5000                                                                                                    | 差现 復                                                                                                    | 入口的距离方116m至215m                                                                                                    |
| Autodes                                                                                                    | k 360                                                                                                    |                                                                                                    |                                                                                                    |                                                                                                    | 10                                                                                               | 左傷                                                                               | -2                                                                                                   | -22~18                                                                                                    | 0~15                                                                                                    |                    | 5000                                                                                                    | 王推道                                                                                                    | 入口的距离考216m及以远                                                                                                    |
| 快差                                                                                                    |                                                                                                    |                                                                                                    |                                                                                                    |                                                                                                    | - 8                                                                                              | 右偏                                                                               | +2                                                                                                   | -18 22                                                                                                    | 0~15                                                                                                    |                    | 5000                                                                                                    | 至施速                                                                                                    | 入口的距离分入口至115m                                                                                                    |
|                                                                                                    |                                                                                                    |                                                                                                    |                                                                                                    |                                                                                                    |                                                                                                  | 右偏                                                                               | +2                                                                                                   | -18~22                                                                                                    | 0~15                                                                                                    |                    | 5000                                                                                                    | 至故道                                                                                                    | 入口的距离为116m至215m                                                                                                    |
| Ger Werk                                                                                                    |                                                                                                    |                                                                                                    |                                                                                                    |                                                                                                    |                                                                                                  | 右偏                                                                               | +2                                                                                                   | -18~22                                                                                                    | 0~15                                                                                                    |                    | 5000                                                                                                    | 正證道                                                                                                    | 入口的距离为216m友以远                                                                                                    |
|                                                                                                    | 文件石(W): 灯展屋任表 2015                                                                                                    | 40726.skx                                                                                                    |                                                                                                    |                                                                                                    |                                                                                                  | 左傷                                                                               | 0                                                                                                    | -20~20                                                                                                    | 0~20                                                                                                    |                    | 20000                                                                                                    | 王跑道                                                                                                    | 入口的距离为入口室315m                                                                                                    |
|                                                                                                    |                                                                                                    |                                                                                                    | ETHERIC                                                                                                    | -                                                                                                    |                                                                                                  | 左偏                                                                               | 0                                                                                                    | -20~20                                                                                                    | 0 20                                                                                                    | +++                | 20000                                                                                                    | 王跑道                                                                                                    | 入口的距离为316m至475m                                                                                                    |
|                                                                                                    |                                                                                                    |                                                                                                    | (JHO)                                                                                                    | 100                                                                                                    | - 1                                                                                              | 左傷                                                                               | 0                                                                                                    | -20~20                                                                                                    | 0 20                                                                                                    |                    | 20000                                                                                                    | 王规定                                                                                                    | 人口的距离 为476m 至640m                                                                                                    |
|                                                                                                    | (M-10-1)                                                                                                    | TCHO A                                                                                                    |                                                                                                    |                                                                                                    | -                                                                                                | 左语                                                                               | 0                                                                                                    | -20~20                                                                                                    | 0~20                                                                                                    | 1997               | 20000                                                                                                    | 至限准                                                                                                    | 入口的距离为641m及以远                                                                                                    |
| 121                                                                                                    | 横排灯                                                                                                    | ICA0 A                                                                                                    | 2-1 #                                                                                                    | λ.t. Ε.                                                                                                    | ē                                                                                                | 在佛                                                                               | -2                                                                                                   | -22~18                                                                                                    | 0~20                                                                                                    | 0.00               | 20000                                                                                                    | 至跑速                                                                                                    | 入口的距离为入口至315m                                                                                                    |
| 12                                                                                                    | 横排灯                                                                                                    | ICA0 A                                                                                                    | 2-1 🛱                                                                                                    | 入式 首                                                                                                    | à                                                                                                | 左偏                                                                               | -2                                                                                                   | -22 18                                                                                                    | 0 20                                                                                                    |                    | 20000                                                                                                    | 至敗增                                                                                                    | 入口的距离为316m至475m                                                                                                    |
| (2)                                                                                                    | 横带灯                                                                                                    | ICAO A                                                                                                    | 2-1 #                                                                                                    | 入式 前:                                                                                                    | æ                                                                                                | 左傷                                                                               | -2                                                                                                   | -22~18                                                                                                    | 0~20                                                                                                    | 1000               | 20000                                                                                                    | 差證道                                                                                                    | 入口的距离治476m至640m                                                                                                    |
| 12                                                                                                    | 模排灯                                                                                                    | ICA0 A                                                                                                    | 2-1 #.                                                                                                    | 入式 白                                                                                                    | *                                                                                                | 左偏                                                                               | -2                                                                                                   | -22~18                                                                                                    | 0 20                                                                                                    |                    | 20000                                                                                                    | 王建道                                                                                                    | 入口的距离方641m且以远                                                                                                    |
| 10                                                                                                    | 楼排灯                                                                                                    | ICAO A                                                                                                    | 2-1 🐲                                                                                                    | 入式 吉日                                                                                                    | *                                                                                                | 右偏                                                                               | +2                                                                                                   | -18~22                                                                                                    | 0 20                                                                                                    |                    | 20000                                                                                                    | 至胞道                                                                                                    | 入口的距离分入口至315m                                                                                                    |
| R                                                                                                    | 横排灯                                                                                                    | ICAO A                                                                                                    | 2-1 #                                                                                                    | 入式 自日                                                                                                    | b                                                                                                | 右偏                                                                               | +2 +2                                                                                                | -18"22                                                                                                    | 0~20                                                                                                    |                    | 20000                                                                                                    | 王教道                                                                                                    | 入口的距离为316m至475m                                                                                                    |
| 12                                                                                                    | 横排灯                                                                                                    | ICAO A                                                                                                    | 2-1 #.                                                                                                    | 入式 白日                                                                                                    | ŧ                                                                                                | 右偏                                                                               | +2                                                                                                   | -18~22                                                                                                    | 0~20                                                                                                    | + + +              | 20000                                                                                                    | 王跑道                                                                                                    | 入口的距离分476m至640m                                                                                                    |
| 12                                                                                                    | 模排灯                                                                                                    | ICAO A                                                                                                    | 2-1 供                                                                                                    | 入式 白                                                                                                    | ÷                                                                                                | 右偏                                                                               | +2                                                                                                   | -18~22                                                                                                    | 0 20                                                                                                    | 49.4               | 20000                                                                                                    | 王政道                                                                                                    | 人口的距离为641m及以远                                                                                                    |
| [X]                                                                                                    | 清行違边灯                                                                                                    | FAA L                                                                                                    | -861T 🕁                                                                                                    | 式 度                                                                                                    | ÷                                                                                                | 左偏                                                                               | 0                                                                                                    | -195 195                                                                                                    | 0 10                                                                                                    |                    | 2                                                                                                    | 母30.常                                                                                                    | 测垂直一列的光强                                                                                                    |
| 121                                                                                                    | 滑行進边灯                                                                                                    | FAA L                                                                                                    | -852T #                                                                                                    | 入式 重                                                                                                    | <u>.</u>                                                                                         | 左傷                                                                               | 0                                                                                                    | -195 195                                                                                                    | 0 10                                                                                                    |                    | 2                                                                                                    |                                                                                                    | an - the first set of the state of the state                                                                                                    |
| 121                                                                                                    | 清行進中級灯                                                                                                    | ICAO A                                                                                                    | 2-15 嵌。                                                                                                    | 入式, 绿白                                                                                                    | b                                                                                                | 左傷                                                                               | 0                                                                                                    | -20~20                                                                                                    | 0 12                                                                                                    |                    | 20                                                                                                    | 跑進視                                                                                                    | 程为350m或较大情况下直                                                                                                    |
| 121                                                                                                    | 滑行進中线灯                                                                                                    | ICA0 A                                                                                                    | 2-15 表。                                                                                                    | 1. R 18                                                                                                    | £                                                                                                | 左傷                                                                               | 0                                                                                                    | -20 20                                                                                                    | 0 12                                                                                                    | ***                | 20                                                                                                    | 跑道视                                                                                                    | 程为350m成就大情况下直                                                                                                    |
| 191                                                                                                    | 滑行道中线灯                                                                                                    | FAA L                                                                                                    | -852J 氨。                                                                                                    | 入式 绿                                                                                                    | 主                                                                                                | 左傷                                                                               | -15.75                                                                                               | -40"9                                                                                                    | -4 14                                                                                                    |                    | 20                                                                                                    | 1                                                                                                    |                                                                                                    |
| 121                                                                                                    | 滑行道中线灯                                                                                                    | FAA L                                                                                                    | -852J 氨.                                                                                                    | 入式 線1                                                                                                    | £                                                                                                | 右傷                                                                               | +15.75                                                                                               | -9~40                                                                                                    | -4 14                                                                                                    |                    | 20                                                                                                    |                                                                                                    |                                                                                                    |
| 121                                                                                                    | 滑行道中最灯                                                                                                    | FAA L                                                                                                    | -852J 敏.                                                                                                    | 入式 黄                                                                                                    | £                                                                                                | 主编                                                                               | -15.75                                                                                               | -40~9                                                                                                    | -4`14                                                                                                    |                    | 20                                                                                                    |                                                                                                    |                                                                                                    |
| 121                                                                                                    | 滑行遗中线灯                                                                                                    | FAA L                                                                                                    | -8523 羲                                                                                                    | 入式 黄                                                                                                    | <u>e</u>                                                                                         | 右偏                                                                               | +15.75                                                                                               | -9~40                                                                                                    | -4 14                                                                                                    |                    | 20                                                                                                    |                                                                                                    |                                                                                                    |
|                                                                                                    |                                                                                                    |                                                                                                    |                                                                                                    |                                                                                                    |                                                                                                  |                                                                                  |                                                                                                    |                                                                                                    |                                                                                                    |                    | 1 1 1 1 1 1 1 1 1 1 1 1 1 1 1 1 1 1 1                                                                                                    | -                                                                                                    |                                                                                                    |
| 信灯員遠洋                                                                                                    | 11084                                                                                                    |                                                                                                    |                                                                                                    |                                                                                                    |                                                                                                  |                                                                                  |                                                                                                    |                                                                                                    |                                                                                                    |                    | -                                                                                                    |                                                                                                    |                                                                                                    |
| 回日月進岸<br>选择                                                                                                    | 灯具名称                                                                                                    | 标准                                                                                                    | 1954年 - 共                                                                                                    | 5 N                                                                                                    | ŧ.                                                                                               | 條向                                                                               | 内颌角                                                                                                  | 水干测试范围<br>                                                                                                    | 季直测<br>                                                                                                    | 试范围                | 最小平均光强<br>28000                                                                                                    | 查注                                                                                                    | 100 No.                                                                                                    |
| EIJ集進準<br>选择<br>                                                                                                    | 灯展名称<br>Aitsafe 正点法<br>ANG+祥助者                                                                                                    | 标准 T<br>ICA0 A<br>ICA0 A                                                                                                    | B光 美<br>1RSAFE 生:<br>2-24 第3                                                                                                    | 型 颜<br>丸 的<br>* *                                                                                          | ŧ.<br>٤                                                                                          | ()<br>()<br>()<br>()<br>()<br>()<br>()<br>()<br>()<br>()<br>()<br>()<br>()<br>(  | 内颌角<br>0<br>0                                                                                        | 水平测试范围<br>8 <sup>*</sup> 8<br>28 <sup>*</sup> 28                                                                                                    | <b>垂直</b> 测<br>-8 <sup>*</sup> 8<br>-10 <sup>*28</sup>                                                                                                    | 试范围                | 最小平均光强<br>28000<br>300                                                                                                    | 春注                                                                                                    |                                                                                                    |
| EULA22年<br>之择<br>1<br>1<br>1<br>1<br>1<br>1<br>1<br>1<br>1<br>1<br>1<br>1<br>1                                                                                                    | 灯具名称<br>Aitsafe 正直读<br>A型位光望微道<br>A型任光望微道                                                                                                    | 参考 1<br>1CA0 A<br>1CA0 A<br>FAA L                                                                                                    | 記光 英<br>IRSAFE 立:<br>2-24 立:<br>-804 フ:                                                                                                    | 型 颜<br>式 台<br>式 聋                                                                                          | 12.<br>22.<br>24.                                                                                | (倫向)<br>(左)<br>(佐)<br>(佐)<br>(佐)<br>(佐)<br>(佐)<br>(佐)<br>(佐)<br>(佐)<br>(佐)<br>(佐 | 内領意<br>0<br>0                                                                                        | 水平測试范層<br>-8 <sup>~</sup> 8<br>-28 <sup>~</sup> 28<br>-29 <sup>~</sup> 29                                                                                                    | <b>垂直派</b><br>-8 <sup>*</sup> 8<br>-10 <sup>*</sup> 28<br>-29 <sup>*</sup> 29                                                                                                    | 试范围                | 最小平均光强<br>25000<br>300<br>3000                                                                                                    | 春注                                                                                                    |                                                                                                    |
| 201頁進祥<br>赴祭<br>121<br>121<br>121<br>121<br>121                                                                                                    |                                                                                                    | 寿後 1<br>1CA0 A<br>1CA0 A<br>1CA0 A<br>FAA L<br>1CA0 A                                                                                                    | 花光 英<br>IRSAFE 工:<br>2-24 立:<br>-804 ユ:<br>2-25 サ:                                                                                                    | 型 類<br>約 約<br>式 費<br>金                                                                                     |                                                                                                  | (倫定<br>左左<br>左左<br>左<br>左<br>左<br>左<br>左<br>左<br>左<br>左<br>左<br>左                | 内領意<br>0<br>0<br>0                                                                                   | 水干測试范囲<br>-8~8<br>-28 <sup>~</sup> 28<br>-29 <sup>~</sup> 29<br>-29 <sup>~</sup> 29                                                                                                    | ▲直派<br>-8 <sup>*</sup> 8<br>-10 <sup>*</sup> 28<br>-29 <sup>*</sup> 29<br>-10 <sup>*</sup> 28                                                                                                    | 试范围                | 最小平均光强<br>28000<br>300<br>3000<br>3000                                                                                                    | 春注                                                                                                    |                                                                                                    |
| <ul> <li>(1)其意祥</li> <li>(2)</li> <li>(2)<!--</td--><td>万美名称     Airsafe 正点法     A型低光强度速     A型低光强度速     A型低光强度速     A型電光强度速     A型電光强度速     A型電光强度     A型電光强度     A型電光强度     A型電光强度     A型電光强度     A型電光强度     A型電光器     A型電光器     A型電光     A型電光     A</td><td>参後 I<br/>ICA0 A<br/>ICA0 A<br/>FAA L<br/>ICA0 A<br/>ICA0 A</td><td>花光 英<br/>1RSAFE 並:<br/>2-24 立:<br/>-804 ユ:<br/>2-25 立:<br/>2-20 故:</td><td>型<br/>類<br/>哲<br/>式<br/>式<br/>、<br/>黄<br/>参<br/>参<br/>、<br/>、<br/>、<br/>、<br/>、<br/>、<br/>、<br/>、<br/>、<br/>、<br/>、<br/>、<br/>、</td><td></td><td>偏定 左 左 左 左 左 左 左</td><td>内観発<br/>0<br/>0<br/>0<br/>0<br/>0<br/>0</td><td>水干測试范围<br/>-8~8<br/>-28~28<br/>-29~29<br/>-29~29<br/>-28~28<br/>-32~32</td><td>▲直派<br/>-8<sup>°</sup>8<br/>-10<sup>°</sup>28<br/>-29<sup>°</sup>29<br/>-10<sup>°</sup>28<br/>0<sup>°</sup>15</td><td>试范围</td><td>最小平均光强<br/>28000<br/>300<br/>3000<br/>3000<br/>3000</td><td>春注</td><td></td></li></ul> | 万美名称     Airsafe 正点法     A型低光强度速     A型低光强度速     A型低光强度速     A型電光强度速     A型電光强度速     A型電光强度     A型電光强度     A型電光强度     A型電光强度     A型電光强度     A型電光强度     A型電光器     A型電光器     A型電光     A型電光     A                                                                                                    | 参後 I<br>ICA0 A<br>ICA0 A<br>FAA L<br>ICA0 A<br>ICA0 A                                                                                                    | 花光 英<br>1RSAFE 並:<br>2-24 立:<br>-804 ユ:<br>2-25 立:<br>2-20 故:                                                                                                    | 型<br>類<br>哲<br>式<br>式<br>、<br>黄<br>参<br>参<br>、<br>、<br>、<br>、<br>、<br>、<br>、<br>、<br>、<br>、<br>、<br>、<br>、 |                                                                                                  | 偏定 左 左 左 左 左 左 左                                                                 | 内観発<br>0<br>0<br>0<br>0<br>0<br>0                                                                    | 水干測试范围<br>-8~8<br>-28~28<br>-29~29<br>-29~29<br>-28~28<br>-32~32                                                                                                    | ▲直派<br>-8 <sup>°</sup> 8<br>-10 <sup>°</sup> 28<br>-29 <sup>°</sup> 29<br>-10 <sup>°</sup> 28<br>0 <sup>°</sup> 15                                                                                                    | 试范围                | 最小平均光强<br>28000<br>300<br>3000<br>3000<br>3000                                                                                                    | 春注                                                                                                    |                                                                                                    |
| <ul> <li>(2) 具造洋</li> <li>(2) 日本</li> <li>(2) 日本</li> <li>(2) 日本</li> <li>(2) 日本</li> <li>(2) 日本</li> <li>(2) 日本</li> <li>(2) 日本</li> <li>(3) 日本</li> <li>(4) 日本</li> <li>(5) 日本</li> <li>(5) 日本</li> <li>(6) 日本</li> <li>(7) 日本</li> <li>(7) 日本<td></td><td>标准 I<br/>ICA0 A<br/>ICA0 A<br/>FAA L<br/>ICA0 A<br/>ICA0 A<br/>FAA L</td><td>記光 英<br/>IRSAFE 立:<br/>2-24 立:<br/>-804 고:<br/>2-25 立:<br/>2-20 彼。<br/>-8526 新</td><td>型<br/>数<br/>型<br/>式<br/>式<br/>式<br/>式<br/>式<br/>式<br/>式<br/>式<br/>式<br/>式</td><td></td><td>備定 左 左 左 左 左 左 左 左 左</td><td>内領意<br/>0<br/>0<br/>0<br/>0<br/>0<br/>0<br/>0</td><td>永平測试范围<br/>-8°8<br/>-28°28<br/>-29°29<br/>-28°28<br/>-32°38<br/>-32°32<br/>-35°35</td><td>▲直派<br/>-8<sup>*</sup>8<br/>-10<sup>*</sup>28<br/>-29<sup>*</sup>29<br/>-10<sup>*</sup>28<br/>0<sup>*</sup>15<br/>-4<sup>*</sup>19</td><td>试范围</td><td>委小平均光强<br/>28000<br/>3000<br/>3000<br/>3000<br/>1000</td><td>春注</td><td></td></li></ul>                                                                                                    |                                                                                                    | 标准 I<br>ICA0 A<br>ICA0 A<br>FAA L<br>ICA0 A<br>ICA0 A<br>FAA L                                                                                                    | 記光 英<br>IRSAFE 立:<br>2-24 立:<br>-804 고:<br>2-25 立:<br>2-20 彼。<br>-8526 新                                                                                                    | 型<br>数<br>型<br>式<br>式<br>式<br>式<br>式<br>式<br>式<br>式<br>式<br>式                                              |                                                                                                  | 備定 左 左 左 左 左 左 左 左 左                                                             | 内領意<br>0<br>0<br>0<br>0<br>0<br>0<br>0                                                               | 永平測试范围<br>-8°8<br>-28°28<br>-29°29<br>-28°28<br>-32°38<br>-32°32<br>-35°35                                                                                                    | ▲直派<br>-8 <sup>*</sup> 8<br>-10 <sup>*</sup> 28<br>-29 <sup>*</sup> 29<br>-10 <sup>*</sup> 28<br>0 <sup>*</sup> 15<br>-4 <sup>*</sup> 19                                                                                                    | 试范围                | 委小平均光强<br>28000<br>3000<br>3000<br>3000<br>1000                                                                                                    | 春注                                                                                                    |                                                                                                    |
| (初集憲法)<br>送择<br>図<br>図<br>図<br>図<br>図<br>図<br>図<br>図<br>図<br>図<br>図<br>図<br>図<br>目<br>(別)<br>(別集憲法)                                                                                                    |                                                                                                    | 参考 I<br>ICA0 A<br>ICA0 A<br>FAA L<br>ICA0 A<br>ICA0 A<br>FAA L<br>ICA0 A<br>ICA0 A<br>ICA0 A                                                                                                    | 花光 英<br>1RSAFE 立:<br>2-24 立:<br>-804 立:<br>2-25 立:<br>2-20 統<br>-8526 統<br>-8526 統                                                                                                    | 型 前<br>数 約 費 費 費 費 費 費 費 費 費 費                                                                             | 100 (m) (m) (m) (m) (m) (m) (m) (m) (m) (m)                                                      | 備左左左左左左左左                                                                        | 約額素<br>0<br>0<br>0<br>0<br>0<br>0<br>0<br>0<br>0                                                     | 水平測试范層<br>-8 <sup>5</sup> 8<br>-28 <sup>5</sup> 28<br>-29 <sup>5</sup> 29<br>-28 <sup>5</sup> 28<br>-32 <sup>5</sup> 32<br>-35 <sup>5</sup> 36<br>-30 <sup>5</sup> 20                                                                                                    | 季直派<br>-8 <sup>°</sup> 8<br>-10 <sup>°</sup> 28<br>-29 <sup>°</sup> 29<br>-10 <sup>°</sup> 28<br>0 <sup>°°</sup> 15<br>-4 <sup>°</sup> 19<br>0 <sup>°°</sup> 15                                                                                                    | 试范围                | 最小平均光强<br>28000<br>300<br>3000<br>3000<br>1000<br>1000<br>200                                                                                                    | 春注                                                                                                    | 程小于350m并有储富中线                                                                                                    |
| (1)其志声<br>之好<br>(2)<br>(2)<br>(2)<br>(2)<br>(2)<br>(2)<br>(2)<br>(2)<br>(2)<br>(2)                                                                                                    | 打具名称     Airsafe 正点法     A型低光强酸速     A型低光强酸速     A型低光强酸速     A型電光强酸速     B型高光强酸速     B型高光强酸速     B型高光强酸速     LB型型     B型高光强酸速     B型高光强酸速     LUASO     B型高光强度速     B型高光强度速     B型高光强度速     B型高光强度速     B型高光强度速     LUASO     B型高光强度速     B型高光强度速     LUASO     B型高光强度速     CLASO     SU     SU     S                                                                                                    | 寿達 I<br>ICAO A<br>ICAO A<br>ICAO A<br>ICAO A<br>ICAO A<br>ICAO A<br>ICAO A<br>ICAO A                                                                                                    | 花光 英<br>IRSAFE 立<br>2-24 立<br>-804 ユ<br>2-25 立<br>2-20 統<br>-852C 新<br>2-12 新<br>850F 新                                                                                                    | 型 一颗 白黃 黄 黄 黄 黄 黄 黄 黄 黄 黄 黄 黄 黄 黄 黄 黄 黄 黄 黄                                                                | 42. (a) (a) (a) (a) (a) (a) (a) (a) (a) (a)                                                      | 備左左左左左左左左左                                                                       | 約額素<br>0<br>0<br>0<br>0<br>0<br>0<br>0<br>0<br>0<br>0<br>0<br>0<br>0                                 | 水平測试范層<br>                                                                                                    | 季重派<br>-8°8<br>-10°28<br>-29°29<br>-10°28<br>0°15<br>-4°19<br>0°15<br>0,2°9                                                                                                    | 试范围                | 最小平均光强<br>28000<br>300<br>3000<br>3000<br>1000<br>1000<br>200<br>5000                                                                                                    | 春注                                                                                                    | 程小于350m并有偏离中线                                                                                                    |
| 記録書<br>記<br>記<br>記<br>記<br>記<br>記                                                                                                    | 万美名称<br>Aitsafe 正点滚<br>A型低元强酸速<br>A型低元强酸速<br>A型高元强酸速<br>B型高元强酸速<br>B型高元强酸速<br>LAHSO<br>Baryan<br>Baryan<br>Bar                                                                                                   | 寿後 I<br>ICAO A<br>ICAO A<br>FAA L<br>ICAO A<br>ICAO A<br>FAA L<br>ICAO A<br>FAA L<br>FAA L                                                                                                    | 記光 英<br>IRSAFE 工<br>2-24 立<br>-804 工<br>2-25 立<br>2-20 統<br>-852C 統<br>-852C 統<br>-850T 統                                                                                                    | 型式式式式式式式式式式式式式                                                                                             | 世<br>史<br>史<br>王<br>王<br>王<br>王<br>王<br>王<br>王<br>王<br>王<br>王<br>王<br>王<br>王<br>王<br>王<br>王<br>王 | 備左左左左左左左左左左左                                                                     | 内田美<br>0<br>0<br>0<br>0<br>0<br>0<br>0<br>0<br>0<br>0<br>0<br>0<br>0                                 | 水平測试范囲<br>-8°8<br>-28°28<br>-29°29<br>-28°28<br>-32°32<br>-32°32<br>-32°32<br>-32°32<br>-32°32<br>-32°32<br>-35°35<br>-30°20<br>-5°5<br>-5°5                                                                                                    | 垂直派<br>-8 <sup>°</sup> 8<br>-10 <sup>°</sup> 28<br>-29 <sup>°</sup> 29<br>-10 <sup>°</sup> 28<br>0 <sup>°</sup> 15<br>-4 <sup>°</sup> 19<br>0 <sup>°</sup> 15<br>0.2 <sup>°</sup> 9<br>0.2 <sup>°</sup> 9                                                                                                    | 试范围                | 養小平均光径<br>28000<br>3000<br>3000<br>3000<br>1000<br>1000<br>200<br>5000<br>15000                                                                                                    | 春注                                                                                                    | 现小于350m并有偏离中线                                                                                                    |
| 201 <u>単</u> 素神<br>22<br>21<br>21<br>21<br>22<br>22<br>22<br>22<br>22<br>22                                                                                                    | 対異名称<br>Airsafe 正点流<br>A堂法主護政道<br>A堂法主護政道<br>A型法主張政道<br>B望素主張政道<br>B望素主張政道<br>B望素主張政道<br>B望素其張政道<br>B望素其張政道<br>DAKSO<br>Runway Status<br>Taxiway inters                                                                                                    | <ul> <li>奈孝 I</li> <li>ICA0 A</li> <li>FAA L</li> <li>ICA0 A</li> <li>FAA L</li> <li>ICA0 A</li> <li>ICA0 A</li></ul>                                                                                                    | R 先 英<br>RSAFE 立<br>- 2-24 立<br>- 2-25 立<br>2-20 読<br>2-20 読<br>2-20 読<br>- 2-20 読<br>- 3-20 読<br>- 3-20 読<br>- 3-2                                                                                                    | 型 款 的情绪 黄疸 就 的情绪 黄疸 就 的情绪 黄疸 黄疸                                                                            |                                                                                                  | 備左左左左左左左左左左左左左                                                                   | 内田弟<br>0<br>0<br>0<br>0<br>0<br>0<br>0<br>0<br>0<br>0<br>0<br>0<br>0<br>0<br>0<br>0                  | 水平測试范層<br>8°8<br>-28°28<br>-28°28<br>-28°28<br>-32°32<br>-38°38<br>-32°32<br>-38°36<br>-32°36<br>-3°36<br>-5°5<br>-5°5<br>-195°195                                                                                                    | 季直測<br>-8*8<br>-10*28<br>-29*29<br>-10*28<br>0*15<br>0*15<br>0.2*9<br>0.2*9<br>1*10                                                                                                    | 试范围                | 会小平均光弦<br>28000<br>3000<br>3000<br>1000<br>1000<br>2000<br>5000<br>1500<br>200                                                                                                    | 春注<br>题道视                                                                                                    | 程小于350m并有偏离中线                                                                                                    |
| 807月88年<br>                                                                                                    | 対長名称<br>Airsafe 五点法<br>A型低光理酸達<br>A型低光理酸達<br>B型素光理酸達<br>B型素光理酸道<br>B型素光理酸道<br>B型素光理酸道<br>B型素光理酸道<br>B型素光理酸道<br>B型素光理酸道<br>B型素光理数道<br>B型素光理数道<br>B工<br>B工<br>Button<br>B<br>B                                                                                                    | 标准 I<br>ICAO A<br>ICAO A<br>FAA L<br>ICAO A<br>ICAO A<br>FAA L<br>ICAO A<br>FAA L<br>FAA L<br>FAA L<br>FAA L                                                                                                    | 10元 英<br>1RSAFE 立<br>2-24 立<br>2-25 立<br>2-20 読<br>-8520 読<br>-8520 読<br>-850F 統<br>-850F 統<br>-850F 統<br>-852E 統                                                                                                    | 型式式式式式入入入入入入入入入入入入入入入入入入入入入入入入入入入入入入入入                                                                     |                                                                                                  | 偏左左左左左左左左左左左左左左左左左左左左左左左左左左左左左左左左左左左左左左                                          | 内領意<br>0<br>0<br>0<br>0<br>0<br>0<br>0<br>0<br>0<br>0<br>0<br>0<br>0<br>0<br>0<br>0<br>0<br>0<br>0   | ★平測鉄花園<br>-8.8<br>-28.28<br>-29.29<br>-28.29<br>-32.32<br>-32.32<br>-35.35<br>-20.20<br>-5.35<br>-5.5<br>-5.5<br>-5.5<br>-195<br>-195<br>-195                                                                                                    | * 1.%<br>-8*8<br>-10*28<br>-29*29<br>-10*28<br>0*15<br>-4*19<br>0*15<br>0.2*9<br>0.2*9<br>1*10<br>1*8                                                                                                    | 试范围                | 養小平均光張<br>28000<br>3000<br>3000<br>1000<br>1000<br>200<br>5000<br>1500<br>200<br>50                                                                                                    | <b>姜</b> 注<br>题谜初                                                                                                    | 程小于350m并有偏离中线                                                                                                    |
| 807月28年<br>- 24 择<br>- 27<br>- 27                                                                                                    | 対異名年<br>Airsafe 正点症<br>A型伝兵種酸症<br>A型伝兵種酸症<br>A型素氏種酸症<br>B型素氏種酸症<br>B型素氏種酸症<br>B型素氏類酸症<br>B型素氏類酸症<br>Taxiway inters<br>Taxiway inters<br>Taxiway inters<br>Taxiway inters                                                                                                    | <ul> <li>赤水</li> <li>「ICAO A</li> <li>ICAO A</li> <li>ICAO A</li> <li>ICAO A</li> <li>ICAO A</li> <li>FAA L</li> <li>ICAO A</li> <li>FAA L</li> <li>FAA L</li> <li>FAA L</li> <li>FAA L</li> <li>FAA L</li> <li>FAA L</li> <li>FAA L</li> <li>FAA L</li> <li>FAA L</li> <li>ICAO A</li> <li>ICAO A</li> <li>ICAO A</li> <li>ICAO A</li> <li>ICAO A</li> <li>ICAO A</li> <li>ICAO A</li> <li>ICAO A</li> <li>ICAO A</li> <li>ICAO A</li> <li>ICAO A</li> <li>ICAO A</li> <li>ICAO A</li> <li>ICAO A</li> </ul>                                                                                                    | 花光 英<br>IRSAFE 立<br>2-24 立<br>=004 立<br>2-25 立<br>=020 統<br>=852C 統<br>=850F 統<br>=852F 統<br>=852F 統<br>=852E 統<br>=2-2 並<br>=2-2 並<br>=2-2 第<br>=2-2 第<br>=2-2 第<br>章<br>章<br>章<br>章<br>章<br>章<br>章<br>章<br>章                                                                                                    | 型式式式式入入入入入入入入入<br>()、)、)、)、)、)、)、)、)、)、)、)、)、)、)、)、)、)、)、                                                  |                                                                                                  | 備在左左左左左左左左左左左左左左左左左左左左左左左左左左左左左左左左左左左左左                                          | 約額象<br>0<br>0<br>0<br>0<br>0<br>0<br>0<br>0<br>0<br>0<br>0<br>0<br>0<br>0<br>0<br>0<br>0<br>0<br>0   | ホーデ 測试 准督<br>                                                                                                    | * 1.%<br>-8*8<br>-10*28<br>-29*29<br>-10*28<br>0*15<br>-4*19<br>0*15<br>0.2*9<br>0.2*9<br>1*10<br>1*8<br>0*15                                                                                                    | 试范围                | 最小平均光强<br>28000<br>3000<br>3000<br>3000<br>1000<br>200<br>5000<br>1500<br>50<br>50<br>50<br>50<br>50<br>50<br>50<br>50<br>50<br>50<br>50<br>50                                                                                                    | 春注<br>甦道视<br>五敗道                                                                                                    | 程小于350m并有偏离中线<br>入口的服务为人口至115m                                                                                                    |
| 回日本部本                                                                                                    | 対異名称<br>Airsafe 五点速<br>Adl6元程版連<br>A型信元程版連<br>B型高元程版連<br>B型高元程版連<br>B型素元程版道<br>B型素表代版进<br>B型素表代版型<br>Taxiway inters<br>Buty<br>Guty<br>Guty                                                                                                    | 様様 I<br>I CAO A<br>FAA L<br>I CAO A<br>FAA L<br>I CAO A<br>FAA L<br>I CAO A<br>FAA L<br>FAA L<br>FAA L<br>FAA L<br>FAA L<br>FAA L<br>I CAO A<br>I CAO A                                                                                                    | ビ光 英<br>IRSAFE エ<br>2-24 立<br>804 立<br>2-25 立<br>2-20 英<br>852C 第<br>852C 第<br>850F 第<br>850F 第<br>852F 第<br>852E 第<br>2-2 立<br>2-2 立<br>2-2 二<br>2-2 二<br>2<br>2<br>2<br>2<br>2<br>2<br>2<br>2<br>2<br>2<br>2<br>2<br>2<br>2<br>2<br>2<br>2<br>2<br>2                                                                                                    | 型式式式式入入入入入入入入入入入入入入入入入入入入入入入入入入入入入入入入入                                                                     |                                                                                                  | 倫左左左左左左左左左左左左左左                                                                  | 内(観光)<br>0<br>0<br>0<br>0<br>0<br>0<br>0<br>0<br>0<br>0<br>0<br>0<br>0<br>0<br>0<br>0<br>0<br>0<br>0 | ★. 平利は花園<br>-8 <sup>7</sup> 8<br>-28 <sup>7</sup> 28<br>-29 <sup>7</sup> 29<br>-28 <sup>7</sup> 38<br>-29 <sup>2</sup> 32<br>-32 <sup>3</sup> 32<br>-35 <sup>3</sup> 35<br>-35 <sup>3</sup> 5<br>-3 <sup>5</sup> 5<br>-5 <sup>5</sup> 5<br>-5 <sup>5</sup> 5<br>-195 <sup>5</sup> 195<br>-20 <sup>7</sup> 20<br>-20 <sup>7</sup> 20                                                                                                    | 季直派<br>-8~8<br>-10~28<br>-29~29<br>-10~28<br>0~15<br>0~15<br>0.2~9<br>0.2~9<br>1~10<br>1~8<br>0~15<br>0~15                                                                                                    | 试笔图                | 豪小平均光强<br>28000<br>300<br>3000<br>3000<br>1000<br>1000<br>200<br>5000<br>5000<br>5000<br>5000<br>50                                                                                                    | 春注<br>整建规<br>至至魔道                                                                                                    | 程小于350m并有偏离中线<br>入口的服务投入口至115m<br>入口的服务发入口至215m                                                                                                    |
| <ul> <li>記具法律</li> <li>之 择</li> <li>21</li> <li>21</li> <li>22</li> <li>23</li> <li>24</li> <li>25</li> <li>26</li> <li>27</li> <li>28</li> <li>29</li> <li>20</li> <li>20</li> <li>21</li> <li>22</li> <li>23</li> <li>24</li> <li>25</li> <li>26</li> <li>27</li> <li>27</li> <li>28</li> <li>29</li> <li>29</li> <li>20</li> <li>20</li> <li>21</li> <li>21</li> <li>22</li> <li>23</li> <li>24</li> <li>25</li> <li>26</li> <li>27</li> <li>27</li> <li>28</li> <li>29</li> <li>29</li> <li>29</li> <li>20</li> <li>29</li> <li>20</li> <li>20</li> <li>20</li> <li>20</li> <li>20</li> <li>21</li> <li>22</li> <li>23</li> <li>24</li> <li>24</li> <li>25</li> <li>26</li> <li>27</li> <li>28</li> <li>29</li> <li>29</li> <li>29</li> <li>29</li> <li>20</li> <li>20</li></ul>                                                                                                    | 方美名年<br>Airsafe 三点法<br>為irsafe 三点法<br>為當法,毛葉酸達<br>名堂者,毛葉酸達<br>B型素毛張酸達<br>B型素毛張酸達<br>B型素毛張酸達<br>B型素毛張酸達<br>B型素毛張酸達<br>B型素毛張酸達<br>Taxiway inters<br>Taxiway inters<br>Taxiway inters<br>B过灯<br>間过灯<br>間过灯                                                                                                    | <ul> <li>奈水 I</li> <li>ICAO A</li> <li>ICAO A</li> <li>ICAO A</li> <li>ICAO A</li> <li>ICAO A</li> <li>ICAO A</li> <li>ICAO A</li> <li>ICAO A</li> <li>ICAO A</li> <li>IAA L</li> <li>IFAA L</li> <li>IFAA L</li> <li>FAA L</li> <li>FAA L</li> <li>FAA L</li> <li>ICAO A</li> <li>ICAO A</li> <li>ICAO A</li> <li>ICAO A</li> <li>ICAO A</li> <li>ICAO A</li> <li>ICAO A</li> <li>ICAO A</li> <li>ICAO A</li> <li>ICAO A</li> <li>ICAO A</li> </ul>                                                                                                    | ビ夫 英<br>1PSAFE 工<br>2-24 立<br>804 工<br>2-25 立<br>2-20 従<br>852C 研<br>8530F 研<br>8530F 研<br>8530F 研<br>8530F 研<br>8520 気<br>2-12 定<br>2-12 定<br>2-12 定<br>2-12 定<br>2-2 立<br>1<br>2-2 立<br>2-2 立<br>2-2 5<br>2-1 2<br>2-1 2<br>2-1 2<br>2-1 2<br>2-1 2<br>2-1 2<br>2-1 2<br>2-1 2<br>2-1 2<br>2-1 2<br>2-1 2<br>2-1 2<br>2-1 2<br>2-1 2<br>2-1 2<br>3-1 2<br>3-1 2<br>3-1 3<br>3-1 3-1 3<br>3-1 3<br>3-1 3<br>3-1 3<br>3-1 3<br>3-1 3-1 3                                                                                                    | 新 白黄黄黄黄黄黄 史白红黄黄红红红<br>新 白黄黄黄黄黄 史白红黄黄红红红                                                                    | 12 (c) (c) (c) (c) (c) (c) (c) (c) (c) (c)                                                       | 保定左左左左左左左左左左左左左左左左左左左左左左左左左左左左左左左左左左右左右右右右                                       | 内頓乗<br>0<br>0<br>0<br>0<br>0<br>0<br>0<br>0<br>0<br>0<br>0<br>0<br>0<br>0<br>0<br>0<br>0<br>0<br>0   | 九平則ば危援<br>- 678<br>- 28 <sup>2</sup> 28<br>- 29 <sup>2</sup> 29<br>- 28 <sup>2</sup> 28<br>- 28 <sup>2</sup> 32<br>- 38 <sup>3</sup> 35<br>- 32 <sup>3</sup> 32<br>- 35 <sup>3</sup> 35<br>- 3 <sup>2</sup> 35<br>- 3 <sup>2</sup> 5<br>- 5 <sup>5</sup> 5<br>- 195 <sup>1</sup> 195<br>- 195 <sup>1</sup> 195<br>- 20 <sup>2</sup> 20<br>- 20 <sup>2</sup> 20<br>- 20 <sup>2</sup> 20                                                                                                    | ●直派<br>-8°8<br>-10°28<br>-29°29<br>-10°28<br>0°15<br>0°15<br>0°15<br>0°15<br>0°15<br>0°15<br>0°15<br>0°15                                                                                                    | 试花莲                | 養小平均光援<br>28000<br>3000<br>3000<br>1000<br>200<br>5000<br>5000<br>5000<br>500<br>500<br>5000<br>50                                                                                                    | 春注<br>整建<br>题建<br>题<br>题<br>题<br>题<br>题<br>题<br>题                                                                                                    | 程小于350m并有偏离中线<br>入口的距离投入口至115m<br>人口的距离投116m至215m<br>入口的距离支116m至215m<br>入口的距离支116m至215m                                                                                                    |
| は11月28年<br>23<br>23<br>23<br>23<br>23<br>23<br>23<br>23<br>23                                                                                                    | 対 真 名称<br>Aitsafe 正点波<br>海堡活光爆酸速<br>名型活光爆酸速<br>B型素光爆酸速<br>B型素光爆酸速<br>B型素光爆酸速<br>B型素洗爆酸速<br>B型素洗爆酸速<br>B型素洗<br>和描述可<br>例述可<br>例述可                                                                                                    | <ul> <li>ボ 後 丁</li> <li>1CA0 A</li> <li>1CA0 A</li> </ul>                                                                                                    | ビ光 英<br>IRSAFE 立<br>2-24 立<br>-804 立<br>2-25 立<br>2-20 読<br>2-20 読<br>-8520 読<br>-8520 読<br>-852F 読<br>-852F 読<br>-852F 読<br>-2-2 立<br>2-2 立<br>2-2 式<br>2-2 式                                                                                                    | 型式式式入入入入入入大式式 大<br>型式式式式式式式式式式式式式                                                                          |                                                                                                  | 確定ささささささささささささ                                                                   | た<br>使<br>使<br>使<br>使<br>の<br>0<br>0<br>0<br>0<br>0<br>0<br>0<br>0<br>0<br>0<br>0<br>0<br>0          | ★ 手 剥切え 圏<br>- 8 <sup>-</sup> 8<br>- 28 <sup>-</sup> 28<br>- 29 <sup>-</sup> 29<br>- 28 <sup>-</sup> 28<br>- 29 <sup>-</sup> 29<br>- 28 <sup>-</sup> 38<br>- 30 <sup>-</sup> 32<br>- 35 <sup>-</sup> 35<br>- 5 <sup>-</sup> 5<br>- 5 <sup>-</sup> 5<br>- 5 <sup>-</sup> 5<br>- 195<br>- 195<br>- 195<br>- 195<br>- 20 <sup>-</sup> 20<br>- 20 <sup>-</sup> 20                                                                                                    | 季直測<br>-8 <sup>*</sup> 8<br>-10 <sup>*</sup> 28<br>-29 <sup>*</sup> 29<br>-10 <sup>*</sup> 28<br>0 <sup>*</sup> 15<br>0 <sup>*</sup> 15<br>0 <sup>*</sup> 15<br>0 <sup>*</sup> 15<br>0 <sup>*</sup> 15<br>0 <sup>*</sup> 15<br>0 <sup>*</sup> 15<br>0 <sup>*</sup> 15<br>0 <sup>*</sup> 15                                                                                                    | 试范围                | 豪小平均光强<br>28000<br>300<br>3000<br>1000<br>200<br>5000<br>1500<br>200<br>50<br>500<br>5000<br>50                                                                                                    | ◆注<br>● 建<br>● 建<br>● 建<br>● 建<br>● 建<br>単<br>型<br>■ 距<br>距<br>定<br>三<br>距<br>距<br>定<br>差<br>定                                                                                                    | 程小于350m并有储富中线<br>入口的服务大力口至115m<br>入口的服务大116m至215m<br>入口的服务大216m天以远<br>入口的服务大力回至115m                                                                                                    |
| 2011年2月<br>2015年<br>2015年<br>2015<br>2015<br>2015<br>2015<br>2015<br>2015<br>2015<br>2015<br>2015                                                                                                    | 対長名称<br>Airsafe 五点法<br>A違伝元程版建<br>A違伝元程版建<br>B望表元程版进<br>B望表元程版进<br>B型表元程版进<br>B型表元程版进<br>B型表元程版进<br>B型表元程版进<br>B型表元程版过<br>和工業/WWW for the formation of the formation of the formation                                                                                                    | <ul> <li>新市市</li> <li>丁 1020</li> <li>ム</li> <li>丁 1020</li> <li>ム</li> <li>丁 1020</li> <li< td=""><td>R 光 炎     RSAFE 立 2-24 立 2-25 立 2-20 統 2-25 立 2-20 統 850F 統 -852C 統 -850F 統 -852E 統 2-2 立 2-2 立 2-2 立 2-2 式 2-2 式 2-2 式 2-2 続</td><td>要改改成式入入入入入入入入入入入入</td><td></td><td>備左左左左左左左左左左左左左左左左左左左左左左左左左左左左左</td><td>内田<br/>内田<br/>内田<br/>内田<br/>内田<br/>内田<br/>内田<br/>内田<br/>内田<br/>内田</td><td>九平則就准置<br/>-9%<br/>-28°28<br/>-28°28<br/>-28°29<br/>-28°28<br/>-33°32<br/>-33°32<br/>-35°35<br/>-33°32<br/>-5°5<br/>-30°20<br/>-5°5<br/>-195°195<br/>-20°20<br/>-20°20<br/>-20°20<br/>-20°20<br/>-20°20<br/>-20°20<br/>-22°18<br/>-22°18</td><td># i %<br/>-8 8<br/>-10 28<br/>-29 29<br/>-10 28<br/>0 15<br/>-4 19<br/>0 15<br/>0 15<br/>0 15<br/>0 15<br/>0 15<br/>0 15<br/>0 15<br/>0 15</td><td>试龙王</td><td>養小干均光張<br/>25000<br/>3000<br/>3000<br/>1000<br/>1000<br/>200<br/>5000<br/>5000<br/>5000<br/>5000<br/>50</td><td>◆ 建 ● 建 ● 建 ● 建 ● 建 ● 建 ● 建 ● 建 ● 建 ● 建 ● 建 ● 建 ● 建 ● 建 ● 建 ● 建 ● 建 ● 建 ● 建 ● 建 ● 建 ● 建 ● 建 ● 建 ● 建 ● 建 ● 建 ● 建 ● 建 ● 建 ● 建 ● 建 ● 建 ● 2 ● 2 ● 2<td>長小子350m并有協高中线<br/>入口的販売丸1口を115m<br/>人口的販売丸116m至215m<br/>入口的販売丸116m至215m<br/>入口的販売丸110m支115m<br/>入口的販売力110m実ご10m<br/>人口的販売力110m実ご10m</td></td></li<></ul> | R 光 炎     RSAFE 立 2-24 立 2-25 立 2-20 統 2-25 立 2-20 統 850F 統 -852C 統 -850F 統 -852E 統 2-2 立 2-2 立 2-2 立 2-2 式 2-2 式 2-2 式 2-2 続                                                                                                    | 要改改成式入入入入入入入入入入入入                                                                                          |                                                                                                  | 備左左左左左左左左左左左左左左左左左左左左左左左左左左左左左                                                   | 内田<br>内田<br>内田<br>内田<br>内田<br>内田<br>内田<br>内田<br>内田<br>内田                                             | 九平則就准置<br>-9%<br>-28°28<br>-28°28<br>-28°29<br>-28°28<br>-33°32<br>-33°32<br>-35°35<br>-33°32<br>-5°5<br>-30°20<br>-5°5<br>-195°195<br>-20°20<br>-20°20<br>-20°20<br>-20°20<br>-20°20<br>-20°20<br>-22°18<br>-22°18                                                                                                    | # i %<br>-8 8<br>-10 28<br>-29 29<br>-10 28<br>0 15<br>-4 19<br>0 15<br>0 15<br>0 15<br>0 15<br>0 15<br>0 15<br>0 15<br>0 15                                                                                                    | 试龙王                | 養小干均光張<br>25000<br>3000<br>3000<br>1000<br>1000<br>200<br>5000<br>5000<br>5000<br>5000<br>50                                                                                                    | ◆ 建 ● 建 ● 建 ● 建 ● 建 ● 建 ● 建 ● 建 ● 建 ● 建 ● 建 ● 建 ● 建 ● 建 ● 建 ● 建 ● 建 ● 建 ● 建 ● 建 ● 建 ● 建 ● 建 ● 建 ● 建 ● 建 ● 建 ● 建 ● 建 ● 建 ● 建 ● 建 ● 建 ● 2 ● 2 ● 2 <td>長小子350m并有協高中线<br/>入口的販売丸1口を115m<br/>人口的販売丸116m至215m<br/>入口的販売丸116m至215m<br/>入口的販売丸110m支115m<br/>入口的販売力110m実ご10m<br/>人口的販売力110m実ご10m</td>                                                                                                    | 長小子350m并有協高中线<br>入口的販売丸1口を115m<br>人口的販売丸116m至215m<br>入口的販売丸116m至215m<br>入口的販売丸110m支115m<br>入口的販売力110m実ご10m<br>人口的販売力110m実ご10m                                                                                                    |
| <ul> <li>注意準</li> <li>注係</li> <li>ジ</li> <li>ジ&lt;</li></ul>                                                                                                    | 対美名年<br>Airsafe 正点法<br>Aa空兵主援敗進<br>A型低兵援敗進<br>B型素未預敗進<br>B型素未預助進<br>B型素未預助進<br>B型素素項預<br>超進、「<br>間达灯<br>例式灯<br>例式灯<br>例式灯                                                                                                    | # 途 T<br>ICAO A<br>ICAO A<br>ICAO A<br>FAA L<br>ICAO A<br>ICAO A<br>FAA L<br>FAA L<br>FAA L<br>FAA L<br>FAA L<br>FAA L<br>ICAO A<br>ICAO A<br>ICAO A<br>ICAO A<br>ICAO A<br>ICAO A<br>ICAO A                                                                                                    | 8 ÷ 炎<br>IRSAFE 生<br>2-24 立<br>2-25 立<br>2-25 立<br>2-20 前<br>5-504 元<br>2-20 前<br>5-504 元<br>2-20 前<br>5-504 元<br>2-20 前<br>5-504 元<br>2-20 前<br>5-505 前<br>5-552<br>ス<br>2-2 工<br>2-2 工<br>2-2 工<br>2-2 工<br>2-2 工<br>2-2 工<br>2-2 工<br>2-2 工<br>2-2 工<br>2-2 二<br>第<br>5-550 前<br>2-2 (1) 1<br>(1) 1<br>(1) | 整式式式入入入入入入入入大式式式入入入<br>整式式式式式式式式式式式式式式式式                                                                   |                                                                                                  | 備左左左左左左左左左左左左左左左左左左左左左左左左左左左左左左左左左左左左左左                                          | 約額意<br>0<br>0<br>0<br>0<br>0<br>0<br>0<br>0<br>0<br>0<br>0<br>0<br>0<br>0<br>0<br>0<br>0<br>0<br>0   | ★平則就能置<br>-878<br>-28728<br>-29729<br>-2878<br>-2878<br>-2878<br>-2878<br>-3878<br>-3978<br>-3978<br>-3978<br>-3978<br>-3978<br>-3978<br>-3978<br>-3978<br>-397<br>-397<br>-397<br>-397<br>-397<br>-397<br>-397<br>-397                                                                                                    | # 1%<br>-8*8<br>-10*28<br>-29*29*29<br>-10*28<br>0*15<br>-4*19<br>0*15<br>0*15<br>0*15<br>0*15<br>0*15<br>0*15<br>0*15                                                                                                    | 试龙莲                | <ul> <li>●小平均光强</li> <li>28000</li> <li>300</li> <li>3000</li> <li>3000</li> <li>1000</li> <li>2000</li> <li>5000</li> <li>5000</li> <li>5000</li> <li>5000</li> <li>5000</li> <li>5000</li> <li>5000</li> <li>5000</li> <li>5000</li> <li>5000</li> <li>5000</li> <li>5000</li> <li>5000</li> <li>5000</li> <li>5000</li> <li>5000</li> </ul>                                                                                                    | · · · · · · · · · · · · · · · · · · ·                                                                                                    | 寝小〒350m并有備高中线<br>入口的距离大110m至21m<br>入口的距离大110m至21m<br>入口的距离大110m至21m<br>入口的距离大110m至115m<br>入口的距离大110m至115m<br>入口的距离大110m更215m<br>入口的距离大110m更215m                                                                                                    |
| 2011年23年<br>2011年23年<br>2011年<br>2011年<br>2                                                                                                    | 対異名称<br>Airsafe 正直接<br>Airsafe 正直接<br>A型低光镜微道<br>A型低光镜微道<br>B型表光镜微道<br>B型表光镜微道<br>B型表光镜微道<br>B型表光镜微道<br>B型表示镜微道<br>B型表示镜微道<br>B型表示镜微道<br>B型表示镜微道<br>B型表示镜微道<br>B型表示镜微道<br>B型表示镜微道<br>B型表示镜微道<br>B型表示镜微道<br>B型表示镜微道<br>B型表示镜微道<br>B型表示镜微道<br>B型表示镜微道<br>B型表示镜微道<br>B型表示镜微道<br>B型表示镜微道<br>B型表示语微道<br>B型表示描微道<br>B型表示描微道<br>B型表示描微道<br>B型表示描微道<br>B型表示描微道<br>B型表示描微道<br>B型表示描微道<br>B型表示描微道<br>B型表示描微道<br>B型表示描微道<br>B型表示描微道<br>B型表示描微道<br>B型表示描微道<br>B型表示描微道<br>B型表示描微道<br>B型表示描微道<br>B型表示描述<br>B型表示描述<br>B型表示描述<br>B型表示描述<br>B型表示描述<br>B型表示描述<br>B型表示描述<br>B型表示描述<br>B型表示描述<br>B型表示描述<br>B型表示描述<br>B型表示描述<br>B型表示描述<br>B型表示描述<br>B型表示描述<br>B型表示描述<br>B型表示描述<br>B型表示描述<br>B型表示描述<br>B型表示描述<br>B型表示描述<br>B型表示描述<br>B型表示描述<br>B型表示描述<br>B型表示描述<br>B型表示描述<br>B型表示描述<br>B型表示描述<br>B型表示描述<br>B型<br>B型<br>B型<br>B型<br>B型<br>B型<br>B型<br>B型<br>B型<br>B型<br>B型<br>B型<br>B型<br>B型<br>B型<br>B型<br>B型<br>B型<br>B型<br>B型<br>B型<br>B型<br>B型<br>B型<br>B<br>B.                                                                                                    | <ul> <li>新達</li> <li>引 ICAO</li> <li>A</li> <li>ICAO</li> <li>A</li> <li>ICAO</li> <li>ICAO</li> <li>ICAO</li> <li>ICAO</li> <li>ICAO</li> <li>ICAO</li></ul>                                                                                                    | 『先                                                                                                    | 型式式式式入入入入入入入入入入入入入入                                                                                        |                                                                                                  | 備左左左左左左左左左左左左左左左左左左左左左左左左左左左左左左左左左左左左左左                                          | 内<br>(初元)<br>(1)<br>(1)<br>(1)<br>(1)<br>(1)<br>(1)<br>(1)<br>(1)<br>(1)<br>(1                       | ★. 干別は注意<br>-8 <sup>5</sup> 8<br>-28 <sup>7</sup> 28<br>-29 <sup>7</sup> 29<br>-28 <sup>7</sup> 38<br>-29 <sup>7</sup> 39<br>-28 <sup>7</sup> 38<br>-32 <sup>3</sup> 32<br>-35 <sup>3</sup> 35<br>-35 <sup>3</sup> 5<br>-5 <sup>5</sup> 5<br>-5 <sup>5</sup> 5<br>-5 <sup>5</sup> 5<br>-195 <sup>1</sup> 95<br>-20 <sup>7</sup> 20<br>-20 <sup>7</sup> 20<br>-20 <sup>7</sup> 20<br>-20 <sup>7</sup> 20<br>-20 <sup>7</sup> 20<br>-22 <sup>7</sup> 18<br>-22 <sup>7</sup> 18<br>-22 <sup>7</sup> 18<br>-22 <sup>7</sup> 18<br>-22 <sup>7</sup> 18                                                                                                    | ♣ £ % -8*8 -10*28 0*15 -29*29 -10*28 0*15 0.2*9 0.2*9 0.2*9 0.2*9 0.2*9 0.2*9 0.2*15 0*15 0*15 0*15 0*15 0*15 0*15 0*15 0*15 0*15 0*15 0*15 0*15 0*15 0*15                                                                                                    | 试花莲                | 養小干均光張<br>28000<br>3000<br>3000<br>1000<br>1000<br>200<br>5000<br>5000<br>5000<br>5000<br>50                                                                                                    | ·<br>·<br>·<br>·<br>·<br>·<br>·<br>·<br>·<br>·<br>·<br>·<br>·<br>·<br>·                                                                                                    | 寝小子350m并有協高中裁<br>入口的販売入口本115m<br>入口的販売入10本215m<br>入口的販売入110m至215m<br>入口的販売大110m至215m<br>入口的販売大口本115m<br>入口的販売大口を115m<br>入口的販売大して至115m<br>入口的販売大して                                                                                                    |
| 2013年20年<br>2215年<br>2315年<br>2315<br>2315<br>2315                                                                                                    |                                                                                                    | <ul> <li>ボボ 1</li> <li>「CA0 A</li> <li>「CA0 A</li> <li>「CA0 A</li> <li>「CA0 A</li> <li>「CA0 A</li> <li>「CA0 A</li> <li>「CA0 A</li> <li>「CA0 A</li> <li>「CA0 A</li> <li>「CA0 A</li> <li>「CA0 A</li> <li>「CA0 A</li> <li>「CA0 A</li> <li>「CA0 A</li> <li>「CA0 A</li> <li>「CA0 A</li> <li>「CA0 A</li> <li>[CA0 A</li> <li>[CA0 A</li></ul>                                                                                                    | R                                                                                                    | 要改成成成人入入入入入入入入大成成成入入入入入入                                                                                   |                                                                                                  | 偏志左左左左左左左左左左左左左左左左左左左左左左左左左左左左左左左左左左左左左                                          | 内<br>均<br>前<br>前<br>前<br>前<br>前<br>前<br>前<br>前<br>前<br>前<br>前<br>前<br>前                              | ★ 手則は定置<br>- 8°8<br>- 28°28<br>- 29°29<br>- 28°38<br>- 33°32<br>- 33°33<br>- 33°35<br>- 3°5<br>- 5°5<br>- 195<br>- 195<br>- 195<br>- 195<br>- 20°20<br>- 20°20<br>- 20°20<br>- 20°20<br>- 20°20<br>- 20°20<br>- 20°20<br>- 20°20<br>- 20°20<br>- 22°18<br>- 22°18<br>- 22°18<br>- 22°18                                                                                                    | ▲ ± ₹<br>-8°8<br>-10°28<br>0°15<br>-4°19<br>0°15<br>0°15<br>0°15<br>0°15<br>0°15<br>0°15<br>0°15<br>0°15                                                                                                    | 试龙王                | <ul> <li>最小平均大張</li> <li>28000</li> <li>3000</li> <li>3000</li> <li>3000</li> <li>1000</li> <li>2000</li> <li>5000</li> <li>5000</li> </ul>                                                                                                    | 客 類 医三豆酸医三酮医                                                                                                    | 餐小于350m并有偏离中线<br>入口的服务投入口至115m<br>入口的服务投入口至115m<br>入口的股务大116m至215m<br>入口的股务大216m及235<br>入口的股务大216m及235<br>入口的距离大入口至116m<br>入口的距离大入口至116m<br>入口的距离大入口至116m                                                                                                    |
| 2013年32年<br>2315<br>2315                                                                                                    | 方具名称<br>Airsafe 正直接<br>Airsafe 正直接<br>和量低-A種酸達<br>A型低-A種酸達<br>B型素-A强酸達<br>B型素-A强酸道<br>B型素-A强酸道<br>B型和(IIII)<br>Inters<br>勇造灯<br>例述灯<br>例述灯<br>例述灯<br>例述灯<br>例述灯<br>例述灯<br>例述灯<br>例述灯<br>例述灯<br>图述灯<br>图】<br>图】<br>图】<br>图】<br>图】<br>图】<br>图】<br>图                                                                                                    | <ul> <li>ボルボ I</li> <li>ボルボルボルボルボルボルボルボルボルボルボルボルボルボルボルボルボルボルボル</li></ul>                                                                                                    | 唐光 美人<br>1955年<br>第34年<br>1955年<br>第34年<br>2-24<br>2-25<br>第34年<br>850年<br>第352年<br>第352年<br>第<br>第<br>第<br>第<br>第<br>第<br>第<br>第<br>第<br>第<br>第<br>第<br>第<br>第<br>第<br>第<br>第<br>第<br>第                                                                                                    | 期台景黄黄黄章重白延黄黄红红红红红红红红红红红红红红红红红红红红红红红红红红红红红红红红红红红                                                            |                                                                                                  | 備定在左左左左左左左左左左左左左左右右右<br>內備備備備備備備機備機備機備機備機備機備機備<br>################               | 次領売<br>0<br>0<br>0<br>0<br>0<br>0<br>0<br>0<br>0<br>0<br>0<br>0<br>0                                 | ★-平則就能置<br>-8 <sup>-</sup> 8<br>-28 <sup>-</sup> 28<br>-29 <sup>-</sup> 29<br>-28 <sup>-</sup> 38<br>-33 <sup>-</sup> 32<br>-33 <sup>-</sup> 32<br>-33 <sup>-</sup> 32<br>-35 <sup>-</sup> 35<br>-5 <sup>-</sup> 5<br>-5 <sup>-</sup> 5<br>-5 <sup>-</sup> 5<br>-195 <sup>-</sup> 195<br>-20 <sup>-</sup> 20<br>-20 <sup>-</sup> 20<br>-20 <sup>-</sup> 20<br>-20 <sup>-</sup> 20<br>-22 <sup>-</sup> 118<br>-22 <sup>-</sup> 118<br>-2 <sup>-</sup> 2 <sup>-</sup> 118<br>-2 <sup>-</sup> 2 <sup>-</sup> 2 <sup>-</sup> 2 <sup>-</sup> 2 <sup>-</sup> 2 <sup>-</sup> 2 <sup>-</sup> 2 <sup>-</sup> 2 <sup>-</sup> 2 <sup>-</sup>                                                                                                    | * 2%<br>-8*8<br>-29*29<br>-10*28<br>0*15<br>0*15<br>0.2*9<br>0*15<br>0*15<br>0*15<br>0*15<br>0*15<br>0*15<br>0*15<br>0*15                                                                                                    | 试龙王                | 豪小平均光强<br>28000<br>300<br>3000<br>1000<br>200<br>5000<br>5000<br>5000<br>5000<br>5000<br>50                                                                                                    | · · · · · · · · · · · · · · · · · · ·                                                                                                    | 程小于350m并有協高中线<br>入口的距离大210m至215m<br>入口的距离大210m至215m<br>入口的距离大210m反以端<br>入口的距离大210m反以端<br>入口的距离大210m反以流<br>入口的距离大210m反以流<br>入口的距离大210m反以流<br>入口的距离大210m反以流<br>入口的距离大210m反以流                                                                                                    |
| 22 Aux<br>22 Av<br>20<br>20<br>20<br>20<br>20<br>20<br>20<br>20<br>20<br>20<br>20<br>20<br>20                                                                                                    |                                                                                                    | <ul> <li>常様</li> <li>丁 ICA0</li> <li>A</li> <li>T ICA0</li> <li>A</li> <li>T ICA0</li> <li>A</li> </ul>                                                                                                    | 招先 英<br>探索AFE また<br>-2-24 立<br>-2-24 立<br>-2-26 立<br>-2-26 立<br>-2-20 統<br>-8-525 統<br>-8-525 統<br>-8-525 統<br>-2-2 工<br>-2-2 統<br>-2-2 業<br>-2-2 第<br>-2-2 第<br>-2-1 2<br>-2-1 2                                                                                                    | 要式或式式入入入入入入入入大式式工具的量量量量量量量量量量量量量量量量量量量量量量量量量量量量量量量量量量量                                                     |                                                                                                  | 像左左左左左左左左左左左左左左左左右右右右<br>內海海海海海海海海海海海海海海海海海海                                     | 内領急<br>0<br>0<br>0<br>0<br>0<br>0<br>0<br>0<br>0<br>0<br>0<br>0<br>0<br>0<br>0<br>0<br>0<br>0<br>0   | ★平則ば淀層<br>-9%<br>-28°28<br>-29°29<br>-28°28<br>-28°28<br>-38°35<br>-33°35<br>-33°55<br>-33°55<br>-33°55                                                                                                    | ♣ ± ∞<br>-8 <sup>*</sup> 8<br>-10 <sup>*</sup> 28<br>-29 <sup>*</sup> 29<br>-10 <sup>*</sup> 28<br>0 <sup>*</sup> 15<br>-4 <sup>*</sup> 19<br>0 <sup>*</sup> 2 <sup>*</sup> 9<br>0 <sup>*</sup> 2 <sup>*</sup> 9<br>0 <sup>*</sup> 2 <sup>*</sup> 9<br>1 <sup>*</sup> 10<br>0 <sup>*</sup> 15<br>0 <sup>*</sup> 15                                                                                                    | 试龙莲                | <ul> <li>歳小平均光弦</li> <li>25000</li> <li>3000</li> <li>3000</li> <li>3000</li> <li>1000</li> <li>200</li> <li>5000</li> <li>5000</li></ul>                                                                                                    | 春 建 照照规则的 · · · · · · · · · · · · · · · · · · ·                                                                                                    | 袋小子350m并有偏离中线<br>入口的距离大九口至115m<br>人口的距离大九口至115m<br>人口的距离大九口m友以15m<br>人口的距离大九口m友以15m<br>人口的距离大九口m和15m<br>人口的距离大九口m至15m<br>人口的距离大九口m至15m<br>人口的距离大九口m至25m<br>人口的距离大九口m至25m<br>人口的距离大九口m至25m                                                                                                    |
| (1) 身流地(1)<br>(2) (2) (2) (2) (2) (2) (2) (2) (2) (2)                                                                                                    | 方美名称<br>Aitsafe 正直接<br>Aitsafe 正直接<br>和量低光程度建<br>和量低光程度建<br>、 和量低光程度度建 、<br>B型素光程度建 、<br>B型素光程度建 、<br>B型素光程度度<br>成<br>Taxiway inters<br>周述項<br>例此項<br>例此項<br>例<br>此<br>例<br>、<br>、<br>、<br>、<br>、<br>、<br>、<br>、<br>、                                                                                                    | 禁 徳 Ⅰ<br>「 CA0 A<br>「 CA0 A<br>「 CA0 A<br>下 AA L<br>「 CA0 A<br>下 AA L<br>「 CA0 A<br>下 AA L<br>「 CA0 A<br>下 AA L<br>「 CA0 A<br>「 CA0 A<br>」<br>「 CA0 A<br>「 CA0 A<br>「 CA0 A<br>」<br>「 CA0 A<br>「 CA0 A<br>」<br>「 CA0 A<br>」                                                                                                    | 防光 美人<br>1954年 注<br>2-24 立<br>864 立<br>2-23 立<br>2-25 五<br>2-25 五<br>2-20 後<br>8-852<br>第<br>8-852<br>第<br>8-527 式<br>2-2<br>2-2 支<br>2-2 支<br>2-2<br>2-2                                                                                                    | 期世景景景景景度白虹景景新红红红红红红红红红白白<br>期世景景景景景度白虹景景新红红红红红红红红白白白<br>山山山山山山山山山山山山山山山山山山山山山山                             |                                                                                                  | 徐定左左左左左左左左左左左左左左左左左左左左左左左左左左左左左左左左左左左左                                           | 内観光<br>の<br>の<br>の<br>の<br>の<br>の<br>の<br>の<br>の<br>の<br>の<br>の<br>の<br>の<br>の<br>の<br>の<br>の<br>の   | ★ 手 則就定置<br>-8 <sup>-18</sup><br>-8 <sup>-18</sup><br>-8 <sup>-28</sup><br>-8 <sup>-28</sup><br>-8 <sup>-28</sup><br>-8 <sup>-28</sup><br>-8 <sup>-28</sup><br>-3 <sup>-28</sup><br>-3 <sup>-28</sup><br>-3 <sup>-28</sup><br>-3 <sup>-28</sup><br>-3 <sup>-28</sup><br>-3 <sup>-28</sup><br>-3 <sup>-28</sup><br>-3 <sup>-28</sup><br>-3 <sup>-28</sup><br>-3 <sup>-28</sup><br>-3 <sup>-28</sup><br>-20 <sup>-20</sup><br>-20 <sup>-20</sup><br>-20 <sup>-20</sup><br>-20 <sup>-20</sup><br>-20 <sup>-20</sup><br>-20 <sup>-20</sup><br>-22 <sup>-18</sup><br>-22 <sup>-18</sup><br>-22 <sup>-19</sup><br>-18 <sup>-22</sup><br>-22 <sup>-18</sup><br>-22 <sup>-18</sup><br>-22 <sup>-19</sup><br>-20 <sup>-20</sup><br>-20 <sup>-20</sup><br>-                                                                                                    | \$ 13<br>-8 8<br>-9 8<br>-9 29<br>-10 28<br>0° 15<br>-4 19<br>0° 15<br>0. 2° 9<br>1° 10<br>0° 15<br>0° 15 | 试定里                | <ul> <li>●小平均光强</li> <li>28000</li> <li>300</li> <li>3000</li> <li>3000</li> <li>2000</li> <li>5000</li> <li>5000</li></ul>                                                                                                    | 李 現 建建建建建建建建建建建                                                                                                    | 程小于350m并有偏高中线<br>入口前距离大210m至215m<br>入口前距离大210m至215m<br>入口前距离大210m至215m<br>入口前距离大210m至215m<br>入口前距离大210m至215m<br>入口的距离大210m至215m<br>入口的距离大210m至205m<br>入口的距离大210m至205m<br>入口的距离大210m至205m                                                                                                    |
| (1) 集正令(1) 集正令(1) 第(1) 常(1) 常(1) 常(1) 常(1) 常(1) 常(1) 常(1) 常                                                                                                    |                                                                                                    | <ul> <li>標準</li> <li>ICA0</li> <li>A</li> <li>ICA0</li> <li>A</li> <li>IC</li></ul>                                                                                                    | ビナ 美<br>IRSAFE エコー<br>エー<br>マー24 立<br>マー24 立<br>マー24 立<br>マー24 立<br>マー24 立<br>マー24 立<br>マー24 立<br>マー24 立<br>マー24 立<br>マー24 立<br>マー24 立<br>マー24 立<br>マー24 立<br>マー24 立<br>マー24 立<br>マー24 立<br>マー24 立<br>マー24 立<br>マー24 立<br>マー24 立<br>マー24 立<br>マー24 立<br>マー24 立<br>マー24 立<br>マー24 立<br>マー24 立<br>マー24 立<br>マー24 立<br>マー2<br>マー2<br>マー3<br>マー3                                                                                                    | 型肉肉肉或入入入入入入内肉肉肉、類白黄黄黄黄黄黄白红黄黄红红红红红红红红红红红红白白白白                                                               |                                                                                                  | 備在左左左左左左左左左左左左左左左左左左左左左左左左左左左左左左左左左左左左                                           | 内領港<br>0<br>0<br>0<br>0<br>0<br>0<br>0<br>0<br>0<br>0<br>0<br>0<br>0<br>0<br>0<br>0<br>0<br>0<br>0   | 九干則就能置<br>-5%<br>-28°28<br>-29°29<br>-28°28<br>-29°29<br>-28°28<br>-28°28<br>-29°20<br>-5°5<br>-33°35<br>-33°35<br>-30°20<br>-5°5<br>-195°195<br>-5°5<br>-195°195<br>-20°20<br>-20°20<br>-22°18<br>-22°18<br>-22°18<br>-22°18<br>-22°18<br>-22°18<br>-22°18<br>-22°18<br>-22°18<br>-22°18<br>-22°18<br>-22°20<br>-20°20<br>-20°20<br>-                                                                                                    | ♣ ± ∞<br>-8 * 8<br>-10 * 28<br>-29 * 29<br>-10 * 28<br>0 * 15<br>0 * 15<br>0 * 20<br>0 * 15<br>0 * 20<br>0 * 20                                                                                                    | 试挖屋                | <ul> <li>最小平均光發</li> <li>25000</li> <li>3000</li> <li>3000</li> <li>3000</li> <li>3000</li> <li>200</li> <li>5000</li> <li>5000</li></ul>                                                                                                    | 李 政 医面面和原则的比较大。                                                                                                    | 集小于350m并有偏高中线<br>入口的距离充入口至115m<br>口的距离充116m至215m<br>入口的距离壳116m至215m<br>入口的距离壳116m至215m<br>入口的距离壳116m更215m<br>入口的距离壳116m更215m<br>入口的距离壳110m更215m<br>入口的距离壳10m更215m<br>入口的距离壳10m更215m<br>入口的距离壳10m至215m<br>入口的距离壳10m至215m<br>入口的距离壳10m至215m<br>入口的距离壳10m至315m<br>入口的距离壳10m至315m                                                                                                    |
| 13 年411年<br>15 年<br>15                                                                                                    | 万美名称<br>Aitsafe 左点波<br>Aitsafe 左点波<br>A型低光强酸道<br>A型低光强酸道<br>B型毫无强酸道<br>B型毫无强酸道<br>B型毫无强酸道<br>B型毫无强酸道<br>B型毫无强酸道<br>B型毫无强酸道<br>B型毫无强酸道<br>B型重氮对<br>LANSO<br>Runway Status<br>Taxiway inters<br>周述灯<br>周述灯<br>周述灯<br>周述灯<br>周述灯<br>周述灯<br>周述灯<br>周述灯                                                                                                    | <ul> <li>ボルボ</li> <li>ゴ ГСАО</li> <li>ム</li> <li>Т ГСАО</li> <li>ム</li> <li>Т ГСАО</li> <li>ム</li> <li>Т ГСАО</li> <li>ム</li> <li>Т ГСАО</li> <li>ム</li> <li>Т ГСАО</li> <li>ム</li> <li>Т ГСАО</li> <li>Δ</li> <li>Т ГСАО</li> <li>Δ</li> <li>Т ГСАО</li> <li>Δ</li> <li>Т ГСАО</li> <li>Δ</li> <li>Т ГСАО</li> <li>Δ</li> <li>Т ГСАО</li> <li>Δ</li> <li>Т ГСАО</li> <li>Δ</li> <li>Т ГСАО</li> <li>Δ</li> <li>Т ГСАО</li> <li>Δ</li> <li>T Γ Γ Γ Γ Γ Γ Γ Γ Γ Γ Γ Γ Γ Γ Γ Γ Γ Γ Γ</li></ul>                                                                                                    | 第先 美<br>1R5AFE 並<br>1R5AFE 並<br>2-24 立<br>8-604 立<br>2-25 並<br>2-26 並<br>2-23 並<br>2-23 並<br>8-8520 美<br>8-8520 美<br>8-8520 美<br>8-8520 美<br>8-8520 美<br>2-22 正<br>2-2 単<br>第-2-2 正<br>2-2 単<br>第-2-2 単<br>第-2-2<br>第-2-2 単<br>第-2-2<br>第-2-2<br>第-1<br>第-1<br>第-1<br>第-1<br>第-1<br>第-1<br>第-1<br>第-1                                                                                                    | 要我或或人入入入入入入入入入入入入入入入入入入入入入入入入入入入入入入入入入入入                                                                   |                                                                                                  | 備定支支支支支支支支支支支支支支支支支支支支支支支支支支支支支支支支支支支支                                           | 約額点<br>の<br>の<br>の<br>の<br>の<br>の<br>の<br>の<br>の<br>の<br>の<br>の<br>の<br>の<br>の<br>の<br>の<br>の<br>の   | ★ 手 則 試 准 圏<br>- 8 8<br>- 28 28<br>- 29 29<br>- 28 28<br>- 29 29<br>- 28 38<br>- 33 38<br>- 20 20<br>- 20 20<br>- 20 20<br>- 20 20<br>- 20 20<br>- 22 18<br>- 22 18<br>- 22 18<br>- 22 18<br>- 22 18<br>- 22 18<br>- 22 18<br>- 22 18<br>- 22 18<br>- 22 18<br>- 22 18<br>- 22 18<br>- 22 18<br>- 22 18<br>- 22 18<br>- 22 18<br>- 22 18<br>- 22 28<br>- 20 20<br>- 20 20<br>- 20 - 20 - 20<br>- 20 - 20 - 20<br>- 20 - 20<br>- 20 - 20                                                                                                    | # 13%<br>-8*8<br>-10*28<br>-29*29<br>-10*28<br>0*15<br>0*15<br>0*15<br>0*15<br>0*15<br>0*15<br>0*15<br>0*15                                                                                                    | 试定面                | <ul> <li>●小平地光発</li> <li>25000</li> <li>300</li> <li>3000</li> <li>3000</li> <li>1000</li> <li>2000</li> <li>5000</li> <li>5000</li></ul>                                                                                                    | 李建建、建築市政部部部部部部部部部部部部部部部部部部部部部部部部部部部部部部部部部部部部                                                                                                    | 展小于350m并有偏离中线<br>入口前距离表入口至115m<br>入口的距离表入口至115m<br>入口的距离表入110m至215m<br>入口的距离表入120m及以近<br>入口的距离表入120m及以近<br>入口的距离表入110m至215m<br>入口的距离素为110m至215m<br>入口的距离素为110m至20次还<br>入口的距离素为110m至20次还<br>入口的距离素大110m至20次还<br>入口的距离素大110m至20次还<br>人口的距离素大110m至20次还                                                                                                    |
| 13 年度の<br>13 年度の<br>13 年<br>の     13 年<br>の     13 年<br>の                                                                                                    | 対異名称<br>Airsafe 正直接<br>Airsafe 正直接<br>和優先是難度進<br><br>B型表是理胞進<br><br>B型表是理胞道<br><br>B型表是<br>型素表形<br>D型胞道<br>要素形<br>D型胞道<br>要素形<br>LAHSO<br>B型素素用<br>D工程<br>的道式<br>例述可<br>例述可<br>例述可<br>例述可<br>例述可<br>例述可<br>例述可<br>例述可                                                                                                    | ※ 後 Ⅰ<br>1 CA0 A<br>FAA L<br>1 CA0 A<br>1 CA0 A<br>1 CA0 A<br>1 CA0 A<br>1 CA0 A<br>1 CA0 A<br>1 CA0 A<br>FAA L<br>1 CA0 A<br>FAA L<br>FAA L<br>FAA L<br>FAA L<br>1 CA0 A<br>1 CA0 A<br>1 CA0                                                                                                    | E た 美人<br>IRSAFE エロー<br>2-24 シェー<br>8-04 2.2<br>2-25 立<br>2-20 第<br>8-6520 第<br>8-5520 第<br>8-5520 第<br>8-5527 第<br>8-5527 第<br>8-5527 第<br>8-5527 第<br>8-2-2 エロー<br>2-2 二 第<br>8-2-2 第<br>8-2-2 第<br>8-2-2 第<br>8-2-2 第<br>8-2-2 第<br>8-2-2 第<br>8-2-2 第<br>8-2-2 第<br>8-2-2 第<br>8-2-2 第<br>8-2-2 第<br>8-2-2 第<br>8-2-2 第<br>8-2-2<br>9-2 第<br>8-2-2<br>9-2 第<br>8-2-2<br>9-2<br>9-2<br>9-2<br>9-2<br>9-2<br>9-2<br>9-2                                                                                                    | 型肉肉肉、肉、肉、肉、肉、肉、白、白、白、白、白、白、白、白、白、白、白、白、白                                                                   |                                                                                                  | 像在左左左左左左左左左左左左左左左右右右左左左左右<br>內準備備備備備機機機機機機機構構構構構構構構構構構構                          | 作領意<br>0<br>0<br>0<br>0<br>0<br>0<br>0<br>0<br>0<br>0<br>0<br>0<br>0<br>0<br>0<br>0<br>0<br>0<br>0   | 九平則就准置<br>-9%<br>-28°28<br>-28°28<br>-28°29<br>-28°28<br>-28°28<br>-28°28<br>-28°28<br>-38°35<br>38°35<br>38°35<br>38°35<br>39°195<br>39°20<br>22°18<br>22°18<br>22°18<br>22°20<br>22°18<br>22°20<br>20°20<br>20°20<br>22°18<br>22°18<br>22°18<br>20°20<br>20°20<br>22°18<br>22°18<br>22°18<br>20°20<br>20°20<br>22°18<br>22°18<br>20°20<br>20°20<br>22°18<br>22°18<br>20°20<br>20°20<br>20                                                                                                    | \$     (1.3)     (1.3)     (1.3)     (1.3)     (1.3)     (1.3)     (1.3)     (1.3)     (1.3)     (1.3)     (1.3)     (1.3)     (1.3)     (1.3)     (1.3)     (1.3)     (1.3)     (1.3)     (1.3)     (1.3)     (1.3)     (1.3)     (1.3)     (1.3)     (1.3)     (1.3)     (1.3)     (1.3)     (1.3)     (1.3)     (1.3)     (1.3)     (1.3)     (1.3)     (1.3)     (1.3)     (1.3)     (1.3)     (1.3)     (1.3)     (1.3)     (1.3)     (1.3)     (1.3)     (1.3)     (1.3)     (1.3)     (1.3)     (1.3)     (1.3)     (1.3)     (1.3)     (1.3)     (1.3)     (1.3)     (1.3)     (1.3)     (1.3)     (1.3)     (1.3)     (1.3)     (1.3)     (1.3)     (1.3)     (1.3)     (1.3)     (1.3)     (1.3)     (1.3)     (1.3)     (1.3)     (1.3)     (1.3)     (1.3)     (1.3)     (1.3)     (1.3)     (1.3)     (1.3)     (1.3)     (1.3)     (1.3)     (1.3)     (1.3)     (1.3)     (1.3)     (1.3)     (1.3)     (1.3)     (1.3)     (1.3)     (1.3)     (1.3)     (1.3)     (1.3)     (1.3)     (1.3)     (1.3)     (1.3)     (1.3)     (1.3)     (1.3)     (1.3)     (1.3)     (1.3)     (1.3)     (1.3)     (1.3)     (1.3)     (1.3)     (1.3)     (1.3)     (1.3)     (1.3)     (1.3)     (1.3)     (1.3)     (1.3)     (1.3)     (1.3)     (1.3)     (1.3)     (1.3)     (1.3)     (1.3)     (1.3)     (1.3)     (1.3)     (1.3)     (1.3)     (1.3)     (1.3)     (1.3)     (1.3)     (1.3)     (1.3)     (1.3)     (1.3)     (1.3)     (1.3)     (1.3)     (1.3)     (1.3)     (1.3)     (1.3)     (1.3)     (1.3)     (1.3)     (1.3)     (1.3)     (1.3)     (1.3)     (1.3)     (1.3)     (1.3)     (1.3)     (1.3)     (1.3)     (1.3)     (1.3)     (1.3)     (1.3)     (1.3)     (1.3)     (1.3)     (1.3)     (1.3)     (1.3)     (1.3)     (1.3)     (1.3)     (1.3)     (1.3)     (1.3)     (1.3)     (1.3)     (1.3)     (1.3)     (1.3)     (1.3)     (1.3)     (1.3)     (1.3)     (1.3)     (1.3)     (1.3)     (1.3)     (1.3)     (1.3)     (1.3)     (1.3)     (1.3)     (1.3)     (1.3)     (1.3)     (1.3)     (1.3)     (1.3)     (1.3)     (1.3)     (1.3)     (1.3)     (1.3)     (1.3)                                                                                                    | 试定至                | ●人干均光策<br>28000<br>3000<br>3000<br>3000<br>1000<br>1000<br>200<br>5000<br>5000<br>5000<br>5000<br>50                                                                                                    | 臺 與 法定定法法律法定法定法定                                                                                                    | 程小于350m并有協高中线<br>入口的距离大210m至215m<br>入口的距离大2110m至215m<br>入口的距离大2110m至215m<br>入口的距离大2110m至215m<br>入口的距离大210m及以35m<br>入口的距离大210m及以35m<br>入口的距离大210m及以35m<br>入口的距离大210m及25m<br>入口的距离大210m及25m<br>入口的距离大210m至215m<br>入口的距离大210m至404m<br>入口的距离大210m至404m及<br>入口的距离大210m至404m及<br>入口的距离大210m至404m及<br>入口的距离大210m至404m及<br>入口的距离大210m至404m及<br>入口的距离大210m至404m及                                                                                                    |
|                                                                                                    |                                                                                                    | <ul> <li>ボボ I</li> <li>「こんの A</li> <li>「こんの A</li> <li>「しんの A</li> <li>「しんの A</li> <li>「しんの A</li> <li>「しんの A</li> <li>「しんの A</li> <li>「しんの A</li> <li>「しんの A</li> <li>「しんの A</li> <li>「しんの A</li> <li>「しんの A</li></ul>                                                                                                    | 招先 美<br>探<br>RFSAFE ま<br>2-24<br>2-24<br>2-26<br>2-26<br>2-26<br>2-26<br>2-20<br>使<br>852<br>856<br>856<br>8562<br>年<br>850<br>年<br>850<br>年<br>850<br>年<br>850<br>年<br>850<br>年<br>852<br>年<br>2-2<br>東<br>2-2<br>東<br>2-2<br>王<br>2-2<br>東<br>2-2<br>王<br>2-2<br>王<br>2-2<br>王<br>2-2<br>王<br>2-1<br>工<br>2-1<br>五<br>2-1<br>五<br>2-1<br>王<br>2-1<br>3<br>3                                                                                                    | 要我成成人入入入入入入入入入入入入入入入入入入入入入入入入入入入入入入入入入入入                                                                   |                                                                                                  | 備左左左左左左左左左左左左左左左左左左左左左左左左左左左左左左左左左左右左左左左左                                        | 内領売<br>0<br>0<br>0<br>0<br>0<br>0<br>0<br>0<br>0<br>0<br>0<br>0<br>0<br>0<br>0<br>0<br>0<br>0<br>0   |                                                                                                    | **************************************                                                                                                    | 试龙莲                | <ul> <li>歳小平均大弦</li> <li>25000</li> <li>3000</li> <li>3000</li> <li>3000</li> <li>1000</li> <li>2000</li> <li>5000</li> <li>5000</li></ul>                                                                                                    | 多 與 正正正正是常常的意义。<br>定正正是是常常的意义。<br>正正正是是常常的意义。<br>正正正是是常常的意义。<br>正正正是是常常的意义。<br>正正正是是常常的意义。<br>正正正是是常常的意义。<br>正正正是是常常的意义。<br>正正正是是常常的意义。<br>正正正是是常常的意义。<br>正正正是是常常的意义。<br>正正正是是常常的意义。<br>正正正是是常常的意义。<br>正正正是是常常的意义。<br>正正正是是常常的意义。<br>正正正是是常常的意义。<br>正正正是是常常的意义。<br>正正正是是常常的意义。<br>正正正是是常常的意义。<br>正正正是是常常的意义。<br>正正正正是是""""""""""""""""""""""""""""""""""                                                                                                    | 採 小 于 350m 并有 偏离 中线     六 1 5 m 至 350m 并有 偏离 中线     六 1 5 m 至 21 m 元     六 1 5 m 至 21 m 元     六 1 5 m 至 21 m 元     六 1 5 m 至 21 m 元     六 1 5 m 至 21 m 元     六 1 5 m 至 21 m 元     六 1 5 m 至 21 m 元     六 1 5 m 至 21 m 元     六 1 5 m 至 21 m 元     六 1 5 m 至 21 m 元     六 1 5 m 至 3 m 元     六 1 5 m 至 3 m 元     六 1 5 m 至 3 m 元     六 1 5 m 至 3 m 元     六 1 5 m 距离 未 1 1 m 元 2 m 元     六 1 5 m 距离 未 1 m 元     云 1 5 m 距离 未 1 m 元     云 1 5 m 距离 未 1 m 元     云 1 5 m 距离 未 1 m 元     云 1 5 m 距离 未 1 m 元     云 1 5 m 距离 未 1 m 元     云 1 5 m 距离 未 1 m 元     云 1 5 m 距离 未 1 m 元     云 1 5 m 距离 未 1 m 元     云 1 5 m 距离 未 1 m 元     云 1 5 m 距离 未 1 m 元     云 1 5 m 距离 + 1 m 元     云 1 5 m                                                                                                    |
|                                                                                                    | 対異名称 Airsafe 正直接 Airsafe 正直接 Airsafe 正接接 Airsafe 正接接 A重低升程版建 A重低升程版建 B型素升程版建 B型素升程版建 B型素升程版 基本 I AlkSO B型素升程 LAHSO B型素升 有量素 有 图式 有 例式 有 例式 有 例式 有 例式 有 例式 有 例式 有 例式                                                                                                    | ※後後 Ⅰ<br>1 CA0 A<br>FAA L<br>CA0 A<br>FAA L<br>CA0 A<br>FAA L<br>CA0 A<br>FAA L<br>CA0 A<br>FAA L<br>FAA L<br>FAA L<br>FAA L<br>FAA L<br>FAA L<br>FAA L<br>FAA L<br>FAA L<br>CA0 A<br>ICA0 A<br>ICA0A A<br>ICA0A<br>A<br>ICA0A<br>A<br>ICA0A A<br>ICA0A<br>A<br>ICA0A<br>A<br>ICA0A A<br>ICA0A<br>A<br>ICA0A                                                                                                    | E 先 美<br>川田54FE エ<br>11854FE エ<br>2-24 立<br>2-24 立<br>2-20 前<br>                                                                                                    | 型式式式入入入入入入大式式式工作目前的自由台口题在责式式入入入入入大式式式式式式式式式式式式式式式式式式式式式式式                                                  |                                                                                                  | 像在在生生生活之友在在客意客客的发生中有些不能要要的。                                                      | 次領売<br>0<br>0<br>0<br>0<br>0<br>0<br>0<br>0<br>0<br>0<br>0<br>0<br>0                                 | ★ 手 則就定置<br>-8 <sup>-18</sup><br>-8 <sup>-18</sup><br>-8 <sup>-28</sup><br>-8 <sup>-28</sup><br>-8 <sup>-28</sup><br>-8 <sup>-28</sup><br>-8 <sup>-28</sup><br>-8 <sup>-28</sup><br>-3 <sup>-28</sup><br>-3 <sup>-29</sup><br>-3 <sup>-29</sup><br>-3 <sup>-29</sup><br>-3 <sup>-29</sup><br>-3 <sup>-29</sup><br>-3 <sup>-29</sup><br>-2 <sup>-29</sup><br>-2 <sup>-29</sup><br>-2 <sup>-29</sup><br>-2 <sup>-29</sup><br>-2 <sup>-21</sup><br>-3 <sup>-22</sup><br>-2 <sup>-21</sup><br>-3 <sup>-22</sup><br>-3 <sup>-22</sup><br>-2 <sup>-20</sup><br>-2 <sup>-20</sup><br>-2 <sup>-20</sup><br>-2 <sup>-20</sup><br>-2 <sup>-20</sup><br>-2 <sup>-20</sup><br>-2 <sup>-20</sup><br>-2 <sup>-20</sup><br>-2 <sup>-20</sup><br>-2 <sup>-20</sup><br>-2 <sup>-20</sup><br>-2 <sup>-20</sup><br>-2 <sup>-20</sup><br>-2 <sup>-22</sup><br>-2 <sup>-21</sup><br>-2 <sup>-21</sup><br>-2 <sup>-21</sup><br>-2 <sup>-21</sup><br>-2 <sup>-21</sup><br>-2 <sup>-21</sup><br>-2 <sup>-22</sup><br>-2 <sup>-20</sup><br>-2 <sup>-20</sup><br>-2 <sup>-22</sup><br>-2 <sup>-22</sup>                                                                                                    | ■ # #<br>-8 *8<br>-10 *28<br>-10 *28<br>-10 *15<br>-15 *0 *15<br>-15 *0 *15<br>-15 *0 *15<br>-0 *15<br>-0 *15<br>-0 *15<br>-0 *15<br>-0 *15<br>-0 *15<br>-0 *15<br>-0 *15<br>-0 *15<br>-0 *15<br>-0 *15<br>-0 *15<br>-0 *15<br>-0 *20<br>-0 *20                                                                                                    | 试定重                | 養小干均光発<br>28000<br>3000<br>3000<br>1000<br>1000<br>200<br>5000<br>5000<br>5000<br>5000<br>50                                                                                                    | 李 政 法定过度支援地理建成更完全政策。                                                                                                    | 程小于350m并有協高中线<br>入口前距离先入口率115m<br>力可的距离先入口率2115m<br>入口的距离先入口率2115m<br>入口的距离先入口率2115m<br>入口的距离先入口率2115m<br>入口的距离先入口率2115m<br>入口的距离先入口率2115m<br>入口的距离先入口率2115m<br>入口的距离先入口率2115m<br>入口的距离先入口率2115m<br>入口的距离先入口率315m<br>入口的距离先入口率315m<br>入口的距离先入口率315m<br>入口的距离先入口率315m<br>入口的距离先入口率315m<br>入口的距离先入口率315m<br>入口的距离先入口率315m<br>入口的距离先入口率315m<br>入口的距离先为115m至15m<br>入口的距离先为115m至15m                                                                                                    |
|                                                                                                    |                                                                                                    | <ul> <li>※ 様 I</li> <li>I ICA0 A</li> <li>I ICA0 A</li> <li>I I ICA0 A</li> <li>I ICA0 A</li> <li>I ICA0 A</li></ul>                                                                                                    | 招先 美<br>探索<br>田田54FE また<br>2-24 立<br>2-24 立<br>2-26 立<br>2-26 立<br>2-26 前<br>2-20 読<br>8-852 前<br>4-8527 前<br>4-8527 前<br>4-8527 前<br>4-8527 前<br>7-2-2 また<br>2-2-2 また<br>2-2-1 また<br>2-1 また<br>2-1 また<br>3-2-1 また<br>3-2                                                                                                    | 型肉肉肉皮入入入入入入大肉肉肉入入入入入入入入入入入入入入入入入入、菜肉肉肉皮、皮、皮、皮、皮、皮、皮、皮、皮、皮、皮、皮、皮、皮、皮、皮、皮、皮                                  |                                                                                                  | 像在老主去去去去去去去去去去去去去去去去去去去去去去去去去去去去去去去去去去去去                                         | 内領地<br>0<br>0<br>0<br>0<br>0<br>0<br>0<br>0<br>0<br>0<br>0<br>0<br>0<br>0<br>0<br>0<br>0<br>0<br>0   |                                                                                                    | ▲ ± ∞ -8°8 -10°28 -10°28 -10°28 -10°28 -10°28 0°15 -4°19 0°15 0°15 0°15 0°15 0°15 0°15 0°15 0°15 0°15 0°15 0°15 0°15 0°15 0°15 0°15 0°15 0°15 0°15 0°15 0°15 0°15 0°15 0°20 0°20 0°20 0°20 0°20 0°20 0°20 0°20 0°20 0°20 0°20 0°20 0°20 0°20 0°20 0°20 0°20 0°20 0°20 0°20 0°20 0°20 0°20 0°20 0°20 0°20 0°20 0°20 0°20 0°20                                                                                                    | 试龙莲                | <ul> <li>歳小平均大弦</li> <li>25000</li> <li>3000</li> <li>3000</li> <li>3000</li> <li>1000</li> <li>200</li> <li>5000</li> <li>5000</li></ul>                                                                                                    | 臺 與 混混這個及原則用目目目的一個人。<br>這 與 與與他說他說她說她說她說她說她說她說她說她說她說她說她說她說她說她說她說她說她說                                                                                                    | 探小子350m并有倫高中线     二                                                                                                    |
|                                                                                                    | 対異名称<br>Aitsafe 正直接<br>Aitsafe 正接接<br>Aitsafe 正接接達<br><br>A型低光指数度建<br><br>B型素用提載成打<br>Eaxiway inters<br>图型成算<br>例此成订<br>例此成订<br>例此成订<br>例此成订<br>例此成订<br>例此成订<br>例此成订<br>例此成订<br>例<br>此以可<br>例<br>的<br>成<br>可<br>一<br>例<br>也<br>成<br>可<br>一<br>例<br>也<br>成<br>可<br>一<br>例<br>也<br>成<br>可<br>一<br>例<br>也<br>成<br>可<br>一<br>例<br>也<br>成<br>可<br>一<br>例<br>也<br>成<br>可<br>一<br>例<br>也<br>成<br>可<br>一<br>例<br>也<br>成<br>可<br>一<br>例<br>也<br>成<br>可<br>一<br>例<br>也<br>成<br>可<br>一<br>例<br>也<br>成<br>可<br>一<br>、<br>数<br>一<br><br>B<br>型<br>表<br><br>B<br>型<br>表<br><br>B<br>型<br>表<br><br>B<br>型<br>表<br><br>B<br>型<br>表<br><br>B<br>型<br>表<br><br><br>B<br>型<br><br>B<br>型<br><br><br>B<br>型<br><br>                                                                                                    | ○ 第一番 I<br>I CA0 A<br>FAA L<br>I CA0 A<br>FAA L<br>I CA0 A<br>FAA L<br>I CA0 A<br>FAA L<br>I CA0 A<br>FAA L<br>I CA0 A<br>FAA L<br>I CA0 A<br>I CA0 A<br>I CA                                                                                                    | E 先 美<br>川R5AFE エ<br>1185AFE エ<br>2-24 ン<br>2-25 立<br>2-20 逆<br>-8520 逆<br>-8520 逆<br>-8520 逆<br>-8530 f デ<br>-8530 f デ<br>-8530 f デ<br>-8537 デ<br>-2-2 エ<br>2-2 エ<br>2-2 エ<br>2-2 エ<br>2-2 モ<br>2-2 モ<br>2-2 =     | 型肉肉肉或入入入入入入内肉肉肉入入入入入大肉肉肉、肉、白肉、白、白、白、白、白、白、白、白、白、白、白、白、白、白、白、                                               | ****                                                                                             | 徐志志左左左左左左左左左左左左左左右右右右左左左左右右<br>內準備備備備備備備備備備備備備備備備備備備備備備備備備備備備備備備備備備備             | 泡鏡港<br>0<br>0<br>0<br>0<br>0<br>0<br>0<br>0<br>0<br>0<br>0<br>0<br>0                                 | ★ 手 則就准置<br>-8 8<br>-8 78<br>-8 78<br>-9 729<br>-9 729<br>-8 78<br>-8 78<br>-8 78<br>-20 720<br>-3 738<br>-20 720<br>-20 720<br>-20 720<br>-20 720<br>-20 720<br>-20 720<br>-20 720<br>-20 720<br>-20 720<br>-20 720<br>-20 720<br>-20 720<br>-20 720<br>-20 720<br>-20 720<br>-20 720<br>-20 720<br>-22 718<br>-22 718<br>-22 72<br>-20 720<br>-20 720<br>-20 720<br>-20 720<br>-22 718<br>-22 718<br>-22 72<br>-20 720<br>-20 720                                                                                                    |                                                                                                    | 试范围                | <ul> <li>●人平均大張</li> <li>28000</li> <li>300</li> <li>3000</li> <li>3000</li> <li>3000</li> <li>1000</li> <li>2000</li> <li>5000</li> <li>5000</li></ul>                                                                                                    | 各 於 正正正因為第一百百日(14)(14)(14)(14)(14)(14)(14)(14)(14)(14)                                                                                                    | 程小于350m并有協高中线<br>入口的能要考入1口至215m<br>力可的距离考入110m至215m<br>入口的距离考入110m至215m<br>入口的距离考入110m至215m<br>入口的距离考入110m至215m<br>入口的距离考入110m至215m<br>入口的距离考入110m至215m<br>入口的距离考入110m至215m<br>入口的距离考入110m至215m<br>入口的距离考入110m至215m<br>入口的距离考入110m至315m<br>入口的距离考入110m至310m<br>入口的距离考入110m至310m<br>入口的距离考入110m至310m<br>入口的距离考入110m至310m<br>入口的距离考入110m至310m<br>入口的距离考入110m至310m<br>入口的距离考入110m至310m<br>入口的距离考入110m至310m<br>入口的距离考入110m至310m                                                                                                    |
|                                                                                                    |                                                                                                    | <ul> <li>※ 様 1</li> <li>1CA0 A</li> <li>1CA0 A</li></ul>                                                                                                    | ビナ 美<br>ドラン<br>ビナ<br>ビナ<br>マー24<br>ション<br>マー24<br>ション<br>マー24<br>ション<br>マー24<br>ション<br>ジョン<br>・・・・・・・・・・・・・・・・・・・・・・・・・・・・・・・・・                                                                                                    | 型肉肉肉或入入入入入入为肉肉肉、瓜瓜、瓜、瓜、瓜、瓜、瓜、瓜、瓜、瓜、瓜、瓜、瓜、瓜、瓜、瓜、瓜、瓜、                                                        |                                                                                                  | 像在左左左左左左左左左左左左左左左左左左左左左左左左左左左左左左左左左左左左                                           | 内領意<br>0<br>0<br>0<br>0<br>0<br>0<br>0<br>0<br>0<br>0<br>0<br>0<br>0<br>0<br>0<br>0<br>0<br>0<br>0   | 九千則ば注意 -5% -28°28 -29°29 -28°28 -28°28 -28°28 -28°28 -28°28 -28°28 -28°28 -38°35 -36°56 -195°195 -20°20 -20°20 -20°20 -20°20 -22°18 -22°18                                                                                                    | ▲ 重 :::::::::::::::::::::::::::::::::::                                                                                                    | 试花莲                | 歳小干均 光弦 25000 3000 3000 1000 1000 1000 1000 200 5000 5000 50                                                                                                    | 各 與 五星回見京田田田田田田田田田田田田田田田田田田田田田田田田田田田田田田田田田田田田                                                                                                    | 集小于350m并有偏高中线<br>人口新115m至215m<br>人口前距离为116m至215m<br>人口前距离为216m及以远<br>人口前距离为216m及以远<br>人口前距离为人口至115m<br>人口前距离为人口至115m<br>人口的距离为人口至115m<br>人口的距离为人口至125m及以远<br>人口的距离为人口至125m及以远<br>人口的距离为人口至315m<br>人口的距离为人口至315m<br>人口的距离为人口至315m<br>人口的距离为人口至315m<br>人口的距离为人口至315m<br>人口的距离为人口至315m<br>人口的距离为人口至315m<br>人口的距离为人口至315m<br>人口的距离为人口至315m<br>人口的距离为人口至315m<br>人口的距离为人口至315m<br>人口的距离为人口至315m<br>人口的距离为人口至315m                                                                                                    |
|                                                                                                    | 万美名称 Aitsafe E点成法 Aitsafe E点成法 Aitsafe E点成法 A型低先是强度建 A型低光是强度建 B型素光强度或 TLANSO Runway Status B型氮素强度或 TLANSO Runway Status B型氮素 TLANSO Runway Status B型氮素 TLANSO Runway Status B型氮 TLANSO Runway Status B型氮 TLANSO RUNWAY TLANSO RUNKAY RUNKAY RUNK                                                                                                    | ○ 第一番 I<br>I CA0 A<br>I CA0 A<br>FAA L<br>I CA0 A<br>FAA L<br>I CA0 A<br>FAA L<br>I CA0 A<br>FAA L<br>I CA0 A<br>I CA0 A A<br>I CA0 A<br>I CA0                                                                                                    | 防光 美人<br>内SAFE 生 2<br>2-24 立<br>2-24 立<br>2-25 立<br>2-25 立<br>2-26 立<br>2-26 立<br>2-26 並<br>2-20 読<br>8-504 並<br>8-505 続<br>8-505 続<br>8-505 続<br>8-505 続<br>8-505 続<br>8-505 続<br>2-2 工工<br>2-2 支<br>2-2 美<br>2-2 美<br>2-2 美<br>2-2 美<br>2-2 美<br>2-2 美<br>2-2 美<br>2-2 美<br>3-2-2 美<br>2-2 美<br>3-2-2 美<br>3-2-2 美<br>3-2-2 美<br>3-2-2 美<br>2-2 美<br>3-2-2 美<br>2-2 美<br>3-2-2 美<br>3-2-2 美<br>3-2-2 美<br>3-2-2 美<br>3-2-2 美<br>3-2-2 美<br>3-2-2 美<br>3-2-2 美<br>3-2-2 美<br>3-2-2 美<br>3-2-2 美<br>3-2-2 美<br>3-2-2 美<br>3-2-2 美<br>3-2-2 美<br>3-2-2 美<br>3-2-2 美<br>3-2-2 美<br>3-2-2 美<br>3-2-2 美<br>3-2-2 美<br>3-2-2 美<br>3-2-2 美<br>3-2-2-1 美<br>3-2-1 美<br>3-2-2-1 美<br>3-2-2-1 美<br>3-2-2-1 美<br>3-2-2-1 美<br>3-2-2-2-2-2-2-2-2-2-2-2-2-2-2-2-                                                                                                    | 要责式或大人入入入入入大大大大人入入入入入入入入入入入大大大大大大大大大大大大大大大                                                                 |                                                                                                  | 備定支支支支支支支支支支支支支支支支支支支支支支支支支支支支支支支支支支支支                                           | 内領港<br>0<br>0<br>0<br>0<br>0<br>0<br>0<br>0<br>0<br>0<br>0<br>0<br>0<br>0<br>0<br>0<br>0<br>0<br>0   |                                                                                                    | ▲ £ ₹. 8' 5 -10' 28 -10' 28 -10' 28 -10' 28 0' 15 -4' 19 0' 15 0' 15 0' 15 0' 15 0' 15 0' 15 0' 15 0' 15 0' 15 0' 15 0' 15 0' 15 0' 15 0' 15 0' 15 0' 15 0' 15 0' 15 0' 15 0' 15 0' 15 0' 15 0' 15 0' 15 0' 15 0' 15 0' 15 0' 15 0' 15 0' 15 0' 15 0' 15 0' 15 0' 15 0' 15 0' 15 0' 15 0' 15 0' 15 0' 15 0' 15 0' 15 0' 15 0' 15 0' 15 0' 15 0' 15 0' 15 0' 20 0' 20                                                                                                    | 试范围                | <ul> <li>●人平地大弦</li> <li>25000</li> <li>3000</li> <li>3000</li> <li>3000</li> <li>1000</li> <li>2000</li> <li>5000</li> <li>5000</li> <li>20000</li> <li>20000</li></ul>                                                                                                    | 各 於 法国际发展的成功的 (1) (1) (1) (1) (1) (1) (1) (1) (1) (1)                                                                                                    | 展小于350m并有偏离中线<br>人口至115m<br>为口的距离表入口至215m<br>入口的距离大门10m至215m<br>入口的距离表入110m至215m<br>入口的的距离表入110m至215m<br>入口的的距离表大门10m至215m<br>入口的的距离表大门10m至215m<br>入口的的距离表大门10m至215m<br>入口的的距离表大门10m至2155m<br>入口的的距离表大110m至2155m<br>入口的的距离表大110m至2155m<br>入口的的距离表大110m至3155m<br>入口的的距离表大110m至3155m<br>入口的的距离表大110m至3155m<br>入口的的距离表大110m至3155m<br>入口的的距离表大110m至3155m<br>入口的的距离表大110m至3155m                                                                                                    |
| 22 (Autor Constraint)<br>24 (SP<br>19<br>19<br>19<br>19<br>19<br>19<br>19<br>19<br>19<br>19                                                                                                    | 対果名称<br>Airsafe 正直接<br>Airsafe 正直接<br>和量低光镜酸達<br>A重低光镜酸達<br>B型表光镜酸達<br>B型表光镜酸道<br>B型表光镜散道<br>B型表光镜散道<br>B型表光镜散道<br>B型表光镜散道<br>B型表光镜散道<br>B型表光镜散道<br>B型表光镜散道<br>B型表光镜散道<br>B型表光镜散道<br>B型表光镜散道<br>B型表光镜散道<br>B型表光镜散道<br>B型表光镜散道<br>B型表光镜散道<br>B型表光镜散道<br>B型表光镜散道<br>B型表光镜数道<br>B型表光镜<br>型表示<br>是表示<br>是表示<br>是表示<br>是表示<br>是表示<br>是表示<br>是表示<br>是                                                                                                    | 常様 1<br>1CA0 A<br>1CA0 A<br>FAA L<br>1CA0 A<br>1CA0 A<br>1CA0 A<br>1CA0 A<br>1CA0 A<br>FAA L<br>FAA L<br>FAA L<br>FAA L<br>FAA L<br>FAA L<br>FAA L<br>FAA L<br>FAA L<br>ICA0 A<br>ICA0 A<br>I                                                                                                    | ビナ 美<br>ドラン<br>ビナ<br>ビナ                                                                                                    | 型肉肉肉或入入入入入入为肉肉肉、人入入入入入为肉肉肉肉、肉肉、肉、白、白、白、白、白、白、白、白、白、白、白、白、白、白、白                                             |                                                                                                  | 像在左左左左左左左左左左左左左右左右右左右右右右右右右右右右右右右右右右右右右                                          | 内領角<br>0<br>0<br>0<br>0<br>0<br>0<br>0<br>0<br>0<br>0<br>0<br>0<br>0<br>0<br>0<br>0<br>0<br>0<br>0   | 九千則就注意 -9'8 -28'28 -29'29 -28'28 -28'28 -28'28 -33'32 -5'5 -5'5 -5'5 -5'5 -90'20 -20'20 -20'20 -20'20 -22'18 -22'18                                                                                                    | ▲ £                                                                                                    | 试花莲                | 優小干均 光弦 28000 3000 3000 3000 1000 1000 1000 200 5000 5000 5000 50                                                                                                    | 本 與 五里星是是軍軍軍軍軍國法軍軍軍是是軍軍軍軍軍軍軍軍軍軍軍軍軍軍軍軍軍軍軍軍軍軍軍軍軍                                                                                                    | 程小于350m并有擁有中國<br>在小子350m并有擁有中國<br>人口的距离表介116m至215m<br>人口的距离表介116m至215m<br>人口的距离表介116m至45m<br>人口的距离表介116m至45m<br>人口的距离表介116m至45m<br>人口的距离表介116m至45m<br>人口的距离表介116m至45m<br>人口的距离表介116m至45m<br>人口的距离表介116m至45m<br>人口的距离表介116m至45m<br>人口的距离表介116m至45m<br>人口的距离表介116m至45m<br>人口的距离表介116m至45m<br>人口的距离表介115m<br>工作的距离表示115m<br>工作的距离表示115m<br>工作的距离子示115m<br>工作的距离表示115m<br>工作的距离子示115m<br>工作的距离子示115m<br>工作的距离子示115m<br>工作的距离子示115m<br>工作的距离子示115m<br>工作的距离子示115m<br>工作的距离子示115m<br>工作的距离子示115m<br>工作的距离子示115m<br>工作的距离子示115m<br>工作的距离子示115m<br>工作的15m<br>工作的1                                                                                                    |
|                                                                                                    | 万美名称 Aitsafe E点成液 Aitsafe E点成液 Aitsafe E点成液 A型低光压强酸症 A型低光压强酸症 B型毫无强酸症 B型毫无强酸症 B型毫无强酸症 B型氮素无强酸症 B型氮素无强酸症 B型氮素无强酸症 B型氮素无强酸症 B型氮素无强酸症 B型氮素无强酸症 B型氮素无强酸症 B型氮素不可能是有一种的。 D型氮素不可能是有一种的。 D型氮素不可是用的。 D型氮素不可是用的。 D氧素不可是用的。 D氧素不可是用的。 D氧素不可能是有一种的。 D氧素不可是用的。 D氧素不可是用的                                                                                                    | <ul> <li>ボボ 丁</li> <li>「たねの ム</li> <li>「たねの ム</li> <li>「たねの ム</li> <li>「たねの ム</li> <li>「たねの ム</li> <li>「たねの ム</li> <li>「たねの ム</li> <li>「たねの ム</li> <li>「たねの ム</li> <li>「たねの ム</li> <li>「たねの ム</li> <li>「たねの ム</li> <li>「たねの ム</li> <li>「たねの ム</li> <li>「たねの ム</li> <li>「になの ム</li> <li>「になの ム</li> <li>「になの 二</li> <li>「になの 二</li> <li>「になの 二</li> <li>「になの 二</li> <li>「になの 二</li> <li>「にな 二</li> <li>「にな 二</li></ul>                                                                                                    | R 先 英<br>RSAFE 生 2<br>-2-24 立<br>-2-24 立<br>-2-25 立<br>-2-26 立<br>-2-26 立<br>-2-26 並<br>-2-26 使<br>-8-507 使<br>-8-507 使<br>-8-507 使<br>-8-507 使<br>-8-507 使<br>-8-507 使<br>-8-507 使<br>-8-507 使<br>-8-507 使<br>-2-2 並<br>-2-2 使<br>-2-2 使<br>-2-2 じ<br>-2-2 じ<br>-2-1 じ<br>-2-2-1<br>-2-2 じ<br>-2-2 じ<br>-2-2 じ<br>-2-2 じ<br>-2-2 じ<br>-2-2 じ<br>-2-2 じ<br>-2-2 じ<br>-2-2 じ<br>-2-2 じ<br>-2-1 <u>(2-2-2)</u><br>-2-2 じ<br>-2-2 じ                                                                                                    | 要我成成人入入入入入入入入入入入入入入入入入入入入入入入入入入入入入入入入入入入                                                                   |                                                                                                  | 像左左左左左左左左左左左左左左左左左左左左左左左左左左左左左左左左左左左左左左                                          | 内領角<br>0<br>0<br>0<br>0<br>0<br>0<br>0<br>0<br>0<br>0<br>0<br>0<br>0<br>0<br>0<br>0<br>0<br>0<br>0   | ★ 手則就能置<br>-8'8<br>-28'28<br>-29'29<br>-29'29<br>-38'38<br>-33'32<br>-33'35<br>-33'35<br>-35'5<br>-195'195<br>-30'20<br>-20'20<br>-20'20<br>-20'20<br>-22'18<br>-22'18<br>-22'28<br>-23'23<br>-23'23'23<br>-23'23<br>-23'23<br>-23'23<br>-23'23<br>-23'23<br>-23'23<br>-23'23<br>-23'23                                                                                                    | ▲ £ ₹. 8 * 5 -10 * 28 -10 * 28 -10 * 28 -10 * 28 0 * 29 * 99 0 * 21 * 10 0 * 2 * 99 0 * 2 * 99 0 * 2 * 99 0 * 2 * 99 0 * 10 * 15 0 * 15 0 * 15 0 * 15 0 * 15 0 * 15 0 * 10 0 * 20 0 * 20 0                                                                                                    | 试范围                | <ul> <li>●人平均大弦</li> <li>25000</li> <li>3000</li> <li>3000</li> <li>3000</li> <li>3000</li> <li>1000</li> <li>2000</li> <li>5000</li> <li>5000</li> <li>20000</li> <li>20000</li> </ul>                                                                                                    | 各 與 正正正是來來並此並完定或定定並且並必定的。                                                                                                    | 採 小 于 350m 并有 偏离 中线     六 人口至115m     元 人口至215m     六 人口至215m     六 人口至215m     六 人口至215m     六 人口前里215m     六 人口前里215m     六 人口前里215m     六 人口前里215m     六 人口前里215m     六 人口前里215m     六 人口前對理者去子215m     天 人口可的理者去子215m     天 人口可的理者去子215m     天 小口可的理者去子215m     云 人口可的理者去子215m     云 人口可的理者去子215m     云 人口可的理者去子215m     云 人口可的理者去子215m     云 人口可的理者去子215m     云 人口可的理者去子215m     云 人口可的理者去子215m     云 人口可的理者去子215m     云 人口可的理者去子215m     云 人口可的     云 人口可的     云 人口可的     云 人口可的     云 人口可的     云 人口可的     云 人口可能     云 人口可能     云 人口可能     云 人口可能     云 人口可能     云 人口可能     云 人口     云 人口     云 人     云 人                                                                                                    |
| 21 A 2 4 5 4 5 4 5 4 5 4 5 4 5 4 5 4 5 4 5 4                                                                                                    | 対異名称<br>Airsafe 正原度<br>Airsafe 正原度<br>A重低先光發展建<br>A重低光發展建<br>B型素光發展建<br>B型素光發展建<br>B型素光發展進<br>B型素光發展進<br>B型素光發展進<br>B型素光發展進<br>B型素光發展進<br>和Inters<br>有出之灯<br>例此灯<br>例此灯<br>例此灯<br>例此灯<br>例此灯<br>例此灯<br>例此灯<br>例此                                                                                                    | ※ 後 1<br>1 CA0 A<br>FAA L<br>1 CA0 A<br>FAA L<br>1 CA0 A<br>FAA L<br>1 CA0 A<br>FAA L<br>1 CA0 A<br>FAA L<br>1 CA0 A<br>FAA L<br>1 CA0 A<br>FAA L<br>1 CA0 A<br>1 CA0 A<br>A                                                                                                    | ビナ 美<br>ドナ 美<br>「日本<br>「日本<br>「<br>「<br>」<br>「<br>「<br>「<br>「<br>「<br>「<br>「<br>「<br>「<br>「<br>「<br>「<br>「<br>「<br>「<br>「<br>「<br>「<br>「<br>「<br>「<br>「<br>「<br>「<br>「<br>「<br>「<br>「<br>「<br>「<br>「<br>」<br>」<br>「<br>」<br>」<br>「<br>」<br>」<br>「<br>」<br>」<br>「<br>」<br>」<br>「<br>」<br>」<br>」<br>」<br>」<br>「<br>」<br>」<br>」<br>」<br>」<br>」<br>」<br>」<br>」<br>」<br>」<br>」<br>」<br>」<br>」<br>」<br>」<br>」<br>」<br>」<br>」<br>」<br>」<br>」<br>」<br>」<br>」<br>」<br>」<br>」<br>、<br>、<br>、<br>、<br>」<br>」<br>、<br>、                                                                                                    | 整式式式入入入入入入入入入入入入入入入入入入入入入入入入入入入入入入入入入入                                                                     | ****                                                                                             | 像在左左左左左左左左左左左左左右右右左左左左右右右左左左右右右右左左右右右左左                                          | 作領意<br>0<br>0<br>0<br>0<br>0<br>0<br>0<br>0<br>0<br>0<br>0<br>0<br>0<br>0<br>0<br>0<br>0<br>0<br>0   | 九千則就准置<br>-9%<br>-28、28<br>-29、29<br>-29、28<br>-28、28<br>-23、32<br>-35、35<br>-35、35<br>-35、35<br>-35、35<br>-35、35<br>-20、20<br>-20、20<br>-20、20<br>-20、20<br>-20、20<br>-20、20<br>-20、20<br>-20、20<br>-20、20<br>-20、20<br>-22、18<br>-22、18<br>-23,19<br>-20、20<br>-20、20<br>-20<br>-20<br>-20<br>-20<br>-20<br>-20<br>-20<br>-20<br>-20<br>-                                                                                                    | ♣ £ 8.8 -8''s -9''s -9''s -9''s -9''s -10''s -4''19 0''15 0''15 0''15 0''15 0''15 0''15 0''15 0''15 0''15 0''15 0''15 0''15 0''15 0''15 0''15 0''15 0''15 0''15 0''15 0''15 0''15 0''15 0''15 0''15 0''15 0''15 0''15 0''15 0''15 0''15 0''15 0''15 0''15 0''10 0''20 0''20                                                                                                    | 试花莲                | 歳小干均光策 28000 3000 3000 1000 1000 1000 1000 200 5000 5000 50                                                                                                    | 本 成 定重重点主要生态完全支充正正正可用。                                                                                                    | 程小于350m并有協高中线<br>入口前的距离表入口率115m<br>支入口率215m<br>支入口率215m<br>大口的距离表入10m至215m<br>入口的距离表入10m至215m<br>入口的距离表力110m至215m<br>入口的距离表力10m至215m<br>入口的距离表力10m至215m<br>入口的距离表力10m至215m<br>入口的距离表力10m至215m<br>入口的距离表力10m至215m<br>入口的距离表力10m至215m<br>入口的距离表力10m至215m<br>入口的距离表力10m至45m<br>入口的距离表力10m至45m<br>入口的距离表力10m至45m<br>入口的距离表力10m至45m<br>入口的距离表力10m至45m<br>入口的距离表力10m至45m<br>入口的距离表力10m至45m<br>入口的距离表力11m至45m<br>入口的距离表力11m至45m<br>入口的距离表力11m至45m<br>入口的距离表力11m至45m<br>入口的距离表力11m至45m<br>入口的距离表力11m至45m                                                                                                    |
|                                                                                                    |                                                                                                    | # #         I           ICA0         A           ICA0         A      ICA0         A           <                                                                                                    | ビナ 美<br>ドラムド ま 2<br>-2-24 立<br>-2-24 立<br>-2-24 立<br>-2-25 立<br>-2-26 並<br>-2-26 並<br>-2-26 並<br>-2-20 読<br>-8520 読<br>-8520 読<br>-8520 読<br>-8520 読<br>-2-2 並<br>-2-2 並<br>-2-2 並<br>-2-2 並<br>-2-2 並<br>-2-2 様<br>-2-2 準<br>-2-2 様<br>-2-2 単<br>-2-2 様<br>-2-2 単<br>-2-2 様<br>-2-2 様<br>-2-2 様<br>-2-2 様<br>-2-2 様<br>-2-2 様<br>-2-2 様<br>-2-2 様<br>-2-2 様<br>-2-2 様<br>-2-2 様<br>-2-2 様<br>-2-2 様<br>-2-2 様<br>-2-2 様<br>-2-2 様<br>-2-2 様<br>-2-2 様<br>-2-2 様<br>-2-2 様<br>-2-2 様<br>-2-2 様<br>-2-2 様<br>-2-2 様<br>-2-1 様<br>-2-1 様<br>-2-1 &<br>-2-1 &<br>-                                                                                                    | 型齿齿齿支入入入入入入大式齿齿入入入入入入入式齿齿齿入入入入入入入入入入入入入入入                                                                  | ****                                                                                             | 像在老主生在在老主喜喜喜喜喜喜喜苦苦苦苦苦苦苦喜喜喜苦苦苦苦苦苦苦苦苦苦苦苦苦苦苦苦苦苦苦                                    | 内 領 進<br>0<br>0<br>0<br>0<br>0<br>0<br>0<br>0<br>0<br>0<br>0<br>0<br>0                               |                                                                                                    | <pre># # # #<br/>-10 * 29 * 29<br/>-10 * 29 * 29<br/>-10 * 28<br/>-10 * 28<br/>-10 * 28<br/>-10 * 28<br/>-10 * 28<br/>-10 * 28<br/>-10 * 28<br/>-10 * 28<br/>-10 * 28<br/>-11 * 28<br/>-11 * 2</pre>                                                                                                    | 试龙王                | <ul> <li>歳小干均大弦</li> <li>25000</li> <li>3000</li> <li>3000</li> <li>3000</li> <li>1000</li> <li>200</li> <li>5000</li> <li>5000</li> <li>20000</li> <li>20000</li> </ul>                                                                                                    | 各 與 正正正是及於世世的世紀之後。                                                                                                    | Q.小子350m并有偏离中线<br>人口至115m<br>更加高大人口至115m<br>人口的能更表大门0m更215m<br>人口的能更高大人口可定215m<br>人口的能更高大人口可定215m<br>人口的能更高大人口可定215m<br>人口的能更高大人口可定215m<br>人口的能更高大人口可定215m<br>人口的能更高大人口可定215m<br>人口的能更高大人口可定215m<br>人口的能更高大人口可定215m<br>人口的能更高大人口可定215m<br>人口的能更高大人口可定215m<br>人口的能更高大人口可定215m<br>人口的能更高大人口可定215m<br>人口的能更高大人口可定215m<br>人口的能更高大人们可定215m<br>人口的能更高大人们可定215m<br>人口的能更高大人们可定215m<br>人口的的更高大人们可定215m<br>人口的的更高大人们可定315m<br>人口的的更高大人们可定315m<br>人口的的更高大人们可定315m<br>人口的的更高大人们可定315m<br>人口的的更高大人们可定315m<br>人口的的更高大人们可定315m<br>人口的的更高大人们可定315m<br>人口的的更高大人们可定315m<br>人口的的更高大人们可定315m<br>人口的的更高大人们可定315m<br>人口的的更高大人们可定315m<br>人口的意义。                                                                                                    |
|                                                                                                    | 対異名称<br>Airsafe 正直接<br>Airsafe 正接進<br>A重進展先指揮酸道<br><br>B型素先理整成打<br>B型繁素先輩<br>整成有<br>Lativay inters<br>自用進送項<br>例就或可<br>例就或可<br>例就或可<br>例就或可<br>例就或可<br>例就或可<br>例就或可<br>例就或可<br>例就或可<br>例就或可<br>例就或可<br>例就或可<br>例就或可<br>例就或可<br>例就或可<br>例就或可<br>例<br>就可<br>例<br>就可<br>例<br>就可<br>例<br>就可<br>例<br>就可<br>例<br>就可<br>例<br>就可<br>例<br>就可<br>例<br>就可<br>例<br>就可<br>例<br>就可<br>例<br>就可<br>例<br>就可<br>例<br>就可<br>例<br>就可<br>例<br>就可<br>例<br>就可<br>例<br>就可<br>一<br>K<br>Marea<br>Marea | # 徳 I<br>I CA0 A<br>FAA L<br>I CA0 A<br>FAA L<br>I CA0 A<br>FAA L<br>I CA0 A<br>FAA L<br>I CA0 A<br>FAA L<br>I CA0 A<br>I CA0 A<br>I CA0                                                                                                    | ビナ 美<br>ドナ<br>ドナ<br>ドナ<br>ドナ<br>ビナ<br>ビナ                                                                                                    | 型式式式入入入入入入入入入入入入入入入入入入入入入入入入入入入入入入入入入入                                                                     | ****                                                                                             | 像在左左左左左右之左左左左左左左右右右右右右左左左左右右右右左左左左右右右右左左左右右右右左左左右右右右                             | 次領港<br>0<br>0<br>0<br>0<br>0<br>0<br>0<br>0<br>0<br>0<br>0<br>0<br>0<br>0<br>0<br>0<br>0<br>0<br>0   | ★ 手 則 就 准 箇<br>- 8 8<br>- 28 28<br>- 29 29<br>- 28 38<br>- 32 32<br>- 33 38<br>- 20 20<br>- 20 20<br>- 20 20<br>- 20 20<br>- 20 20<br>- 20 20<br>- 22 18<br>- 22 18<br>- 20 20<br>- 20 20                                                                                                    | ▲ £ 20 × 10 × 20 × 20 × 20 × 20 × 20 × 20 ×                                                                                                    | 试范重                | <ul> <li>●人干均光発</li> <li>25000</li> <li>3000</li> <li>3000</li> <li>3000</li> <li>3000</li> <li>1000</li> <li>200</li> <li>5000</li> <li>5000</li> <li>5000</li> <li>5000</li> <li>5000</li> <li>5000</li> <li>5000</li> <li>5000</li> <li>5000</li> <li>5000</li> <li>5000</li> <li>5000</li> <li>5000</li> <li>5000</li> <li>5000</li> <li>5000</li> <li>20000</li> <li>20000</li> <li>2</li></ul>                                                                                                    | 本 然 定正正面回来用用可可用过来正面或用用用可可用。                                                                                                    | 程小于350m并有協高中處<br>入口前的距离方力口至115m<br>口的的距离方力10m至215m<br>入口的的距离方力10m至215m<br>入口的的距离方力10m至215m<br>入口的的距离方力10m至215m<br>入口的的距离方力10m至215m<br>入口的的距离方力10m至215m<br>入口的的距离方力10m至215m<br>入口的的距离方力10m至215m<br>入口的的距离方力10m至215m<br>入口的的距离方力10m至215m<br>入口的的距离方力10m至215m<br>入口的的距离方力10m至215m<br>入口的即度有力40m距离方力10m至45m<br>入口的的距离方分41m至450m<br>入口的的距离方分41m至450m<br>入口的的距离方分41m至450m<br>入口的的距离方分41m至450m<br>入口的的距离方分41m至450m<br>入口的的距离方分41m至450m                                                                                                    |
|                                                                                                    |                                                                                                    | <ul> <li>株様</li> <li>丁に石の</li> <li>ム</li> <li>エに石の</li> <li>ム</li> <li>エに石の</li> <li>エ</li> <li>エ</li></ul>                                                                                                    | ビナ 美<br>IRSAFE また<br>-2-24 立た<br>-2-24 立た<br>-2-25 支<br>-2-26 支<br>-2-26 支<br>-2-26 支<br>-2-26 支<br>-2-26 支<br>-2-20 使<br>-8-520 使<br>-8-520 使<br>-8-520 使<br>-2-2 支<br>-2-2 使<br>-2-2 使<br>-2-2 []<br>-2-2 []<br>-2-2 []<br>-2-2 []<br>-2-2 []<br>-2-2 []<br>-2-2 []<br>-2-2 []<br>-2-2 []<br>-2-2 []<br>-2-2 []<br>-2-2 []<br>-2-1 []<br>-2-1                                                                                                    | 型肉肉肉或入入入入入入肉肉肉肉、肉肉、白、白、白、白、白、白、白、白、白、白、白、白、白、                                                              |                                                                                                  | 像在左左左左左左左左左左左左左左右左右左左左左左右右右左左左右右右右左左左右右右右左左左左                                    | 内領角<br>0<br>0<br>0<br>0<br>0<br>0<br>0<br>0<br>0<br>0<br>0<br>0<br>0<br>0<br>0<br>0<br>0<br>0<br>0   | ★ 干別は注意<br>- 8<br>- 28 <sup>2</sup> 28<br>- 29 <sup>2</sup> 29<br>- 28 <sup>2</sup> 38<br>- 33 <sup>3</sup> 32<br>- 35 <sup>3</sup> 35<br>- 30 <sup>3</sup> 20<br>- 5 <sup>5</sup> 5<br>- 105 <sup>1</sup> 105<br>- 195 <sup>1</sup> 105<br>- 195 <sup>1</sup> 105<br>- 20 <sup>2</sup> 20<br>- 20 <sup>2</sup> 20                                                                                                    | ♣ £ 8.8 ■ 10 28 29 29 ■ 10 28 29 29 ■ 10 28 29 29 ■ 10 28 29 29 ■ 10 28 20 15 ■ 4 19 0 27 9 ■ 110 1 10 0 15 0 15 0 15 0 15 0 15 0 15 0 15 0 15 0 15 0 15 0 15 0 15 0 15 0 15 0 15 0 15 0 15 0 15 0 15 0 15 0 15 0 15 0 15 0 15 0 15 0 15 0 15 0 15 0 15 0 15 0 15 0 15 0 15 0 15 0 15 0 15 0 15 0 15 0 15 0 20 0 20                                                                                                    | 试花莲                | <ul> <li>歳小干均大弦</li> <li>25000</li> <li>3000</li> <li>3000</li> <li>3000</li> <li>3000</li> <li>3000</li> <li>1000</li> <li>200</li> <li>5000</li> <li>5000</li> <li>5000</li> <li>5000</li> <li>5000</li> <li>5000</li> <li>5000</li> <li>5000</li> <li>5000</li> <li>5000</li> <li>5000</li> <li>5000</li> <li>20000</li> <li>20000</li> <l< td=""><td>各 與 正正回及京田王的世界法正正因家东田王的世界中的一部中的一部中的一部中的一部中的一部中的一部中的一部中的一部中的一部中的一部</td><td>展小于350m并有協高中线<br/>人口新115m至215m<br/>人口前距离点1116m至215m<br/>人口前距离点1116m至215m<br/>人口前距离点1116m至215m<br/>人口前距离点1116m至215m<br/>人口前距离点1116m至215m<br/>人口前距离素力116m至215m<br/>人口前距离素力110m至215m<br/>人口前距离素力110m至215m<br/>人口前距离素为110m至215m<br/>人口前距离素为110m至215m<br/>人口前距离素小口面至215m<br/>人口前距离素小口面至215m<br/>人口前距离素小口面至215m<br/>人口前距离素小口面至215m<br/>人口前距离素小口面至215m<br/>人口前距离素小口面至215m<br/>人口前距离素小10m至45m<br/>人口前距离素小10m更有45m<br/>人口前距离素和145m至45m<br/>人口前距离素和145m至45m<br/>人口前距离素和145m至45m<br/>人口前距离素和145m至45m<br/>人口前距离素和145m至45m<br/>人口前距离素和15m至45m</td></l<></ul>                                                                                                    | 各 與 正正回及京田王的世界法正正因家东田王的世界中的一部中的一部中的一部中的一部中的一部中的一部中的一部中的一部中的一部中的一部                                                                                                    | 展小于350m并有協高中线<br>人口新115m至215m<br>人口前距离点1116m至215m<br>人口前距离点1116m至215m<br>人口前距离点1116m至215m<br>人口前距离点1116m至215m<br>人口前距离点1116m至215m<br>人口前距离素力116m至215m<br>人口前距离素力110m至215m<br>人口前距离素力110m至215m<br>人口前距离素为110m至215m<br>人口前距离素为110m至215m<br>人口前距离素小口面至215m<br>人口前距离素小口面至215m<br>人口前距离素小口面至215m<br>人口前距离素小口面至215m<br>人口前距离素小口面至215m<br>人口前距离素小口面至215m<br>人口前距离素小10m至45m<br>人口前距离素小10m更有45m<br>人口前距离素和145m至45m<br>人口前距离素和145m至45m<br>人口前距离素和145m至45m<br>人口前距离素和145m至45m<br>人口前距离素和145m至45m<br>人口前距离素和15m至45m                                                                                                    |
|                                                                                                    | 対其名称<br>Aitsafe 正点波<br>Aitsafe 正点波<br>Aitsafe 正点波<br>A型低点上强度速<br>一、马型素力强度速点<br>B型聚素力强度或引<br>Lineau<br>SUBSO<br>Runnauy Inters<br>周囲進近可<br>周囲進近可<br>周囲進近可<br>周囲進近可<br>周囲進近可<br>周囲進近可<br>周囲進近可<br>周囲進近可<br>周囲進近可<br>周囲進近可<br>周囲進近可<br>周囲進近可<br>周囲進近可<br>一<br>数式可<br>一<br>四<br>数式可<br>一<br>四<br>四<br>数式可<br>一<br>四<br>四<br>数式可<br>一<br>四<br>四<br>数式可<br>一<br>四<br>四<br>数式可<br>一<br>四<br>四<br>数式可<br>一<br>四<br>四<br>数式可<br>一<br>四<br>四<br>一<br>四<br>四<br>四<br>四<br>四<br>四<br>四<br>四<br>四<br>四<br>四<br>四<br>四                                                                                                    | # 徳 I<br>I CA0 A<br>I CA0 A<br>FAA L<br>I CA0 A<br>FAA L<br>I CA0 A<br>FAA L<br>I CA0 A<br>FAA L<br>I CA0 A<br>FAA L<br>I CA0 A<br>I CA0 A I CA0 A<br>I CA0 A<br>I CA0 A<br>I CA0 A<br>I CA0 A<br>I CA0 A<br>I CA0 A<br>I CA0 A<br>I CA0 A A I CA0 A A I CA0 A                                                                                                    | ビナ 美<br>ドナ 美<br>ドレー<br>ドレー<br>ド<br>ド<br>ド<br>ド<br>ド<br>ド<br>「<br>「<br>ド<br>ド<br>「<br>「<br>「<br>「<br>「<br>「<br>「<br>「<br>「<br>」<br>「<br>」<br>「<br>「<br>「<br>」<br>「<br>」<br>「<br>」                                                                                                    | 要责式或式入入入入入入入入入入入入入入入入入入入入入入入入入入入入入入入入入入入                                                                   |                                                                                                  | 像左左左左左左左左左左左左左左左右右右左左左左右右左左左左左右右右右左左左左左左                                         | 内領無<br>0<br>0<br>0<br>0<br>0<br>0<br>0<br>0<br>0<br>0<br>0<br>0<br>0<br>0<br>0<br>0<br>0<br>0<br>0   |                                                                                                    | ▲ £ ₹. 8' 5 -10' 28 -10' 28 -10' 28 -10' 28 -10' 28 0' 15 -4' 19 0' 15 0' 15 0' 15 0' 15 0' 15 0' 15 0' 15 0' 15 0' 15 0' 15 0' 15 0' 15 0' 15 0' 15 0' 15 0' 15 0' 15 0' 15 0' 15 0' 15 0' 15 0' 15 0' 15 0' 15 0' 15 0' 15 0' 16 0' 10 0' 20 0' 20 0'                                                                                                    | 试范围                | <ul> <li>●人干均大弦</li> <li>25000</li> <li>3000</li> <li>3000</li> <li>3000</li> <li>1000</li> <li>1000</li> <li>2000</li> <li>5000</li> <li>5000</li> <li>5000</li> <li>5000</li> <li>5000</li> <li>5000</li> <li>5000</li> <li>5000</li> <li>5000</li> <li>5000</li> <li>5000</li> <li>5000</li> <li>5000</li> <li>5000</li> <li>5000</li> <li>20000</li> <li>20000</li> <l< td=""><td>各 與 正正正定於田田的市田(公正田田和市田市政) 这次<br/>规规规规规则加加规规规规规加加规规规规加加规规规则加加规则和规则和规则和规则和规则和规则和规则和规则和规则和规则和规则和规则和规则和规</td><td>程小于350m并有協調中或<br/>10 的股票含为110m至215m<br/>人口的股票含为110m至215m<br/>人口的股票含为110m至215m<br/>人口的股票含为110m至215m<br/>人口的股票含为110m至215m<br/>人口的股票含为110m至215m<br/>人口的的股票含为110m至215m<br/>人口的的股票含为110m至215m<br/>人口的的股票含为110m至215m<br/>人口的的股票含为110m至215m<br/>人口的的股票含为110m至215m<br/>人口的的股票含为110m至216m<br/>人口的的股票含为110m至216m<br/>人口的的股票含为110m至216m<br/>人口的的股票含为110m至216m<br/>人口的的股票含为110m至216m<br/>人口的的股票含为110m至216m<br/>人口的的股票含为110m至216m<br/>人口的的股票含为110m至216m<br/>人口的的股票含为110m至216m<br/>人口的的股票含为110m至216m<br/>人口的的股票含为110m至216m<br/>人口的的股票含为110m至216m<br/>人口的的股票含为110m至216m<br/>人口的股票含为110m至216m<br/>人口的股票含为110m至216m<br/>人口的股票含为110m至216m</td></l<></ul>                                                                                                    | 各 與 正正正定於田田的市田(公正田田和市田市政) 这次<br>规规规规规则加加规规规规规加加规规规规加加规规规则加加规则和规则和规则和规则和规则和规则和规则和规则和规则和规则和规则和规则和规则和规                                                                                                    | 程小于350m并有協調中或<br>10 的股票含为110m至215m<br>人口的股票含为110m至215m<br>人口的股票含为110m至215m<br>人口的股票含为110m至215m<br>人口的股票含为110m至215m<br>人口的股票含为110m至215m<br>人口的的股票含为110m至215m<br>人口的的股票含为110m至215m<br>人口的的股票含为110m至215m<br>人口的的股票含为110m至215m<br>人口的的股票含为110m至215m<br>人口的的股票含为110m至216m<br>人口的的股票含为110m至216m<br>人口的的股票含为110m至216m<br>人口的的股票含为110m至216m<br>人口的的股票含为110m至216m<br>人口的的股票含为110m至216m<br>人口的的股票含为110m至216m<br>人口的的股票含为110m至216m<br>人口的的股票含为110m至216m<br>人口的的股票含为110m至216m<br>人口的的股票含为110m至216m<br>人口的的股票含为110m至216m<br>人口的的股票含为110m至216m<br>人口的股票含为110m至216m<br>人口的股票含为110m至216m<br>人口的股票含为110m至216m                                                                                                    |
|                                                                                                    |                                                                                                    | 常様 1<br>1CA0 A<br>1CA0 A<br>FAA L<br>1CA0 A<br>1CA0 A<br>1CA0 A<br>1CA0 A<br>1CA0 A<br>FAA L<br>FAA L<br>FAA L<br>FAA L<br>FAA L<br>FAA L<br>FAA L<br>FAA L<br>FAA L<br>FAA L<br>ICA0 A<br>1CA0 A<br>1C                                                                                                    | ビナ 美<br>IRSAFE エコー<br>エコー<br>マー24 立<br>マー24 立<br>マー24 立<br>マー24 立<br>マー24 立<br>マー24 立<br>マー24 立<br>マー24 立<br>マー24 立<br>マー24 立<br>マー24 立<br>マー24 立<br>マー24 立<br>マー25                                                                                                    | 型肉肉肉或入入入入入入入为肉肉肉、人入入入入为肉肉肉肉、白白白白白白白白白白白白白白白白白白白白白白白白白白白白白白                                                 | ******                                                                                           | 佛在左左左左左左左左左左左左左左右右右右左左左左右右右右左左左左右右右右左左左左右右右右                                     | 内側角<br>()<br>()<br>()<br>()<br>()<br>()<br>()<br>()<br>()<br>()                                      | ★ 干別は注意<br>- 9 8<br>- 28 28<br>- 29 29<br>- 28 28<br>- 29 29<br>- 28 28<br>- 29 29<br>- 33 32<br>- 35 35<br>35<br>- 196 196<br>- 195 195<br>- 20 20<br>- 20 20<br>- 20 20<br>- 22 18<br>- 22 18<br>- 20 20<br>- 20 20<br>- 20                                                                                                    | ■ 1 ≤ 1<br>= 8 ° ≤<br>= 10 ° 28 29<br>= 29 ° 29<br>= -10 ° 28<br>= -10 ° 28                                                                                                    | 试花莲                | <ul> <li>●人干均 光弦</li> <li>25000</li> <li>3000</li> <li>3000</li> <li>3000</li> <li>3000</li> <li>1000</li> <li>200</li> <li>5000</li> <li>5000</li> <li>20000</li> <li>20000<td>各 次 2 2 2 2 2 2 2 2 2 2 2 2 2 2 2 2 2 2 2 2 2 2 2 2 2 2 2 2 2 2 2 2 2 2 2 2 2 2 2 2 2 2 2 2 2 2 2 2 2 2 2 2 2 2 2 2 2 2 2 2 2 2 2 2 2 2 2 2 2 2 2 2 2 2 2 2 2 2 2 2 2 2 2 2 2 2 2 2 2 2 2 2 2 2 2 2 2 2 2 2 2 2 2 2 2 2 2 2 3 2 2 3 2 3 2 3 2 3 2 3 2 3 2 3 2 3 3 2 3 3 2 3 3 2 3 3 2 3 3 3 3 3 4 3 4 3 4 3 4 4 4 4 4 4 4 4 4 4 4 4 4 4 4 4 4 4 4 4 4 4 4 4 4 4 4 4 4 4 4 4 4 4 4 4 4 4 4 4 4 4 4 4 4 4 4 4 4 4 4 4 4 4 4 4 4 4 4 4 4 4 4 4 4 4 4 4 4 4 4 4 4 4 4 4 4 <p< td=""><td>程小于350m并有協高中處<br/>人口第115m<br/>第九八口第115m<br/>第九八口第115m<br/>第九八口第115m<br/>入口的開催高大116m<br/>第九八口第215m<br/>入口的開催高大116m<br/>天以35m<br/>入口的開催高大110m<br/>天以35m<br/>入口的開催高大110m<br/>至115m<br/>入口的開催高大110m<br/>至115m<br/>天以35m<br/>入口的開催高大110m<br/>至115m<br/>天以35m<br/>天以35m<br/>天以35m<br/>天<br/>天以35m<br/>天<br/>天<br/>天<br/>王<br/>王<br/>王<br/>王<br/>王<br/>王<br/>王<br/>王<br/>王<br/>王<br/>王<br/>王<br/>王<br/>王<br/>王<br/>王</td></p<></td></li></ul> | 各 次 2 2 2 2 2 2 2 2 2 2 2 2 2 2 2 2 2 2 2 2 2 2 2 2 2 2 2 2 2 2 2 2 2 2 2 2 2 2 2 2 2 2 2 2 2 2 2 2 2 2 2 2 2 2 2 2 2 2 2 2 2 2 2 2 2 2 2 2 2 2 2 2 2 2 2 2 2 2 2 2 2 2 2 2 2 2 2 2 2 2 2 2 2 2 2 2 2 2 2 2 2 2 2 2 2 2 2 2 3 2 2 3 2 3 2 3 2 3 2 3 2 3 2 3 2 3 3 2 3 3 2 3 3 2 3 3 2 3 3 3 3 3 4 3 4 3 4 3 4 4 4 4 4 4 4 4 4 4 4 4 4 4 4 4 4 4 4 4 4 4 4 4 4 4 4 4 4 4 4 4 4 4 4 4 4 4 4 4 4 4 4 4 4 4 4 4 4 4 4 4 4 4 4 4 4 4 4 4 4 4 4 4 4 4 4 4 4 4 4 4 4 4 4 4 4 <p< td=""><td>程小于350m并有協高中處<br/>人口第115m<br/>第九八口第115m<br/>第九八口第115m<br/>第九八口第115m<br/>入口的開催高大116m<br/>第九八口第215m<br/>入口的開催高大116m<br/>天以35m<br/>入口的開催高大110m<br/>天以35m<br/>入口的開催高大110m<br/>至115m<br/>入口的開催高大110m<br/>至115m<br/>天以35m<br/>入口的開催高大110m<br/>至115m<br/>天以35m<br/>天以35m<br/>天以35m<br/>天<br/>天以35m<br/>天<br/>天<br/>天<br/>王<br/>王<br/>王<br/>王<br/>王<br/>王<br/>王<br/>王<br/>王<br/>王<br/>王<br/>王<br/>王<br/>王<br/>王<br/>王</td></p<> | 程小于350m并有協高中處<br>人口第115m<br>第九八口第115m<br>第九八口第115m<br>第九八口第115m<br>入口的開催高大116m<br>第九八口第215m<br>入口的開催高大116m<br>天以35m<br>入口的開催高大110m<br>天以35m<br>入口的開催高大110m<br>至115m<br>入口的開催高大110m<br>至115m<br>天以35m<br>入口的開催高大110m<br>至115m<br>天以35m<br>天以35m<br>天以35m<br>天<br>天以35m<br>天<br>天<br>天<br>王<br>王<br>王<br>王<br>王<br>王<br>王<br>王<br>王<br>王<br>王<br>王<br>王<br>王<br>王<br>王                                                                                                    |
|                                                                                                    | 万美名称 Aitsafe E点成液 Aitsafe E点成液 Aitsafe E点成液 Aitsafe E点成液 A型能元元强酸成液 B型型素元强酸成成 B型型素元强酸成成 B型型素元强酸成成 B型型成成 B型型成成 B型型成成 B型型成成 B型型成成 B型型成成 B型型成成 B型型成成 B型型成成 B型型成成 B型型成成 B型型成成 B型型成成 B型型成成 B型型成成 B型型成成 B型型成成 B型型成成 B型型成成 B型型成成 B型型成成 B型型成成 B型型成成 B型型成成 B型型成成 B型型成成 B型型成成 B型型成成 B型型成成 B型型成 B型型成 B型型成 B型型成 B型型成 B型型成 B型型成 B型型成 B型型成 B型型成 B型型成 B型型成 B型型成 B型型成 B型型成 B型型成 B型型成 B型型成 B型型成 B型型成 B型型成 B型 B型                                                                                                    | # #         I           ICA0         A           ICA0         A      ICA0         A           <                                                                                                    | R た         美         美         大         大         ド         上         二         二<                                                                                                    | 型肉肉肉皮入入入入入入入入入入入入入入入入入入入民肉肉肉入入入入入入入入入入入入                                                                   |                                                                                                  | 像在老主生在老主皇宫宫宫宫宫宫宫宫宫宫宫宫宫宫宫宫宫宫宫宫宫宫宫宫宫宫宫宫宫宫宫宫宫宫宫宫                                    | 内領機<br>0<br>0<br>0<br>0<br>0<br>0<br>0<br>0<br>0<br>0<br>0<br>0<br>0<br>0<br>0<br>0<br>0<br>0<br>0   | ★ 手則認定置<br>- 0*8<br>- 28 <sup>2</sup> 28<br>- 29 <sup>2</sup> 29<br>- 28 <sup>2</sup> 32<br>- 28 <sup>2</sup> 32<br>- 28 <sup>2</sup> 32<br>- 28 <sup>2</sup> 32<br>- 28 <sup>2</sup> 35<br>- 35 <sup>3</sup><br>- 5 <sup>5</sup><br>- 5 <sup>5</sup><br>- 105 <sup>3</sup> 105<br>- 105 <sup>3</sup> 105<br>- 20 <sup>2</sup> 20<br>- 20 <sup>2</sup> 20<br>- 20 <sup>2</sup> 20<br>- 20 <sup>2</sup> 20<br>- 20 <sup>2</sup> 20<br>- 22 <sup>2</sup> 18<br>- 22 <sup>2</sup> 18<br>- 20 <sup>2</sup> 20<br>- 20 <sup>2</sup> 20 | ■ 1 ≤ 1<br>= 10 ° 29 29<br>= 29 29<br>- 10 ° 28<br>- 4 19<br>0 ° 15<br>- 4 19<br>0 ° 15<br>0 ° 15<br>0 ° 20<br>0 ° 20<br>0                                                                                                    | 试龙王                | <ul> <li>歳小平均大弦</li> <li>25000</li> <li>3000</li> <li>3000</li> <li>3000</li> <li>1000</li> <li>200</li> <li>5000</li> <li>5000</li> <li>5000</li> <li>5000</li> <li>5000</li> <li>5000</li> <li>5000</li> <li>5000</li> <li>5000</li> <li>5000</li> <li>5000</li> <li>5000</li> <li>5000</li> <li>5000</li> <li>5000</li> <li>5000</li> <li>20000</li> <li>20000</li> <li></li></ul>                                                                                                    | 各 與 正正正是原用更可能用finitesus 正正正是原用更可能用 起现 化化化化化化化化化化化化化化化化化化化化化化化化化化化化化化化化化化化                                                                                                    | Q.小子350m并有偏高中线<br>人口的距离方110m至215m<br>人口的距离方110m至215m<br>人口的距离方110m至215m<br>人口的距离方216m及以近m<br>人口的距离方入口至至215m<br>人口的的距离方入口可至215m<br>人口的的距离方入口可至215m<br>人口的的距离方力10m至215m<br>人口的的距离方力10m至215m<br>人口的的距离方力10m至215m<br>人口的的距离方力10m至215m<br>人口的的距离方力10m至215m<br>人口的的距离方为10m至215m<br>人口的的距离方为10m至215m<br>人口的的距离方为10m至215m<br>人口的的距离方为10m至215m<br>人口的的距离方为10m至215m<br>人口的的距离方为10m至215m<br>人口的的距离方为10m至215m<br>人口的的距离方为10m至5m<br>人口的的距离方为10m至5m<br>人口的的距离方为10m至5m<br>人口的的距离方为10m至5m<br>人口的的距离方为10m至5m<br>人口的的距离方式10m至5m<br>人口的的距离方式10m至5m<br>人口的的定式10m至5m<br>人口的的定式10m至5m<br>人口的力的距离方式10m至5m<br>人口的的方式10m至5m<br>人口的力的方式10m至5m<br>人口的力的方式10m至5m<br>人口的方式10m至5m<br>人口的方式10m至5m<br>人口的方式10m至5m<br>人口的方式10m至5m<br>人口的方式10m至5m<br>人口的方式10m至5m<br>人口的方式10m至5m<br>人口的方式10m至5m<br>人口的方式10m至5m<br>人口的方式10m至5m<br>人口的方式10m至5m<br>人口的方式10m至5m<br>人口的方式10m至5m<br>人口的方式10m至5m<br>人口的方式10m至5m<br>人口的方式10m至5m<br>人口方式10m至5m<br>人口方式10m至5m<br>人口方式10mm<br>人口方式10mm<br>人口前<br>10mm<br>人口前<br>10mm<br>(10mm<br>(10mm)<br>(10mm)<br>(10mm)<br>(10mm)<br>(10mm)<br>(10mm)<br>(10mm)<br>(10mm)<br>(10mm)<br>(10mm)<br>(10mm)<br>(10mm)<br>(10mm)<br>(10mm)<br>(10mm)<br>(10mm)<br>(10mm)<br>(10mm)<br>(10mm)<br>(10mm)<br>(10mm)<br>(10mm)<br>(10mm)<br>(10mm)<br>(10mm)<br>(10mm)<br>(1 |

3.8 About

Airsafe Airport Equipment Co., Ltd. Add: No.688, Cao Sheng Road, Jiading District, Shanghai, China 59 Tel: +86-21- 5354 0453 Fax: +86-21-6364-3114 E-mail: <u>sales@airsafe.com.cn</u>

Page 17 of 59

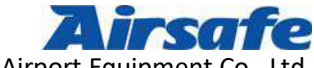

Airsafe Airport Equipment Co., Ltd.

Click on "About" and there will be Airsafe manufacture attributes. Any questions, feel free to send emails to sales@airsafe.com.cn. For software updates, please visit the Airsafe website, <u>www.airsafe.cn</u>. There is a machine code at the bottom of the window for users, as shown in the figure below.

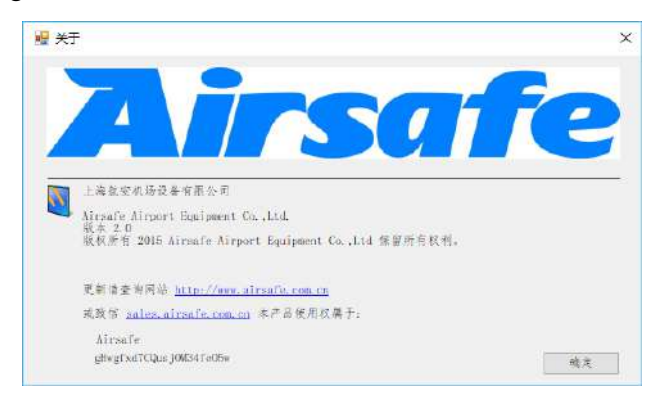

Page 18 of 59

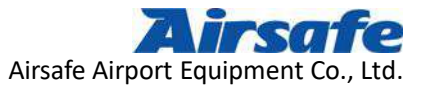

## **4** Lamps Testing

Lamp testing is the most important part of this manual. Understanding and mastering the correct testing methods is the guarantee of accurate lamp testing results. Otherwise, incorrect test results may occur.

## 4.1 Sensor Calibration

Sensor calibration is the foundation of all test. Therefore, before testing, it is a must to calibrate and ensure no movement of the sensor after calibration.

 Install a laser calibrator on the photometric platform, as shown in the following figure:

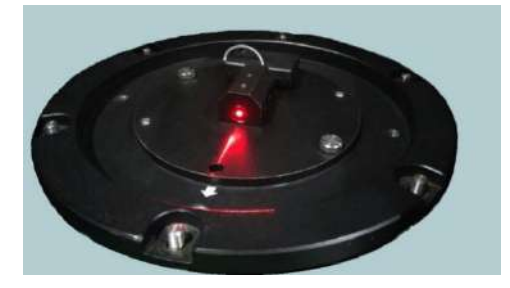

Calibration Image of Laser Calibrator

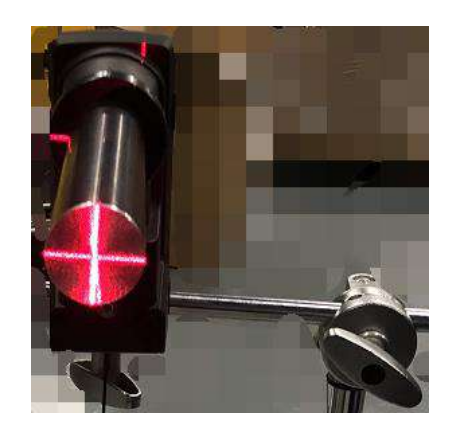

Before Calibration

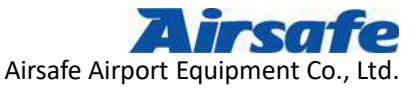

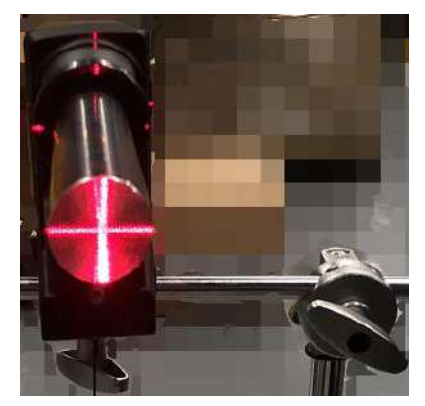

After Calibration

2) System after calibration

The system provides two lamps testing methods, namely "Overall Testing" and "Chromaticity Testing", as shown in the following figure:

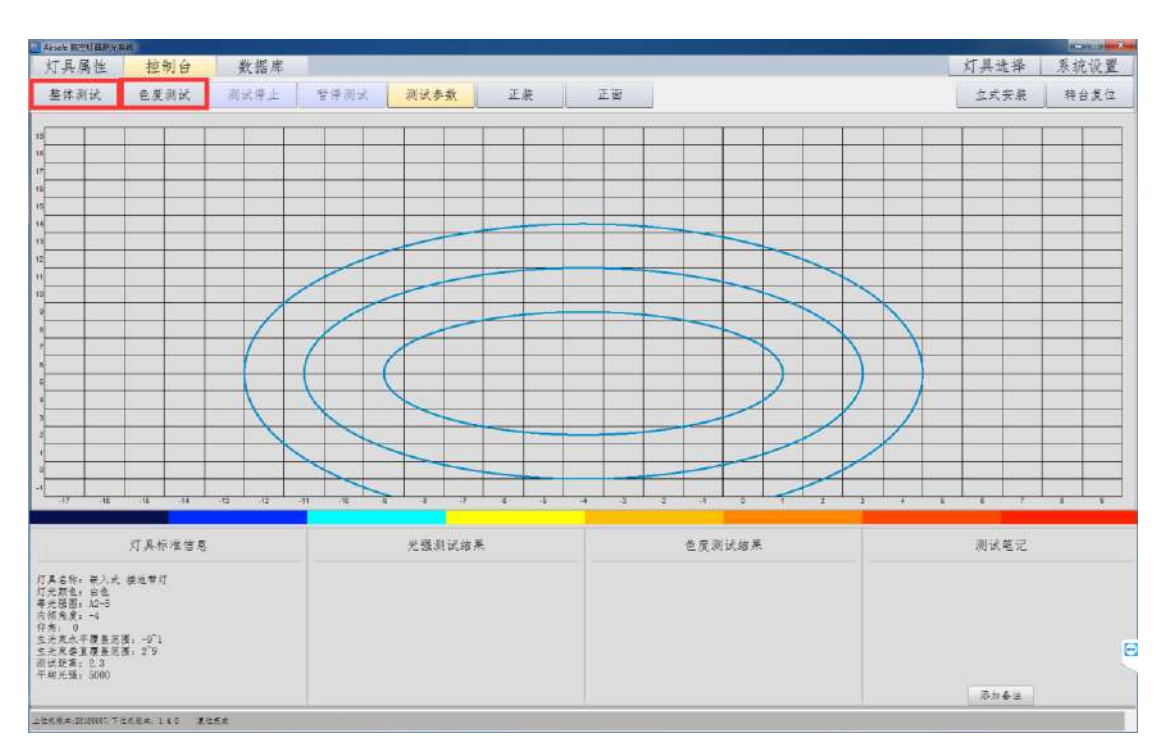

"Overall Testing" is the most commonly used testing method, which fully complies with the requirements of ICAO to formulate the testing scope, calculation method and criterion of the lamps. The testing results that include lighting intensity and chromaticity values, and other

Airsafe Airport Equipment Co., Ltd. Add: No.688, Cao Sheng Road, Jiading District,Shanghai, China Page 20 of 59 Tel: +86-21- 5354 0453 Fax: +86-21-6364-3114 E-mail: sales@airsafe.com.cn

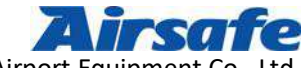

Airsafe Airport Equipment Co., Lto

various statistical analysis are stored in the "database" of the system. In order to facilitate the criterion of the tested lamps, three kinds of analytical charts are designed, which could be read or printed by users in the "database".

"Chromaticity Testing" is specially used for chromatic test, though already included in the "standard testing". However, in some cases, if only chromatic testing is needed, users could select it to save much time. It fully complies with the requirements of FAA or ICAO about chromaticity test, and tests five basic points on the standard lighting intensity map. The testing results are about the lighting intensity and chromaticity values of these points, while system provides the specific color coordinate values and analysis diagram for all the points as well.

After each test, the system will save the lastest testing attributes of the lamps. Users could enter the testing interface directly without any confirmation if the tested lamps are completely the same as previous. After directly selecting the testing method, and clicking on the corresponding "start test" functional control, system will perform the test. But if a different lamp to be tested, it must be reset.

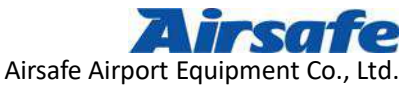

### **4.2 Testing Method 1 : Overall Testing**

Enter the main interface of "the Lamp Attribute", and users need to make choices on the relevant functional controls to ensure the system to meet the testing conditions of the lamp attribute.

| 「見属性 控制台 数据库<br>具名称 ↓ 1C40 様々 ↓           | 8      | FAA 标准 | OK. | 灯具选择 系统设置 |
|-------------------------------------------|--------|--------|-----|-----------|
| 其名称 ICAO 标入                               | 8      | FAA 标准 | OK. |           |
|                                           |        |        |     |           |
|                                           |        |        |     |           |
|                                           |        |        |     |           |
|                                           |        |        |     |           |
|                                           |        |        |     |           |
|                                           |        |        |     |           |
|                                           |        |        |     |           |
|                                           |        |        |     |           |
|                                           |        |        |     |           |
|                                           |        |        |     |           |
|                                           |        |        |     |           |
|                                           |        |        |     |           |
|                                           |        |        |     |           |
|                                           |        |        |     |           |
|                                           |        |        |     |           |
|                                           |        |        |     |           |
|                                           |        |        |     |           |
|                                           |        |        |     |           |
|                                           |        |        |     |           |
|                                           |        |        |     |           |
| 灯具标准信息                                    | 光强测试结果 | 色度测试结果 |     | 测试单记      |
|                                           |        |        |     |           |
| 异名称)嵌入式 接地举灯<br>半前点,白色                    |        |        |     |           |
| A & B & A - 5                             |        |        |     |           |
| 8:0                                       |        |        |     |           |
| 5末ホー夜県流路。~91<br>た末春直夜里范囲。2 <sup>1</sup> 9 |        |        |     |           |
| 其肥果: 2.3<br>均光臻: 5000                     |        |        |     |           |
|                                           |        |        |     | 3241      |
| · 第二20180801-平広水県二140 東江水市                |        |        |     |           |

In the "Lamp Attribute" interface, you can choose the name and attribute of the lamp. Because the suitable lamps for the airport have been selected when the system is internally set up, the space chosen here is relatively smaller, which belongs to several commonly used lights in the airport.

As shown in the following figure:

Page 22 of 59

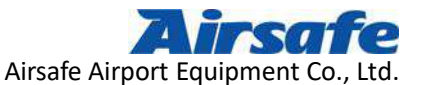

| Anote REUBERAR                                                                                                    |              |        |        |        |     |        | Reality of the second |
|----------------------------------------------------------------------------------------------------|--------------|--------|--------|--------|-----|--------|-----------------------|
| 灯具属性 控制台                                                                                                    | 数据库          |        |        |        |     | 灯具选择   | 系统设置                  |
| 接地带灯                                                                                                    | A2-5 嵌入式白色左偏 |        | FAA 标准 |        | OK. |        |                       |
| 7具名称<br>型属光電通道警戒灯<br>型高光電源过警戒灯<br>刻地灯<br>累特灯<br>黄特灯<br>青行運車或灯<br>景特行運動或び<br>最低形灯<br>各進近灯<br>各進近灯<br>各進式灯<br>を進水印灯<br>を進入口灯<br>客進入口灯<br>客道入口灯<br>客道入口灯<br>客道未完成式<br>等止排灯 |              |        |        |        |     |        |                       |
| 灯具标准信息<br>灯具点纸, 谷入之 解放射灯                                                                                                    |              | 光强测试结果 |        | 上定测试结果 |     | 测试笔记   |                       |
| (1) (11) (12) (12)<br>中市(12) (12) (12) (12)<br>中市(12) (12) (12) (12) (12) (12) (12) (12)                                                                                |              |        |        |        |     | 877728 | 1                     |
|                                                                                                    |              |        |        |        |     | 1.3212 |                       |

After clicking on the "OK" button, the system switches to the "console" interface, as

shown in the following figure:

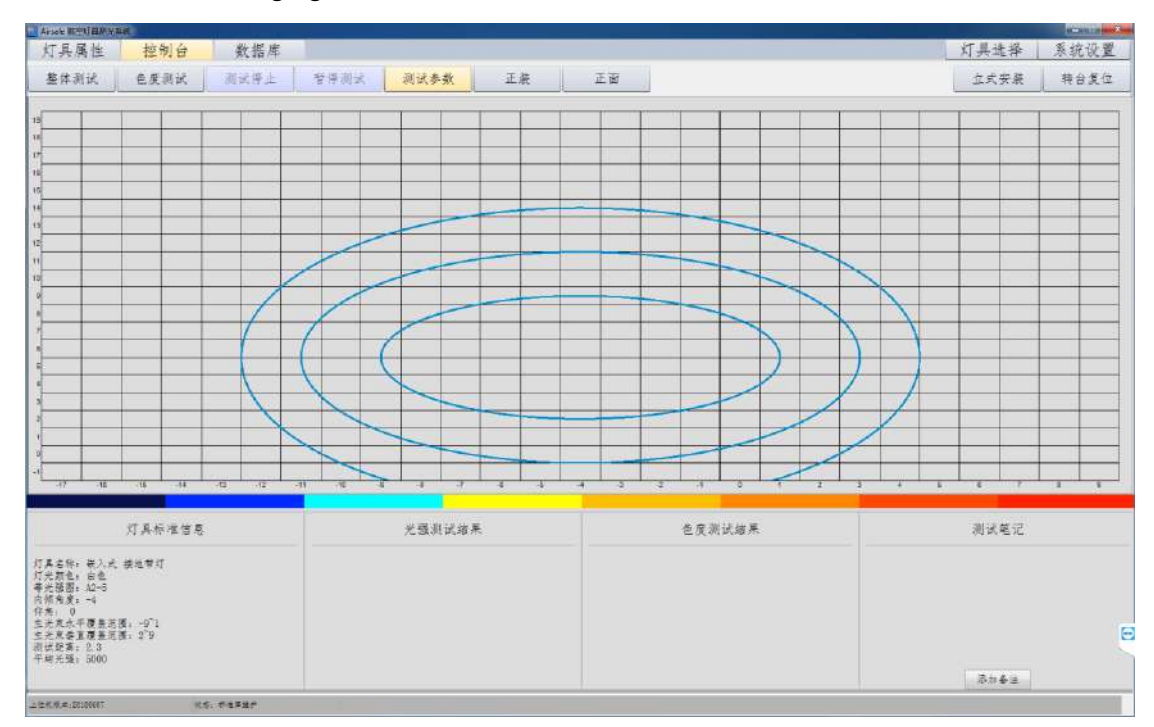

On the "console" interface, there are "overall testing", "chromaticity testing", "stop test", "pause test", "testing parameters", "formal/reverse", "front/back" and some other functional buttons.

Airsafe Airport Equipment Co., Ltd. Add: No.688, Cao Sheng Road, Jiading District, Shanghai, China Page 23 of 59 Tel: +86-21- 5354 0453 Fax: +86-21-6364-3114 E-mail: sales@airsafe.com.cn

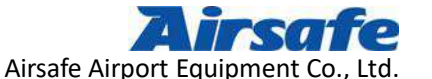

| 灯具属性 | 控制台  | 数据库  |      |      |    |    | 灯具选择 | 系统设置 |
|------|------|------|------|------|----|----|------|------|
| 整体测试 | 色度测试 | 测试保止 | 暂停测试 | 测试参数 | 正装 | 正面 | 立式安装 | 转台发位 |

At the lower left of this interface, the standard information of the selected lamps by users will be displayed, including "lamp name", "lamp color", "lighting distribution", "inclination angle", "horizontal (testing) range", "vertical (testing) range" and "testing distance", etc. At the same time, the corresponding standard iso-intensity curve of the tested lamps will be displayed in the center of the interface according to the attributes of the selected lamps.

Before the test starts, you can set up the testing parameters of the system by clicking on the "Testing Parameters" button. Testing parameters include testing scope and testing speed, click on the "confirmation" button after selection.

Among them, the selection of testing range allows user to select from the main beam, secondary beam and adjustable, while default is adjustable. The testing speed includes horizontal and vertical testing speed adjustment, which can be adjusted according to the actual needs, default is 1 degree/second;

| 测试参数                 |                        |         |      | x   |
|----------------------|------------------------|---------|------|-----|
| 测试范围                 |                        |         |      |     |
| ○ 主光束                | ○ 次光束                  |         | ● 可调 |     |
| X轴范围 ─16 ~ 8         | Y                      | 轴范围 0 ~ | 18   |     |
| 请输入测试范围的最大们          | 直和最小值,用 <sup>~</sup> 分 | 割(例如—10 | 10)  |     |
| 测试速度                 |                        |         |      |     |
| 水平测试密度:<br>1     度/格 | 0. 25                  | •       |      | 2.5 |
| 垂直测试密度:<br>1     度/格 | 0.25                   | •       |      | 2.5 |
|                      |                        |         |      |     |
|                      | 🚷 确定                   | 🚷 取消    |      |     |

After clicking on "Overall Testing", the system will prompt you to select "Test Now" or "Start Testing in 15 Minutes", as shown in the following figure:

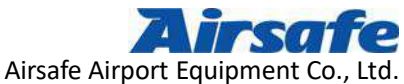

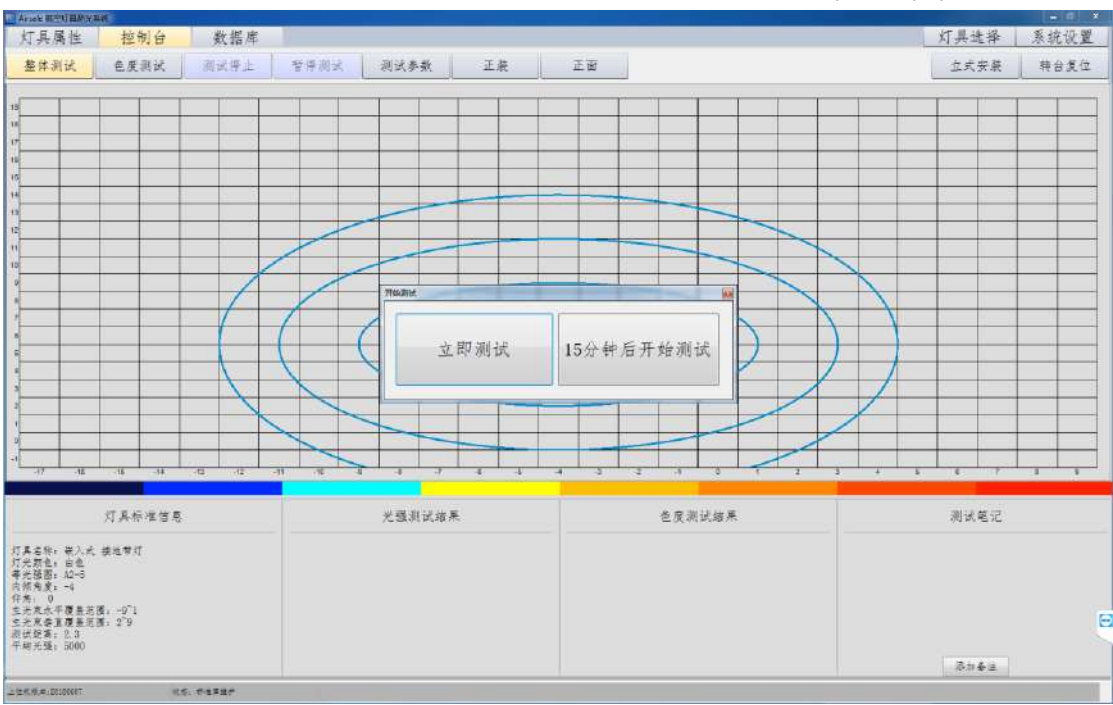

Click on the "Test Now" button. After receiving this command, the link relations between the testing status of system and the sensor is shown as follows:

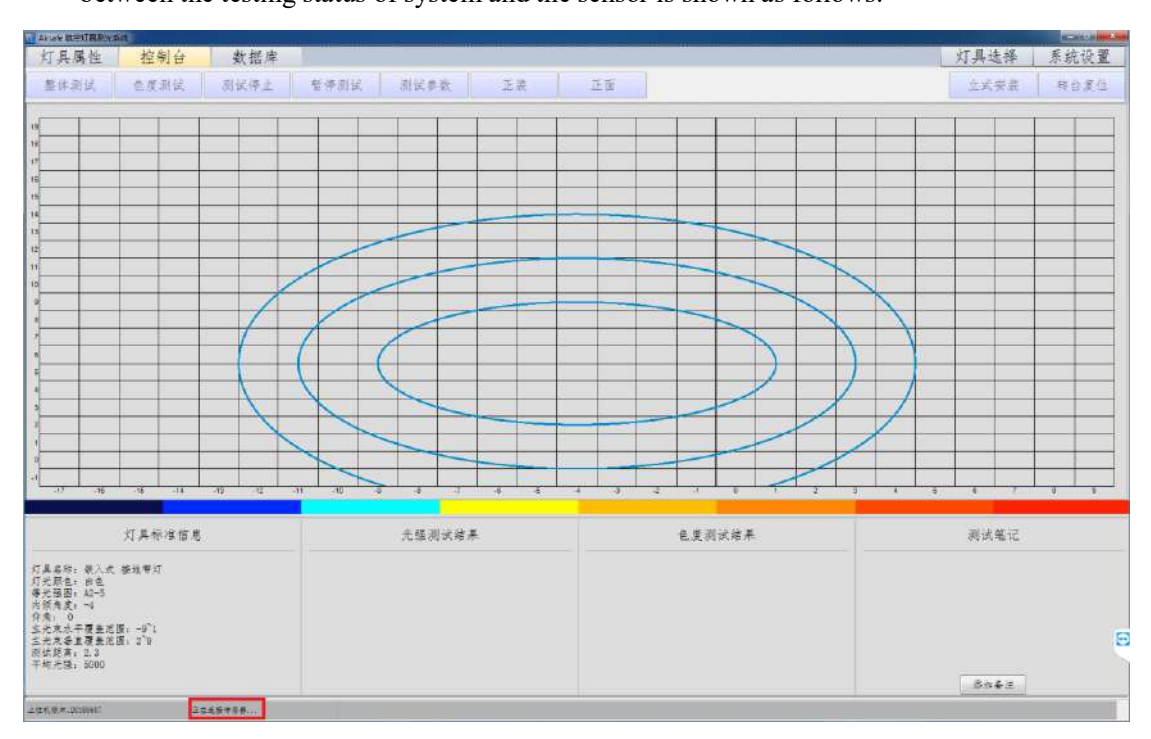

When you click on the "Start Testing in 15 Minutes" button, the system enters the waiting mode automatically before test. During the waiting process, if you need to start testing directly, click on the "Stop Waiting" button to stop waiting.

Airsafe Airport Equipment Co., Ltd. Add: No.688, Cao Sheng Road, Jiading District, Shanghai, China Page 25 of 59 Tel: +86-21- 5354 0453 Fax: +86-21-6364-3114 E-mail: sales@airsafe.com.cn

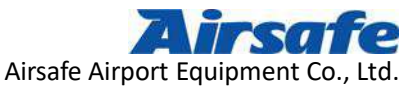

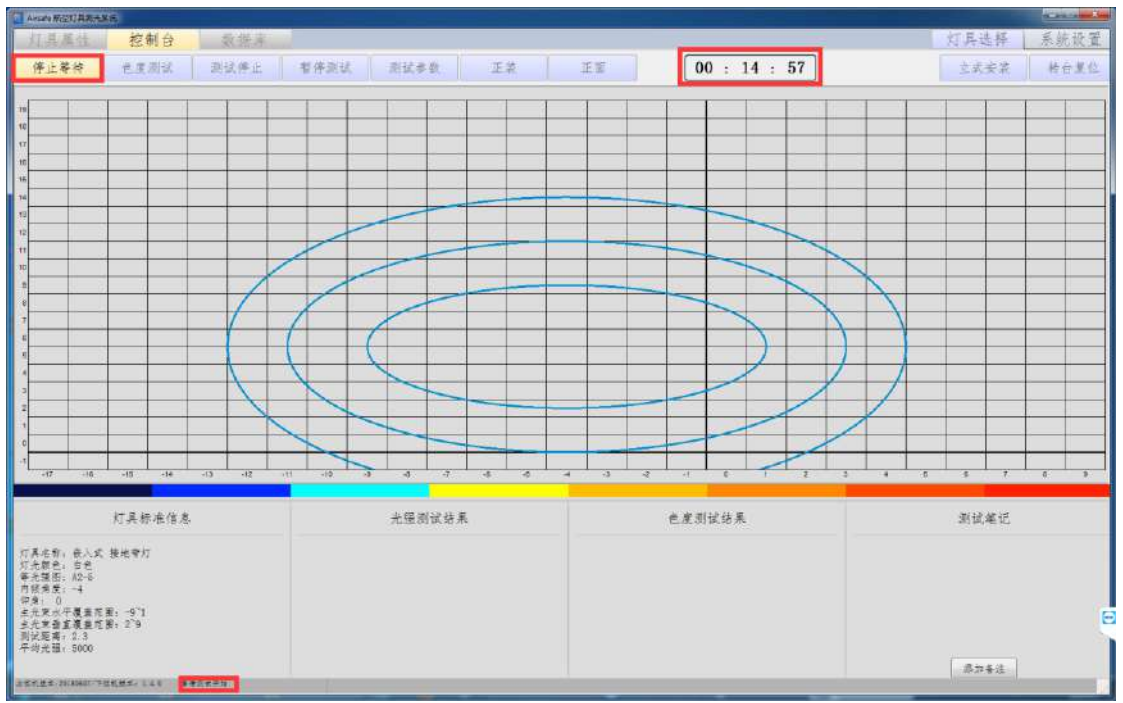

After successful connection, the function control in the upper left control bar of the "console" interface changes to "Start the test", while "Chromaticity Testing" turns grey, then "Stop Test" and "Pause Test" are available, and the remaining time of the test is displayed. As shown in the following figure:

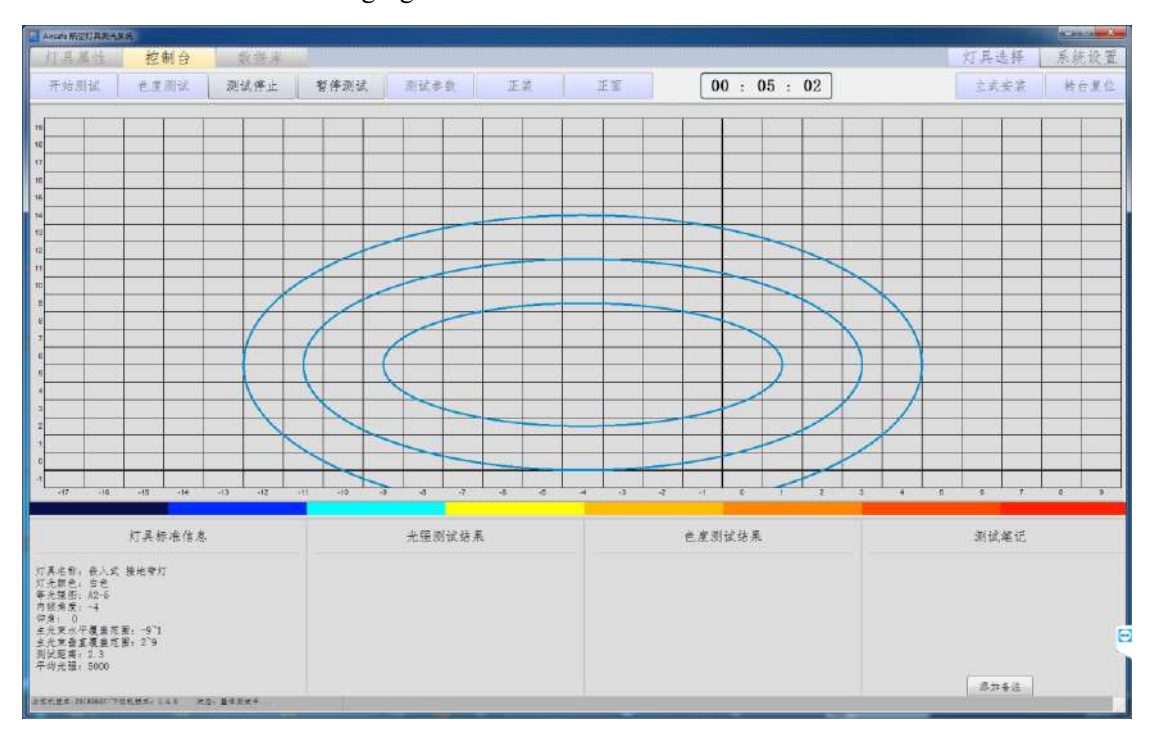

Page 26 of 59

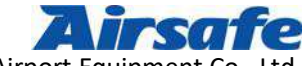

Airsafe Airport Equipment Co., Ltd

Click on "Start the test" and the system starts to test the lamps. The suspension rack turntable equipped with the tested lamps starts from the initial position, first turns to the lowest left point specified in the testing range, and then rotates from left to right and from bottom to top (except taxiway side lamps). The rotating speed of the turntable is continuous and uninterrupted. The chromatic meter reads the data respectively and consecutively, including the lighting intensity and the chromaticity value. The system continuously fills the data into the corresponding grid of the standard iso-intensity curve on the interface, and the displayed data there is the actual lighting intensity of the point, without showing the chromaticity value of each point. The complete lighting intensity and chromaticity values of each point are stored in the database, users can export these data. As shown in the following figure:

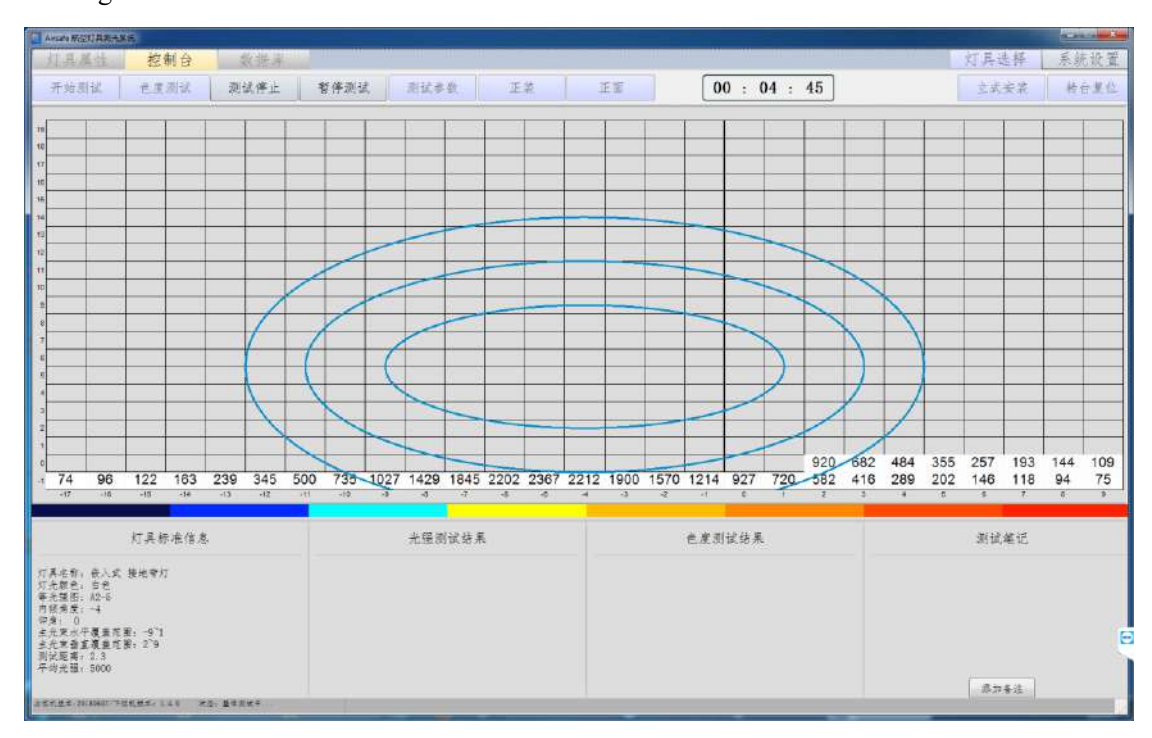

Because the position of some lighting intensity testing points is not uniformed with the five special points of chromaticity, the system will judge whether the data of the five special points have been read or not after reading the whole data. If it has been read, the whole test of lamps will complete. If not, the system will automatically select an optimal path to read the data. After reading all the data of lighting intensity and chromaticity, the mechanical

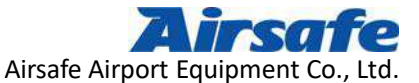

turntable equipped with tested lamps will be reset. At the same time, the system processes

| Ana         | 兩部的              | <b>NX</b> +XP | 1        |             |         |          |            |                  |                 |         |      |      |      |                      |                     |         |           |          |      |      |           |      |              | -      |                 |
|-------------|------------------|---------------|----------|-------------|---------|----------|------------|------------------|-----------------|---------|------|------|------|----------------------|---------------------|---------|-----------|----------|------|------|-----------|------|--------------|--------|-----------------|
| 灯.          | 具属               | 性             | 挖制       | 台           | 数:      | 居库       |            |                  |                 |         |      |      |      |                      |                     |         |           |          |      |      |           | 灯具   | 选择           | 系      | 吃设置             |
| *           | 本 測 设            | ž I           | 亡度派      | 1-22        | 测试      | ≠£       | 有停:        | 創法               | 患状              | 参数      | I    | 2    | 1 -  | ENE                  | 1                   | 00      | : 00      | : 00     |      |      |           | **   | 北安菜          | 神      | 合复位             |
|             |                  |               | 11-12000 |             | 00000   | s onn 10 | 741.2      |                  |                 |         | 11   |      |      | V. S. mil            | -                   |         |           |          | _    |      |           | -    | in the shirt | -      | a second second |
|             | 40               | 384           | 447      | 563         | 678     | 789      | 923        | 1056             | 1164            | 1260    | 1317 | 1360 | 1392 | 1400                 | 1362                | 1284    | 1199      | 1090     | 959  | 830  | 696       | 557  | 469          | 401    | 339             |
| 1 3         | 50               | 403           | 506      | 653         | 761     | 911      | 1066       | 1233             | 1383            | 1483    | 1583 | 1665 | 1731 | 1747                 | 1729                | 1615    | 1492      | 1369     | 1213 | 1018 | 848       | 691  | 537          | 438    | 363             |
| 16 3        | 64               | 444           | 590      | 724         | 883     | 1074     | 1237       | 1427             | 1664            | 1859    | 1977 | 2089 | 2173 | 2173                 | 2137                | 2033    | 1853      | 1654     | 1452 | 1220 | 988       | 816  | 630          | 471    | 383             |
| ₩ 3         | 89               | 507           | 673      | 826         | 1046    | 1242     | 1435       | 1727             | 2033            | 2241    | 2458 | 2649 | 2741 | 2758                 | 2672                | 2508    | 2252      | 1978     | 1697 | 1458 | 1162      | 920  | 729          | 533    | 407             |
| 14 4        | 19               | 570           | 736      | 937         | 1192    | 1422     | 1715       | 2068             | 2425            | 2798    | 3068 | 3367 | 3537 | 3530                 | 3392                | 3083    | 2752      | 2368     | 1971 | 1626 | 1342      | 1022 | 815          | 609    | 435             |
| 10 4        | 13               | 611           | 785      | 1036        | 1314    | 1607     | 2009       | 2409             | 2966            | 3375    | 3694 | 4074 | 4325 | 4328                 | 4088                | 3740    | 3236      | 2751     | 2297 | 1813 | 1469      | 1150 | 871          | 679    | 479             |
| 12 4        | 33               | 657           | 867      | 1153        | 1443    | 1856     | 2340       | 2916             | 3558            | 4052    | 4563 | 5102 | 5344 | 5340                 | 5045                | 4467    | 3850      | 3103     | 2540 | 2011 | 1583      | 1248 | 924          | 729    | 528             |
| 7 5         | 21               | 697           | 935      | 1248        | 1578    | 2087     | 2678       | 3441             | 4266            | 5056    | 5742 | 6284 | 6370 | 6358                 | 6030                | 5263    | 4507      | 3637     | 2863 | 2236 | 1703      | 1333 | 1000         | 760    | 572             |
| 10 5        | 50               | 747           | 1021     | 1354        | 1739    | 2334     | 3060       | 4147             | 5183            | 6271    | 7206 | 7862 | 7885 | 7612                 | 7064                | 6125    | 5003      | 3984     | 3102 | 2372 | 1788      | 1371 | 1034         | 768    | 596             |
| • 5         | 81               | 775           | 1085     | 1439        | 1855    | 2499     | 3392       | 4694             | 6016            | 7399    |      |      |      |                      |                     | 7242    | 5638      | 439T     | 3326 | 2497 | 1867      | 1404 | 1061         | 773    | 599             |
| * 6         | 00               | 825           | 1155     | 1513        | 1948    | 2653     | 8726       | 5191             | 6743            | -8597   |      |      |      |                      |                     | 8367-   | 6242      | 4615     | 3466 | 2528 | 1906      | 1405 | 1077         | 774    | 595             |
| 7 6         | 26               | 875           | 1228     | 1582        | 2019    | 2755     | 3985       | 5618             | 7301            |         |      |      |      |                      |                     | 8356    | 6478      | 4750     | 3466 | 2505 | 1848      | 1378 | 1061         | 747    | 570             |
| r 6         | 21               | 881           | 1245     | 1623        | 2058    | 28.19    | 4042       | 5779             | 7878            |         |      |      |      |                      |                     | 8149    | 6331      | 4735     | 3451 | 2470 | 1828      | 1347 | 1039         | 724    | 545             |
| * 6         | 04               | 847           | 1214     | 1573        | 2015    | 2697     | 3861       | 5500             | 7203            | 3005    |      |      |      |                      |                     |         | 5832      | 4376     | 3213 | 2343 | 1763      | 1282 | 978          | 679    | 513             |
| - 5         | 76               | 822           | 1161     | 1497        | 1905    | 2539     | 3515       | 4757             | 6091            | 7608    | 8891 |      |      |                      | 7814                | 6306    | 4917      | 3740     | 2846 | 2130 | 1633      | 1194 | 893          | 604    | 465             |
| 5           | 28               | 759           | 1057     | 1362        | 1680    | 2168     | 2856       | 3833             | 4833            | 6108    | 7121 | 7764 |      | 7260                 | 6128                | 5089    | 3984      | 3156     | 2427 | 1862 | 1426      | 1067 | 793          | 525    | 406             |
| = 4         | 53               | 635           | 861      | 1112        | 1346    | 1746     | 2200       | 2938             | 3639            | 4572    | 5214 | 5712 | 5971 | 5501                 | 4690                | 3889    | 3087      | 2504     | 1927 | 1485 | 1122      | 861  | 637          | 440    | 346             |
| 2           | 38               | 406           | 530      | 715         | 903     | 1213     | 1515       | 1997             | 2619            | 3348    | 3840 | 4151 | 4246 | 3973                 | 3465                | 2753    | 2251      | 1812     | 1407 | 1045 | 768       | 567  | 413          | 295    | 224             |
| e 1         | 50               | 235           | 311      | 442         | 591     | 821      | 1095       | 1470             | 1974            | 2539    | 2986 | 3198 | 3140 | 2815                 | 2381                | 1980    | 1510      | 1178     | 920  | 682  | 484       | 355  | 257          | 193    | 144             |
| 07439       | 4                | -15           | - 514    | -32         | -4      |          | -19        |                  | ak.             | -7      |      | -6   |      | 4                    | 4                   | -1      | ¢.        | 1        | 1    | -9.1 | *         | \$   | 0            | 1      | 0               |
|             | 0                | 2             |          | K-16-4      | 1112.12 |          |            | 3                |                 | -       | -    |      |      | ,                    | 4                   |         |           | 1210.65  |      |      | - and the |      |              | KLOS I |                 |
|             |                  | ۳ ۲           | (長标)     | <b>在信</b> 恩 | 1       |          |            |                  | 尤强              | 雨试坊     | ж.   |      |      |                      | 1                   | 建则包     | 结果        |          |      |      | 04        | 潮油   | 的框记          |        |                 |
| 12.80       | 8. 8             | 1. E 8        |          |             |         |          | 248        | 采出主题             | REDTed          |         |      |      | 0    | x=0, 4221            | 16. 100.4           | 040549. | I-4. Y=5. | cd=10252 | 44   |      |           |      |              |        |                 |
| 范元和         | 121 5            | 12            | 10000    |             |         |          | 主治泉        | 建五方中             | 平均光振            | 9598cd  |      |      | Å    | x-0.4235             | 156.7-0.4           | 038577  | X=-8, Y=5 | cd-7203  | 合体   |      |           |      |              |        |                 |
| 中代オ         | (四: 1)<br>(産: 一) | 2-0-<br>1     |          |             |         |          | 五元末        | 不十九间<br>季重方向     | 黄丸/蚕川           | 1 1.90  |      |      | B    | x=0.4340<br>x=0.4259 | 311.7=0.4<br>3870.4 | 068894; | X-0. Y-5  | cd=9617  | 合格   |      |           |      |              |        |                 |
| (定用)<br>よ子を | 0                |               | -011     |             |         |          | 主元末        | 水平方线             | 秦大/秦川<br>4017-4 | 1 1, 79 |      |      | D    | x=0. 4162            | 904, 7-0. 3         | 994835) | X-4. Y=2  | cd=5971  | 合格   |      |           |      |              |        |                 |
| 主光》         | 音重覆              | 建范田           | 2`9      |             |         |          | 生光度        | 最大北部             | 11536c          | d       |      |      |      |                      |                     |         |           |          |      |      |           |      |              |        |                 |
| 开助力         | 理 50             | 000           |          |             |         |          | 三九末<br>辻参家 | 和元2 和人<br>1 1 月月 | PH 4-30         |         |      |      |      |                      |                     |         |           |          |      |      |           |      |              |        |                 |
|             |                  |               |          |             |         |          | 是否可        | 使用;可             | 케               |         |      |      |      |                      |                     |         |           |          |      |      |           | 1.5  | 71番注:        |        |                 |
| 1510        | #                |               | MA-14    | 1 25        | R.A     |          |            |                  |                 |         |      |      |      |                      |                     |         |           |          |      |      |           |      |              |        |                 |

the data and forms the following effect interface:

This interface is one of the analysis interfaces in the database, which generally consists of four parts: two-dimensional lighting intensity map (as shown in Figure 1 above), standard information of lamps (as shown in Figure 2 above), the testing results of lighting intensity (as shown in Figure 3 above) and the testing results of chromaticity (as shown in Figure 4 above), etc. Through these four items, users can quickly determine the various characteristics of the lamps.

The color image in the center of the interface is a two-dimensional image of the lighting intensity about lamps, the test of which is just finished. Each grid in the table represents the lighting intensity of the tested lamp at each specific position. The different colors in the table are set up to distinguish the lighting intensity level. During the test, the system lists the lighting intensity scale under the chart according to the values read by each point (as shown in Figure 5 above, the classification is divided according to the lighting intensity; and the color of the ribbon can be customized), the color related to the value of the lighting intensity is embedded in the background block. Different lighting intensity is

Page 28 of 59

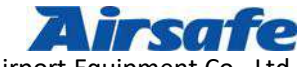

Airsafe Airport Equipment Co., Ltd

reflected in different colors. At the same time, through the standard iso-intensity curve in the background and the angle values of horizontal and vertical axes, users can not only understand the lighting intensity at a specific point, but also clearly see the lighting intensity distribution of the lamps, and intuitively understand the distribution area of the lighting intensity at all levels of the tested lamps.

In the information and testing results of the lamps under the interface, the testing results acquired are after data processing. Users can obtain the specific values of the lighting intensity and chromaticity to know whether the lamp is qualified or not.

The system judges whether the average lighting intensity of the lamps is qualified or not fully based on FAA criteria, if the ratio of the measured average lighting intensity to the standard average lighting intensity is more than 50% and less than 300% (as shown in the figure below), the lamps is qualified and can be used on the runway or taxiway. However, users must understand that the average lighting intensity up to 100% is always the ultimate goal. Each airport has its own implementation standards, which is unnecessary to fully meet the FAA and ICAO standards. The system allows users to modify the qualified rate of the lighting intensity.

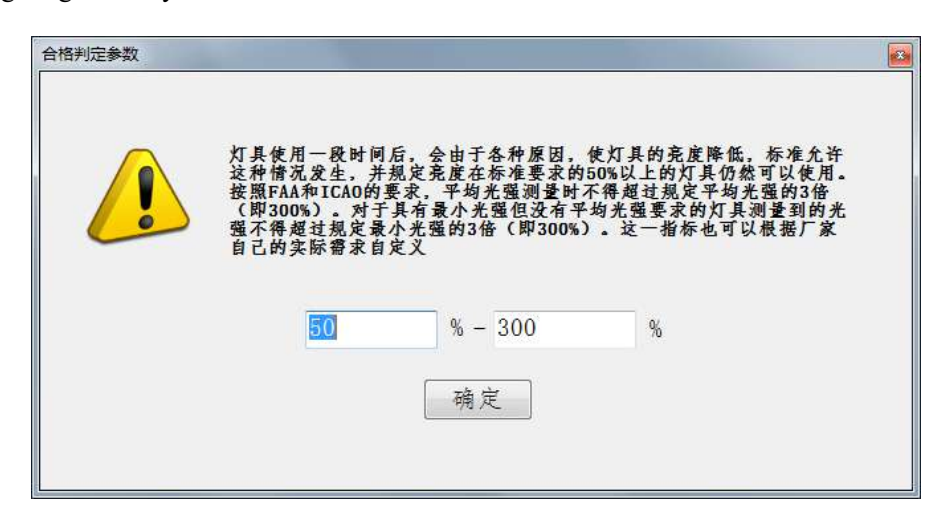

In the lower right corner of the interface, there is a "Testing Notes" column, as shown in the following figure. In the process of lamp testing and after the completion of the test, users can fill in the annotations in the "Testing Notes" column if necessary. The annotations are very helpful for users to recall historical data. After filling in the notes, click on "Add

Airsafe Airport Equipment Co., Ltd. Add: No.688, Cao Sheng Road, Jiading District, Shanghai, China Page 29 of 59 Tel: +86-21- 5354 0453 Fax: +86-21-6364-3114 E-mail: sales@airsafe.com.cn

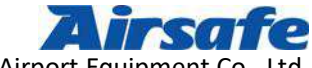

Airsafe Airport Equipment Co., Ltd

Notes" and the system automatically saves them in the notes bar of the corresponding reports. At the same time, the button is renamed as "Notes have been added". Remarks can be modified at any time. Users can modify the contents of the notes directly on the interface. Wherever it is modified, once the content is saved, the comments on the interface will be the same as those in the test report.

In addition, for the existing historical data, you can still modify the "testing notes" on the database page in the same way as the above method.

| T.具原                   | 新住                           | 控                         | 制台   |      | 数据库  |                                       |                                                                                             |                                                                                         |                                                                         |                                  |       |       |        |                                                               |                                                         |                                                     |                                                                    |                                                          |                                            |                                       |            |        | 灯具主  | 七择  | 原本     | 充议 |
|------------------------|------------------------------|---------------------------|------|------|------|---------------------------------------|---------------------------------------------------------------------------------------------|-----------------------------------------------------------------------------------------|-------------------------------------------------------------------------|----------------------------------|-------|-------|--------|---------------------------------------------------------------|---------------------------------------------------------|-----------------------------------------------------|--------------------------------------------------------------------|----------------------------------------------------------|--------------------------------------------|---------------------------------------|------------|--------|------|-----|--------|----|
| 重新侵                    | 讲                            | 灯具光                       | 强分析  | 灯具   | 世度分  | 析灯                                    | 具定性                                                                                         | 8析 约                                                                                    | [具光感                                                                    | 板書                               | 灯具色   | 度报告   | 灯具     | 宇合报台                                                          | - <u>E</u> x                                            | 统计站                                                 | 釆                                                                  |                                                          |                                            |                                       | 删除         | n j    | \$   | λ   |        | 學出 |
| 289                    | 320                          | 356                       | 400  | 472  | 578  | 671                                   | 760                                                                                         | 871                                                                                     | 964                                                                     | 1034                             | 1082  | 1108  | 1122   | 1116                                                          | 1099                                                    | 1039                                                | 963                                                                | 870                                                      | 780                                        | 679                                   | 567        | 479    | 425  | 369 | 311    | 27 |
| 300                    | 336                          | 372                       | 433  | 543  | 653  | 756                                   | 884                                                                                         | 1026                                                                                    | 1144                                                                    | 1234                             | 1303  | 1341  | 1377   | 1391                                                          | 1355                                                    | 1285                                                | 1201                                                               | 1095                                                     | 971                                        | 836                                   | 703        | 564    | 472  | 406 | 342    | 25 |
| 312                    | 350                          | 407                       | 505  | 636  | 748  | 895                                   | 1046                                                                                        | 1214                                                                                    | 1358                                                                    | 1473                             | 1566  | 1653  | 1718   | 1733                                                          | 1714                                                    | 1600                                                | 1469                                                               | 1346                                                     | 1195                                       | 1009                                  | 843        | 676    | 533  | 433 | 360    | 3  |
| 324                    | 368                          | 440                       | 572  | 705  | 857  | 1049                                  | 1208                                                                                        | 1401                                                                                    | 1641                                                                    | 1837                             | 1972  | 2081  | 2165   | 2173                                                          | 2129                                                    | 2024                                                | 1852                                                               | 1649                                                     | 1450                                       | 1229                                  | 990        | 818    | 633  | 475 | 386    | 3  |
| 329                    | 388                          | 492                       | 651  | 797  | 1012 | 1213                                  | 1413                                                                                        | 1706                                                                                    | 2009                                                                    | 2234                             | 2452  | 2658  | 2760   | 2772                                                          | 2692                                                    | 2525                                                | 2271                                                               | 1974                                                     | 1706                                       | 1454                                  | 1171       | 921    | 743  | 547 | 417    | 3  |
| 540<br>150             | 414                          | 552                       | 710  | 910  | 1105 | 1383                                  | 1690                                                                                        | 2030                                                                                    | 2405                                                                    | 2782                             | 3057  | 5593  | 1000   | 4057                                                          | 1300                                                    | 3101                                                | 2738                                                               | 23/5                                                     | 1981                                       | 1024                                  | 1345       | 1034   | 820  | 019 | 448    | 9  |
| 000                    | 440                          | 003                       | 000  | 1121 | 1290 | 1004                                  | 2205                                                                                        | 24222                                                                                   | 28/0                                                                    | 3393                             | 37.00 | 4110  | 4303   | 4307                                                          | 410g                                                    | 3704                                                | 3290                                                               | 2709                                                     | 2303                                       | 2057                                  | 1500       | 1070   | 0/4  | 720 | 400    | 1  |
| 29.1                   | 510                          | 680                       | 000  | 1997 | 1410 | 2080                                  | 2303                                                                                        | 3468                                                                                    | 4005                                                                    | 5120                             | 4074  | BRIT  | 6481   | 8405                                                          | 0104                                                    | 5287                                                | 4545                                                               | 3834                                                     | 2861                                       | 2007                                  | 1803       | 1909   | 004  | 756 | 579    |    |
| 180                    | 544                          | 711                       | 080  | 1307 | 1697 | 0076                                  | 2007                                                                                        | 4068                                                                                    | 5180                                                                    | 6087                             | 2004  | 2037  | 7004   | 7740                                                          | 1144                                                    | 8276                                                | 5080                                                               | 1004                                                     | 3160                                       | 2408                                  | 1803       | 1380   | 1080 | 776 | 610    |    |
| 96                     | 565                          | 757                       | 1053 | 1408 | 1827 | 2470                                  | 3377                                                                                        | 4666                                                                                    | 5977                                                                    | 7417                             | 80104 |       |        |                                                               |                                                         | 7295                                                | 5707                                                               | 4395                                                     | 2341                                       | 2488                                  | 1879       | 1393   | 1081 | 774 | 601    |    |
| 104                    | 580                          | 795                       | 1121 | 1471 | 1911 | 2587                                  | 3646                                                                                        | 5074                                                                                    | 6669                                                                    | 8071                             | 2000  |       | 111100 | 10791                                                         |                                                         | Mine-                                               | 6297                                                               | 4671                                                     | 3481                                       | 2558                                  | 1887       | 1396   | 1064 | 765 | 585    | 3  |
| 00                     | 594                          | 827                       | 1168 | 1525 | 961  | 268                                   | 3838                                                                                        | 5421                                                                                    | 17/81                                                                   | 0213                             | 10577 | 11271 |        |                                                               |                                                         | 8363                                                | 6587                                                               | 4828                                                     | 3532                                       | 2551                                  | 1881       | 1385   | 1067 | 760 | 567    |    |
| 00                     | 587                          | 838                       | 1195 | 1560 | 1999 | 2721                                  | 3893                                                                                        | 5578                                                                                    | 7420                                                                    |                                  |       |       |        |                                                               |                                                         |                                                     | 6352                                                               | 4708                                                     | 3434                                       | 2471                                  | 1822       | 1338   | 1027 | 721 | 539    |    |
| 88                     | 579                          | 823                       | 1185 | 1588 | 1970 | 26 58                                 | 3768                                                                                        | 5362                                                                                    | 7015                                                                    | 8785                             |       | 10251 |        |                                                               |                                                         | 7377                                                | 5772                                                               | 4310                                                     | 3209                                       | 2328                                  | 1749       | 1269   | 967  | 671 | 503    |    |
| 62                     | 548                          | 776                       | 1103 | 1441 | 1846 | 2481                                  | 3379                                                                                        | 4570                                                                                    | 5880                                                                    | 7331                             |       |       |        |                                                               | 7694                                                    | 8266                                                | 4928                                                               | 5763                                                     | 2858                                       | 2139                                  | 1634       | 1192   | 897  | 613 | 460    |    |
| 32                     | 506                          | 741                       | 1028 | 1327 | 1841 | 2132                                  | 2795                                                                                        | 3770                                                                                    | 4733                                                                    | 5963                             | 6912  |       |        |                                                               | 6030                                                    | 5031                                                | 8943                                                               | 3112                                                     | 2401                                       | 1843                                  | 1420       | 1055   | 789  | 530 | 410    | 1  |
| 86                     | 434                          | 610                       | 823  | 1075 | 1301 | 1694                                  | 2131                                                                                        | 2840                                                                                    | 3535                                                                    | 4450                             | 5102  | 5598  | -5838  | 5473                                                          | 4007                                                    | 3875                                                | 3079                                                               | 2495                                                     | 1936                                       | 1487                                  | 1119       | 854    | 633  | 438 | 344    | 1  |
| 95                     | 281                          | 390                       | 508  | 685  | 867  | 1170                                  | 1481                                                                                        | 1953                                                                                    | 2558                                                                    | 3267                             | 3775  | 4095  | 4175   | 3920                                                          | 3433                                                    | 2732                                                | 2233                                                               | 1795                                                     | 1397                                       | 1047                                  | 765        | 554    | 410  | 295 | 222    |    |
| 15                     | 156                          | 221                       | 298  | 423  | 565  | 785                                   | 1054                                                                                        | 1411                                                                                    | 1904                                                                    | 2449                             | 2890  | 3110  | 3096   | 2795                                                          | 239?                                                    | 1007                                                | 1509                                                               | 1183                                                     | 923                                        | 689                                   | 488        | 355    | 267  | 196 | 146    |    |
| 59                     | 93                           | 114                       | 156  | 224  | 329  | 476                                   | 698                                                                                         | 995                                                                                     | 1381                                                                    | 1791                             | 2122  | 2302  | 2175   | 1888                                                          | 1574                                                    | 1218                                                | 930                                                                | 724                                                      | 580                                        | 413                                   | 284        | 203    | 145  | 110 | 86     |    |
| 17                     | -15                          | -16                       | -14  | -13  | 19   | -11                                   | 100                                                                                         | 4                                                                                       | 1                                                                       | 1                                | 4     | 4     | - 27   | 4                                                             | .4                                                      | 1.5                                                 |                                                                    | _                                                        | 1                                          | - 2                                   | *          |        |      |     | -      | _  |
|                        | 0.00                         |                           |      | 1420 | 18   |                                       |                                                                                             | 3640.25                                                                                 |                                                                         |                                  | <11   | 35    |        |                                                               | \$885.35                                                |                                                     |                                                                    | 7100.8                                                   | 8                                          |                                       | <u>ili</u> | M20.75 | _    | _   | 9941 8 |    |
|                        |                              | 灯具物                       | 同律信息 | E.   |      |                                       |                                                                                             |                                                                                         | 光强表                                                                     | 【试输》                             | ŧ.    |       |        |                                                               |                                                         | 色度测                                                 | 试结果                                                                |                                                          |                                            |                                       |            |        | 测试   | 笔记  |        |    |
| 名類種肉、真実従光<br>称也图度の水姜素強 | 泉日心-5<br>日心-5<br>夏夏3<br>5000 | 使之节3<br>81 -9~1<br>81 2~9 | Ţ    |      |      | a statistica ter ter for factoria fac | ·<br>·<br>·<br>·<br>·<br>·<br>·<br>·<br>·<br>·<br>·<br>·<br>·<br>·<br>·<br>·<br>·<br>·<br>· | #1万方方方光光<br>第二方方方方光光<br>第二方方方光光<br>第二方<br>第二方<br>第二方<br>第二方<br>第二方<br>第二方<br>第二方<br>第二方 | 8561ed<br>均元道。1<br>内元道。1<br>大/東小。<br>た/東小。<br>1928ed<br>11360ed<br>2 31 | 9472cd<br>8676cd<br>1.95<br>1.78 |       |       | a D    | x=0, 4230<br>x=0, 4246<br>x=0, 4346<br>x=0, 4261<br>x=0, 4183 | 885, y=0<br>978, y=0<br>639, y=0<br>608, y=0<br>02, y=0 | 4042194<br>4030931<br>4069281<br>4022957<br>3999421 | : X=-4.1<br>: X=-4.1<br>: X=-4.1<br>: X=0.1<br>: X=0.1<br>: X=-4.1 | (=3sed=1<br>(=5sed=7<br>(=9sed=9<br>(=5sed=5<br>(=2sed=5 | 0120 ÷<br>015 ÷<br>630 ÷<br>772 ÷<br>838 ÷ | · · · · · · · · · · · · · · · · · · · | 推要灯。:      | KGNH   |      | 赤左  | 1      |    |

To sum up, the overall testing of the lamps can be carried out in the following steps:

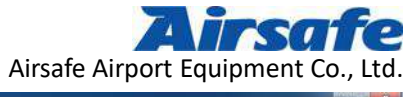

| 1.品质性 视频符                                                                                                    | 数据库            |                                                                                                    |                                             | 灯具选择 系统设置                             |
|----------------------------------------------------------------------------------------------------|----------------|----------------------------------------------------------------------------------------------------|---------------------------------------------|---------------------------------------|
| 灯具名称                                                                                                    | ICAO 18-18     | FA                                                                                                    | 、 标准                                        | ox.                                   |
| 1                                                                                                    | 2              |                                                                                                    |                                             | 3                                     |
|                                                                                                    |                |                                                                                                    |                                             |                                       |
|                                                                                                    |                |                                                                                                    |                                             |                                       |
|                                                                                                    |                |                                                                                                    |                                             |                                       |
|                                                                                                    |                |                                                                                                    |                                             |                                       |
|                                                                                                    |                |                                                                                                    |                                             |                                       |
|                                                                                                    |                |                                                                                                    |                                             |                                       |
|                                                                                                    |                |                                                                                                    |                                             |                                       |
|                                                                                                    |                |                                                                                                    |                                             |                                       |
|                                                                                                    |                |                                                                                                    |                                             |                                       |
|                                                                                                    |                |                                                                                                    |                                             |                                       |
|                                                                                                    |                |                                                                                                    |                                             |                                       |
|                                                                                                    |                |                                                                                                    |                                             |                                       |
| 灯具标准信息                                                                                                    |                | 光强测试结果                                                                                                    | 色度测试结果                                      | 测试笔记                                  |
| 打具名称: 嵌入式 接近常打                                                                                                    |                |                                                                                                    |                                             |                                       |
| 灯光新创。由创<br>等光频图: 42-5                                                                                                    |                |                                                                                                    |                                             |                                       |
| 内州内友: ~4<br>作先: 0<br>生光充水平覆景范强: ~9 <sup>7</sup> 1                                                                                                    |                |                                                                                                    |                                             |                                       |
| 生光束委重覆盖页摄:279<br>测试证实:2.3<br>平端干砾,5000                                                                                                    |                |                                                                                                    |                                             | e e e e e e e e e e e e e e e e e e e |
|                                                                                                    |                |                                                                                                    |                                             | 0 <i>1</i> 142                        |
| 上世代的,年2010007,节世代世末,143 代参,8                                                                                                    | 和武士王建士!        |                                                                                                    |                                             |                                       |
| Anata Richi A.R. M.S.                                                                                                    |                |                                                                                                    |                                             |                                       |
|                                                                                                    | 数据库            |                                                                                                    |                                             | 月具选择 系统议查                             |
| 2014-01-04 E.3.00-04                                                                                                    | 201-2-2 (ML (H | 新放动行 新行会会 TH                                                                                                    | 35.167                                      | ***** #~##                            |
| 5                                                                                                    | 思试停止           | 「相伴派は、<br>影试参数 王菜<br>4                                                                                                    | IT                                          | 立式安装 特合复位                             |
| 5<br>19<br>10                                                                                                    | 建筑停止           | 8件換试 預试参数 正菜<br>4                                                                                                    | II                                          |                                       |
| 8<br>9<br>9                                                                                                    | 現状停止           | 「新作派は、<br>別は参数 正教<br>4<br>                                                                                                    | IX                                          | 立式安菜         株台发位                     |
| 5<br>0<br>0<br>0<br>0<br>0<br>0<br>0<br>0<br>0<br>0<br>0<br>0<br>0                                                                                                    |                | 「新作派は、<br>別社参数 正波<br>4<br>                                                                                                    | IX                                          | 立式安装         総合发位                     |
| 5<br>0<br>0<br>0<br>0<br>0<br>0<br>0<br>0                                                                                                    | 武侠山            | ● 1<br>日本100000000000000000000000000000000000                                                                                                    | IX                                          | 主式安菜         粘合复位                     |
|                                                                                                    | 政策停止           | ¥/注決<br>4<br>1<br>1<br>1<br>1<br>1<br>1<br>1<br>1<br>1<br>1<br>1<br>1<br>1                                                                                                    | II                                          | 主式安菜         総合煮位                     |
|                                                                                                    |                | 第二条 10 mm                                                                                                    | II                                          | <u>立式安菜</u> 相合发位                      |
|                                                                                                    | <b>政策等止</b>    |                                                                                                    | II II                                       | <u>立式安菜</u> 相合发位                      |
| 5<br>10<br>10<br>10<br>10<br>10<br>10<br>10<br>10<br>10<br>10                                                                                                    | #13/#±         |                                                                                                    | II III                                      | <u>立式安菜</u> 相合发位                      |
| 5<br>n<br>c<br>c<br>c<br>c<br>c<br>c<br>c<br>c<br>c                                                                                                    | 234            |                                                                                                    | II III                                      | <u>立式安菜</u> 相合发住                      |
|                                                                                                    | 2014           |                                                                                                    |                                             | <u> 立式安菜</u><br>#台发住<br>              |
|                                                                                                    | 2014           |                                                                                                    |                                             | <u>立式安菜</u> 株台发住                      |
|                                                                                                    |                |                                                                                                    |                                             |                                       |
|                                                                                                    |                |                                                                                                    |                                             |                                       |
| 5<br>1<br>1<br>1<br>1<br>1<br>1<br>1<br>1<br>1<br>1<br>1<br>1<br>1                                                                                                    |                | 8件派は、<br>別は多致<br>正次<br>1<br>1<br>1<br>1<br>1<br>1<br>1<br>1<br>1<br>1<br>1<br>1<br>1<br>1<br>1<br>1<br>1<br>1                                                                                                    | 王臣<br>                                      | <u>立式安菜</u> 相合发在                      |
| 5<br>10<br>10<br>10<br>10<br>10<br>10<br>10<br>10<br>10<br>10<br>10<br>10<br>10                                                                                                    |                | 8件派は、別は多致 正次 ● 日本の日本の日本の日本の日本の日本の日本の日本の日本の日本の日本の日本の日本の日                                                                                                    | 王王<br>                                      | <u>立式安菜</u> 相合发在                      |
| 5<br>10<br>10<br>10<br>10<br>10<br>10<br>10<br>10<br>10<br>10                                                                                                    |                | 8件测试       別試券致     正次         1         1         1         1         1         1         1         1         1         1         1         1         1         1         1         1         1         1         1         1         1         1         1         1         1         1         1         1         1         1         1         1         1         1         1         1         1         1         1         1         1         1         1         1         1         1         1         1      < | 王臣<br>                                      |                                       |
| 5         10           10         10           10         10           10         10           10         10           10         10           10         10           10         10           10         10           10         10           10         10           10         10           10         10           10         10           11         10           12         10           13         10           14         10           15         10           15         10           15         10           15         10           15         10           15         10           15         10           15         10           15         10           15         10           15         10           15         10           15         10           15         10           15         10           15         10           15 |                |                                                                                                    | 王臣<br>1000000000000000000000000000000000000 | <u>主式安菜</u> 株台東住                      |
| 5         1           1         1           1         1           1         1           1         1           1         1           1         1           1         1           1         1           1         1           1         1           1         1           1         1           1         1           1         1           1         1           1         1           1         1           1         1           1         1           1         1           1         1           1         1           1         1           1         1           1         1           1         1           1         1           1         1           1         1           1         1           1         1           1         1           1         1           1         1           1         1                                     |                | 第件派试 测试参数 正浆                                                                                                    | 王臣<br>                                      |                                       |

Airsafe Airport Equipment Co., Ltd. Add: No.688, Cao Sheng Road, Jiading District, Shanghai, China Tel: +86-21- 5354 0453 Fax: +86-21-6364-3114 E-mail: sales@airsafe.com.cn

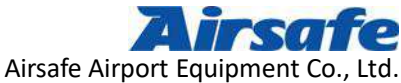

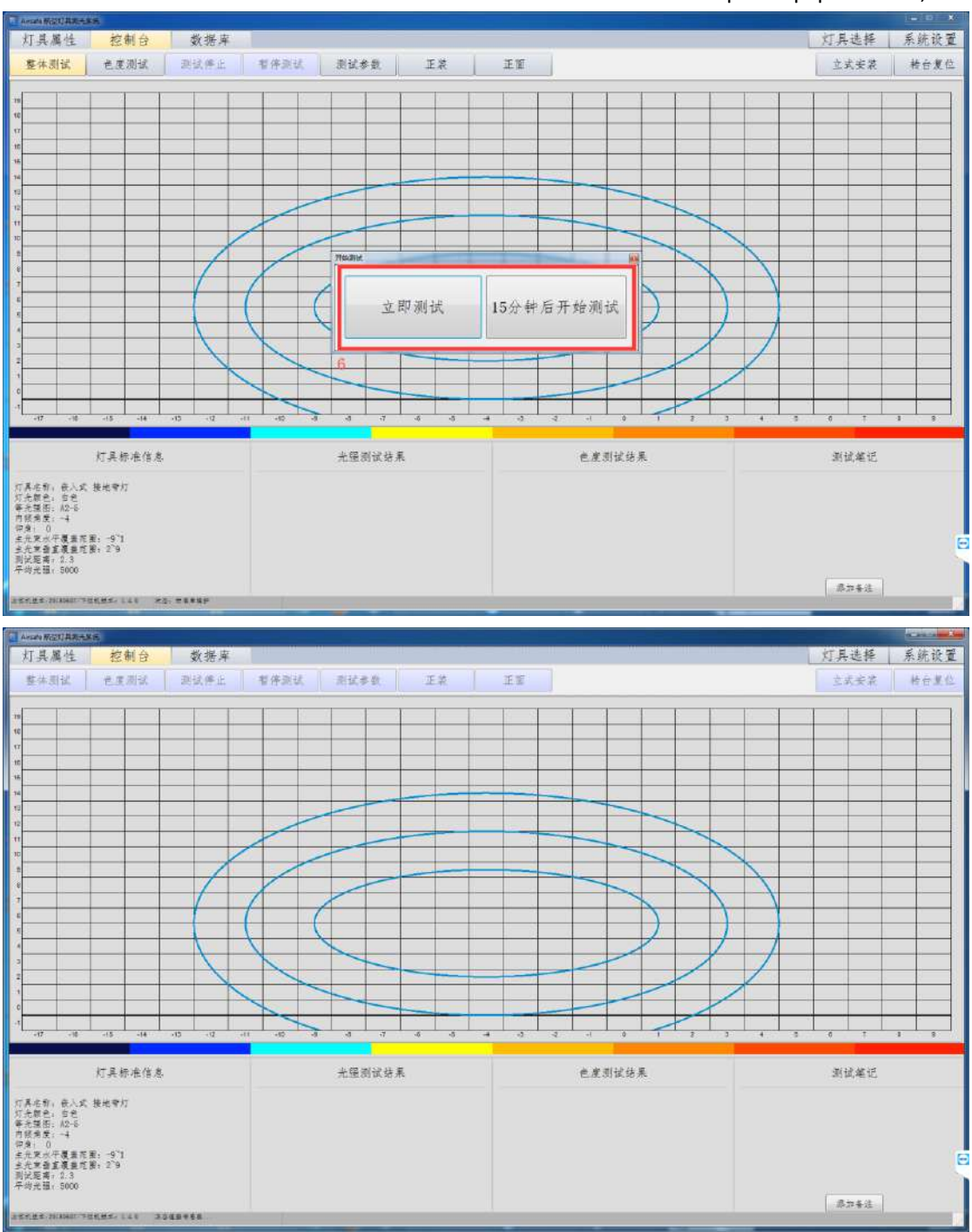

Airsafe Airport Equipment Co., Ltd. Add: No.688, Cao Sheng Road, Jiading District,Shanghai, China of 59 Tel: +86-21- 5354 0453 Fax: +86-21-6364-3114 E-mail: <u>sales@airsafe.com.cn</u>

Page 32 of 59

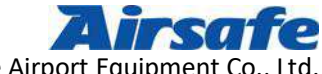

| Airsafe Airport | Equipment | Со., | Ltc |
|-----------------|-----------|------|-----|
|-----------------|-----------|------|-----|

|             | leane Marth                                               | (INCAN)                                                   |                                     |      |         |      |                                         |                                                       |                                                                                                    |                                                 |           |        |      |                                                                         |                                                                 |                                                         |                                                         |                                                                      |                                    |      |         |       |      | 4   |       |
|-------------|-----------------------------------------------------------|-----------------------------------------------------------|-------------------------------------|------|---------|------|-----------------------------------------|-------------------------------------------------------|----------------------------------------------------------------------------------------------------|-------------------------------------------------|-----------|--------|------|-------------------------------------------------------------------------|-----------------------------------------------------------------|---------------------------------------------------------|---------------------------------------------------------|----------------------------------------------------------------------|------------------------------------|------|---------|-------|------|-----|-------|
|             | 灯具属                                                       | 性                                                         | 挖制                                  | 台    | 数       | 据库   |                                         |                                                       |                                                                                                    |                                                 |           |        |      |                                                                         |                                                                 |                                                         |                                                         |                                                                      |                                    |      |         | 灯     | 具选择  | 开   | 統设置   |
|             | 整体测                                                       | K                                                         | елл                                 | 13   | 测试      | 9₹.£ | 专件                                      | 滚试                                                    | 测试                                                                                                 | 参数                                              |           | ER     | 1    | 王姬                                                                      |                                                                 | 00                                                      | ):0                                                     | 0 : 0                                                                | 0                                  |      |         | 43    | 式安装  |     | 特合复位  |
| 1           | 327                                                       | 372                                                       | 438                                 | 560  | 669     | 781  | 917                                     | 1052                                                  | 1164                                                                                               | 1252                                            | 1321      | 1368   | 1402 | 1397                                                                    | 1355                                                            | 1286                                                    | 1189                                                    | 1084                                                                 | 957                                | 828  | 697     | 552   | 472  | 393 | 330   |
| 11          | 344                                                       | 390                                                       | 500                                 | 646  | 760     | 913  | 1067                                    | 1237                                                  | 1384                                                                                               | 1487                                            | 1588      | 1677   | 1740 | 1735                                                                    | 1726                                                            | 1607                                                    | 1482                                                    | 1362                                                                 | 1207                               | 1020 | 846     | 683   | 526  | 429 | 359   |
| 16          | 360                                                       | 442                                                       | 584                                 | 723  | 886     | 1076 | 1232                                    | 1420                                                  | 1674                                                                                               | 1867                                            | 1995      | 2108   | 2163 | 3 2179                                                                  | 2146                                                            | 2041                                                    | 1861                                                    | 1662                                                                 | 1461                               | 1227 | 984     | 809   | 628  | 469 | 384   |
| 16          | 378                                                       | 494                                                       | 663                                 | 821  | 1037    | 1232 | 1436                                    | 1727                                                  | 2040                                                                                               | 2260                                            | 2456      | 2654   | 2770 | 2799                                                                    | 2693                                                            | 2519                                                    | 2277                                                    | 1993                                                                 | 1714                               | 1457 | 1168    | 921   | 733  | 530 | 408   |
| 14          | 416                                                       | 577                                                       | 740                                 | 941  | 1202    | 1432 | 1722                                    | 2085                                                  | 2452                                                                                               | 2803                                            | 3091      | 3380   | 3549 | 3567                                                                    | 3406                                                            | 3109                                                    | 2777                                                    | 2379                                                                 | 1978                               | 1631 | 1351    | 1032  | 823  | 613 | 438   |
| 10          | 448                                                       | 622                                                       | 788                                 | 1047 | 1323    | 1618 | 2018                                    | 2435                                                  | 2990                                                                                               | 3395                                            | 3714      | 4130   | 4382 | 4375                                                                    | 4129                                                            | 3771                                                    | 3274                                                    | 2784                                                                 | 2316                               | 1835 | 1472    | 1150  | 876  | 688 | 486   |
| 12          | 482                                                       | 664                                                       | 863                                 | 1155 | 1442    | 1852 | 2349                                    | 2906                                                  | 3567                                                                                               | 4113                                            | 4607      | 5160   | 5409 | 5391                                                                    | 5116                                                            | 4538                                                    | 3911                                                    | 3159                                                                 | 2587                               | 2044 | 1585    | 1259  | 933  | 734 | 536   |
| 1           | 520                                                       | 698                                                       | 929                                 | 1239 | 1570    | 2076 | 2688                                    | 3435                                                  | 4281                                                                                               | 5110                                            | 5774      | 6333   | 6430 | 0 6400                                                                  | 0102                                                            | 0315                                                    | 4538                                                    | 3680                                                                 | 2876                               | 2248 | 1711    | 1350  | 1011 | /69 | 585   |
| 10          | 000                                                       | 748                                                       | 1033                                | 1300 | 1/41    | 2514 | 3000                                    | 410.                                                  | 0214                                                                                               | 5300                                            | 7290      |        |      |                                                                         | /109                                                            | 0214                                                    | 5038                                                    | 44070                                                                | 3127                               | 2411 | 1822    | 1380  | 1044 | 700 | 092   |
|             | 502                                                       | 046                                                       | 1082                                | 1421 | 1830    | 24/0 | 3391                                    | 4080                                                  | 6020                                                                                               | 1000                                            |           |        |      |                                                                         | Cast A.A                                                        | 1220                                                    | 0070                                                    | 4437                                                                 | 3390                               | 2023 | 1015    | 1422  | 1073 | 776 | 500   |
|             | 611                                                       | 956                                                       | 1206                                | 1569 | 2000    | 2000 | 2008                                    | 5557                                                  | 0024                                                                                               |                                                 | 10900     |        |      |                                                                         |                                                                 | 0.400                                                   | 6600                                                    | 4000                                                                 | 3635                               | 2551 | 1010    | 1207  | 1000 | 760 | 574   |
|             | 610                                                       | 966                                                       | 1200                                | 1000 | 2000    | 2711 | 3065                                    | 5731                                                  | 7610                                                                                               |                                                 |           |        |      |                                                                         |                                                                 | 0160                                                    | 6403                                                    | 4725                                                                 | 3000                               | 2001 | 1091    | 10.40 | 1000 | 700 | 5/3   |
|             | 592                                                       | 835                                                       | 1210                                | 1563 | 1988    | 2677 | 3810                                    | 5447                                                  | 7152                                                                                               |                                                 | CONTRACT. |        |      | DIAA                                                                    |                                                                 | 7653                                                    | 5865                                                    | 4782                                                                 | 3231                               | 2975 | 1783    | 1294  | 086  | 681 | 512   |
|             | 564                                                       | 806                                                       | 1142                                | 1477 | 1882    | 2511 | 3461                                    | 4680                                                  | 6000                                                                                               | 7864                                            |           | 0104   | 010  |                                                                         | 79.44                                                           | 6351                                                    | 4927                                                    | 1768                                                                 | 2857                               | 2131 | 1649    | 1204  | 910  | 610 | 464   |
|             | 510                                                       | 747                                                       | 1049                                | 1353 | 1365    | 2155 | 2825                                    | 3808                                                  | 4776                                                                                               | 5064                                            | 7069      | 7721   |      |                                                                         | 6130                                                            | 5098                                                    | 4002                                                    | 3153                                                                 | 2432                               | 1861 | 1443    | 1080  | 800  | 537 | 411   |
|             | 441                                                       | 632                                                       | 846                                 | 1105 | 1324    | 1730 | 2179                                    | 2892                                                  | 3569                                                                                               | 4523                                            | 5155      | 5710   | -506 | 5494                                                                    | 4696                                                            | 3882                                                    | 3085                                                    | 2508                                                                 | 1935                               | 1490 | 1125    | 860   | 645  | 442 | 345   |
|             | 281                                                       | 400                                                       | 512                                 | 697  | 877     | 1186 | 1483                                    | 1953                                                  | 2572                                                                                               | 3298                                            | 3820      | 4144   | 4236 | 3970                                                                    | 3485                                                            | 2772                                                    | 2270                                                    | 1831                                                                 | 1414                               | 1070 | 776     | 567   | 417  | 298 | 229   |
|             | 156                                                       | 233                                                       | 309                                 | 440  | 577     | 806  | 1077                                    | 1445                                                  | 1945                                                                                               | 2509                                            | 2963      | 3182   | 3130 | 2806                                                                    | 237F                                                            | 1967                                                    | 1508                                                    | 1180                                                                 | 923                                | 677  | 480     | 349   | 260  | 192 | 144   |
| 10          | +54                                                       | +16                                                       | -04.1                               | -13  | -12     |      | 480                                     | -3                                                    | -4                                                                                                 | -7                                              | (+0)      | -4.    | -A.  | -3                                                                      | 1                                                               | -1                                                      | .0                                                      | 1                                                                    | 1                                  | 5)   | +       | 1     | 8    | 7   | 3     |
|             |                                                           | 0.00                                                      | -                                   |      | 1460.38 |      |                                         | 2900 7                                                | 6                                                                                                  |                                                 | 63        | 61.18÷ | _    |                                                                         | 8807.80                                                         |                                                         |                                                         | 7261.8B                                                              | _                                  | _    | \$792.2 | 6     |      | 101 | 62.63 |
|             |                                                           |                                                           | 灯具标;                                | 在信息  |         |      |                                         |                                                       | 光發                                                                                                 | 测试结                                             | 莱         |        |      |                                                                         |                                                                 | 色度测;                                                    | 试结果                                                     |                                                                      |                                    |      |         | 3     | (试笔记 |     |       |
| 如何是世代世界的年 調 | 具元光综良九光试动<br>名数整治、東京距光<br>文藝構理:<br>文藝構理:<br>和<br>集一,<br>和 | <ul> <li>         ・・・・・・・・・・・・・・・・・・・・・・・・・・・・・</li></ul> | e光常灯<br>: -9°1<br>: 2`9<br>(efs: 14 | × 25 | ħ.fl    |      | 在主生主主主王王王王王王王王王王王王王王王王王王王王王王王王王王王王王王王王王 | (平道大重平小大大)<br>第二十二十二十二十二十二十二十二十二十二十二十二十二十二十二十二十二十二十二十 | i、8701cd<br>平均大陸<br>平均大陸<br>(最大/数-<br>(最大/数-<br>に<br>4507cd<br>(11600c<br>(11600c<br>(11935)<br>1月 | : 960755<br>: 880355<br>5: 1.94<br>5: 1.78<br>d |           |        |      | 0: x+0, 422<br>A: x-0, 423<br>B: x=0, 434<br>C: x-0, 425<br>D: x=0, 436 | 1329, y=0,<br>5172, y=0<br>074, y=0,<br>5499, y=0<br>0416, y=0. | 4040584,<br>4038817,<br>4071243,<br>402897,<br>3992774, | I=-4, 7+<br>I=-8, 7+<br>I=-4, 7+<br>I=0, 7+<br>I=-4, 7+ | 5:cd=102<br>5:cd=715<br>9:cd=973<br>5:cd=973<br>5:cd=596<br>2:cd=596 | 23 合格<br>2 合格<br>5 合格<br>6 合格<br>7 |      |         | [1]   | 5742 | 1   | E     |
| -           | -                                                         |                                                           |                                     |      |         | -    |                                         | _                                                     | -                                                                                                  | -                                               | _         |        |      | -                                                                       | -                                                               | _                                                       |                                                         | -                                                                    | -                                  |      |         |       |      |     |       |

#### 4.3 Testing Method 2 : Chromaticity Testing

After choosing the lamp, enter the console and click on the "Chromaticity Testing" button. The system starts the test. The buttons such as "Overall Testing", "Stop Test" and "Pause Test"

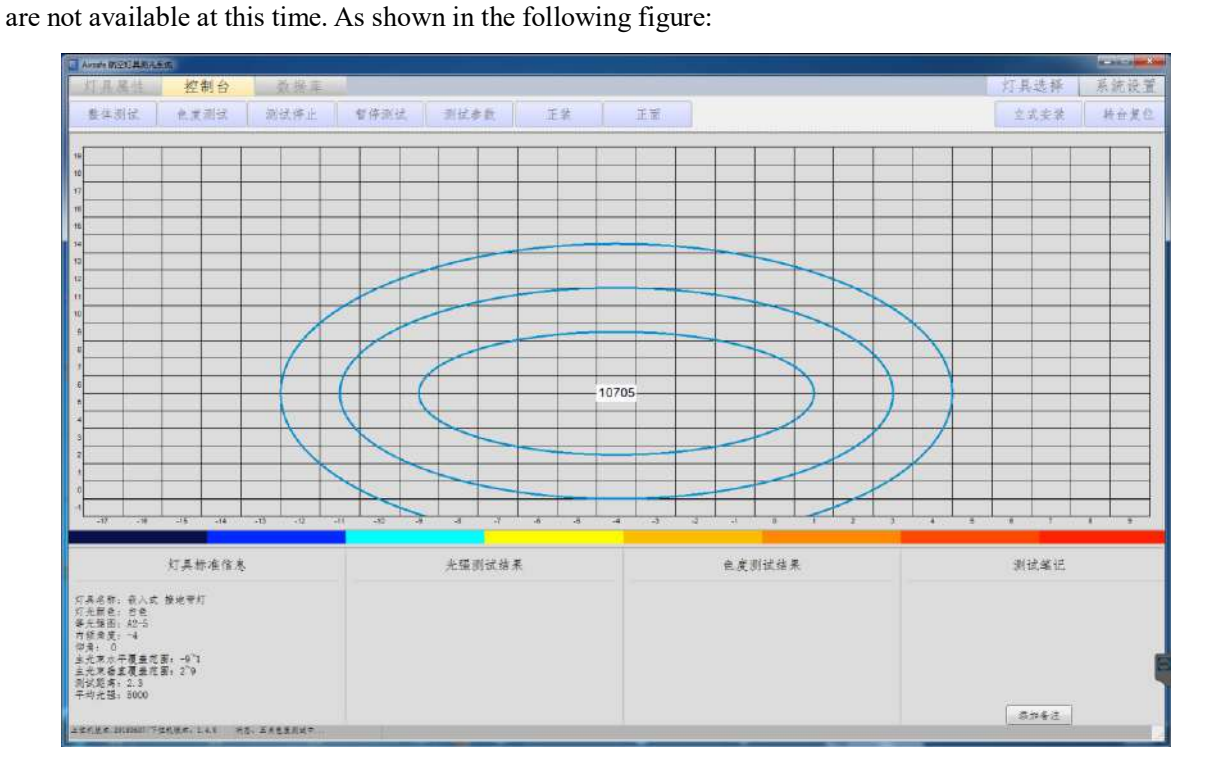

Airsafe Airport Equipment Co., Ltd. Add: No.688, Cao Sheng Road, Jiading District, Shanghai, China Tel: +86-21- 5354 0453 Fax: +86-21-6364-3114 E-mail: sales@airsafe.com.cn

Page 33 of 59

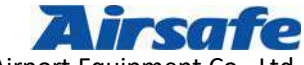

Airsafe Airport Equipment Co., Ltd.

After clicking on "Start the test", the suspension rack turntable equipped with the tested lamps starts from the initial position The chromatic meter reads the data respectively and consecutively, including the lighting intensity and chromaticity value. The system continuously fills the data into the corresponding grid on the interface, and the data displayed on the location are the actual measured lighting intensity and the chromaticity value of the point. After the last data is read, the system automatically switches to the following interface:

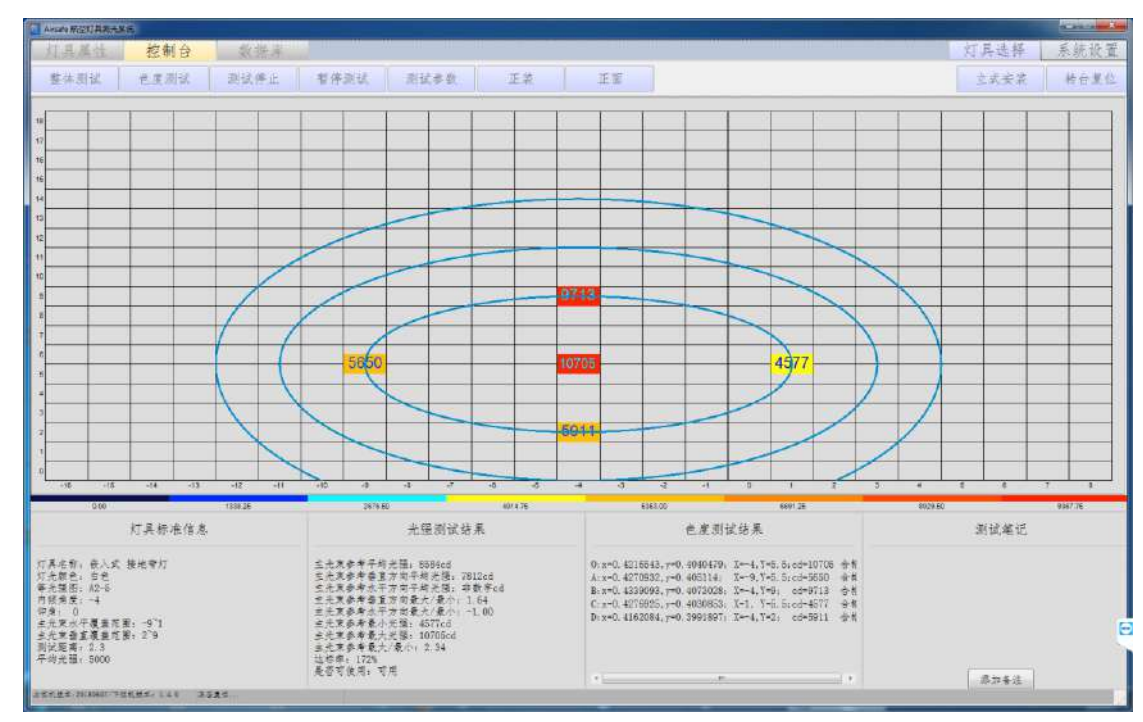

The chromatic report of each test is stored in the database. Users can query the data analysis content in the "database" interface and print the data report.

To sum up, the chromaticity testing of the lamps can be carried out in the following steps:

Page 34 of 59

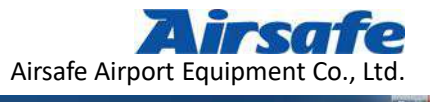

| 医尿尿 动动物 公 彩石 网络                                                                         |        |                            |   | <b>大餐油</b> : 13 | Se stra |
|-----------------------------------------------------------------------------------------|--------|----------------------------|---|-----------------|---------|
| 先情任 但则音 蚁箔件<br>2.%                                                                      | 214    | 6.8                        |   | 小共正常            | 水机)     |
| 0                                                                                       |        | <ul> <li>190080</li> </ul> | 2 |                 |         |
| 4                                                                                       |        |                            | 3 |                 |         |
|                                                                                         |        |                            |   |                 |         |
|                                                                                         |        |                            |   |                 |         |
|                                                                                         |        |                            |   |                 |         |
|                                                                                         |        |                            |   |                 |         |
|                                                                                         |        |                            |   |                 |         |
|                                                                                         |        |                            |   |                 |         |
|                                                                                         |        |                            |   |                 |         |
|                                                                                         |        |                            |   |                 |         |
|                                                                                         |        |                            |   |                 |         |
|                                                                                         |        |                            |   |                 |         |
|                                                                                         |        |                            |   |                 |         |
|                                                                                         |        |                            |   |                 |         |
|                                                                                         |        |                            |   |                 |         |
|                                                                                         |        |                            | _ | _               |         |
| 灯具标准信息                                                                                  | 光强测试结果 | 色反测试结果                     |   | 测试笔记            |         |
| 灯具标准信息<br>5. 神法常任                                                                       | 光强测试培养 | 色反测试结果                     | - | 测试笔记            |         |
| 灯具标准信息<br>94. 卷入式 使地带灯<br>85. 84-5                                                      | 光强测试结果 | 色反测试结果                     | - | 测试笔记            |         |
| 灯具标准信息<br>所: 老人式 接地带灯<br>色: 6 合<br>第: 43<br>g: -4<br>0                                  | 光强测试结果 | 色反测试结果                     |   | 测试笔记            |         |
| 灯具标准信息<br>4. 後人式 使地带灯<br>2. 自己<br>3. 4-3<br>33<br>-4-8<br>意志思-3<br>-0<br>1<br>全球度差元面-29 | 光强测试结果 | 色反测试结果                     |   | 测试笔记            |         |
|                                                                                         | 光强测试结果 | 色反测试结果                     |   | 测试笔记            | _       |

Page 35 of 59

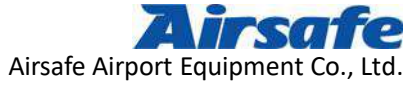

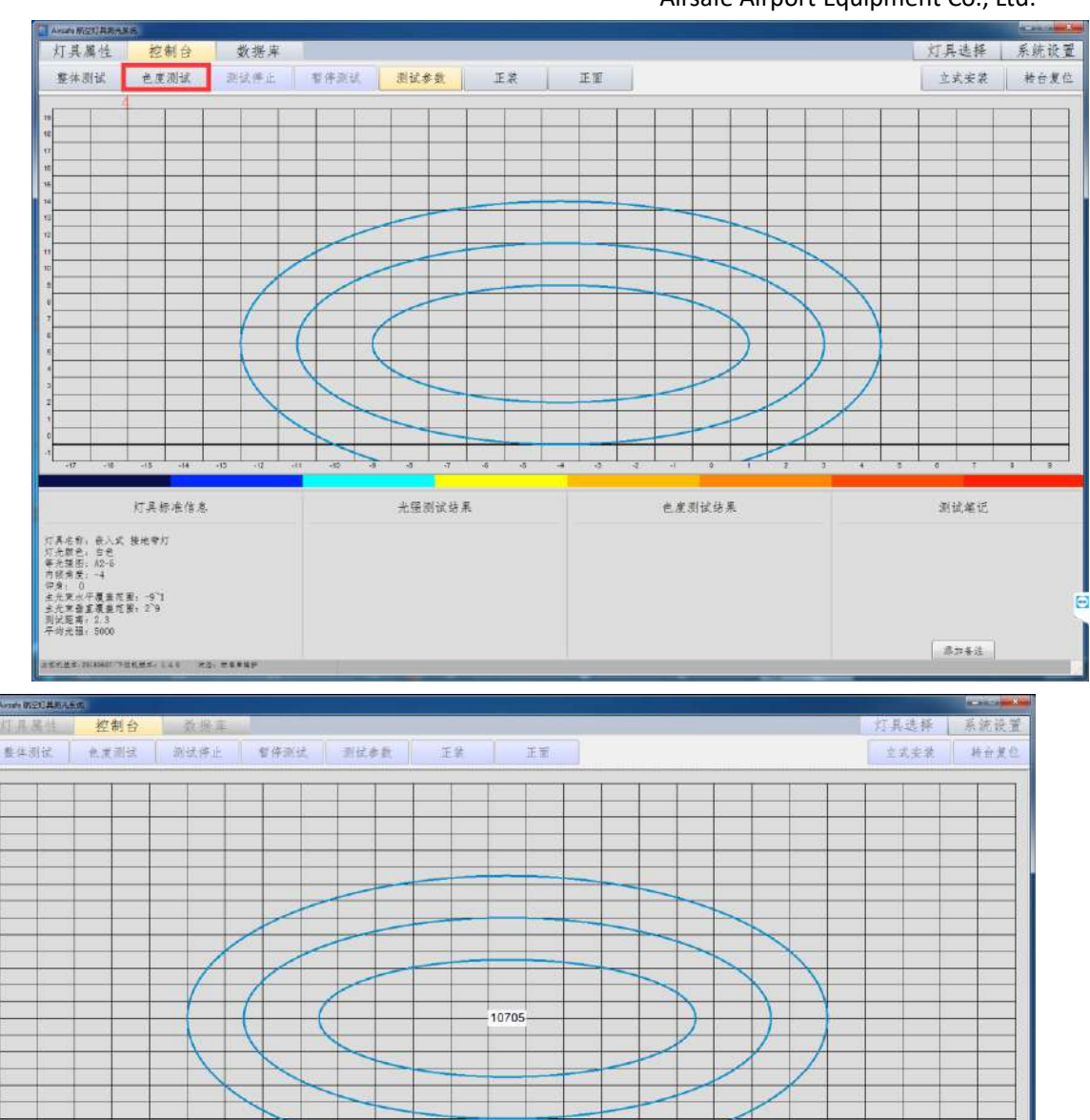

| 灯具标准信息                                                                                                    | 光强测试结果 | 色度测试结果 | 测试单记    |
|----------------------------------------------------------------------------------------------------|--------|--------|---------|
| (7.美忠等:最人式:静地常打<br>(7.美麗谷: 台島:<br>単元想用:此合:<br>内容表示:4<br>上代末の子電量元第:4<br>上代末の子電量元第:2<br>副状態系,2<br>子切え間:5000 |        |        | 8762    |
| LEAKE MUNIT FERRE, LAN HE. EAKERING                                                                       |        |        | S1744.5 |

Airsafe Airport Equipment Co., Ltd. Add: No.688, Cao Sheng Road, Jiading District,Shanghai, China f 59 Tel: +86-21- 5354 0453 Fax: +86-21-6364-3114 E-mail: <u>sales@airsafe.com.cn</u>

Page 36 of 59

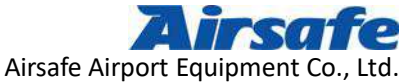

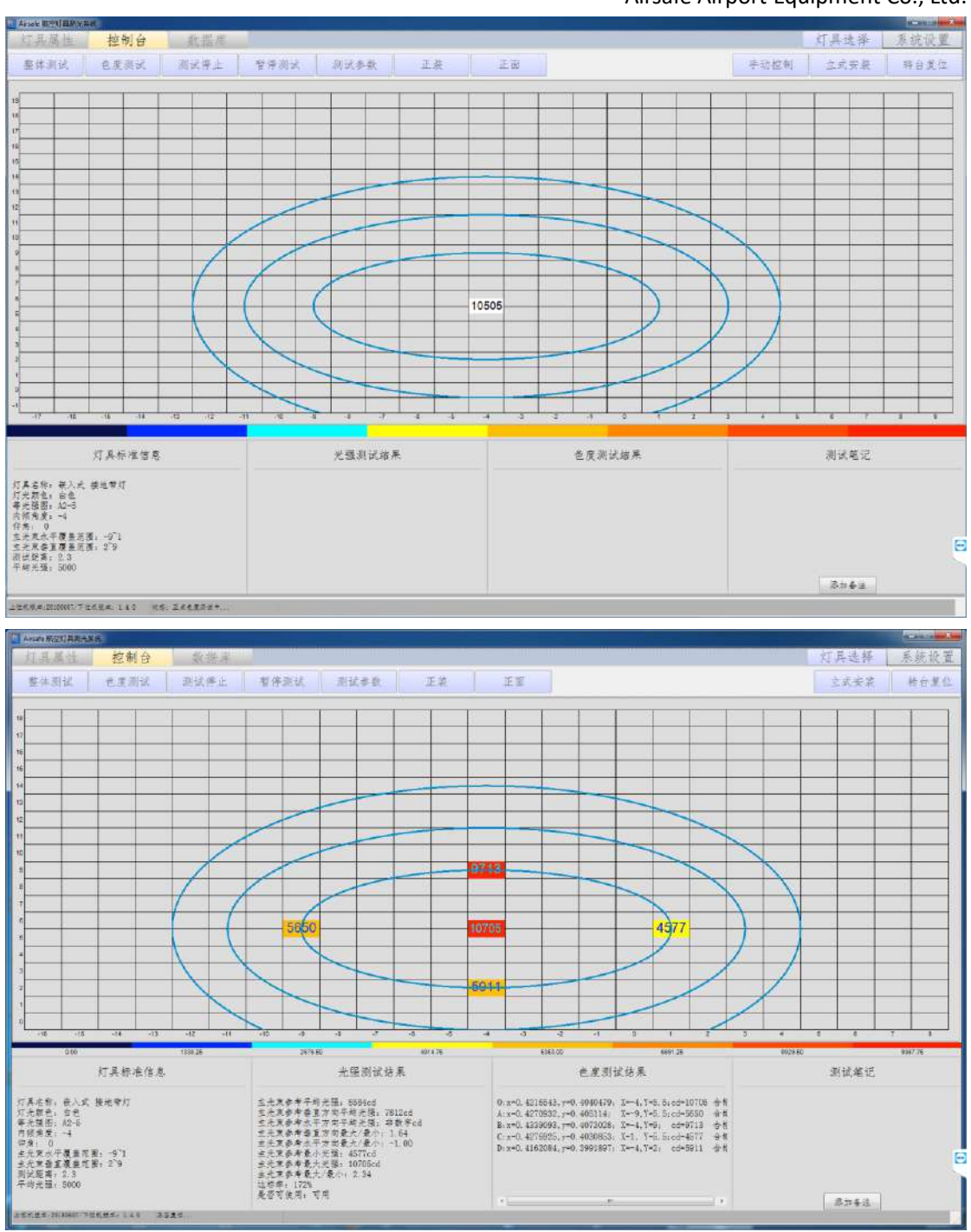

Airsafe Airport Equipment Co., Ltd. Add: No.688, Cao Sheng Road, Jiading District,Shanghai, China 59 Tel: +86-21- 5354 0453 Fax: +86-21-6364-3114 E-mail: <u>sales@airsafe.com.cn</u>

Page 37 of 59

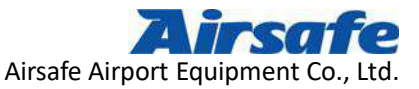

### **5** Naming the Data File of the Lamp

After the test of the lamps, all data files will be named and stored in the designated location in the database. The naming method adopts the systematically automatic naming method.

After the test of each lamp is finished, the measured data of lighting intensity and chromaticity will be automatically stored in the systematic database. The system produces a unified naming for the lamp. The naming method consists of "prefix" and "suffix". The prefix part mainly classifies lamps, including testing methods, lamps name, testing criteria, etc. The suffix part indicates the testing time. Besides, this method is named according to "year, month, day + time" (time is the time when the last data of the test is obtained, accurate to "second"). Since the suffix part is completely named according to time, the filename in the system will not duplicate.

The Nomenclature of "Overall Testing": Standard + Lamp Name + Testing Time

For example, a lamp is named as: taxiway centerline lamp ICAO A2-15 embedded yellow 20150511184232

The specific meaning is that the name of the lamp is Taxiway centerline lamp

The implementation standard is ICAO, and the standard intensity distribution map is A2-15.

The testing time was 18:42:32 seconds on May 11, 2015.

The Nomenclature of "Chromaticity Testing": Chromaticity + Lamp Name + Testing Time

For example, a lamp named: taxiway midline lamp ICAO A2-15 embedded yellow 20150511184232

The specific meaning is that the name of the lamp is Taxiway centerline lamp

The implementation standard is ICAO, and the standard intensity distribution map is A2-15.

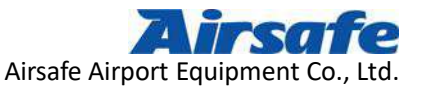

The testing time was 18:42:32 on May 11, 2015.

To sum up, the naming of all the tested lamps includes time factor, so these naming are unique. All data after the test, including various testing reports, are named uniformly and uniquely and stored in the "database" of the system.

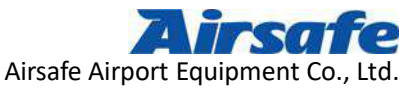

## **6** Database Queries and Reports

All kinds of test and analysis reports of lamps are stored in "database". No matter what kind of test is carried out, after it is completed, the main interface will change from "testing control" to "database", analyze the data of tested lamps in the shortest time and present the real-time analysis report within several seconds, the form of which is introduced in the section of lamp testing according to the different testing methods.

The database interface is as follows:

| 灯具属性 控制台 数据库         |                                                                                                    |                                                                                                    |                                                                                                   | 灯具当                                        | 出择 系统设置 |
|----------------------|----------------------------------------------------------------------------------------------------|----------------------------------------------------------------------------------------------------|---------------------------------------------------------------------------------------------------|--------------------------------------------|---------|
| 重新查询 灯具光强分析 灯具包度分析   | 灯具定性分析 灯具光感                                                                                                    | 报告 灯具色度报告 刘                                                                                                    | 具综合很合 显示统计结果                                                                                      | 思治 や.                                      | 入 早出    |
| ⊖ 显示所有               |                                                                                                    |                                                                                                    |                                                                                                   |                                            | Q 查找    |
| 灯具名称                 |                                                                                                    | 测试类型 春注                                                                                                    |                                                                                                   |                                            |         |
|                      | 002100505.41 ex<br>002102011.41 x<br>201500020344.x1xx<br>2015000209124.x1xx<br>2015000209124.x1xx<br>2015000209125.41xx<br>201500010205.x1xx<br>20150001102505.x1xx<br>20150001162055.x1xx<br>20150001152005.x1xx<br>20150001152005.x1xx<br>20150001152055.x1xx<br>20150001152055.x1xx<br>2015000115254.x1xx<br>201500115254.x1xx<br>20144711.x1xx<br>20144711.x1xx<br>20131144525.x1xx<br>80731135156.x1xx<br>80731135156.x1xx<br>8073113556.x1xx<br>8073113557<br>8075113557<br>8075157<br>8075157<br>80757 | 自主 12 安容<br>整本测试数器 使北希<br>数本测试数器 g 7 11<br>整本测试数器 g 7 11<br>整本测试数器 y 12 b 0<br>要未测试数器 y 12 b 0<br>要未测试数器 y 12 b 0<br>要未测试数器 y 12 b 0<br>要未测试数器 y 12 b 0<br>要未测试数器 y 12 b 0<br>要本测试数器 y 12 b 0<br>要本测试数器 y 12 b 0<br>要本测试数器 y 12 b 0<br>要本测试数器 y 12 b 0<br>要本测试数器 y 12 b 0<br>要本测试数器 y 10 b 0<br>要本测试数器 y 00 b 0<br>要本测试数器 0 0 9 d 0<br>电美则试数器<br>电美则试数器 | 对, 總檢測试。<br>20cd<br>90cd<br>40cd<br>2027<br>D<br>d<br>d<br>1<br>700cd<br>97mA 12343cd             |                                            |         |
| 进近灯具                 | 跑道                                                                                                    | 行為                                                                                                    | 诸行遂灯具                                                                                             | 其他                                         | 灯具      |
| 偶成灯,<br>编读灯,<br>目花灯, | A製任光程施達學成式 -<br>A型書水程洗理學成式 -<br>B型書水程洗理學成訂 -<br>B型規進學成訂 -<br>Rumay Status Lights -<br>規連大項利 -<br>規連大項利 -<br>規進入つ訂 -<br>推進入口質特式 -                                                                                                    |                                                                                                    | Tarivay intersections(<12000%)<br>Tarivay intersections(>12000%)<br>清行運送灯<br>清行運歩設订<br>快運営口清行運費形订 | Airsafe 五点之。<br>LAEO 。<br>基地带灯 。<br>薄止碎灯 。 |         |

### 6.1 Testing Data Queries of the Lamps

The testing data of each lamp is stored in the "database", where users can query. The data of the just tested lamp is stored at the head of the lamp inquiry form, while the rest is ranked by testing time.

There are three ways to query the lamp: 1. Visually search directly in the list; 2. Enter the name of lamp in the search box, then click to find; 3. Screen according to the type of the lamp. After finding the corresponding file, double-click on it, all the data and analysis related to the lamp can be obtained.

Page 40 of 59

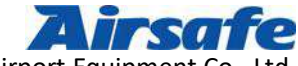

Airsafe Airport Equipment Co., Ltd

If users need to query historical testing data, they can click on the "database" button, and the interface will be converted to the corresponding one. When users inquire, they can search directly according to the sequence of the testing time, or first select the name of the lamp, and then search according to the sequence of the testing time. No matter which query method is used, the query results are consistent.

#### 6.1.1 Query by the testing time

All the testing reports are displayed in the "Lighting Database" box, and ranked by time. The latest testing reports are at the head. Users choose the report they want according to the testing time. This method is suitable for searching recently tested lamps.

#### 6.1.2 Query by search

Enter the full or part name of the lamp in the search box, then the system can search the testing data of the corresponding lamp, and user can select the corresponding testing data according to the actual needs.

#### 6.1.3 Query by the attribute of lamps

According to the name, type, color, inclination etc. of the lamp, users can display all the testing report files of the same type, which are ranked by the testing time, and select among them. As shown in the following figure:

Page 41 of 59

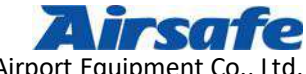

Airsafe Airport Equipment Co., Ltd

| ICAO N2-15 收入式 绿色 0 建建模整力350m或较大常元~                                                                                                    | F直线级上的滑行建中线灯(周距30m、60m)                                                                                                    |                                                                                                    | Set 10 14 10                                                                                                    | ACCESSION OF THE                            |
|----------------------------------------------------------------------------------------------------|----------------------------------------------------------------------------------------------------|----------------------------------------------------------------------------------------------------|----------------------------------------------------------------------------------------------------|---------------------------------------------|
| (KA0 A2-10 七八天 黄色 0 延進地理方300m以秋天黄花<br>FAA L-8827 石人式 景色 主領                                                                                                    | ▲政策工程等行進平政方(考達308.00m)                                                                                                    |                                                                                                    | <u> </u>                                                                                                    | <u></u>                                     |
| FAA 1-8527 安人式 绿色 市場                                                                                                    |                                                                                                    | 4综合报告 墨示统计结果                                                                                                    | 人寻 根田                                                                                                    | 导出                                          |
| FAA L-6527 長八丈 愛色 左角                                                                                                    |                                                                                                    |                                                                                                    |                                                                                                    |                                             |
| FAA L-652J 使八式 賞見 石像<br>「TCAO 10-10 あしと 読み 0 なきがあって150-500ままま。                                                                                                    |                                                                                                    | 15=)                                                                                                    |                                                                                                    | (2) 全代                                      |
| 1040 42-12 史人式 委会 0 助过规范小于3500并有法案。                                                                                                    | · 成款从时了我一时,拿成款上进行通生成人工已能<br>+或款运的可能下,重成股上者行速半级灯(可超15                                                                                                    | a)                                                                                                    |                                                                                                    |                                             |
| FAA L-852A 嵌入式 绿色 0                                                                                                    |                                                                                                    |                                                                                                    |                                                                                                    | 1                                           |
| FAA L-852A 嵌入式 黄色 0                                                                                                    |                                                                                                    |                                                                                                    |                                                                                                    |                                             |
| ICAD A2-13 嵌入式 绿色 0 建建现程小子350m情况下重要                                                                                                    | 我就上演行進中進灯(所題15m)                                                                                                    |                                                                                                    |                                                                                                    |                                             |
| 14.80 A2-13 初八氏 第三 0 新連邦座小丁28.86時次下上3<br>FAA 1-8520 奈人の 後令 0                                                                                                    | 8.代_C.第1行理:于38.51 (当起10m)                                                                                                    |                                                                                                    |                                                                                                    |                                             |
| FAA L-852C 表人式 黄色 0                                                                                                    |                                                                                                    | g IIlu G Dchuangkou 544mA 264cd                                                                                                    |                                                                                                    |                                             |
| ICAD A2-14 最人式 錄色 主情 建课税程令于S50m情况下                                                                                                    | 龄霉遣上的滑行道中级灯(问题7.5m)                                                                                                    | g Ilu G Dehuangkou 550mA 268cd                                                                                                    |                                                                                                    |                                             |
| ICAD 12-14 表入式 绿色 有痛 随速视程小于350m推迟下                                                                                                    | 神带迷上的清行迷中极灯(闲距7.5m)                                                                                                    | g IIIu G Cehuangkou 544mA 258ed                                                                                                    |                                                                                                    |                                             |
| 10.40 A2-14 载人式 黄色 正衛 建连接整小手350m推定下<br>TCA0 42-14 委人式 整点 古德 路接接整小手350m推定下                                                                                                    | 新帝瑞上的清征谋平敌内(西起1,5m)<br>"神察诸王的谨师者由将行(道照7,5m)                                                                                                    | z IIIu G Behuangkou 400mA(sheding)                                                                                                    | 197cd                                                                                                    |                                             |
| FAA L-852B 会入式 緑色 0                                                                                                    | and the second state of the second state of the second state.                                                                                                    | g IIlu G Behuangkou 544mA 258ed                                                                                                    |                                                                                                    | *                                           |
| FAA L-852B 会入式 黄色 0                                                                                                    |                                                                                                    | g IIIu G Achuangkou 544mA 227cd                                                                                                    |                                                                                                    |                                             |
| ICAD A2-16 最人式 绿色 三條 建建视程力350m式较大像                                                                                                    | 进下转弯道上的滑行道中放灯                                                                                                    | s 11u G Behuangkou 550nA 263cd                                                                                                    |                                                                                                    |                                             |
| 1040 42-16 初入史 禁己 市後 防運化型ガスの0支配大学<br>1040 42-16 お人せ 登み 女孫 協連投展中空0+世界十様                                                                                                    | 化十种苯基土的原作属于改为<br>没不能要求,我要将该学会了                                                                                                    | e en la contra de la contra de la contra de la contra de la contra de la contra de la contra de la contra de la                                                                                                    |                                                                                                    |                                             |
| ICAD 42-16 表人式 黄色 右湯 建速视器为350m或较大增                                                                                                    | 现下朝穿渡上的滑行建中改灯                                                                                                    |                                                                                                    |                                                                                                    |                                             |
| FAA L-852D モ人式 由色 0                                                                                                    |                                                                                                    |                                                                                                    |                                                                                                    |                                             |
| FAA 1~852D 長人式 黄色 0                                                                                                    |                                                                                                    |                                                                                                    |                                                                                                    |                                             |
| 1CA0 A2-17 夜八丈 緑色 0 強変可能較大共要要於本分支                                                                                                    | 医的先进的地震活动引导和控制系统中的宣传导下的                                                                                                    | また浸渍☆エッコー 上部 コニュード データ                                                                                                    |                                                                                                    |                                             |
| ICAO A2-17 在八式 黄色 0 偏高可能较大并需要较高长的                                                                                                    | 11的先进的地震活动引导种控制系统中的直线投上的                                                                                                    | (3,021 元達20403 発明2<br>書方3(第)                                                                                                    |                                                                                                    |                                             |
| ICAO 20-18 极人式 绿色 0 菁要被要无强的先进的地面派                                                                                                    | E初引导和控制系统中的重要处上的毫无强度行進中                                                                                                    | <b>被</b> 求[[]]                                                                                                    |                                                                                                    |                                             |
| ICA0 A2-18 長人式 黄色 0 菁春软菁光强的先进的地面》                                                                                                    | 6初引导和控制系统中的重线级上的毫无强度行道中                                                                                                    | 教授(Flenne A                                                                                                    | n and a second second se |                                             |
| ICAD 42-19 初八式 線査 正像 有奈和夜光復的先近的地<br>ICAD 12-19 奈人子 終合 余裕 優美安全子院的未保約60                                                                                                    | 在治疗引导和控制系统平时等适上时看尤指度行适于<br>在正形则是如控制系统中的变体一种客户指导开始。                                                                                                    | * (K) 清行進灯具                                                                                                    | 其他灯具                                                                                                    |                                             |
| ICAD 82-19 嵌入式 黄色 应油 需要放客光强的先进的地                                                                                                    | 百活动引导和控制系统中的审道上的有关强重行道。                                                                                                    | ARIT C Tarivay intersections (<1200878) +                                                                                                    | Airsafe Edig .                                                                                                    |                                             |
| ICA0 A2-19 嵌入式 黄色 右張 需要较离光强的先进的地                                                                                                    | <b>官</b> 活动引导和控制系统中的考述上的离光器漂行道:                                                                                                    | 発行 () Taiivay intersections(>1200RTR)・                                                                                                    | LARSO +                                                                                                    |                                             |
| FAA L-852K 最大式 増色 正備                                                                                                    |                                                                                                    |                                                                                                    | · 接线带灯 · ·                                                                                                    |                                             |
| FAA L-SEE モ人文 愛色 左痛                                                                                                    |                                                                                                    | 快速出口清行支援示灯                                                                                                    | (1) p= 17/1                                                                                                    |                                             |
| FAA L-652K 宏入式 黄色 右儀                                                                                                    |                                                                                                    |                                                                                                    |                                                                                                    | E                                           |
|                                                                                                    | 和地小市市<br>建建入口打 +                                                                                                    | 1                                                                                                    |                                                                                                    |                                             |
|                                                                                                    | 建进入口翼桥灯 ,                                                                                                    |                                                                                                    |                                                                                                    |                                             |
|                                                                                                    |                                                                                                    |                                                                                                    |                                                                                                    |                                             |
| and the second second se                                                                                                    |                                                                                                    |                                                                                                    |                                                                                                    |                                             |
|                                                                                                    |                                                                                                    |                                                                                                    |                                                                                                    |                                             |
| Arat With Blanks                                                                                                    |                                                                                                    |                                                                                                    |                                                                                                    | acanta <mark>an 2</mark> m                  |
| ■Arack methillamanan<br>灯具属性 控制台 数据库                                                                                                    |                                                                                                    |                                                                                                    | 灯具选择                                                                                                    | <b>系统设置</b>                                 |
| ■ Anack WINTERPARK<br>灯具属性 控制台 数据库<br>重新金词 灯具先强分析 灯具色灵分析 灯                                                                                                    | ·具定性分析 /万具尤强很者 /万具色度很。                                                                                                    | 5 灯具惊乐报告 显示统计结果                                                                                                    | 灯具选择<br>删除 等入                                                                                                    | - <u>系统设置</u><br>                           |
|                                                                                                    | 具定接合针 [万具光银技士] 万具色度数-                                                                                                    | ♂具除合报告 益示統计結果                                                                                                    |                                                                                                    | <b>系统设置</b><br>导出                           |
| <ul> <li>■ Avak B2HBB90861</li> <li>対具属性 控制台 数据库</li> <li>室新金市 対具光磁分析 対異主度分析 対</li> <li>● 显示所有</li> </ul>                                                                                                    | 具定挂分析 [灯具光银棋音] 打具色度数。                                                                                                    | ± 灯具综合报告 <u>显示统计结果</u>                                                                                                    |                                                                                                    | 系統设置       平出       ③ 查找                    |
| <ul> <li>▲Aust EXHIBITER</li> <li></li></ul>                                                                                                    | (其定性分析   灯具光螺纹音   灯具色度数-<br>液位美型                                                                                                    | ₫ 灯具综合报告 <u>显</u> 示航计结果<br>■<br>■ 注                                                                                                    | 灯具选择<br>图除 等入                                                                                                    | 系統设置                                        |
| <ul> <li>▲ Anato Environme</li> <li>対具属性 控制台 数据库</li> <li>重新差询 灯具光强分析 灯具色度分析 灯</li> <li>● 至示所有</li> <li>び具名幣</li> <li>・ び長名幣</li> </ul>                                                                                                    | 「真文佳☆新   万具尤塚技舎   万具色変数・<br> <br> <br>  50001373146 class   年本目式表示 0                                                                                                    | ● 灯具综合报会 (重示就计结果)<br>● 23<br>9 24                                                                                                    |                                                                                                    | 系統设置           导出           ③ 支代            |
|                                                                                                    |                                                                                                    | <ul> <li>5 近具综合报告 <u>显</u>示統计结果</li> <li>53 0g</li> <li>33 1g</li> </ul>                                                                                                    | 灯具选择<br>图除 导入                                                                                                    | 系統设置           导出           ③ 玄代            |
|                                                                                                    |                                                                                                    | a <b>ガ 具体合 祝 e <u>重</u>示 統 计 結 果</b><br>基 注<br>33 1 g                                                                                                    | 灯具选择 一 一 一 一 一 一 一 一 一 一 一 一 一 一 一 一 一 一 一                                                                                                    | <u>東統设置</u><br>平出<br>S 支代                   |
|                                                                                                    | (其文法会計 万具先張秋舎 万具色度数・<br>(新文美堂 4<br>(10)001018(60,0105<br>(10)01018(60,0105<br>(10)010<br>(10)01018(60,0105<br>(10)010<br>(10)01018(60,0105<br>(10)010<br>(10)010<br>(10)                                                                                                    | <ul> <li>         が具体合抗き 重示統计結果         <ul> <li></li></ul></li></ul>                                                                                                    | 灯具选择<br>删除 冬入                                                                                                    | 系統设置<br>系統设置<br>平出<br>〇 玄代                  |
|                                                                                                    | 其支徒会新         万具无缆获者         万具色度数           807003171846         6114         原本用线表集           807003471846         6114         原本用线表集           807003471846         8114         基本用线表集           807003471846         8114         基本用线表集           807003471846         8114         基本用线表集           80701364301         x1xx         基本用试表集           80701364301         x1xx         基本用试表集           806161181349         x1xx         基本用试表集           80616114024         x1xx         基本用试表集                                                                                                    | 春 灯具体合板を 直示統计結果<br>Seiz<br>33 1g<br>maudong IIlu G Dehuangkou S44m4 264ed                                                                                                    |                                                                                                    | 系統设置                                        |
|                                                                                                    | ス支払会計 万夫尤指状合 万夫と変数<br>市試具型<br>市試具型<br>市試具型<br>市試具型<br>市試具型<br>市試具型<br>市試具型<br>市試具型<br>市試具型<br>市試具型<br>市試具型<br>市試具型<br>市試具型<br>市試具型<br>市試具型<br>市試具型<br>市試<br>市試<br>市試<br>市試<br>市試<br>市試<br>市試<br>市式     市式<br>市式<br>市式<br>114024 x1bx<br>室本測试数率<br>初始<br>日本<br>市式<br>式は<br>型本測试数率                                                                                                    | a 灯具線合板合 互示統计結果<br>基注<br>A33 1g<br>Rgudong III G Debuangkou 554mA 254cd<br>Rgudong III G Debuangkou 554mA 254cd<br>Rgudong III G Debuangkou 554mA 254cd                                                                                                    | <u> </u>                                                                                                    | 系统设置           平出           ① 玄代            |
|                                                                                                    | ス実施会計<br>アス之協会計<br>の(001274816.0154<br>の0016164200.1154<br>名の7003164200.1154<br>単本別は数第<br>の6051615148.x15x<br>整本別は数第<br>9061616104924.x15x<br>型本別は数第<br>9061616111853.x15x<br>型本別は数第<br>806161110904.x15x<br>型本別は数第<br>400161110904.x15x<br>型本別は数第<br>400161110904.x15x<br>300161110904.x15x<br>300161110904.x15x<br>型本別は数第<br>40016110904.x15x<br>300161110904.x15x<br>3001611100404.x15x<br>300161100404.x15x<br>300161100404.x15x<br>300161100404.x15x                                                                                                    | <ul> <li>         が具体合批合 重示統计結果         基本</li></ul>                                                                                                    | 灯具选择<br>图除 冬入                                                                                                    | 系统设置           导出           ② 支代            |
|                                                                                                    | 其文体分析         万具光缆状合         万具色度数合           80700145146         6144         第二員会度数合           807001464301         1.114         整本別试教器           807001464301         1.114         整本別试教器           807001464301         1.114         整本別试教器           80616113149         1.114         整本別试教器           806161111853         x18x         整本別试教器           806161111853         x18x         整本別试教器           806161111850         x18x         整本別试教器           8061611116501         x18x         整本別试教器           8061611116501         x18x         整本別试教器           8061611116501         x18x         整本別试教器           8061611116501         x18x         整本別试教器           8061611116501         x18x         整本別试教器           806161116501         x18x         整本別试教器           806161116501         x18x         整本別试教器                                                                                                    | ガスゆられる 五示れ十株本<br>ガスゆられる 五示れ十株本<br>33 37 g<br>audeng Illu G Dehuangkou 554m4 268ed<br>gudeng Illu G Dehuangkou 550mA 268ed<br>gudeng Illu G Cehuangkou 554m4 258ed<br>gudeng Illu G Cehuangkou 554m4 258ed<br>gudeng Illu G Dehuangkou 554m4 258ed<br>gudeng Illu G Dehuangkou 554m4 258ed<br>gudeng Illu G Behuangkou 350mA 293ed<br>gudeng Illu G Behuangkou 400mA(deding)                                                                                                    | _ <b>灯具选择</b><br>_ 烟除   辛入<br>197:td                                                                                                    | 系统设置       寻出       ○ 玄代                    |
| ▲ 小松 田田田田田田田田         ガス 美国                                                                                                    | ス文法会計     万人大気秋音     「万人之気秋音     「万人之気秋音     「万人之気秋音     「万人之気秋音     「万人之気秋音     「万人之気秋音     「万人之気秋音     「万人之気秋音     「万人之気秋音     「万人之気秋音     「万人之気秋音     「万人之気秋音     「万人之気秋音     」     「万人之気秋音     」     「万人之気水音     」     「万月(1)「万人之気水音     」     「万月(1)「万人人」     」     「万人人」     「万人人」     「万人人」     「万人人」     「一人」     「万人人」     「一人」     「「「「「「」」     「「」」     「「「」」     「「」」     「「「」」     「「」」     「「」」     「「」」     「「」」     「「」」     「「」」     「「」」     「「」」     「「」」     「「」」     「「」」     「「」」     「「」」     「「」」     「「」」     「「」     「「」」     「「」」     「「」     「「」」     「「」」     「「」     「「」」     「「」」     「「」     「「」」     「「」」     「「」」     「「」」     「「」」     「「」」     「「」」     「「」     「「」」     「「」     「「」」     「「」」     「「」」     「「」」     「「」     「「」     「「」     「」     「「」     「」     「「」     「「」     「「」     「「」     「」     「」     「「」     「「」     「「」     「」     「」     「」     「」     「「」     「」     「」     「」     「」     「「」     「」     「」     「」     「」     「」     「」     「」     「」     「」     「」     「」     「」     「」     「」     「」     「」     「」     「」     「」     「」     「」     「」     「」     「」     「」     「」     「」     「」     「」     「」     「」     「」     「」     「」     「」     「」     「」     「」     「」     「」     「」     「」     「」     「」     「」     「」     「」     「」     「」     「」     「」     「」     「」     「」     「」     「」     「」     「」     「」     「」     「」     「」     「」     「」     「」     「」     「」     「」     「」     「」     「」     「」     「」     「」     「」     「」     「」     「」     「」     「」     「」     「」     「」     「」     「」     「」     「」     「」     「」     「」     「」     「」     「」     「」     「」     「」     「」     「」     「」     「」     「」     「」     「」     「」     「」     「」     「」     「」     「」     「」     「」     「」     「     「」     「」     「」     「」     「」     「」     「」 | <ul> <li>         が具体合批を 互示統计結果         <ul> <li>             が具体合批を 互示統计結果         </li> </ul> </li> <li>             State         <ul> <li></li></ul></li></ul>                                                                                                    |                                                                                                    | 系统设置           平出           ① 支代            |
|                                                                                                    | ス文法会計     万夫之強損合     万夫之強損合     万夫之強損合     万夫之強損合     万夫之強損合     万夫之強損合     万夫之強損合     万夫之強損合     万方、     万方、      万方、     万方、     万方、      万方、      万方、      万方、      万方、      | <ul> <li>         が具体を扱き 互示統计結果         E:5          </li> <li>             Fuders IIIu C Dehuangkou 544m4 264ed          Fuders IIIu C Dehuangkou 550m4 268ed          Fuders IIIu C Cehuangkou 550m4 268ed          Fuders IIIu C Cehuangkou 550m4 268ed          Fuders IIIu C Cehuangkou 550m4 268ed          Fuders IIIu G Cehuangkou 550m4 268ed          Fuders IIIu G Schuangkou 550m4 268ed          Fuders IIIu G Cehuangkou 550m4 268ed          Fuders IIIu G Schuangkou 550m4 288ed          Fuders IIIu G Schuangkou 540m4 278ed          Fuders IIIu G Achuangkou 540m4 278ed          Fuders IIIu G Achuangkou 550m4 278ed      </li> </ul>                                                                                                    | <u>灯具选择</u><br>图除 亭入<br>197cd                                                                                                    | 東出           東出           重           支代    |
| 大具属性 控制 金 数 器 库     女子 新 金 201     女子 新 金 201     女子 新 金 201     女子 新 金 201     女子 新 本     女子 新 本     女子     女子     女     女子     女子     女子     女子     女子     女     女     女子     女子     女子     女     女     女子     女子     女子     女     女     女子     女子     女子     女     女     女子     女子     女     女     女子     女子     女     女     女     女     女     女     女     女     女     女     女     女     女     女     女     女     女     女     女     女     女     女     女     女 | (其文法会計 万具光環状合 丁其色度数化<br>(前試具型<br>(前試具型<br>(前試具型<br>(前試具型<br>(前試具型<br>(前試具型<br>(前試具型<br>(前試具型<br>(前試具型<br>(前試具型<br>(前試具型<br>(前試具型<br>(前試具型<br>(前試具型<br>(前試具型<br>(前試具型<br>(前試具型<br>(前試具型<br>(前試具型<br>(前試具型<br>(前試具型<br>(前試具型<br>(前試具型<br>(前試<br>(前式<br>(前式<br>))<br>(前式<br>(前式<br>))<br>(前式<br>))<br>(前式<br>(前式<br>(前式<br>(前式<br>(前式<br>(前式<br>(前式<br>(前式<br>(前式<br>))<br>(前式<br>(前式<br>(前式<br>(前式<br>))<br>(前式<br>(前式<br>(前式<br>(前式<br>))<br>(前式<br>(前式<br>))<br>(前式<br>))<br>(前式<br>))<br>(前式<br>))<br>(前式<br>))<br>(前式<br>))<br>(前<br>))<br>(前<br>))<br>(前<br>))<br>(前<br>))<br>(前<br>(前<br>))<br>(前<br>))<br>(前                                                                                                    | <ul> <li>新具体合批合 重示統计結果</li> <li>第二</li> <li>第二<!--</td--><td></td><td>東抗设置           専出           ● 変代</td></li></ul>                                                                                                    |                                                                                                    | 東抗设置           専出           ● 変代            |
|                                                                                                    | 其文佳公計         万具光螺状合         万具色度和           107001371416         134         原本用读表型           107001371416         134         原本用读表型           107001371416         134         原本用读表型           107001371416         134         原本用读表型           107001371416         134         原本用读表型           107001371416         134         原本用读表型           107001371416         134         原本用读表型           107001371416         134         原本用读表型           107001371416         134         原本用读表型           1070013714         134         原本用读表型           1070014101         134         原本用读表示           10701101001         131         原本用读表示           10701101001         131         原本用读表示           10701101001         131         原本用读表示           10701101001         131         原本用读表示           10701101005         131         原本用读表示           10701101005         131         原本用读表示           107011010205         131         原本用读表示           107011010205         131         原本用读表示           10701101205         141         慶本用读表示                                                                                                    | ダス保守教会 五示統计結果<br>Siz     Siz     Siz    | _ 打具选择<br>_ 图除 _ 辛入<br>197cd                                                                                                    | 系统设置       平出       ① 玄代                    |
|                                                                                                    | ス支払会計 万人大型状合 可具色変数     ボズ 英型     ボズ 英型     ボズ 英型     ボズ 英型     ボズ 英型     ボズ 英型     ボズ 美工     ボズ 美工     ボズ 美     ボズ 美     ボズ      ボズ      ボズ      ボズ      ボズ      ボズ     ボズ     ボズ      ボズ     ボズ                                                                 | a 近具体合批合 互示統计結果                                                                                                    |                                                                                                    | 系统设置           平出           ② 玄代            |
| 大具属性 控制 金 数据库     女子 二 一 一 一 一 一 一 一 一 一 一 一 一 一 一 一 一 一 一                                                                                                    | 周秋県型         周秋県型           10000101860.0154         集集制に建築部           00000104001.0154         集集制に建築部           00000104301.0155         基本別は東第           000616101949.1155         基本別は東第           00616101949.11553.1155         東北別は東第           00616101949.11553.1155         東北別は東第           00616101950.11553.1155         東北別は東第           00616101960.1155         東北別は東第           00616101960.11553         東北別は東第           0061610305.11553         東北別は東第           0061610305.1155         東北別は東第           0061610305.11553         東北別は東第           0061610305.11553         東北別は東第           0061610305.11553         東北部           0061610305.11553         東北部           006151061355         東山部           006151061355         東山部           0061510613555.115         東北部           0061510613555.115         基本           0061510613555         東北部                                                                                                    | <ul> <li>         が具体を扱き 互示統计結果         まま              </li> </ul> <li>             Fudons IIIu 6 Dehuangkou 544mA 264ed          </li> <li>             Fudons IIIu 6 Dehuangkou 550mA 268ed          </li> <li>             Fudons IIIu 6 Cehuangkou 550mA 268ed          </li> <li>             Fudons IIIu 6 Cehuangkou 550mA 268ed          </li> <li>             Fudons IIIu 6 Cehuangkou 550mA 268ed          </li> <li>             Fudons IIIu 6 Cehuangkou 540mA (Seed          </li> <li>             Fudons IIIu 6 Behuangkou 540mA (Seed          </li> <li>             Fudons IIIu 6 Achuangkou 540mA (Seed          </li> <li>             Fudons IIu 6 Achuangkou 550mA 263ed          </li> <li>             Fudons IIu 6 Achuangkou 550mA 263ed          </li>                                                                                                    | <u>灯具选择</u><br>图除 亭入<br>197-cd                                                                                                    | 東出           東出           ● 玄代              |
|                                                                                                    | 其支佳公介         万具先缀很合         万具色重视合           80700145440         1154         董朱川试黄花           807001464201         1154         董朱川试黄花           807001464201         1154         董朱川试黄花           807001464201         1154         董朱川试黄花           807001464201         1154         董朱川试黄花           807001464201         1154         董朱川试黄花           807001464201         1154         董朱川试黄花           80616111553         1154         董朱川试黄花           806161111650         1158         董朱川试黄花           806161110500         1158         董朱川试黄花           80616110500         1158         董朱川试黄花           80616110500         1158         董朱川试黄花           80616110500         1158         董朱川试黄花           80616110500         1158         董朱川武黄花           80616110500         1158         董朱川武黄花           80616103100         1158         董朱川武黄花           80616103100         1158         董朱川武黄花           80616103100         1158         董朱川武黄花           80616103100         1158         董朱川武黄花           80616103105         1158         董朱川武黄花           80615101515<                                                                                                    | ガスゆられる 五示れ十株本<br>                                                                                                    | _ <b>灯具选择</b><br>_ 烟涂   辛入<br>197:d                                                                                                    | 系统设置                                        |
|                                                                                                    | 其文佳公計         万具光缆状合         万具色度和           10700107846         1014         原本目標表示         10           10700107846         1014         原本目標表示         10           10700107846         1014         原本目標表示         10           10700107846         1145         原本目標表示         10           10700107846         1145         原本目標表示         10           10700107846         1145         基本目試表示         10           1061611349         1147         基本目試表示         10           10616111407         1148         基本用試表示         4           106161110501         1118         基本用試表示         4           10616110501         1187         基本用試表示         4           10616110501         1188         基本用試表示         4           1061610502         1188         基本用試表指示         4           1061610501         1188         基本用試表指示         4           1061610502         1188         基本用試表指示         4           1061610505         1188         基本用試表指示         4           1061610505         1188         基本用試表指示         4           1061610505         1188         基本用試表指示         4           10615                                                                                                    | ガスゆられる 互示れけ結果<br>                                                                                                    | / 灯具选择<br>- 田玲 - 辛八<br>197cd                                                                                                    | 系抗设置         平出         ② 素找                |
|                                                                                                    | 其文弦公計         万具光弦状合         万具色度数           10701171-16         1.0         第二人         第二人           10701171-16         1.0         第二人         第二人           10701171-16         1.0         第二人         第二人           10701171-16         1.0         第二人         第二人           10701171-16         1.0         第二人         第二人           10701171-16         1.0         第二人         第二人           10701171-16         1.1         第二人         第二人           10701171-16         1.1         第二人         第二人           10701171-16         1.1         第二人         第二人           10701171-16         1.1         第二人         第二人           10701171-16         1.1         第二人         第二人           10701171-16         1.1         第二人         第二人           1070117110501         1.1         第二人         第二人           10701110501         1.1         第二人         第二人           107011050232         1.1         第二人         第二人           10701105036         1.1         第二人         第二人           10701105037         1.1         第二人         第二人           10701105036         1.1                                                                                                    | a 近具線合板名 重示統计結果                                                                                                    | <u>灯具选择</u><br>田馀 亭八<br>197::d                                                                                                    | 東出           東出           東出           重数   |
| 大具属性 控制 金 数 都 年<br>女子 一 一 一 一 一 一 一 一 一 一 一 一 一 一 一 一 一                                                                                                    | 其实这会会社         万具无强权会社         万具色度数会社           4070013/3416.0.0155         集集目(建築業)           4070013/3416.0.0155         集集目(建築業)           9070013/4410.0.0155         集集目(建築業)           9070013/4410.0.0155         集集目(建築業)           9070013/4510.0.0155         集集目(建築業)           9070013/4510.0.0155         集集目(建築業)           9070013/4510.0.0155         集集目(建築業)           9070013/4510.0.0155         集集目(建築業)           9070013/4510.0.0155         集集目(建築業)           9070013/4511553.1.0155         集集用(建築業)           9070013/4511553.1.0155         集集用(建築業)           90701110/904.1.0155         整体用(建築業)           90701110/904.1.0155         整体用(建築業)           90701110/904.1.0155         整体用(建築業)           90701110/904.1.0155         整体用(建築業)           90701110/904.1.0155         整体用(建築業)           90701110/904.1.0155         整体用(建築業)           9070110/905.1.015         整体用(建築業)           9070110/905.1.0155         基本用(建築業)           9070110/905.1.0155         基本用(建築業)           9070110/905.1.0155         基本用(建築業)           9070110/905.1.0155         基本用(建築業)           9070110/905.1.0155         基本用(建築業)           9070110/905.1.0155         基本用(建築業)                                                                                                    | J A Ge 4 代 2 正示式十枝末<br>J A Ge 4 代 2 正示式十枝末<br>J A Ge 4 代 2 日本<br>J A Ge 4 代 2 日本<br>J A Ge 4 H 2 日本<br>J A Ge 4 H 2 日本<br>J A Ge 4 H 2 日本<br>J A Ge 4 H 2 日本<br>J A Ge 4 H 2 日本<br>J A Ge 4 H 2 H 2 H 2 H 2 H 2 H 2 H 2 H 2 H 2 H                                                                                                    | _ <b>灯具选择</b><br>_ 烟除   辛入<br>197∵d                                                                                                    | 東抗设置       専出       ● 変代                    |
|                                                                                                    | 其支払分析         万具先强权者         万具色重化者                                                                                                    | ガスゆられる 互示れけ結果<br>***********************************                                                                                                    | / <b>打具选择</b><br>                                                                                                    | 東抗设置         専出         ● 玄代                |
|                                                                                                    | 其文佳公介         万人大银秋子         万人大银秋子           町(1)1/314/60         日本         「「「」」」」           1007011/314/60         日本         「「」」」」           1007011/314/60         日本         「」」」」           1007011/314/60         日本         「」」」」           1007011/314/60         日本         「」」」」           1007011/314/60         日本         「」」」」           1007011/314/60         日本         「」」」」           1007011/314/60         日本         「」」」」           1007011/314/60         日本         「」」」」           1007011/314/60         日本         「」」」」           1007011/314/60         日本         「」」」」           1007011/314/60         日本         「」」」」           1001011/300         1日本         「」」」」           1001011/300         1日本         「」」」」」           1001011/300         1日本         「」」」」」」           1001011/300         1日本         「」」」」」」」」」」           1001011/300         1日本         「」」」」」」」」」」」           1001011/300         1日本         「」」」」」」」」」」」」」」」」           1001011/300         1日本         「」」」」」」」」」」」」           1001011/300         1日本         「」」」」」」」」」」」」」」」」」」           1001011/3000                                                                                                    | a ガスゆきれる 五示式计結果                                                                                                    |                                                                                                    | 東北         東出         ● 玄代                  |
|                                                                                                    | 其文佳公书         万具大型供用         万具大型供用           10000107846         1.5.4         第二十日         第二十日           10000107846         1.5.4         基本用试数器         9           10000107846         1.5.4         基本用试数器         9           10000107846         1.5.4         基本用试数器         9           10000107846         1.5.4         基本用试数器         9           100101185         x1.4         基本用试数器         9           100101185         x1.4         基本用试数器         9           1001011807         x1.8         基本用试数器         9           100111807         x1.8         基本用试数器         9           1001010205         x1.8         基本用试数器         9           1001010205         x1.8         基本用试数器         9           1001010205         x1.8         基本用试数器         9           1001010205         x1.8         基本用试数器         9           1001010205         x1.8         基本用试数器         9           10011010205         x1.8         基本用试数器         9           10011010205         x1.8         基本用试数器         9           100111010205         x1.8         基本用试数器         9           100111010205 <td>ガス体を扱き 互示統计結果<br/></td> <td></td> <td>東出           東出           重数</td>                                                                                                    | ガス体を扱き 互示統计結果<br>                                                                                                    |                                                                                                    | 東出           東出           重数                |
|                                                                                                    | 展立協会者         万具先强很合         万具色重化合           00000101084001134         単本別に政務等         0           000001043001134         単本別に政務等         0           000001043001134         単本別に政務等         0           000001043001134         単本別に政務等         0           000101043001134         単本別に政務等         0           000101054001134         単本別に政務等         0           000101054001134         単本別に政務等         0           00010105001135         基本別に政務等         0           00010105001134         墨本用回政務等         0           00010105001134         墨本用回政務等         0           00010105001134         墨本用回政務等         0           00010105001134         墨本用回政務等         0           00010105001134         墨本用回政務等         0           00010105001134         墨本用回政務等         0           00010105001135         基本用国政務等         0           00011013051135         基本用国政務等         0           00011013051135         基本用国政務等         0           00011013051135         基本用国政務等         0           000111013051135         基本用国政務等         0           000111013051135         基本用国政務等 <td< td=""><td>a 近具線合根名 重示統计結果</td><td><u> </u></td><td>東出           東出           重素状           重素状</td></td<>                                                                                                    | a 近具線合根名 重示統计結果                                                                                                    | <u> </u>                                                                                                    | 東出           東出           重素状           重素状 |
|                                                                                                    | 其文佳公介         万人大银秋子         万人大银秋子           山(1)(1)(1)(1)(1)(1)(1)(1)(1)(1)(1)(1)(1)(                                                                                                    | JA保存合代合 互示式计结果<br>                                                                                                    | ガ 具选择             御徐            ・            197-cd                                                                                                    | 東北设置         東出         ● 玉代         ● 玉代   |
|                                                                                                    | 其文佳公介         万具大银秋香         万具之银秋香         万具之银秋香         万具之银秋香         万具之银秋香         万具之银秋香         万具之银秋香         500         500         500         500         500         500         500         500         500         500         500         500         500         500         500         500         500         500         500         500         500         500         500         500         500         500         500         500         500         500         500         500         500         500         500         500         500         500         500         500         500         500         500         500         500         500         500         500         500         500         500         500         500         500         500         500         500         500         500         500         500         500         500         500         500         500         500         500         500         500         500         500         500         500         500         500         500         500         500         500         500         500         500         500         500         500         500         500<                                                                                                    | JJ 具体合批合 五示統计結果<br>JJ Le     JA Le     JA LE     JA LE     JA LE     JA LE     JA LE     JA LE     JA LE     JA LE     JA LE     JA LE     JA LE     JA LE     JA LE     JA LE     JA LE     JA     JA LE     JA LE         |                                                                                                    | 東出         東出         ● 玄代                  |
|                                                                                                    | 其文協会者         万具光燈根者         万具是重要4           10000107846         1.5.8         原本目標表示         6           10000107846         1.5.8         原本目標表示         6           10000107846         1.5.8         基本別法教祭         6           10000107846         1.5.8         基本用記教祭         6           10000107846         1.5.8         基本別法教祭         6           10000107846         1.5.8         基本別法教祭         6           10000107846         1.5.8         基本別法教祭         6           10000110858         x1.8         基本別法教祭         6           10000110501         x1.8         基本別法教祭         6           1000010050         x1.8         基本別法教祭         6           1000010050         x1.8         基本別法教祭         6           10001010205         x1.8         基本別法教祭         6           10001010205         x1.8         基本別法教祭         6           10001010305         x1.8         基本別法教祭         6           10001103055         x1.8         基本別法教祭         6           10001103055         x1.8         基本別法教祭         6           1000110305         x1.8         基本別法我祭         6           1000110                                                                                                    | ガス保全祝老 重示統计結果<br>ガス 保全祝老 重示統计結果<br>オー     ガン (                                                                                                    | 灯具选择           田玲         冬八           197cd            メモガス            メモガス            メモガス            メモガス            メモガス                                                                                                    | 東出         東出         ● 玉代         ● 玉代     |
| 日本語 医性精神振振      日本語 医性 医性 医      日本語      日本語      日本     日本 | (其文協会者)     (万具大張秋水)     (万具之張秋水)     (万具之張秋水)     (万具之張秋水)     (万具之張秋水)     (二) 本     (二) 本     (二) 主     (二) 本     (二) 主     (二) 主     (二 | J A 保存会代を 直示式计结果     J A 保存会代を 直示式计结果     J A 保存会代を 互示式计结果     J A 保存会代を 互示式计结果     J A 保存会代を 互示式计结果     J A 保存会代を 互示式 I L G Dehuangkou 550mA 265cd     requident II L G Dehuangkou 550mA 265cd     requident II L G Behuangkou 550mA 265cd     requident II L G Behuangkou 550mA 265cd     requident II L G Behuangkou 550mA 255cd     requident II L G Achuangkou 550mA 255cd     requident II L G Achuangkou 550mA 255cd     requident II L G Achuangkou 550mA 255cd     requident II L G Achuangkou 550mA 263cd     requident II L G Achuangkou 550mA 263cd | ガ 具选择             御徐            1977d                                                                                                    | 東抗设置         キ出         ● 玄代                |
|                                                                                                    | 其支払公式         万具先强权者         万具色集化者           四(1013/31460 - 2156         第二、1155         第二、1155                                                                                                    | JA保存合代合 互示式计结果<br>                                                                                                    | ガ具选择             御徐 冬入             197-cd             197-cd             【Alreafy 玉虎虎・             【Alreafy 玉虎虎・             【Alego             集上時灯                                                                                                    | 東北         東出         ● 玉代         ● 玉代     |

### 6.2 Testing Data Analysis of the Lamps

The "database" in the main interface provides three different interfaces: lighting intensity analysis of the lamp, chromaticity analysis of the lamp" and "qualitative analysis of the lamp" for users to understand the characteristics of the tested lamps from different sides. In addition, the system provides users with three corresponding reports, "lighting intensity report of the lamp",

> Airsafe Airport Equipment Co., Ltd. Add: No.688, Cao Sheng Road, Jiading District, Shanghai, China Tel: +86-21- 5354 0453 Fax: +86-21-6364-3114 E-mail: Page 42 of 59 sales@airsafe.com.cn

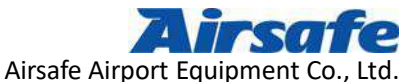

"chromaticity report of the lamp" and "comprehensive report of the lamp" to print and save conveniently.

Click on the button "Lighting Intensity Analysis of the Lamps", which is located in the red box, the system appears the following interface:

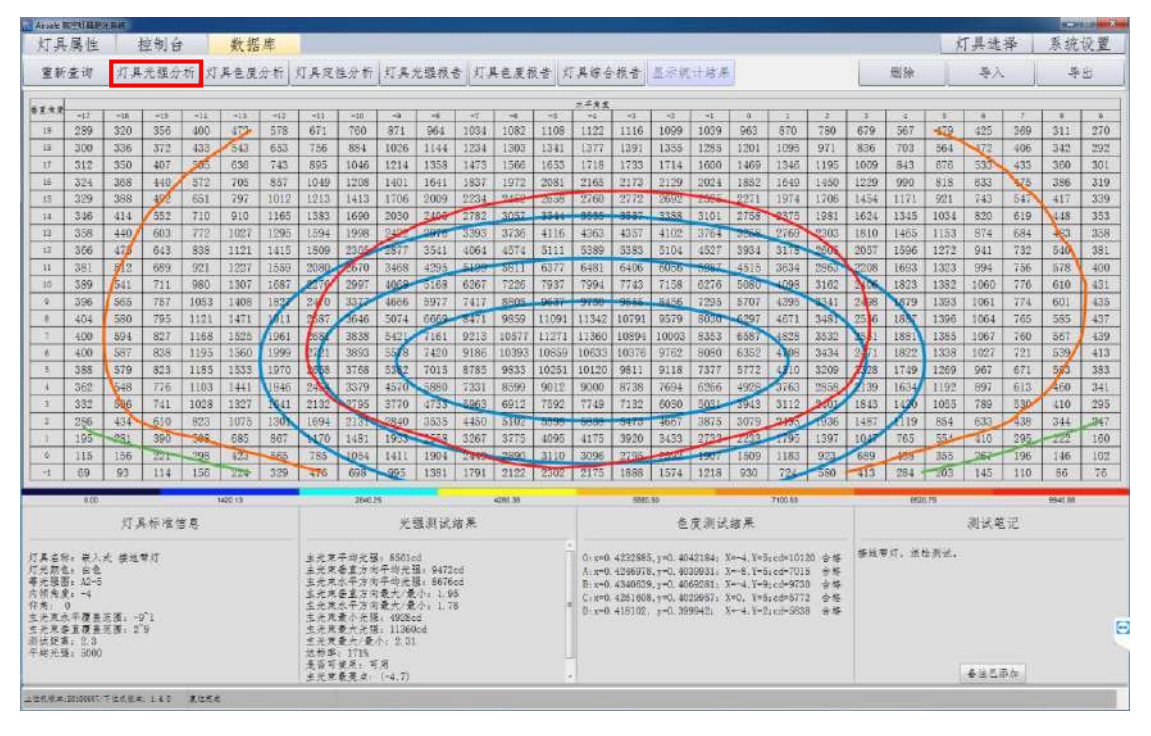

The interface shows a lighting iso-intensity curve, from which the user can directly observe whether the measured curve of the tested lamp envelopes the standard type. Envelope indicates the lighting intensity is qualified, while non-envelope indicates unqualified. The data on the left side of the picture is the data analysis of the lighting intensity data, and the judgment of whether the data is available or not. Under the ribbon is the attribute of the tested lamp, the preliminary data analysis of the lighting intensity and chromaticity value and notes.

Click on the button "Chromaticity Analysis of the lamp", the system appears the following interface:

Airsafe Airport Equipment Co., Ltd. Add: No.688, Cao Sheng Road, Jiading District,Shanghai, China Tel: +86-21- 5354 0453 Fax: +86-21-6364-3114 E-mail: sales@airsafe.com.cn

Page 43 of 59

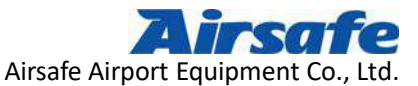

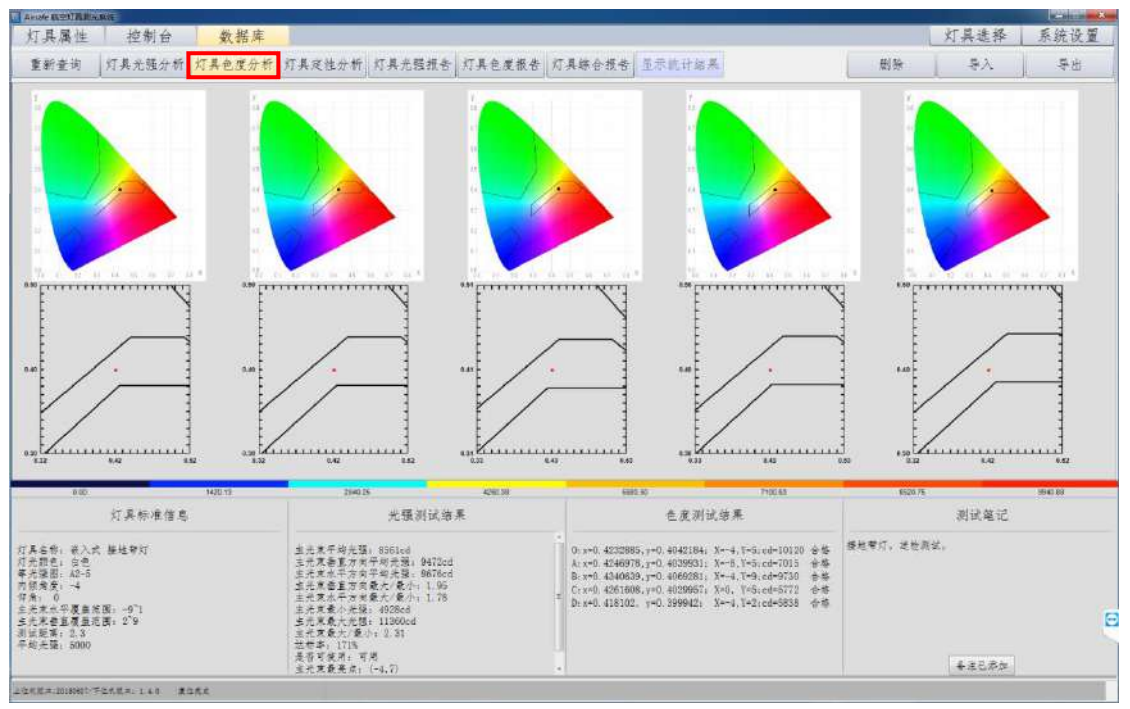

In the interface, the landing point of the chromaticity value of the five special points of the tested lamp is presented, within range means qualified. Only all the landing points are within range means qualified chromaticity value. Under the ribbon is the attribute of the tested lamp, the preliminary data analysis of the lighting intensity and chromaticity value and notes.

After clicking on the button "Qualitative Analysis of the Lamps", the following interface appears:

Page 44 of 59

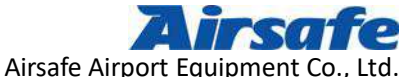

|        |        |           |          |       |                                                                                                    |                                                                                                    |                                                                                                    |                                                                                                    |                                                                                                    |                                                                                                    |                                                                                                    |                                                                                                    |                                                                                                    | The second second |                                  |        |                                                                                                    |      |                                                                                                    |                                                                                                    | 1000                                                                                                    |             |        |         |
|--------|--------|-----------|----------|-------|----------------------------------------------------------------------------------------------------|----------------------------------------------------------------------------------------------------|----------------------------------------------------------------------------------------------------|----------------------------------------------------------------------------------------------------|----------------------------------------------------------------------------------------------------|----------------------------------------------------------------------------------------------------|----------------------------------------------------------------------------------------------------|----------------------------------------------------------------------------------------------------|----------------------------------------------------------------------------------------------------|-------------------|----------------------------------|--------|----------------------------------------------------------------------------------------------------|------|----------------------------------------------------------------------------------------------------|----------------------------------------------------------------------------------------------------|----------------------------------------------------------------------------------------------------|-------------|--------|---------|
| 11.6.1 | 5准住身   | 1420<br>E | 13       |       |                                                                                                    | 2640.25                                                                                                    | *31                                                                                                    | 试出来                                                                                                    | <2M.)<br>E                                                                                                    | 55                                                                                                    | 1                                                                                                    |                                                                                                    | 588C.50                                                                                                    | 各度测               | 记结果                              | 7100.8 |                                                                                                    | T    |                                                                                                    | 620.75                                                                                                    | ज्या स                                                                                                    | 单记          | 9941 M |         |
| -18    | -14    | -13       | 11(12)   | -11   | 114                                                                                                    | 4                                                                                                    | 4                                                                                                    | +P                                                                                                    | -1                                                                                                    | 4                                                                                                    | -4                                                                                                    | -2                                                                                                    | -1                                                                                                    | 19                | 0                                | 1      | 1                                                                                                    | 3    | +                                                                                                    | 1                                                                                                    | 6                                                                                                    |             | 1      | 1       |
| 114    | 156    | 224       | 329      | 476   | 698                                                                                                    | 995                                                                                                    | 1381                                                                                                    | 1791                                                                                                    | 2122                                                                                                    | 2302                                                                                                    | 2175                                                                                                    | 1888                                                                                                    | 1574                                                                                                    | 1218              | 930                              | 724    | 580                                                                                                    | 413  | 284                                                                                                    | 203                                                                                                    | 145                                                                                                    | 110         | 86     | 76      |
| 1 390  | 508    | 685       | 867      | 1170  | 1481                                                                                                    | 1953                                                                                                    | 2556                                                                                                    | 3267                                                                                                    | 3770                                                                                                    | 4095                                                                                                    | 4175                                                                                                    | 3920                                                                                                    | 343.5                                                                                                    | 2732              | 2233                             | 1795   | 1397                                                                                                    | 104  | 765                                                                                                    | 554                                                                                                    | 410                                                                                                    | 295         | 222    | 160     |
| 4 610  | 823    | 1075      | 1301     | 1694  | 2131                                                                                                    | 2840                                                                                                    | 3535                                                                                                    | 4450                                                                                                    | 5102                                                                                                    | 5598                                                                                                    | 5838                                                                                                    | 5473                                                                                                    | 1007                                                                                                    | 3875              | 3079                             | 2495   | 1936                                                                                                    | 1487 | 1119                                                                                                    | 854                                                                                                    | 633                                                                                                    | 438         | 344    | 247     |
| 5 741  | 1028   | 1327      | 1841     | 2132  | 2795                                                                                                    | 3770                                                                                                    | 4733                                                                                                    | 5963                                                                                                    | 6912                                                                                                    | 7582                                                                                                    | 7749                                                                                                    |                                                                                                    | 6030                                                                                                    | 5031              | 8943                             | 3112   | 2401                                                                                                    | 1843 | 1420                                                                                                    | 1055                                                                                                    | 789                                                                                                    | 530         | 410    | 295     |
| 8 776  | 1103   | 1441      | 1846     | 2454  | 3379                                                                                                    | 4570                                                                                                    | 5880                                                                                                    |                                                                                                    |                                                                                                    |                                                                                                    |                                                                                                    |                                                                                                    | 7694                                                                                                    | 8266              | 4928                             | 5763   | 2858                                                                                                    | 2139 | 1634                                                                                                    | 1192                                                                                                    | 897                                                                                                    | 613         | 460    | 341     |
| 823    | 1185   | 1588      | 1970     | 26 58 | 3768                                                                                                    | 5362                                                                                                    | 7015                                                                                                    |                                                                                                    | 0811                                                                                                    |                                                                                                    |                                                                                                    | 10611                                                                                                    |                                                                                                    | 7377              | 5772                             | 4310   | 3209                                                                                                    | 2328 | 1749                                                                                                    | 1269                                                                                                    | 967                                                                                                    | 671         | 503    | 383     |
| 7 838  | 1195   | 1580      | 1000     | 2001  | 1803                                                                                                    | 5578                                                                                                    | 24.00                                                                                                    |                                                                                                    |                                                                                                    |                                                                                                    | 11399                                                                                                    | 10000                                                                                                    | 10003                                                                                                    |                   | 6952                             | 4108   | 30.32                                                                                                    | 2471 | 1822                                                                                                    | 1338                                                                                                    | 1007                                                                                                    | 721         | 530    | 439     |
| 9 /95  | 1121   | 1471      | 1911     | 2587  | 3546                                                                                                    | 5074                                                                                                    | 0009                                                                                                    | -समारा                                                                                                    | 10.21                                                                                                    |                                                                                                    | 11343                                                                                                    |                                                                                                    |                                                                                                    | 80.50             | 0297                             | 46/1   | 3481                                                                                                    | 2556 | 1827                                                                                                    | 1396                                                                                                    | 1064                                                                                                    | 765         | 585    | 437     |
| 5 757  | 1053   | 1408      | 182      | 2470  | 3377                                                                                                    | 4666                                                                                                    | 5977                                                                                                    | 2417                                                                                                    | 9020                                                                                                    |                                                                                                    |                                                                                                    |                                                                                                    |                                                                                                    |                   | 5707                             | 4395   | 8341                                                                                                    | 2498 | 1879                                                                                                    | 1393                                                                                                    | 1061                                                                                                    | 774         | 601    | 435     |
| 1 711  | 980    | 1307      | 1687     | 2276  | 2997                                                                                                    | 4068                                                                                                    | 5168                                                                                                    | 6267                                                                                                    | 7226                                                                                                    | 7937                                                                                                    | 7994                                                                                                    | 7743                                                                                                    | 7158                                                                                                    | 6276              | 5080                             | 4098   | 3162                                                                                                    | 2406 | 1823                                                                                                    | 1382                                                                                                    | 1060                                                                                                    | 776         | 610    | 431     |
| 2 689  | 921    | 1227      | 1559     | 2080  | 2670                                                                                                    | 3468                                                                                                    | 4295                                                                                                    | 5120                                                                                                    | 5811                                                                                                    | 6377                                                                                                    | 6481                                                                                                    | 6406                                                                                                    | 0058                                                                                                    | 5287              | 4515                             | 3634   | 2863                                                                                                    | 2208 | 1693                                                                                                    | 1323                                                                                                    | 994                                                                                                    | 756         | 578    | 400     |
| 5 643  | 838    | 1121      | 1415     | 1809  | 2305                                                                                                    | 2877                                                                                                    | 3541                                                                                                    | 4064                                                                                                    | 4574                                                                                                    | 5111                                                                                                    | 5389                                                                                                    | 5383                                                                                                    | 5104                                                                                                    | 4527              | 3834                             | 3178   | 2605                                                                                                    | 2057 | 1596                                                                                                    | 1272                                                                                                    | 941                                                                                                    | 732         | 540    | 381     |
| 0 603  | 772    | 1027      | 1295     | 1594  | 1998                                                                                                    | 2422                                                                                                    | 2976                                                                                                    | 3393                                                                                                    | 3736                                                                                                    | 4118                                                                                                    | 4363                                                                                                    | 4357                                                                                                    | 4102                                                                                                    | 3784              | 3288                             | 2769   | 2303                                                                                                    | 1810 | 1465                                                                                                    | 1153                                                                                                    | 874                                                                                                    | 684         | 483    | 358     |
| 4 552  | 710    | 910       | 1165     | 1383  | 1690                                                                                                    | 2030                                                                                                    | 2405                                                                                                    | 2782                                                                                                    | 3057                                                                                                    | 2244                                                                                                    | 3535                                                                                                    | 35 97                                                                                                    | 1388                                                                                                    | 3101              | 2758                             | 2375   | 1981                                                                                                    | 1624 | 1345                                                                                                    | 1034                                                                                                    | 820                                                                                                    | 619         | 448    | 353     |
| 2 407  | 651    | 705       | 1012     | 1048  | 1413                                                                                                    | 1706                                                                                                    | 2009                                                                                                    | 7034                                                                                                    | 2482                                                                                                    | 2001                                                                                                    | 2760                                                                                                    | 2112                                                                                                    | 2129                                                                                                    | 2024              | 0071                             | 1074   | 1706                                                                                                    | 1454 | 1171                                                                                                    | 001                                                                                                    | 743                                                                                                    | 547         | 417    | 330     |
| 3 407  | 505    | 705       | 057      | 895   | 1046                                                                                                    | 1214                                                                                                    | 1358                                                                                                    | 1473                                                                                                    | 1500                                                                                                    | 1003                                                                                                    | 2165                                                                                                    | 1733                                                                                                    | 1714                                                                                                    | 1000              | 1409                             | 1340   | 1195                                                                                                    | 1009 | 843                                                                                                    | 010                                                                                                    | 533                                                                                                    | 433         | 360    | 301     |
| 372    | 433    | 543       | 653      | 756   | 884                                                                                                    | 1026                                                                                                    | 1144                                                                                                    | 1234                                                                                                    | 1303                                                                                                    | 1341                                                                                                    | 1377                                                                                                    | 1391                                                                                                    | 1355                                                                                                    | 1285              | 1201                             | 1095   | 971                                                                                                    | 836  | 703                                                                                                    | 564                                                                                                    | 472                                                                                                    | 406         | 342    | 292     |
| 356    | 400    | 472       | 578      | 671   | 760                                                                                                    | 871                                                                                                    | 964                                                                                                    | 1034                                                                                                    | 1082                                                                                                    | 1108                                                                                                    | 1122                                                                                                    | 1116                                                                                                    | 1099                                                                                                    | 1039              | 963                              | 870    | 780                                                                                                    | 679  | 567                                                                                                    | 479                                                                                                    | 425                                                                                                    | 369         | 311    | 270     |
| 幻 具关   | 調分初    | 灯具        | 世界分1     | N 9   | 4.尾性力                                                                                                    | 對                                                                                                    | 具光想                                                                                                    | ·秋香                                                                                                    | 灯具色                                                                                                    | 度教告                                                                                                    | 后具                                                                                                    | 序合:揪·                                                                                                    | E.S.                                                                                                    | (統)计總             | 5.Ft                             |        |                                                                                                    |      | 《關除                                                                                                    |                                                                                                    | - <del>-</del>                                                                                                    | A           | 3      | 181<br> |
| 12     | 194 12 | 1.000     | 6, 74 /+ | -     |                                                                                                    |                                                                                                    | Landar                                                                                                    | 0500                                                                                                    |                                                                                                    | 101.00                                                                                                    | Interior I                                                                                                    | 0727020                                                                                                    |                                                                                                    |                   |                                  |        |                                                                                                    |      | 3022                                                                                                    |                                                                                                    | 1 34 ×                                                                                                    | <u>en 1</u> | 10.91  | N. EL   |
| 拉      | 41 /A  | 1.4       | 荷雄 唐     |       |                                                                                                    |                                                                                                    |                                                                                                    |                                                                                                    |                                                                                                    |                                                                                                    |                                                                                                    |                                                                                                    |                                                                                                    |                   |                                  |        |                                                                                                    |      |                                                                                                    |                                                                                                    | 打算法                                                                                                    |             | 医枯     | -15-18  |
|        | 本部     | 柱         | 建制合      |       | 控制合 数据库<br>ガル光磁分析 対身を生み新<br>ガルズ磁分析 対身を生み新<br>ガルズ 433 543 653 756<br>407 505 636 743 895<br>400 572 705 857 756<br>407 505 636 743 895<br>400 572 705 857 1049<br>492 651 797 1012 1213<br>552 710 910 1165 1383<br>503 772 1027 1295 1594<br>643 838 1121 1415 1809<br>689 921 1227 1559 2080<br>711 980 1307 1687 2276<br>757 1053 1408 1827 2470<br>795 1121 1471 911 2587<br>827 1168 1525 961 2684<br>838 1195 1550 1999 2741<br>823 115 1533 1070 2658<br>776 1103 1441 1846 2454<br>741 1028 1327 1341 1294<br>709 508 685 867 1470<br>90 508 685 867 1470<br>90 508 685 867 1470<br>91 147 191 1694<br>390 508 685 867 1470<br>12 298 423 565 784<br>14 156 224 329 476<br>16 44 9 42 47<br>175 475 475 475<br>16 44 9 42 47<br>175 475 475 475<br>175 475 475<br>75 475 475 475<br>75 475 475<br>75 475 475<br>75 475 475 | 注意したのでは、「「「「「「「」」」」では、「「」」」では、「「」」」では、「」」では、「」」、「」」では、「」」、「」」、「」、「」」、「」、「」、「」、「」」、「」、」、「」、 | 注意したのでは、日本市では、日本市では | 注意したのでは、「おおおお」では、「おおおお」では、「おおおお」では、「おおおお」では、「おおおお」では、「おおおお」では、「おおおお」では、「おおおお」では、「おおおお」では、「おおおお」では、「おおおお」では、「おおおお」では、「おおおお」では、「おおおお」では、「おおおおお」では、「おおおおお」では、「おおおおお」では、「おおおおお」では、「おおおおお」では、「おおおおお」では、「おおおおお」では、「おおおおお」では、「おおおおお」では、「おおおおお」では、「おおおおお」では、「おおおおお」では、「おおおおおお」では、「おおおおおお」では、「おおおおおお」では、「おおおおおおおお」では、「おおおおお」では、「おおおおお」では、「おおおおおおおおおおおお」では、「おおおおおお」では、「おおおおおおおおおおおおおおおおおおおおおおおおおおおおおおおおおおおお | 控制合 数据库<br>ガルス型分析 対果を定分析 灯系交換分析 灯系大型数<br>ガスス型 356 400 472 578 671 760 871 954 1034<br>372 433 543 653 756 884 1026 1144 1234<br>407 505 636 743 895 1046 1214 1358 1473<br>407 505 636 743 895 1046 1214 1358 1473<br>407 507 505 637 1049 1208 1401 1041 1837<br>492 651 797 1012 1213 1413 1706 2009 2244<br>552 710 910 1165 1383 1690 2030 2405 2782<br>603 772 1027 1295 1594 1998 2422 2476 3633<br>643 838 1121 1415 1809 2305 2577 351 4064<br>689 921 1227 1559 2060 2470 3488 4255 5120<br>711 980 1307 1687 2276 2397 4054 5165 6267<br>7757 1053 1408 1927 2470 3372 4066 5977 147<br>795 1121 1471 511 2587 3464 5074 665 9977 147<br>795 112 1471 511 12587 3464 5074 665 9977 147<br>795 115 1533 1070 2658 3786 5382 7016 118<br>776 1103 1441 846 2454 3379 4570 5850 233<br>741 1028 1327 1541 2132 2795 3770 4753 5083<br>1075 1300 2658 785 1054 1411 1903 2449<br>103 508 638 667 1470 1481 1933 2558 24450<br>390 508 638 867 1470 1481 1933 2558 24450<br>390 508 638 867 1470 1481 1933 2558 24450<br>390 508 638 867 1470 1481 1933 2558 24450<br>390 508 638 867 1470 1481 1933 2558 24450<br>390 508 638 867 1470 1481 1933 2558 24450<br>390 508 638 867 1470 1481 1933 2558 24450<br>390 508 638 867 1470 1481 1933 2558 24450<br>390 508 638 867 1470 1481 1933 2558 24450<br>390 508 638 867 1470 1481 1933 2558 24450<br>390 508 638 867 1470 1481 1933 2558 24450<br>390 508 638 867 1470 1481 1933 2558 24450<br>390 508 638 867 1470 1481 1938 2558 24450<br>390 508 638 867 1470 1481 1938 2558 2450<br>390 508 638 867 1470 1481 1938 2558 2458<br>391 391 391 392 392 394 398 394 394 394 394 394 394 394 394 394 394 | 推動台 数据库     ガルス型の    ガルス型の    ガルス型の    ガルス型の    ガルス型の    ガルス型の    ガルス型の    ガルス型の    ガルス型の    ガルス型の    ガルス型の    ガルス型の    ガルス型の    ガルス型の    ガルス型の    ガルス型の    ガルス型の    ガルス型の    オース    オース     オース    オース    オース    オース    オース    オース    オース    オース    オース    オース    オース    オース    オース    オース    オース    オース    オース    オース    オース    オース    オース     オース     オース     オース    オース    オース    オース    オース    オース    オース    オース    オース     オース     オース    オース    オース    オース    オース    オース    オース    オース    オース    オース    オース    オース    オース    オース    オース    オース    オース    オース    オース    オース    オース    オース    オース    オース    オース    オース    オース    オース     オース     オース     オース     オース | 注意 (2010) 日本の学校(2010) 日本の学校(2010) 日本の | 推動台 数据库     万字 105 104 105 104 105 108 1122     372 433 543 653 756 854 1024 1054 1053 108 1122     372 433 543 653 756 854 1026 1144 1234 1052 1108 1122     372 433 543 653 756 854 1026 1144 1234 1303 1341 1377     407 505 638 743 895 1046 1214 1358 1473 1566 1653 1718     440 572 705 857 1049 1208 1401 1641 1837 1972 2081 2105     492 651 797 1012 1213 1413 1706 2099 2244 2452 2559 2760     552 710 910 1165 1383 1690 2030 2782 0789 0393 376 4116 4363     643 838 1121 1415 1809 2305 2782 0365 2577 3511 4064 4574 5111 5389     699 921 1227 1559 2080 2470 3464 6597 751 1057 6457     1053 1408 1827 2470 337 4666 5977 3511 4064 4574 5111 5389     757 1053 1408 1827 2470 337 4666 5977 3511 4064 4574 5111 5389     755 1121 1471 911 2587 5548 674 665 5977 3511 4064 1037 1484     827 1168 1525 1061 2681 3838 5421 715 9219 5158 1093 1093     185 1580 1999 2741 1893 5576 8420 0101 1039 11344     827 1168 1525 1061 2681 3838 5421 715 9219 5198 1093     383 1135 1583 1070 2658 3786 538 2707 5353 4050 5977 17211 11350     833 1175 1360 1999 2741 1893 5576 8420 0101 1039 1344     827 1168 1525 1061 2681 3838 5421 715 9219 539 376 4110     433     115 1533 1070 2658 3786 429     473 53950 3595 3595 3591 0053     390 508 655 867 1470 1481 1959 2589 2585 3554 175 1025 1057     76 1103 1441 1242 2795 370 4595 3764 4510 5712 5593 5628     390 508 655 867 1470 1481 1959 2589 258 258 2561 3775 4095 4175     391 53 107 347     475 396 95 1381 1791 2122 2302 2177     103     144 1 264 249 439     370 473 5950 391 375 4055 4175     390 508 655 867 1470 1481 1959 258 258 258 2561 3775 4095 4175     391 53 107 1304 1692 2745     392 95 331 1791 2122 2302 2177     39     475 358 306 95 1381 1791 2122 2302 2177     39     475 359 376     476 3     39 | 世紀16      秋田      秋田 |                   | ******************************** |        | 世<br>哲<br>哲<br>花気自合<br>武具先選分析<br>双具之選分析<br>双具之選分析<br>双具之選分析<br>双具之選分析<br>双具之選分析<br>双具之選分析<br>石具大選分析<br>ズロー<br>ズロー<br>ズロ<br>ズロー |      | 世紀<br>松利台     秋馬車<br>が見え歴分析     ズ系之弦分析     ズ系之弦分析     ズ系之弦次を     ズ系之弦次を     ズ系之弦次を     ズ系之弦次を     ズ系之弦次を     ズ系之弦次を     ズ系之弦次を     ズ系之弦次を     ズ系之弦次を     ズ系之弦次を     ズェズムなか     ズェズムなか     ズェズムなか     ズェズムなか     ズェズムなか     ズェズムなか     ズェズムなか     ズェズムなか     ズェズムなか     ズェズムなか     ズェズムなか     ズェズムなか     ズェズムなか     ズェズムなか     ズェズムなか     ズェズムなか     ズェズムなか     ズェズムなか     ズェズムなか     ズェズムなか     ズェズムなか     ズェズムなか     ズェズムなか     ズェズムなか     ズェズムなか     ズェズムなか     ズェズムな     ズェズムな     ズェズム     ズェズム     ズェズ     ズェズ     ズェズム     ズェズ     ズェズ | 主要         技術台         数据库           ガネ大塩分析         ガネ之塩分析         ガネ之塩分析         ガネ之塩分析         ガネ之塩分析         ガネ之塩分析         ガネ之塩分析         ガネシ塩水合         ガネシ塩水合         ガネシ塩水合         ガネシ塩水合         ガネシ塩水合         ガネシ塩水合         ガネシ塩水合         ガネシ塩水合         ガネシ塩水合         ガネシ塩水合         ガネシ塩水合         ガネシ塩水合         ガネシ塩水合         ガネシ塩水合         ガネシ塩水合         ガネシ塩水合         ガネシ塩水合         ガネシ塩水合         ガネシ         御水         御水          御水          御水          御水          御水 | 注意         技術台         数据庫           ガネ丸塩分析         ガネを集め析         ガネ丸塩水析         ガネ丸塩水析         ガネ丸塩水析         ガネ丸塩水析         ガネ丸塩水析         ガネ丸塩水析         ガネ丸塩水析         ガネカ         ボネ         細除           356         400         472         578         671         760         871         964         1034         1082         1112         1116         1099         1039         963         670         760         679         557         479           372         433         543         653         766         884         1026         1144         1234         1303         1341         1373         1551         1255         1201         1045         1473         1566         1653         1718         1733         1714         1600         1469         1346         1095         1009         616         1450         1299         909         818           440         572         705         857         1049         1208         1401         1641         1373         1665         1772         1022         1940         1450         1475         124         1772         1027         1951         1941         1450         1145         1363 </td <td></td> <td></td> <td></td> |             |        |         |

The color image in the center of the interface is a two-dimensional image of the lighting intensity. Each grid in the table represents the lighting intensity of the tested lamp at each specific position. Under the ribbon is the attribute of the tested lamp, the preliminary data analysis of the lighting intensity and chromaticity value and notes.

These three interfaces above can be converted to each other.

#### 6.3 Data Report of the Lamps

"Lighting intensity report of the lamp", "chromaticity report of the lamp" and "comprehensive report of the lamp can be acquired from the "database" in the main interface, which comes from the analysis of these contents. Users can print all kinds of reports as needed.

Click on the button "Lighting intensity report of the lamps" to get "Lighting intensity report of the lamps".

The upper part of the report shows the testing time, the attribute of the lamp, testing criteria and environment. It mainly provides iso-intensity curves and main beam intensity values. Finally, the report shows the analysis of the lighting in the end.

Page 45 of 59

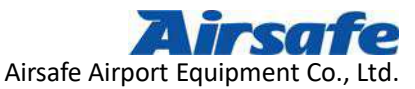

|                                                                         |                                                                                                |                                                                                                    |                                                                                                    |                                                                                                |                                                                                                    |                                                                                                    |                                                                                                    |                                                                                             |                                                                                                    |                                                                                      |                                                                                     | 10000                                                                                                  | 10100000                                                                                                 | 452.50                                                                                                   | 755                                                                                                    |                                                                                               |                                                                                      |                                                                                      |                                                                                                   |                                                                                                   |                                                                                                    |                                                                                                    |                                                                                                    |                                                                                              |                                                                                                    | +1 57                                                                                                    |                                                                                  |
|-------------------------------------------------------------------------|------------------------------------------------------------------------------------------------|----------------------------------------------------------------------------------------------------|----------------------------------------------------------------------------------------------------|------------------------------------------------------------------------------------------------|----------------------------------------------------------------------------------------------------|----------------------------------------------------------------------------------------------------|----------------------------------------------------------------------------------------------------|---------------------------------------------------------------------------------------------|----------------------------------------------------------------------------------------------------|--------------------------------------------------------------------------------------|-------------------------------------------------------------------------------------|----------------------------------------------------------------------------------------------------|----------------------------------------------------------------------------------------------------|----------------------------------------------------------------------------------------------------|----------------------------------------------------------------------------------------------------|-----------------------------------------------------------------------------------------------|--------------------------------------------------------------------------------------|--------------------------------------------------------------------------------------|---------------------------------------------------------------------------------------------------|---------------------------------------------------------------------------------------------------|----------------------------------------------------------------------------------------------------|----------------------------------------------------------------------------------------------------|----------------------------------------------------------------------------------------------------|----------------------------------------------------------------------------------------------|----------------------------------------------------------------------------------------------------|----------------------------------------------------------------------------------------------------|----------------------------------------------------------------------------------|
|                                                                         |                                                                                                |                                                                                                    |                                                                                                    |                                                                                                |                                                                                                    |                                                                                                    |                                                                                                    |                                                                                             |                                                                                                    |                                                                                      |                                                                                     | 光明                                                                                                    | 虽测                                                                                                    | 武报·                                                                                                    | 告                                                                                                    |                                                                                               |                                                                                      |                                                                                      |                                                                                                   |                                                                                                   |                                                                                                    |                                                                                                    |                                                                                                    |                                                                                              |                                                                                                    | 利用                                                                                                    |                                                                                  |
| 测试                                                                      | 医告文                                                                                            | 件名                                                                                                    | : 核                                                                                                    | 地带                                                                                             | KT I CA                                                                                             | 40 A2                                                                                               | -5 #                                                                                                    | 15 人子                                                                                       | 白色                                                                                                    | 201                                                                                  | 8080                                                                                | 21020                                                                                                  | )]]. x                                                                                                   | lsx                                                                                                    |                                                                                                    |                                                                                               |                                                                                      |                                                                                      |                                                                                                   |                                                                                                   |                                                                                                    |                                                                                                    |                                                                                                    |                                                                                              |                                                                                                    |                                                                                                    |                                                                                  |
| 灯                                                                       | 具信息                                                                                            |                                                                                                    |                                                                                                    |                                                                                                |                                                                                                    |                                                                                                    |                                                                                                    |                                                                                             |                                                                                                    | 光型                                                                                   | £测试                                                                                 | 数据                                                                                                    |                                                                                                    |                                                                                                    |                                                                                                    |                                                                                               |                                                                                      |                                                                                      | 测试者                                                                                               | 教及多                                                                                               | 曲论                                                                                                    |                                                                                                    |                                                                                                    |                                                                                              |                                                                                                    |                                                                                                    |                                                                                  |
| 灯具名                                                                     | 称:                                                                                             | 1                                                                                                    | 要地带                                                                                                    | KT :                                                                                           |                                                                                                    |                                                                                                    |                                                                                                    |                                                                                             | 主光                                                                                                    | 末水平                                                                                  | 范围:                                                                                 | -9.0                                                                                                   | 0~1.00                                                                                                   | 1                                                                                                    |                                                                                                    |                                                                                               |                                                                                      | 1                                                                                    | (武人)                                                                                              |                                                                                                   | super                                                                                                    | r                                                                                                    |                                                                                                    |                                                                                              |                                                                                                    |                                                                                                    |                                                                                  |
| 灯具杯                                                                     | 准:                                                                                             | - 3                                                                                                    | CAO                                                                                                    |                                                                                                |                                                                                                    |                                                                                                    |                                                                                                    |                                                                                             | 主光                                                                                                    | 東西五                                                                                  | 花田:                                                                                 | 2.00                                                                                                   | -9.00                                                                                                    |                                                                                                    |                                                                                                    |                                                                                               |                                                                                      | 10.00                                                                                | 试日月                                                                                               |                                                                                                   | 2018-                                                                                                    | 年8月2                                                                                                    | E 10:                                                                                                    | 20                                                                                           |                                                                                                    |                                                                                                    |                                                                                  |
|                                                                         |                                                                                                |                                                                                                    |                                                                                                    |                                                                                                |                                                                                                    |                                                                                                    |                                                                                                    |                                                                                             | 实现                                                                                                    | 平均光                                                                                  | 毎.                                                                                  | 8560                                                                                                   | . 58cd                                                                                                   |                                                                                                    |                                                                                                    |                                                                                               |                                                                                      | a                                                                                    | 武电法                                                                                               | 6                                                                                                 | 6. 6A                                                                                                    |                                                                                                    |                                                                                                    |                                                                                              |                                                                                                    |                                                                                                    |                                                                                  |
| 打光原                                                                     | 包:                                                                                             | 1                                                                                                    | 封包                                                                                                    |                                                                                                |                                                                                                    |                                                                                                    |                                                                                                    |                                                                                             | 实现                                                                                                    | 主光末                                                                                  | 景大:                                                                                 | 1136                                                                                                   | 0.00cd                                                                                                   | 1                                                                                                    |                                                                                                    |                                                                                               |                                                                                      | *                                                                                    | 位:                                                                                                |                                                                                                   | <b>扶德</b> :                                                                                                    | 社 (cd                                                                                                    | 2                                                                                                    |                                                                                              |                                                                                                    |                                                                                                    |                                                                                  |
| 内侧角                                                                     | 又:<br>方:肉:                                                                                     |                                                                                                    | 4                                                                                                    |                                                                                                |                                                                                                    |                                                                                                    |                                                                                                    |                                                                                             | 大学                                                                                                    | 五九木                                                                                  | 小比                                                                                  | 2. 31                                                                                                  |                                                                                                    |                                                                                                    |                                                                                                    |                                                                                               |                                                                                      |                                                                                      |                                                                                                   |                                                                                                   |                                                                                                    |                                                                                                    |                                                                                                    |                                                                                              |                                                                                                    |                                                                                                    |                                                                                  |
| 灯具有                                                                     | 建设                                                                                             |                                                                                                    | 2-5 8                                                                                                    | しん式                                                                                            | 白色 2                                                                                                | 主領                                                                                                  |                                                                                                    |                                                                                             |                                                                                                    |                                                                                      |                                                                                     |                                                                                                    |                                                                                                    | 調え灯                                                                                                    | 283                                                                                                    | ÷ 3                                                                                           | 医治带                                                                                  | 灯、 法                                                                                 | 检测试                                                                                               |                                                                                                   |                                                                                                    |                                                                                                    |                                                                                                    |                                                                                              |                                                                                                    |                                                                                                    |                                                                                  |
| 10101                                                                   | 75                                                                                             |                                                                                                    |                                                                                                    |                                                                                                | 17.5                                                                                                | <u> </u>                                                                                            |                                                                                                    |                                                                                             |                                                                                                    |                                                                                      |                                                                                     |                                                                                                    |                                                                                                    | 100                                                                                                    | 11202                                                                                                   |                                                                                               | 2.2.5                                                                                | 0.872                                                                                |                                                                                                   | 2                                                                                                 |                                                                                                    |                                                                                                    |                                                                                                    |                                                                                              |                                                                                                    |                                                                                                    |                                                                                  |
|                                                                         |                                                                                                |                                                                                                    |                                                                                                    |                                                                                                |                                                                                                    |                                                                                                    |                                                                                                    |                                                                                             |                                                                                                    |                                                                                      |                                                                                     |                                                                                                    |                                                                                                    |                                                                                                    |                                                                                                    |                                                                                               |                                                                                      |                                                                                      |                                                                                                   |                                                                                                   |                                                                                                    |                                                                                                    |                                                                                                    |                                                                                              |                                                                                                    |                                                                                                    |                                                                                  |
| 8准光经                                                                    | 由我                                                                                             | -                                                                                                    |                                                                                                    | 18                                                                                             | 套潮                                                                                                  | 主光末                                                                                                 | (光靈)                                                                                                    | 9號.                                                                                         |                                                                                                    |                                                                                      |                                                                                     |                                                                                                    | 3                                                                                                    | に第10%                                                                                                    | 法望出                                                                                                    | 线                                                                                             | 50 - C                                                                               | -                                                                                    |                                                                                                   | 3                                                                                                 | <u>条 測5%</u>                                                                                                    | 光播曲                                                                                                    | 衰                                                                                                    | 8                                                                                            | -                                                                                                    |                                                                                                    |                                                                                  |
| و در د ه                                                                |                                                                                                | 1 22                                                                                                    |                                                                                                    |                                                                                                |                                                                                                    | 18 - 7                                                                                              |                                                                                                    | 16                                                                                          |                                                                                                    |                                                                                      |                                                                                     | 16 - 52                                                                                                | 2                                                                                                    | 大千角き                                                                                                    | E                                                                                                    |                                                                                               |                                                                                      |                                                                                      |                                                                                                   |                                                                                                   |                                                                                                    |                                                                                                    | 8 7                                                                                                    |                                                                                              |                                                                                                    | N 84                                                                                                    |                                                                                  |
| 51.783.                                                                 | -17                                                                                            | -16                                                                                                    | ~15                                                                                                    | -14                                                                                            | -13                                                                                                 | -12                                                                                                 | -11                                                                                                    | -10                                                                                         | -9                                                                                                    | -8                                                                                   | -7                                                                                  | -6                                                                                                    | -5                                                                                                    | -4                                                                                                    | -3                                                                                                    | -2                                                                                            | -1                                                                                   | ũ                                                                                    | 1 L                                                                                               | 2                                                                                                 | 3                                                                                                    | 4                                                                                                    | 5                                                                                                    | 6                                                                                            | - †:                                                                                                    | 8                                                                                                    | ġ                                                                                |
| 19                                                                      | 289                                                                                            | 320                                                                                                    | 356                                                                                                    | 400                                                                                            | 472                                                                                                 | 578                                                                                                 | 671                                                                                                    | 760                                                                                         | 871                                                                                                    | 964                                                                                  | 1034                                                                                | 1082                                                                                                   | 1108                                                                                                    | 1122                                                                                                    | 1116                                                                                                    | 1099                                                                                          | 1039                                                                                 | 963                                                                                  | 870                                                                                               | 780                                                                                               | 679                                                                                                    | 567                                                                                                    | 179                                                                                                    | 425                                                                                          | 369                                                                                                    | 311                                                                                                    | 2                                                                                |
| 18                                                                      | 300                                                                                            | 336                                                                                                    | 372                                                                                                    | 433                                                                                            | 543                                                                                                 | 653                                                                                                 | 756                                                                                                    | 884                                                                                         | 1026                                                                                                    | 1144                                                                                 | 1234                                                                                | 1303                                                                                                   | 1341                                                                                                    | 1377                                                                                                    | 1391                                                                                                    | 1355                                                                                          | 1285                                                                                 | 1201                                                                                 | 1095                                                                                              | 971                                                                                               | 836                                                                                                    | 703                                                                                                    | 564                                                                                                    | 172                                                                                          | 406                                                                                                    | 342                                                                                                    | 2                                                                                |
| 17                                                                      | 312                                                                                            | 350                                                                                                    | 407                                                                                                    | 505                                                                                            | 636                                                                                                 | 743                                                                                                 | 895                                                                                                    | 1046                                                                                        | 1214                                                                                                    | 1358                                                                                 | 1473                                                                                | 1566                                                                                                   | 1653                                                                                                    | 1718                                                                                                    | 1733                                                                                                    | 1714                                                                                          | 1600                                                                                 | 1469                                                                                 | 1346                                                                                              | 1195                                                                                              | 1009                                                                                                    | 843                                                                                                    | 676                                                                                                    | 533                                                                                          | 433                                                                                                    | 360                                                                                                    | 3                                                                                |
| 16                                                                      | 324                                                                                            | 368                                                                                                    | 440                                                                                                    | 572                                                                                            | 705                                                                                                 | 857                                                                                                 | 1049                                                                                                    | 1205                                                                                        | 1401                                                                                                    | 1641                                                                                 | 1837                                                                                | 1972                                                                                                   | 2081                                                                                                    | 2165                                                                                                    | 2173                                                                                                    | 2129                                                                                          | 2024                                                                                 | 1852                                                                                 | 1649                                                                                              | 1450                                                                                              | 1229                                                                                                    | 990                                                                                                    | 818                                                                                                    | 633                                                                                          | Τő                                                                                                    | 386                                                                                                    | 3                                                                                |
| 15                                                                      | 329                                                                                            | 388                                                                                                    | 4/2                                                                                                    | 651                                                                                            | 797                                                                                                 | 1012                                                                                                | 1213                                                                                                    | 1413                                                                                        | 1706                                                                                                    | 2009                                                                                 | 2284                                                                                | 01-2                                                                                                   | 2658                                                                                                    | 2760                                                                                                    | 2772                                                                                                    | 2692                                                                                          | 1.11                                                                                 | 2271                                                                                 | 1974                                                                                              | 1706                                                                                              | 1454                                                                                                    | 1171                                                                                                    | 921                                                                                                    | 743                                                                                          | 547                                                                                                    | 417                                                                                                    | 3                                                                                |
| 124040                                                                  | 346                                                                                            | 31.8                                                                                                    | 1270                                                                                                    | 710                                                                                            | 910                                                                                                 | 1165                                                                                                | 1383                                                                                                    | 1690                                                                                        | 2030                                                                                                    | 2400                                                                                 | 2782                                                                                | 3057                                                                                                   | 9344                                                                                                    | 9995                                                                                                    | 8597                                                                                                    | 3388                                                                                          | 3101                                                                                 | 2758                                                                                 | 2375                                                                                              | 1981                                                                                              | 1624                                                                                                    | 1345                                                                                                    | 1034                                                                                                    | 820                                                                                          | 619                                                                                                    | 148                                                                                                    | 3                                                                                |
| - 14                                                                    |                                                                                                |                                                                                                    | 002                                                                                                    |                                                                                                |                                                                                                    |                                                                                                    |                                                                                                    | 1008                                                                                        | 242                                                                                                    | 0076                                                                                 | 0.002                                                                               |                                                                                                    | 1114                                                                                                    | 10.00                                                                                                    | 10.27                                                                                                   | 4102                                                                                          | 3764                                                                                 | 3958                                                                                 | 2769                                                                                              | 2303                                                                                              | 1810                                                                                                    | 1465                                                                                                    | 1570                                                                                                    |                                                                                              | 001                                                                                                    | 483                                                                                                    | 3                                                                                |
| 14                                                                      | 358                                                                                            | 440                                                                                                    | 603                                                                                                    | 772                                                                                            | 1027                                                                                                | 1295                                                                                                | 1594                                                                                                    |                                                                                             | 1                                                                                                    |                                                                                      | 2000                                                                                | 3736                                                                                                   | 4116                                                                                                    | 4363                                                                                                    | 100/                                                                                                    | 1100                                                                                          |                                                                                      |                                                                                      | a contraint                                                                                       | -                                                                                                 |                                                                                                    |                                                                                                    | 1105                                                                                                    | 874                                                                                          | 003                                                                                                    | training the second                                                                                                    | 6 G.                                                                             |
| 14<br>13<br>12                                                          | 358<br>366                                                                                     | 440<br>47                                                                                                    | 603<br>643                                                                                                    | 772<br>838                                                                                     | 1027<br>1121                                                                                        | 1295<br>1415                                                                                        | 1594<br>1809                                                                                                    | 2305                                                                                        | 2877                                                                                                    | 3541                                                                                 | 4064                                                                                | 3736<br>4574                                                                                           | 5111                                                                                                    | 4363<br>5389                                                                                             | 5383                                                                                                    | 5104                                                                                          | 4527                                                                                 | 3934                                                                                 | 3170                                                                                              | 2605                                                                                              | 2057                                                                                                    | 1596                                                                                                    | 1272                                                                                                    | 941                                                                                          | 732                                                                                                    | 540                                                                                                    | 3                                                                                |
| 14<br>13<br>12<br>11                                                    | 358<br>366<br>381                                                                              | 440<br>47<br>12                                                                                                    | 603<br>643<br>689                                                                                                    | 772<br>838<br>921                                                                              | 1027<br>1121<br>1227                                                                                | 1295<br>1415<br>1559                                                                                | 1594<br>1809<br>2060                                                                                             | 2305                                                                                        | 2877<br>3468                                                                                                | 3541<br>4295                                                                         | 4064                                                                                | 3736<br>4574<br>5611                                                                                   | 5111<br>6377                                                                                             | 4363<br>5389<br>6481                                                                                     | 5383<br>6406                                                                                            | 5104<br>6036                                                                                  | 4527<br>9987                                                                         | 3934<br>4515                                                                         | 3176<br>3634                                                                                      | 2853                                                                                              | 2057                                                                                                    | 1596<br>1693                                                                                                    | 1272<br>1323                                                                                                    | 941<br>994                                                                                   | 732<br>756                                                                                                    | 540<br>578                                                                                                    | 3                                                                                |
| 14<br>13<br>12<br>11<br>10                                              | 358<br>366<br>381<br>389                                                                       | 440<br>47<br>12<br>541                                                                                                    | 603<br>643<br>689<br>711                                                                                                    | 772<br>838<br>921<br>980                                                                       | 1027<br>1121<br>1227<br>1307                                                                        | 1295<br>1415<br>1559<br>1687                                                                        | 1594<br>1809<br>2060                                                                                             | 2305<br>670<br>2997                                                                         | 2877<br>3468<br>4068                                                                                        | 3541<br>4295<br>5168                                                                 | 4064<br>5129<br>6267                                                                | 3736<br>4574<br>5811<br>7226                                                                           | 5111<br>6377<br>7937                                                                                     | 4363<br>5389<br>6481<br>7994                                                                             | 5383<br>6406<br>7743                                                                                    | 5104<br>6096<br>7158                                                                          | 4527<br>9957<br>6276                                                                 | 3934<br>4515<br>5080                                                                 | 3176<br>3634<br>4098                                                                              | 260<br>2863<br>3162                                                                               | 2057<br>2208<br>2109                                                                                                    | 1596<br>1693<br>1823                                                                                                    | 1272<br>1323<br>1382                                                                                               | 941<br>994<br>1060                                                                           | 732<br>756<br>776                                                                                                    | 540<br>578<br>610                                                                                                    | 4                                                                                |
| 14<br>13<br>12<br>11<br>10<br>9                                         | 358<br>366<br>361<br>389<br>396                                                                | 440<br>47<br>12<br>541<br>565                                                                                                    | 603<br>643<br>689<br>711<br>757                                                                                                    | 772<br>838<br>921<br>980<br>1053                                                               | 1027<br>1121<br>1227<br>1307<br>1408                                                                | 1295<br>1415<br>1559<br>1687<br>1827                                                                | 1594<br>1809<br>2080<br>2080<br>227<br>240                                                                       | 2301<br>670<br>2997<br>3377                                                                 | 2877<br>3458<br>4069<br>4666                                                                                | 3541<br>4295<br>5168<br>5977                                                         | 4064<br>5469<br>6267<br>7417                                                        | 3736<br>4574<br>5611<br>7226<br>8808                                                                   | 4116<br>5111<br>6377<br>7937<br>9687                                                                     | 4363<br>5389<br>6481<br>7994<br>9780                                                                     | 5383<br>6406<br>7743<br>9555                                                                            | 5104<br>6036<br>7158<br>8456                                                                  | 4527<br>9957<br>6276<br>7295                                                         | 3934<br>4515<br>5080<br>5707                                                         | 3170<br>3634<br>4098<br>4395                                                                      | 260<br>2863<br>3162<br>9341                                                                       | 2057<br>2208<br>2106<br>2498                                                                                                    | 1596<br>1693<br>1823<br>879                                                                                                    | 1193<br>1272<br>1323<br>1382<br>1393                                                                               | 941<br>994<br>1060<br>1061                                                                   | 732<br>756<br>776<br>774                                                                                                    | 540<br>578<br>610<br>601                                                                                                   | 3<br>4<br>4<br>4                                                                 |
| 14<br>13<br>12<br>11<br>10<br>9<br>8                                    | 358<br>366<br>361<br>389<br>396<br>404                                                         | 440<br>47<br>541<br>565<br>580                                                                                                    | 603<br>643<br>689<br>711<br>757<br>795                                                                                                    | 772<br>838<br>921<br>980<br>1053<br>1121                                                       | 1027<br>1121<br>1227<br>1307<br>1408<br>1471                                                        | 1295<br>1415<br>1559<br>1687<br>1827<br>1827                                                        | 1594<br>1809<br>2080<br>2080<br>240<br>240<br>287                                                                | 2305<br>670<br>2997<br>3375<br>3646                                                         | 2877<br>3468<br>4069<br>4666<br>5074                                                                        | 3341<br>4295<br>5168<br>5977<br>6669                                                 | 4064<br>5100<br>6267<br>7417<br>5471                                                | 3736<br>4574<br>5611<br>7226<br>8808<br>9639                                                           | 4116<br>5111<br>6377<br>7937<br>9607<br>11091                                                            | 4363<br>5389<br>6481<br>7994<br>9700<br>11342                                                            | 5383<br>6406<br>7743<br>9555<br>10791                                                                   | 5104<br>6036<br>7158<br>8456<br>9579                                                          | 4527<br>96276<br>7295<br>8030                                                        | 3934<br>4515<br>5080<br>5707<br>5297                                                 | 3176<br>3634<br>4098<br>4395<br>4671                                                              | 260<br>2863<br>3162<br>3341<br>3481                                                               | 2057<br>2208<br>2408<br>2408<br>2506                                                                                                    | 1596<br>1693<br>1823<br>879<br>1837                                                                                                    | 1195<br>1272<br>1323<br>1382<br>1393<br>1396                                                                       | 874<br>941<br>994<br>1060<br>1061<br>1064                                                    | 732<br>756<br>776<br>774<br>765                                                                                                    | 540<br>578<br>610<br>601<br>585                                                                                            | 3<br>4<br>4<br>4                                                                 |
| 14<br>13<br>12<br>11<br>10<br>9<br>8<br>7                               | 358<br>366<br>381<br>389<br>396<br>404<br>400                                                  | 440<br>47<br>541<br>565<br>580<br>594                                                                                                   | 603<br>643<br>689<br>711<br>757<br>795<br>827                                                                                                    | 772<br>838<br>921<br>980<br>1053<br>1121<br>1168                                               | 1027<br>1121<br>1227<br>1307<br>1408<br>1471<br>1525                                                | 1295<br>1415<br>1559<br>1687<br>1825<br>1011<br>1961                                                | 1594<br>1809<br>2080<br>2279<br>240<br>240<br>287<br>681                                                         | 2302<br>670<br>2997<br>3377<br>3646<br>3838                                                 | 2877<br>3468<br>4069<br>4666<br>5074<br>5421                                                                | 3541<br>4295<br>5168<br>5977<br>6669<br>7161                                         | 4064<br>5159<br>6267<br>7417<br>5471<br>9213                                        | 3736<br>4574<br>5611<br>7226<br>8808<br>9839<br>10577                                                  | 4116<br>5111<br>6377<br>7937<br>9687<br>11091<br>11271                                                   | 4363<br>5389<br>6481<br>7994<br>9780<br>11342<br>11360                                                   | 5383<br>6406<br>7743<br>9555<br>10791<br>10694                                                          | 5104<br>6056<br>7158<br>8456<br>9579<br>10003                                                 | 4527<br>9957<br>6276<br>7295<br>8030<br>8353                                         | 3934<br>4515<br>5080<br>5707<br>5297<br>6587                                         | 3178<br>3634<br>4098<br>4395<br>4671<br>4828                                                      | 265<br>2865<br>3162<br>3341<br>3481<br>3532                                                       | 2057<br>2208<br>2498<br>2596<br>2516                                                                                                    | 1596<br>1693<br>1823<br>1823<br>1879<br>1887<br>1887                                                                                                    | 1195<br>1272<br>1323<br>1382<br>1393<br>1396<br>1385                                                               | 941<br>994<br>1060<br>1061<br>1064<br>1067                                                   | 732<br>756<br>776<br>774<br>765<br>760                                                                                                    | 540<br>578<br>610<br>601<br>585<br>567                                                                                     | 3<br>4<br>4<br>4<br>4<br>4                                                       |
| 14<br>13<br>12<br>11<br>10<br>9<br>8<br>7<br>6                          | 355<br>366<br>361<br>389<br>396<br>404<br>400<br>400                                           | 440<br>47<br>541<br>565<br>580<br>594<br>587                                                                                            | 692<br>603<br>643<br>689<br>711<br>757<br>795<br>827<br>838                                                                                                    | 772<br>838<br>921<br>980<br>1053<br>1121<br>1168<br>1195                                       | 1027<br>1121<br>1227<br>1307<br>1408<br>1471<br>1525<br>1560                                        | 1295<br>1415<br>1559<br>1687<br>1837<br>1837<br>1911<br>1961<br>1999                                | 1594<br>1809<br>2080<br>240<br>240<br>287<br>684<br>684                                                          | 2302<br>670<br>2997<br>3377<br>3646<br>3838<br>3893                                         | 2877<br>3468<br>4069<br>4666<br>5074<br>5421<br>5578                                                        | 3341<br>4295<br>5168<br>5977<br>6669<br>7161<br>7420                                 | 4064<br>6267<br>7417<br>9213<br>9186                                                | 3736<br>4574<br>5811<br>7226<br>8808<br>9859<br>10577<br>10393                                         | 4116<br>5111<br>6377<br>7937<br>9607<br>11091<br>11271<br>10859                                          | 4363<br>5389<br>6481<br>7994<br>9780<br>11342<br>11360<br>10633                                          | 4357<br>5383<br>6406<br>7743<br>9555<br>10791<br>10694<br>10376                                         | 5104<br>6036<br>7158<br>8456<br>9579<br>10009<br>9762                                         | 4527<br>9957<br>6276<br>7295<br>8030<br>8353<br>8080                                 | 3934<br>4515<br>5080<br>5707<br>6297<br>6587<br>6352                                 | 3170<br>5634<br>4098<br>4395<br>4671<br>4628<br>4108                                              | 260<br>2863<br>3162<br>3341<br>3481<br>3532<br>3434                                               | 2057<br>2208<br>2408<br>2506<br>2516<br>2511<br>271                                                                                                    | 1.596<br>1.693<br>1.823<br>1.879<br>1.837<br>1.887<br>1.887<br>1.887<br>1.887                                                                                                    | 1195<br>1272<br>1323<br>1382<br>1393<br>1396<br>1385<br>1388                                                       | 874<br>941<br>994<br>1060<br>1061<br>1064<br>1067<br>1027                                    | 732<br>756<br>776<br>774<br>765<br>760<br>721                                                                                                    | 540<br>578<br>610<br>601<br>565<br>567<br>539                                                                              | 3 4 4 4 4 4                                                                      |
| 14<br>13<br>12<br>11<br>10<br>9<br>8<br>7<br>6<br>5                     | 355<br>366<br>361<br>389<br>396<br>404<br>400<br>400<br>388                                    | 440<br>47<br>541<br>565<br>580<br>594<br>587<br>579                                                                                     | 692<br>603<br>643<br>689<br>711<br>757<br>795<br>827<br>838<br>828<br>828                                                                                                    | 772<br>838<br>921<br>980<br>1053<br>1121<br>1168<br>1195<br>1185                               | 1027<br>1121<br>1227<br>1307<br>1408<br>1471<br>1525<br>1560<br>1533                                | 1295<br>1415<br>1559<br>1687<br>1827<br>1911<br>1961<br>1999<br>1970                                | 1594<br>1809<br>2060<br>2400<br>2400<br>387<br>681<br>721<br>681<br>721<br>888                                   | 230<br>670<br>2997<br>3377<br>3646<br>3898<br>3898<br>3898                                  | 2877<br>3468<br>4068<br>4666<br>5074<br>5421<br>5578<br>5578<br>5392                                        | 3541<br>4295<br>5168<br>5977<br>6669<br>7161<br>7420<br>7015                         | 3333<br>4064<br>519<br>6267<br>7417<br>5471<br>9213<br>9186<br>8785                 | 3736<br>4574<br>5611<br>7226<br>8808<br>9639<br>10577<br>10393<br>9833                                 | 4116<br>5111<br>6377<br>7937<br>9687<br>11091<br>11271<br>10859<br>10251                                 | 4363<br>5389<br>6481<br>7994<br>9799<br>11342<br>11360<br>10633<br>10120                                 | 2337<br>5383<br>6406<br>7743<br>9555<br>10791<br>10694<br>10376<br>9611                                 | 5104<br>5036<br>7158<br>8456<br>9579<br>10003<br>9762<br>9118                                 | 4527<br>6276<br>7295<br>8050<br>8353<br>8080<br>7377                                 | 3934<br>4515<br>5080<br>5707<br>6581<br>6382<br>5772                                 | 3176<br>9634<br>4098<br>4395<br>4671<br>4828<br>408<br>408<br>410                                 | 2863<br>3162<br>3341<br>3481<br>3532<br>3434<br>3209                                              | 2057<br>2208<br>208<br>208<br>208<br>208<br>206<br>206<br>206<br>201<br>201                                                                                    | 1.596<br>1.693<br>1.823<br>1.823<br>1.837<br>1.857<br>1.881<br>1.881<br>1.822<br>1.749                                                                                                    | 1323<br>1323<br>1323<br>1393<br>1396<br>1385<br>1385<br>1388<br>1269                                               | 874<br>941<br>994<br>1060<br>1061<br>1064<br>1067<br>1027<br>967                             | 732<br>756<br>776<br>774<br>763<br>760<br>721<br>671                                                                                                    | 540<br>578<br>610<br>601<br>585<br>567<br>539<br>539                                                                       | 3 4 4 4 4 3                                                                      |
| 14<br>13<br>12<br>11<br>10<br>9<br>8<br>7<br>6<br>5<br>4                | 355<br>366<br>361<br>389<br>396<br>404<br>400<br>400<br>388<br>362                             | 440<br>47<br>541<br>565<br>580<br>594<br>587<br>579<br>548                                                                              | 352           603           643           689           711           757           795           827           838           823           776                                           | 772<br>838<br>921<br>980<br>1053<br>1121<br>1168<br>1195<br>1185<br>1103                       | 1027<br>1121<br>1227<br>1307<br>1408<br>1471<br>1525<br>1560<br>1533<br>1441                        | 1295<br>1415<br>1559<br>1687<br>1837<br>1911<br>1999<br>1970<br>1846                                | 1594<br>1809<br>2080<br>2080<br>2400<br>287<br>684<br>771<br>684<br>771<br>858<br>24                             | 2305<br>670<br>2997<br>3377<br>3646<br>3896<br>3898<br>3898<br>3768<br>3379                 | 2877<br>3458<br>4059<br>4666<br>5074<br>5421<br>5578<br>5578<br>5382<br>4570                                | 3541<br>4295<br>5168<br>5977<br>6669<br>7161<br>7420<br>7015<br>5880                 | 4064<br>5199<br>6267<br>7417<br>9471<br>9213<br>9186<br>8785<br>7331                | 3736<br>4574<br>5611<br>7226<br>8808<br>9639<br>10577<br>10393<br>9833<br>8599                         | 4116<br>5111<br>6377<br>7937<br>9687<br>11091<br>11271<br>10859<br>10251<br>9012                         | 4363<br>5389<br>6481<br>7994<br>9709<br>11342<br>11360<br>10633<br>10120<br>9000                         | 5383<br>6406<br>7743<br>9555<br>10791<br>10894<br>10376<br>9811<br>8738                                 | 5104<br>6036<br>7158<br>8456<br>9579<br>10003<br>9762<br>9118<br>7694                         | 4527<br>6276<br>7295<br>8050<br>8353<br>8080<br>7377<br>6266                         | 3934<br>4515<br>5080<br>5707<br>6587<br>6587<br>6587<br>6352<br>5772<br>4929         | 3176<br>3634<br>4098<br>4395<br>4671<br>4828<br>408<br>408<br>408<br>410<br>3763                  | 2865<br>3162<br>3341<br>3481<br>3532<br>3434<br>3209<br>2855                                      | 2057<br>2208<br>256<br>256<br>251<br>271<br>271<br>28<br>139                                                                                                   | 1.596<br>1.693<br>1.823<br>879<br>1.837<br>1.837<br>1.937<br>1.837<br>1.937<br>1.837<br>1.837<br>1.837<br>1.837<br>1.837<br>1.937<br>1.9377<br>1.9377<br>1.9377<br>1.9377<br>1.9377<br>1.9377<br>1.9377<br>1.9377<br>1.9377<br>1.93777<br>1.93777<br>1.93777<br>1.937777<br>1.937777777<br>1.93777777777777777777777777777777777777                                                                                                    | 1103<br>1272<br>1323<br>1382<br>1393<br>1396<br>1385<br>1388<br>1269<br>1192                                       | 874<br>941<br>994<br>1060<br>1061<br>1064<br>1067<br>1027<br>967<br>897                      | 732<br>756<br>776<br>774<br>765<br>760<br>721<br>671<br>613                                                                                                    | 540<br>578<br>610<br>601<br>585<br>567<br>539<br>539<br>539                                                                | 3 4 4 4 4 3 3 3                                                                  |
| 14<br>13<br>12<br>11<br>10<br>9<br>8<br>7<br>6<br>5<br>4<br>3           | 355<br>366<br>381<br>396<br>404<br>400<br>400<br>388<br>362<br>332                             | 440<br>47<br>512<br>541<br>565<br>594<br>594<br>594<br>579<br>548<br>548                                                                | 603<br>643<br>689<br>711<br>757<br>795<br>827<br>838<br>823<br>776<br>741                                                                                                    | 772<br>838<br>921<br>980<br>1053<br>1121<br>1168<br>1195<br>1185<br>1103<br>1028               | 1027<br>1121<br>1227<br>1307<br>1408<br>1471<br>1525<br>1560<br>1583<br>1441<br>1927                | 1295<br>1415<br>1559<br>1687<br>1837<br>1911<br>1961<br>1999<br>1970<br>1846<br>1841                | 1594<br>1809<br>2060<br>207<br>290<br>290<br>290<br>297<br>68<br>71<br>68<br>71<br>68<br>71<br>68<br>290<br>2192 | 2305<br>2997<br>3377<br>5646<br>3858<br>3898<br>3768<br>3379<br>2795                        | 2877<br>3458<br>4065<br>5074<br>5421<br>5578<br>5578<br>5578<br>5578<br>5578<br>5578<br>5578<br>557         | 3541<br>4295<br>5168<br>5977<br>6669<br>7161<br>7420<br>7015<br>5580<br>4755         | 4064<br>540<br>6267<br>7417<br>9471<br>9213<br>9186<br>8785<br>7331<br>5963         | 3736<br>4574<br>5611<br>7226<br>8808<br>9639<br>10577<br>10393<br>9833<br>8599<br>6912                 | 4116<br>5111<br>6377<br>7937<br>9687<br>11091<br>11271<br>10859<br>10251<br>9012<br>7592                 | 4363<br>5389<br>6481<br>7994<br>9780<br>11342<br>11360<br>10633<br>10120<br>9000<br>7749                 | 2337<br>5383<br>6406<br>7743<br>9555<br>10791<br>10894<br>10376<br>9811<br>8738<br>7132                 | 5104<br>5036<br>7158<br>8456<br>9579<br>10003<br>9762<br>9118<br>7694<br>6030                 | 4527<br>6276<br>7295<br>8050<br>8353<br>8080<br>7377<br>6266<br>5031                 | 3934<br>4515<br>5080<br>5707<br>6387<br>6382<br>5772<br>4928<br>3943<br>9973         | 3176<br>3634<br>4098<br>4395<br>4671<br>4828<br>408<br>4108<br>4100<br>3763<br>3112               | 2865<br>3162<br>3341<br>3532<br>3434<br>3209<br>2855<br>2855                                      | 2057<br>2208<br>2556<br>211<br>2211<br>2211<br>2211<br>239<br>1843                                                                                             | 1.596<br>1.693<br>1.823<br>879<br>1.837<br>1.857<br>1.857<br>1.957<br>1.957<br>1.857<br>1.957<br>1.957<br>1.857<br>1.957<br>1.9577<br>1.957<br>1.957<br>1.9577<br>1.9577<br>1.9577<br>1.9577<br>1.9577<br>1.9577<br>1.9577<br>1.957 | 1105<br>1272<br>1323<br>1382<br>1393<br>1396<br>1385<br>1388<br>1269<br>1192<br>1055                               | 874<br>941<br>994<br>1060<br>1061<br>1064<br>1067<br>1027<br>967<br>897<br>789               | 732<br>756<br>776<br>774<br>765<br>760<br>721<br>671<br>613<br>53                                                                                                    | 540<br>578<br>610<br>601<br>585<br>567<br>539<br>563<br>563<br>460<br>410                                                  | 3<br>4<br>4<br>4<br>4<br>4<br>3<br>2<br>2                                        |
| 14<br>13<br>12<br>11<br>10<br>9<br>8<br>7<br>6<br>5<br>4<br>3<br>2      | 355<br>366<br>381<br>396<br>404<br>400<br>400<br>388<br>362<br>332<br>286                      | 440<br>47<br>541<br>565<br>580<br>594<br>587<br>579<br>548<br>587<br>579<br>548<br>587<br>579<br>548                                    | 603<br>643<br>689<br>711<br>757<br>795<br>827<br>838<br>823<br>776<br>741<br>610                                                                                                    | 772<br>838<br>921<br>980<br>1053<br>1121<br>1168<br>1195<br>1185<br>1103<br>1028<br>823        | 1027<br>1121<br>1227<br>1307<br>1408<br>1471<br>1525<br>1560<br>1533<br>1441<br>1527<br>1075        | 1295<br>1415<br>1559<br>1687<br>1837<br>1911<br>1900<br>1970<br>1970<br>1846<br>846<br>841<br>1901  | 1594<br>1809<br>2060<br>2217<br>290<br>287<br>687<br>687<br>687<br>687<br>2721<br>868<br>294<br>2132<br>1694     | 2305<br>2997<br>3375<br>3646<br>3898<br>3898<br>3898<br>3898<br>3898<br>3898<br>3898<br>389 | 2877<br>3458<br>4055<br>4666<br>5074<br>5421<br>5578<br>5578<br>5578<br>5578<br>5578<br>5578<br>5578<br>557 | 3541<br>4295<br>5168<br>5977<br>6669<br>7161<br>7420<br>7015<br>5980<br>4735<br>3535 | 4064<br>5267<br>7417<br>9213<br>9186<br>8785<br>7331<br>9963<br>4450                | 3736<br>4574<br>5611<br>7226<br>8808<br>9639<br>10577<br>10393<br>9633<br>8599<br>6912<br>5102         | 4116<br>5111<br>6377<br>7937<br>9687<br>11091<br>11271<br>10859<br>10251<br>9012<br>7592<br>5598         | 4363<br>5389<br>6481<br>7994<br>9700<br>11342<br>11360<br>10633<br>10120<br>9000<br>7749<br>5909         | 2007<br>5383<br>6406<br>7743<br>9555<br>10791<br>10894<br>10376<br>9811<br>8738<br>7132<br>9473         | 5104<br>5036<br>7158<br>8456<br>9579<br>10003<br>9762<br>9118<br>7694<br>5030<br>4667         | 4527<br>6276<br>7295<br>8035<br>8055<br>8080<br>7377<br>6266<br>5031<br>3875         | 3934<br>4515<br>5080<br>5707<br>6587<br>6352<br>5772<br>4928<br>5943<br>3079         | 3176<br>3634<br>4096<br>4395<br>4671<br>4828<br>408<br>410<br>3763<br>3112                        | 2863<br>3162<br>3341<br>3532<br>3434<br>3209<br>2855<br>2855<br>201<br>2855<br>201<br>2855<br>201 | 2057<br>2208<br>208<br>208<br>208<br>208<br>208<br>208<br>208<br>208<br>20                                                                                     | 1.596<br>1.693<br>1.823<br>879<br>1.837<br>1.837<br>1.937<br>1.9377<br>1.9377<br>1.9377<br>1.9377<br>1.9377<br>1.9377<br>1.9377<br>1.9377<br>1.9377<br>1.9377<br>1.9377<br>1.9377<br>1.9377<br>1.9377<br>1.9377<br>1.9377<br>1.9377<br>1.9377<br>1.9377<br>1.9377<br>1.9377<br>1.9377<br>1.9377<br>1.9377<br>1.9377<br>1.93777<br>1.9377<br>1.9377<br>1.9377<br>1.9377<br>1.9377<br>1.93777<br>1.93777<br>1.93777<br>1.937777<br>1.93777<br>1.9377777<br>1.9377777777<br>1.93777777777777777777777777777777777777                                                                                                    | 1105<br>1272<br>1323<br>1382<br>1393<br>1396<br>1385<br>1388<br>1269<br>1192<br>1055<br>854                        | 874<br>941<br>994<br>1060<br>1061<br>1064<br>1067<br>1027<br>967<br>897<br>789<br>633        | 664           732           756           776           774           765           760           721           671           613           538           338               | 540<br>578<br>610<br>601<br>585<br>567<br>539<br>567<br>539<br>567<br>539<br>567<br>539<br>567<br>539<br>540<br>410<br>344 | 3<br>4<br>4<br>4<br>4<br>4<br>3<br>3<br>2<br>2                                   |
| 14<br>13<br>12<br>11<br>10<br>9<br>8<br>7<br>6<br>5<br>4<br>3<br>2<br>1 | 355<br>366<br>361<br>389<br>396<br>404<br>400<br>400<br>400<br>388<br>362<br>332<br>286<br>195 | 440<br>47<br>512<br>541<br>565<br>594<br>594<br>594<br>587<br>579<br>548<br>548<br>548<br>548<br>548<br>548<br>548<br>548<br>548<br>548 | 892           60S           643           689           711           757           795           827           838           823           776           741           610           390 | 772<br>838<br>921<br>980<br>1053<br>1121<br>1168<br>1195<br>1185<br>1103<br>1028<br>823<br>505 | 1027<br>1121<br>1227<br>1307<br>1408<br>1471<br>1525<br>1560<br>1533<br>1441<br>1527<br>1075<br>685 | 1295<br>1415<br>1559<br>1687<br>1827<br>1911<br>1961<br>1990<br>1970<br>1846<br>1841<br>1901<br>867 | 1594<br>1809<br>2080<br>2080<br>2087<br>664<br>771<br>664<br>771<br>668<br>244<br>2132<br>1694<br>1694           | 2300<br>670<br>2997<br>3377<br>3646<br>3898<br>3898<br>3768<br>3379<br>2795<br>2133<br>1481 | 2877<br>3458<br>4065<br>4666<br>5074<br>5421<br>5578<br>5578<br>5578<br>5578<br>5578<br>5578<br>5578<br>557 | 3541<br>4295<br>5168<br>5977<br>6669<br>7161<br>7420<br>7015<br>5580<br>4735<br>3535 | 4064<br>519<br>6267<br>7417<br>9213<br>9186<br>8785<br>7331<br>5963<br>4450<br>3267 | 3736<br>4574<br>5611<br>7226<br>8808<br>9639<br>10577<br>10393<br>9833<br>8599<br>6912<br>5102<br>3775 | 4116<br>5111<br>6377<br>7937<br>2687<br>11091<br>11271<br>10859<br>10251<br>9012<br>7592<br>8596<br>4095 | 4363<br>5389<br>6481<br>7994<br>9709<br>11342<br>11360<br>10633<br>10120<br>9000<br>7749<br>9999<br>4175 | 2007<br>5383<br>6406<br>7743<br>9553<br>10791<br>10894<br>10376<br>9811<br>8738<br>7132<br>9473<br>3920 | 5104<br>5036<br>7158<br>8456<br>9579<br>10003<br>9762<br>9118<br>7694<br>6030<br>4667<br>3433 | 4527<br>6276<br>7295<br>8030<br>8353<br>8080<br>7377<br>6266<br>5031<br>3875<br>2732 | 3934<br>4515<br>5050<br>5707<br>6587<br>6352<br>5772<br>4929<br>5943<br>3079<br>2233 | 3176<br>3634<br>4098<br>4395<br>4671<br>4828<br>408<br>408<br>400<br>3763<br>3112<br>2495<br>1795 | 26<br>2863<br>3162<br>3341<br>3532<br>3434<br>3209<br>2858<br>2858<br>209<br>2858<br>1397<br>332  | 2057<br>2208<br>208<br>256<br>21<br>271<br>251<br>251<br>251<br>251<br>251<br>251<br>253<br>254<br>254<br>254<br>254<br>254<br>254<br>254<br>254<br>254<br>254 | 1.596<br>1.693<br>1.823<br>879<br>1.837<br>1.881<br>1.822<br>1.749<br>1.639<br>1.420<br>1.19<br>7.65                                                                                                    | 1105<br>1272<br>1323<br>1393<br>1396<br>1396<br>1396<br>1396<br>1396<br>1398<br>1269<br>1192<br>1055<br>854<br>551 | 874<br>941<br>994<br>1060<br>1061<br>1064<br>1067<br>1027<br>967<br>897<br>789<br>633<br>910 | 664           732           756           776           774           765           760           721           671           613           530           138           295 | 540<br>578<br>610<br>601<br>585<br>567<br>539<br>563<br>460<br>410<br>344<br>222                                           | 31<br>44<br>41<br>44<br>44<br>44<br>33<br>22<br>21<br>14<br>31<br>22<br>31<br>14 |

Click on the button "the Chromaticity Report of the lamp" to get "the Chromaticity Report of the lamp ".

The upper part of the report shows the testing time, the attribute of the lamp, testing criteria and environment. It mainly shows the chromaticity value of the five special points, the landing points within range, and the final judgment on chromaticity.

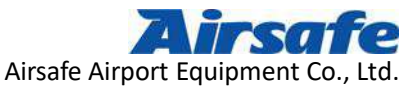

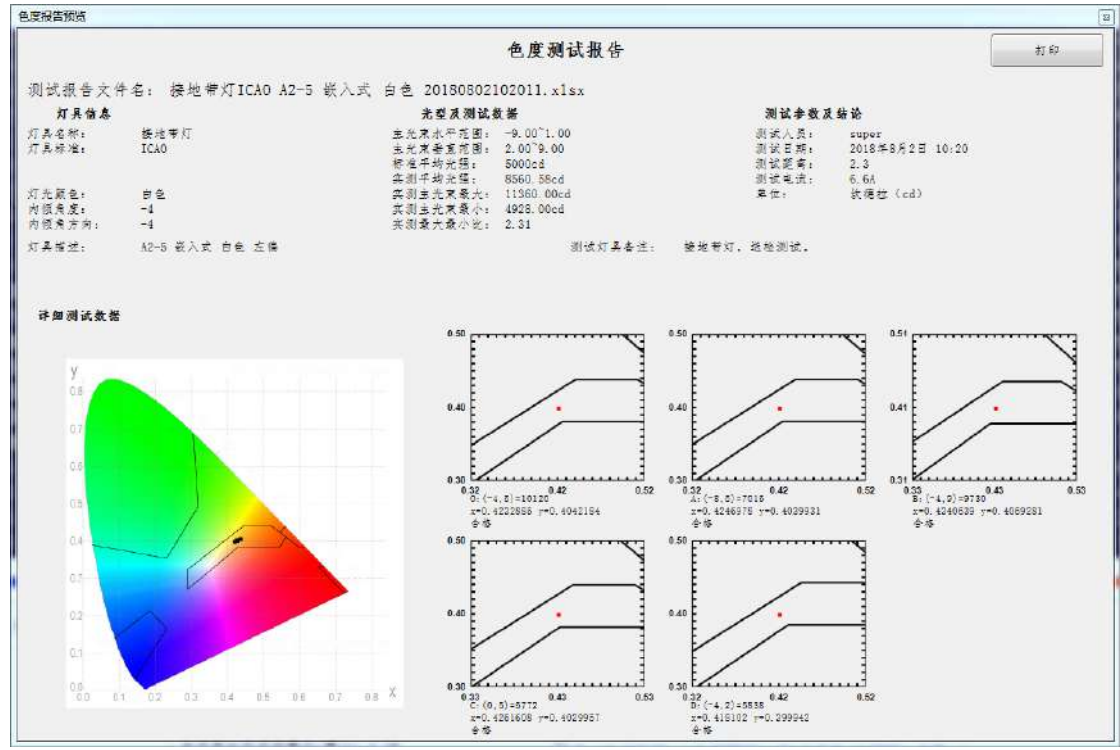

Click on the button "the Comprehensive Report of the lamp" to get "the Comprehensive Report of the lamp". At the end of the report, the content of lighting intensity analysis and the analysis and judgment of five-point chromaticity value of lamps are displayed. Also, the system makes a final comprehensive judgment based on the judgment of lighting intensity and chromaticity.

The three keys to view the report can be used alternately. If you need to view the analysis of lighting intensity and chromaticity at this time, just click on the corresponding button immediately to view the report.

Airsafe Airport Equipment Co., Ltd. Add: No.688, Cao Sheng Road, Jiading District, Shanghai, China f 59 Tel: +86-21- 5354 0453 Fax: +86-21-6364-3114 E-mail: sales@airsafe.com.cn

Page 47 of 59

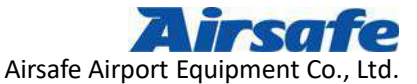

| Comparison and a constraint of the constraint of the cons                                                                                                    | 合报告族之            |          |            |         |        |          |                     |           |      |      |        |                   |              |          |            |                     |            |                      |       |        |      |           |                |            |           |          |      |          |
|----------------------------------------------------------------------------------------------------|------------------|----------|------------|---------|--------|----------|---------------------|-----------|------|------|--------|-------------------|--------------|----------|------------|---------------------|------------|----------------------|-------|--------|------|-----------|----------------|------------|-----------|----------|------|----------|
| 田田田田田田田田田田田田田田田田田田田田田田田田田田田田田田田田田                                                                                                    |                  |          |            |         |        |          |                     |           |      |      |        |                   | 纷            | 合测       | 试报         | it is               |            |                      |       |        |      |           |                |            |           |          | 23   |          |
| K4 als         Add Balkato         Kade Also         Kade Also $TA = N^{\circ}$ State Total No.         State Total No.         State Total No. <td>测试报告</td> <td>告文</td> <td>牛名:</td> <td>接来</td> <td>#灯]</td> <td>ICAO A</td> <td>2-5</td> <td>长入式</td> <td>白色</td> <td>2018</td> <td>080210</td> <td>2011.</td> <td>xlsx</td> <td></td> <td></td> <td></td> <td></td> <td></td> <td></td> <td></td> <td></td> <td></td> <td></td> <td></td> <td></td> <td><u> </u></td> <td></td> <td></td>                                                                                                    | 测试报告             | 告文       | 牛名:        | 接来      | #灯]    | ICAO A   | 2-5                 | 长入式       | 白色   | 2018 | 080210 | 2011.             | xlsx         |          |            |                     |            |                      |       |        |      |           |                |            |           | <u> </u> |      |          |
| ボムダー、                                                                                                    | 灯具作              | 68       |            | 1993    |        |          |                     |           |      |      | 光梨泉    | 则试教教              |              |          |            |                     |            |                      |       | 别法争    | 教育教徒 |           |                |            |           |          |      |          |
| 「日本作本」 20.0 またままごを思。2.0 <sup>0</sup> 7.00 強化素用。 20.4年4,25 ± 0.00 は 供生やえた。 2.1 2000は 供生やえた。 2.4 2 使くやくた。 4.4 2 使くやくた。 4.4 2 使くやくた。 4.4 2 使くやくた。 4.4 2 使くやくた。 4.4 2 だんやんかい 4 生くかんかい 4 生くかんか 4 生くかんかい 4 生くかんかい 4 生くかんか 4 生くかんかい 4 生くかんかい 4 生くかんかい 4 生くかんかい 4 生くかんかい 4 生くかんか 4 生くかんかい 4 生くかんか 4 生くかんかい 4 生くかんかい 4 生くかんかい 4 生くかんかい 4 生くかんかい 4 生くかんかい 4 生くかんかい 4 生くかんかい 4 生くかんかい 4 生くかんか 4 生くかんかい 4 生くかんか 4 生くかんか 4 生くかんかい 4 生くかんか 4 生くかんかい 4 生くかんかい 4 生くかんかい 4 生くかんかい 4 生くかんか 4 生くかんかい 4 生くかん 4 生くかんかい 4 生くかんかい 4 生くか                                                                                                    | 灯具启标:            |          | 袋          | 自動灯     |        |          |                     |           |      | 主夫   | *水平市   | B.                | -9.00~1      | . 00     |            |                     |            |                      |       | 制法人员:  |      | super     |                |            |           |          |      |          |
| # 42-47.85.     0000-d     (% 247.47.5.     0000-d     (% 247.47.5.     0000-d     (% 247.47.5.     2.3       # 24.76.     -1     2 (% 25.76.47.5.)     1300.000-d     2 (% 27.47.5.)     1300.000-d     2 (% 27.47.5.)     (% 27.47.5.)     (% 27.47.5.)     (% 27.47.5.)     (% 27.47.5.)     (% 27.47.5.)     (% 27.47.5.)     (% 27.47.5.)     (% 27.47.5.)     (% 27.47.5.)     (% 27.47.5.)     (% 27.47.5.)     (% 27.47.5.)     (% 27.47.5.)     (% 27.47.5.)     (% 27.47.5.)     (% 27.47.5.)     (% 27.47.5.)     (% 27.47.5.)     (% 27.47.5.)     (% 27.47.5.)     (% 27.47.5.)     (% 27.47.5.)     (% 27.47.5.)     (% 27.47.5.)     (% 27.47.5.)     (% 27.47.5.)     (% 27.47.5.)     (% 27.47.5.)     (% 27.47.5.)     (% 27.47.5.)     (% 27.47.5.)     (% 27.47.5.)     (% 27.47.5.)     (% 27.47.5.)     (% 27.47.5.)     (% 27.47.5.)     (% 27.47.5.)     (% 27.47.5.)     (% 27.47.5.)     (% 27.47.5.)     (% 27.47.5.)     (% 27.47.5.)     (% 27.47.5.)     (% 27.47.5.)     (% 27.47.5.)     (% 27.47.5.)     (% 27.47.5.)     (% 27.47.5.)     (% 27.47.5.)     (% 27.47.5.)     (% 27.47.5.)     (% 27.47.5.)     (% 27.47.5.)     (% 27.47.5.)     (% 27.47.5.)     (% 27.47.5.)     (% 27.47.5.)     (% 27.47.5.)     (% 27.47.5.)     (% 27.47.5.)     (% 27.47.5.)     (% 27.47.5.)     (% 27.47.5.)     (% 27.47.5.)     <                                                                                                    | 刘马桥墙,            |          | 10         | 10      |        |          |                     |           |      | 主義   | 末备主作   | 5                 | 2.00~9.      | 00       |            |                     |            |                      | 1     | 则试日期。  |      | 2018年8,   | <b>42</b> € 10 | 20         |           |          |      |          |
|                                                                                                    |                  |          |            |         |        |          |                     |           |      | 一种有  | 平均无题   | £                 | 5000ad       |          |            |                     |            |                      | 3     | 11武范吉: |      | 2.3       |                |            |           |          |      |          |
| And Sec.       Other Mark       And Sec.       Mark Mark Mark         And Sec.                                                                                                    | HAMA.            |          | ÷          |         |        |          |                     |           |      | 关闭   | 学術大雅   | 201               | 3560.55      | 20       |            |                     |            |                      |       | 的武法法。  |      | 8.6A      | csx.           |            |           |          |      |          |
| $ \begin{array}{cccccccccccccccccccccccccccccccccccc$                                                                                                    | 内部治症。            |          | -4         | e.      |        |          |                     |           |      | 大田   | 主光束着   | 10.0              | 4928.00      | lod .    |            |                     |            |                      |       | - 14 C |      | acaece a  |                |            |           |          |      |          |
| JARD     JAIA 28     JAIA 28     JAIA 28     JAIA 28     JAIA 28       JARDA     JAIA 28     JAIA 28     JAIA 28     JAIA 28     JAIA 28       JAIA     JAIA 28     JAIA 28     JAIA 28     JAIA 28     JAIA 28     JAIA 28       JAIA     JAIA 28     JAIA 28     JAIA 28     JAIA 28     JAIA 28     JAIA 28       JAIA     JAIA 28     JAIA 28     JAIA 28     JAIA 28     JAIA 28     JAIA 28       JAIA     JAIA 28     JAIA 28     JAIA 28     JAIA 28     JAIA 28     JAIA 28       JAIA     JAIA 28     JAIA 28     JAIA 28     JAIA 28     JAIA 28     JAIA 28       JAIA     JAIA 28     JAIA 28     JAIA 28     JAIA 28     JAIA 28     JAIA 28       JAIA 28     JAIA 28     JAIA 28     JAIA 28     JAIA 28     JAIA 28     JAIA 28       JAIA 28     JAIA 28     JAIA 2                                                                                                    | 肉颜角方向.           | e .      | -4         |         |        |          |                     |           |      | 实现   | 最大条小   | k:                | 2.31         |          |            |                     |            |                      |       |        |      |           |                |            |           |          |      |          |
| XJ,Ry & HW     AT, TAN - 7581     Y,Ry & AP, T-7581     Y,Ry & AP, T-7581                                                                                                    | 灯具宿送:            |          | 42         | 5 ₹.7.5 | t 88 t | E M      |                     |           |      |      |        |                   |              |          | 测试机机       | 48:                 | <b>Q</b> : | 也苦灯,                 | 进枪测试  | •      |      |           |                |            |           |          |      |          |
| $f_{1,2}^{*}(g \neq 3); (g \neq 3); (g \neq 3); (g \neq 3) - (g \neq 3) - (g \neq 3$ |                  |          |            |         |        |          |                     |           |      |      |        |                   |              |          |            |                     |            |                      |       |        |      |           |                |            |           |          |      |          |
| $ \begin{array}{ c c c c c c c c c c c c c c c c c c c$                                                                                                    | 灯具综合》<br>  - * * | 则试会      | <b>ぎ</b> 论 |         |        | 58.28    | 9. 19.3             | -9.011    |      |      |        | 454               |              | <u> </u> |            |                     |            |                      |       |        |      |           |                | 1.17 66 40 |           |          |      |          |
| $ \begin{array}{ c c c c c c c c c c c c c c c c c c c$                                                                                                    | 5.0.0            |          |            |         |        | 平均元      | ■ 8560              | 58cd      |      |      |        | ÷ #               |              |          |            |                     | SHEA       |                      |       | -      | 1000 |           | TAA            | 104.23.76  |           | 8703     | -    | X M TS A |
| Alt         Control (Control (Cont)))                                                                                                    |                  |          |            |         |        | 子袖子士     | わた語: 5              | STD. 73cd |      |      |        |                   |              |          |            |                     |            |                      |       | -      | 0(   | 1,5)=1011 | 20, x=0        | 4232885,   | 720, 404  | 2184     |      | 2.6      |
| ###         ###         ####         ####         #####         ####################################                                                                                                    |                  | -        |            |         | -      | E 78 - 2 | 57039: 9<br>22 4000 | 4/1.50cd  |      |      |        | 275<br>2.44       | -            |          | 861        | -18 x=0.            | 510        |                      |       |        | A(-  | 8,5)=701  | 5; a=0.4       | 246978     | 7=0.4035  | 931,     |      | 승생       |
| $ \begin{array}{                                    $                                                                                                    | 光强               |          |            |         |        | 最大的      | tok.                | 1. 31     | 10   |      |        |                   |              | 包度       | 蓝色!        | - 限 x=0.            | 285        |                      |       |        | B/-  | 4.91+972  | 0. x=0.4       | 340639     | 1+0. 4085 | 281+     |      | 64       |
| $ \begin{array}{ c c c c c c c c c c c c c c c c c c c$                                                                                                    | 105 2 1          | *        |            |         | ê 1    | E 05:11  | 5. 75               | F113      | 3    |      |        | 结果判               | 定            |          | 然也?<br>关于】 | LRS x=0.<br>LRS x=0 | 440-Cy-    | 0.150-0.<br>50x30v=0 | 040x  | -      |      |           |                |            | 1         |          |      |          |
| PK.K         PK.K         PK.K <t< td=""><td></td><td><u></u></td><td></td><td></td><td></td><td>教会元</td><td>21 500</td><td>00cd</td><td></td><td></td><td></td><td>- 15<br/>- 41 - 41</td><td>4</td><td></td><td></td><td>100.00</td><td></td><td></td><td></td><td></td><td>,C.0</td><td>3.53+5772</td><td>(r. x=0.4</td><td>261008:</td><td>p=0, 4029</td><td>9071</td><td></td><td>25</td></t<>                                                                                                    |                  | <u></u>  |            |         |        | 教会元      | 21 500              | 00cd      |      |      |        | - 15<br>- 41 - 41 | 4            |          |            | 100.00              |            |                      |       |        | ,C.0 | 3.53+5772 | (r. x=0.4      | 261008:    | p=0, 4029 | 9071     |      | 25       |
| A S 2 4 3 4     S 2 0 4 5 4 5 4 6 4       S 2 4 5 4 5 4     S 2 0 4 5 5 6 7 8       S 2 5 4     S 2 5 4 5 5 6 7 8       S 2 5 4     S 2 5 5 6 7 8       S 2 5 4 5 7 8     S 2 5 6 7 8       S 2 5 7 8 5 7 8     S 2 5 7 8 5 7 8       S 2 5 7 8 5 7 8     S 2 5 7 8 5 7 8       S 2 5 7 8 5 7 8                                                                                                    | 5%光才             | ŧ —      |            |         |        | 量小光      | Et · 250            | 00cd      |      |      |        |                   | ×            |          |            |                     |            |                      |       |        | D(   | -4,2)-58  | 38; x=0.       | 416102:    | y=0. 3999 | 42:      |      | 令祭       |
| $\begin{array}{c c c c c c c c c c c c c c c c c c c $                                                                                                    | 5 復元墜音波          | 6 3      | _          | _       |        | \$\$     | 主先东为                | 经由款       |      |      | -      | <i>n. :</i> æ¢    | 1 46. 5      |          | 雲雨10%3     | 語曲族                 |            | _                    | -     | 100    |      | 至洪5%光     | 通信法            | ÷          | -         | -        |      |          |
| $ \begin{array}{ c c c c c c c c c c c c c c c c c c c$                                                                                                    | 62.88            | Concert. |            |         | 1      |          | 1                   |           |      |      |        |                   |              |          | 水平角度       | 2                   |            |                      | 1     | 1      | 1    | 1.02      |                |            |           |          |      | 1        |
| jui         day         day <td>-</td> <td>-17</td> <td>-16</td> <td>-15</td> <td>-14</td> <td>-13</td> <td>-12</td> <td>-11</td> <td>-10</td> <td>-9</td> <td>-8</td> <td>-7</td> <td>-6</td> <td>-5</td> <td>-4</td> <td>-3</td> <td>-2</td> <td>-i</td> <td>0</td> <td>1</td> <td>2</td> <td>3</td> <td>4</td> <td>5</td> <td>6</td> <td>7</td> <td>8</td> <td>9</td>                                                                                                    | -                | -17      | -16        | -15     | -14    | -13      | -12                 | -11       | -10  | -9   | -8     | -7                | -6           | -5       | -4         | -3                  | -2         | -i                   | 0     | 1      | 2    | 3         | 4              | 5          | 6         | 7        | 8    | 9        |
| 13       200       134       132       143       485       485       485       485       141       141       141       141       141       141       141       141       141       141       141       141       141       141       141       141       141       141       141       141       141       141       141       141       141       141       141       141       141       141       141       141       141       141       141       141       141       141       141       141       141       141       141       141       141       141       141       141       141       141       141       141       141       141       141       141       141       141       141       141       141       141       141       141       141       141       141       141       141       141       141       141       141       141       141       141       141       141       141       141       141       141       141       141       141       141       141       141       141       141       141       141       141       141       141       141       141       14                                                                                                    | 19 -             | 229      | 320        | 100     | 400    | 1        | 2/8                 | 8/1       | /60  | 8.1  | 254    | 1055              | 1982         | 1108     | 1122       | 1110                | 1009       | 1039                 | 985   | 879    | 780  | 0/9       | 20/            |            | 425       | 1999     | 311  | 270      |
| $\begin{array}{ c c c c c c c c c c c c c c c c c c c$                                                                                                    | 10 0             | 540      | 120        | 372     | 100    | 242      | 740                 | 902       | 104  | 1016 | 1144   | 1473              | 1505         | 1601     | 12(1       | 1723                | 1714       | 1400                 | 1.001 | 1098   | 1105 | 1000      | 245            | 474        | -         | 410      | 244  | 474      |
| 13         239         239         249         249         241         271         231         243         244         241         271         231         244         241         271         231         243         244         241         271         231         244         241         241         241         241         241         241         241         241         241         241         241         241         241         241         241         241         241         241         241         241         241         241         241         241         241         241         241         241         241         241         241         241         241         241         241         241         241         241         241         241         241         241         241         241         241         241         241         241         241         241         241         241         241         241         241         241         241         241         241         241         241         241         241         241         241         241         241         241         241         241         241         241         241         241                                                                                                    | 16 3             | 224      | 168        | 640     | 172    | 705      | 857                 | 1040      | 1200 | 1401 | 1941   | 1837              | 1972         | 2081     | 2165       | 2173                | 2129       | 2024                 | 1852  | 1640   | 3460 | 1229      | 220            | 818        | 633       | 76       | 386  | 319      |
| $ \begin{array}{cccccccccccccccccccccccccccccccccccc$                                                                                                    | 15 1             | 329      | 388        | 4       | 851    | 791      | 1012                | 1253      | 1413 | 1706 | 1009   | 2234              | 1412         | .010     | 2760       | 2772                | 2592       |                      | 2274  | 1974   | 1706 | 1464      | 1174           | 921        | 748       | 547      | 417  | 229      |
| 13       288       440       683       772       1007       1268       140       126       141       120       141       141       141       141       141       141       141       141       141       141       141       141       141       141       141       141       141       141       141       141       141       141       141       141       141       141       141       141       141       141       141       141       141       141       141       141       141       141       141       141       141       141       141       141       141       141       141       141       141       141       141       141       141       141       141       141       141       141       141       141       141       141       141       141       141       141       141       141       141       141       141       141       141       141       141       141       141       141       141       141       141       141       141       141       141       141       141       141       141       141       141       141       141       141       141                                                                                                    | 14 4             | 346      | 414        | 662     | 710    | 910      | 1165                | 1883      | 1600 | 2031 | -      | 2782              | 3057         | 1000     |            |                     | 2205       | 8101                 | 1768  | 375    | 1981 | 1624      | 1345           | 1084       | 320       | 619      | 148  | 363      |
| $ \begin{array}{cccccccccccccccccccccccccccccccccccc$                                                                                                    | 13 3             | 358      | 640        | 608     | .772   | 1027     | 1295                | 1694      | 1998 | 1    | 1912   | 1323              | 3736         | 4116     | 4363       | 4357                | 4402       | 3794                 | 7000  | 2160   | 2303 | 1810      | 2465           | 1153       | 874       | 824      | 13   | 358      |
| $ \begin{array}{cccccccccccccccccccccccccccccccccccc$                                                                                                    | 12 9             | 366      | 47         | 643     | 118    | 1121     | 1415                | 1809      | 1995 | 2877 | 3844   | 4064              | 4574         | BLID     | 5389       | 5333                | 5104       | 4527                 | 3934  | \$173  | 100  | 2057      | 1896           | 1272       | 941       | 732      | 540  | 381      |
| 10       400       410       400       100       400       400       400       400       400       400       400       400       400       400       400       400       400       400       400       400       400       400       400       400       400       400       400       400       400       400       400       400       400       400       400       400       400       400       400       400       400       400       400       400       400       400       400       400       400       400       400       400       400       400       400       400       400       400       400       400       400       400       400       400       400       400       400       400       400       400       400       400       400       400       400       400       400       400       400       400       400       400       400       400       400       400       400       400       400       400       400       400       400       400       400       400       400       400       400       400       400       400       400       400       400       40                                                                                                    | 10 3             | 391      | 1          | 689     | 221    | 1227     | 1553                | 2091      | 1873 | 3461 | 4295   | 8100              | 8811<br>7014 | 6377     | 6481       | 6406                | 6088       | 600                  | 4818  | 3634   | 2965 | 2208      | 1603           | 1323       | 224       | 786      | 378  | 400      |
| 2         44.         100         -05         101         41.         41.         101         41.         41.         101         41.         41.         41.         41.         41.         41.         41.         41.         41.         41.         41.         41.         41.         41.         41.         41.         41.         41.         41.         41.         41.         41.         41.         41.         41.         41.         41.         41.         41.         41.         41.         41.         41.         41.         41.         41.         41.         41.         41.         41.         41.         41.         41.         41.         41.         41.         41.         41.         41.         41.         41.         41.         41.         41.         41.         41.         41.         41.         41.         41.         41.         41.         41.         41.         41.         41.         41.         41.         41.         41.         41.         41.         41.         41.         41.         41.         41.         41.         41.         41.         41.         41.         41.         41.         41.         41.                                                                                                    | 20 4             | 100      | 240        | 144     | 400    | 1001     | 1010                | -1        | 1071 | 1000 | 5077   | Dally<br>Tax7     | 0000         | 1921     |            | 1164                | 0.008      | 2006                 | 5000  | 1005   | 3104 |           | 1023           | 1302       | 1000      | 225      | 310  | 100      |
| 7         400         844         407         1184         1521         1944         1820         5424         1184         2215         11271         1136         1805         667         620         1532         647         1881         667         620         1532         647         1881         6215         1217         1136         1805         667         620         1532         647         1881         667         620         1532         647         1881         667         620         1532         647         1881         667         670         867         670         867         670         867         670         867         670         867         670         867         680         6802         680         6802         680         680         680         680         680         680         680         680         680         680         680         680         680         680         680         680         680         680         680         680         680         680         680         680         680         680         680         680         680         680         680         680         680         680         680         680                                                                                                    | 8 4              | 424      | 590        | 245     | 1123   | 1471     | 111                 | 1         | 1645 | 5074 | 6682   | 1471              | 9259         | 11591    | 11342      | 10191               | 9579       | BUS                  | 8297  | 4671   | 3481 | 1         | 10.5           | 1398       | 1064      | 165      | 395  | 431      |
|                                                                                                    | 7                | 450      | 394        | #27     | 1165   | 1521     | 1981                | 163       | 5838 | 5421 | 1161   | 9213              | 10577        | 11271    | 11360      | 10894               | 10803      | 8351                 | 6587  | 4828   | 3532 |           | 1881           | 1585       | 1087      | 760      | 567  | 239      |
| 5         385         198         522         1165         1163         1161         1161         1161         1161         1161         1161         1161         1161         1161         1161         1161         1161         1161         1161         1161         1161         1161         1161         1161         1161         1161         1161         1161         1161         1161         1161         1161         1161         1161         1161         1161         1161         1161         1161         1161         1161         1161         1161         1161         1161         1161         1161         1161         1161         1161         1161         1161         1161         1161         1161         1161         1161         1161         1161         1161         1161         1161         1161         1161         1161         1161         1161         1161         1161         1161         1161         1161         1161         1161         1161         1161         1161         1161         1161         1161         1161         1161         1161         1161         1161         1161         1161         1161         1161         1161         1161         1161<                                                                                                    | 6 4              | 620      | 587        | 838     | 1195   | 1561     | 1095                | 100       | 3295 | ES A | 7420   | 9195              | 10393        | 10859    | 10633      | 10376               | 9782       | 8080                 | 6352  | 208    | 3454 | 2         | 1822           | 1538       | 1027      | 731      | 539  | 413      |
| 4       383       141       715       103       161       984       279       421       620       700       170       164       626       621       620       701       180       161       181       187       431       480       711       180       181       181       181       181       181       181       181       181       181       181       181       181       181       181       181       181       181       181       181       181       181       181       181       181       181       181       181       181       181       181       181       181       181       181       181       181       181       181       181       181       181       181       181       181       181       181       181       181       181       181       181       181       181       181       181       181       181       181       181       181       181       181       181       181       181       181       181       181       181       181       181       181       181       181       181       181       181       181       181       181       181       181                                                                                                    | 5 3              | 285      | 229        | 823     | 1185   | 1873     | 1976                | 1         | 3768 | 1.1  | 1015   | 8785              | 9623         | 10251    | 10120      | 1188                | 9115       | 7,277                | 8772  | 1 10   | 3209 | 10        | 1749           | 1293       | 967       | 671      | 1    | 252      |
| 3       33       54       541       1021       141       1313       164       3771       127       291       841       794       718       718       718       718       718       718       718       718       718       718       718       718       718       718       718       718       718       718       718       718       718       718       718       718       718       718       718       718       718       718       718       718       718       718       718       718       718       718       718       718       718       718       718       718       718       718       718       718       718       718       718       718       718       718       718       718       718       718       718       718       718       718       718       718       718       718       718       718       718       718       718       718       718       718       718       718       718       718       718       718       718       718       718       718       718       718       718       718       718       718       718       718       718       71                                                                                                    | 6 3              | 262      | 148        | 274     | 1103   | 1441     | 1845                | 3         | 3379 | 4678 | 1993   | 7221              | \$209        | 5012     | 9000       | 8738                | 7691       | 6395                 | 4928  | 2163   | 2028 | 129       | 1631           | 1192       | 3237      | 413      | 050  | 343      |
| 2 28 04 04 100 100 100 100 100 100 100 100 1                                                                                                    | 3 3              | 332      | X          | 541     | 1028   | 1327     | 6.23                | 2132      | 1795 | 3778 | 47.43  | 2953              | 6912         | 7541     | 17.9       | 7132                | 6030       | 2031                 | 1923  | 2112   |      | 1841      | 10             | 1055       | 782       | 1        | \$30 | 295      |
| 1 00 11 11 11 11 11 11 11 11 11 11 11 11                                                                                                    | 2 2              | 250      | 154        | 820     | 123    | 1075     | 1305                | 1696      | 2131 | 1045 | 1535   | 4480              | 5103         |          | 14.07      | 2010                | 1844       | 3878                 | 1078  |        | 1936 | 1487      | 1119           | 154        | 815       | 638      | 344  |          |
|                                                                                                    | 0 1              | 115      | 106        | 280     | 708    | 100      | 255                 | 185       | 1022 | 141  | light  | 2,057             | 2090         | 3110     | 11/3       | 2795                | 3435       | -                    | 1679  | 1183   | 2397 | 200       | .00            | 156        | 410       | 196      | 146  | 100      |
|                                                                                                    | -1               | 69       | 42         | 216     | 156    | 100      | 329                 | -         | 016  | 995  | 1281   | 1791              | 2122         | 2007     | 2175       | 1982                | 3574       | 1216                 | .930  | 726    | 280  | -         | 294 -          |            | 145       | 110      | RG   | 76       |

#### 6.4 Data Statistics of the Lamps

Users can use the same type of data to carry out systematic intensity data statistics, and analyze the difference of lighting intensity value according to the statistical content. Generally, this kind of statistics is used in the production and massive test of the same type of lamps.

Statistical methods:

 In the database, according to the four columns below the interface (see the red box below), select the specific type of the lamp. The data report of it appears in the list chronologically, as shown in the following figure:

> Airsafe Airport Equipment Co., Ltd. Add: No.688, Cao Sheng Road, Jiading District, Shanghai, China Tel: +86-21- 5354 0453 Fax: +86-21-6364-3114 E-mail: sales@airsafe.com.cn

Page 48 of 59

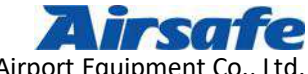

| Arsole III PUTEMY AND                                                                                                    | and the second second se                                                                                                    |                                               |                                                                                                    | فتهوك الالاقت والمتهامين والم              | ACCOUNTS ON THE     |
|----------------------------------------------------------------------------------------------------|----------------------------------------------------------------------------------------------------|-----------------------------------------------|----------------------------------------------------------------------------------------------------|--------------------------------------------|---------------------|
| 灯具属性 控制台                                                                                                    | 数据库                                                                                                    |                                               |                                                                                                    | 灯具选择                                       | 系统设置                |
| 重新查询 灯具光强分析 灯具                                                                                                    | ·色度分析 灯具定性分析 / 灯具光感                                                                                                    | 报告 灯具色度报告 )                                   | 叮具综合报告 显示统计结果                                                                                                    | 周钟 等入                                      | - <del>1</del> -8-8 |
| ⊖ 显示所有                                                                                                    |                                                                                                    |                                               |                                                                                                    |                                            | 🔇 查找                |
| 灯具名称                                                                                                    |                                                                                                    | 测试典型 备注                                       |                                                                                                    |                                            |                     |
| 1 単歩な「LCA A2-5 茶入式 自<br>3 接地市町ILCA A2-5 茶入式 自<br>3 接地市町ILCA A2-5 茶入式 自<br>3 接地市町ILCA A2-5 茶入式 自<br>5 茶行道中載灯ILCA A2-14 ぞん<br>5 茶行道中載灯ILCA A2-14 ぞん<br>6 港行道中載灯ILCA A2-14 ぞん<br>7 茶行道中載灯ILCA A2-14 ぞん<br>10 素行道中載灯ILCA A2-14 ぞん<br>11 茶行道中或灯ILCA A2-14 ぞん<br>13 茶行道中或灯ILCA A2-14 ぞん<br>13 茶行道中或灯ILCA A2-14 ぞん<br>14 茶行道中或灯ILCA A2-14 ぞん<br>15 茶行道中或灯ILCA A2-14 ぞん<br>16 麗葉式灯ILCA A2-14 ぞん<br>16 麗葉式灯ILCA A2-14 でん<br>17 麗道式灯ILCA A2-14 でん<br>18 麗麗式灯ILCA A2-14 でん<br>18 麗麗式灯ILCA A2-14 でん<br>19 麗道へ口灯ILCA A2-14 でん<br>2 藤道へ口灯ILCA A2-10 茶人式<br>2 藤道へ口灯ILCA A2-3 茶人式<br>2 藤道へ口灯ILCA A2-1 (茶ん)<br>2 藤道へ口灯ILCA A2-1 (茶ん)<br>2 藤道へ口灯ILCA A2-10 茶人式<br>2 藤道へ口灯ILCA A2-10 茶人式<br>2 藤道へ口灯ILCA A2-10 茶人式 | 2 20180022105565 × 1 sx<br>20180602102011 × 1 sx<br>20180602102011 × 1 sx<br>注意 20180602101707, × 1 sx<br>式 使 2018080209134 × 1 sx<br>式 使 2018080209134 × 1 sx<br>式 使 2018080209134 × 1 sx<br>式 使 2018080209134 × 1 sx<br>式 使 20180801062401 × 1 sx<br>式 使 20180801162401 × 1 sx<br>式 使 20180801162401 × 1 sx<br>式 使 20180801162405 × 1 sx<br>式 使 20180801162506 × 1 sx<br>式 使 20180801115296 × 1 sx<br>式 使 2018080111298 × 1 sx<br>式 使 2018091111298 × 1 sx<br>± 20180731145134 × 1 sx<br>± 20180731145134 × 1 sx<br>± 20180731145134 × 1 sx<br>± 20180731133315 × 1 sx<br>± 20180731133315 × 1 sx<br>± 20180731133315 × 1 sx<br>± 2018073113315 × 1 sx<br>± 20180731135 × 1 sx<br>± 20180731135 × 1 sx<br>± 20180731135 × 1 sx<br>± 20180731135 × 1 sx<br>× 1 sx<br>± 20180731135 × 1 sx<br>± 20180731135 × 1 sx<br>× 1 sx<br>× 1 sx | 电量 化氯化 化合物 化合物 化合物 化合物 化合物 化合物 化合物 化合物 化合物 化合 | 中灯、 美 始 別は。<br>65cd<br>50cd<br>239cd<br>c3344<br>cd 027<br>CD<br>cd<br>cd<br>8<br>8<br>870cd<br>997mA 12343cd          |                                            |                     |
| 进近灯具                                                                                                    | 跑速                                                                                                    | 灯具                                            | 潜行道灯具                                                                                                    | 其他灯具                                       | T                   |
| 御运灯。<br>聲除灯。<br>建起灯。                                                                                                    | は最佳光磁施進警戒灯<br>A型演光磁振進警戒灯<br>台型流光磁振道警戒灯<br>台型流域警戒灯<br>防止成灯<br>施建成灯<br>施建成灯<br>地域水明<br>地域、小丁<br>地域、小丁<br>地域、小丁                                                                                                    |                                               | Tatiway intersections(<1000795)。<br>Tatiway intersections(>1000795)。<br>電行道中(1)。<br>電行道中(1)。<br>集行道中(1)。<br>快速出口傳行道音示可 | Aireafe 王弟定。<br>LABO 。<br>唐桂帝灯 。<br>唐止神灯 。 | E                   |
| 124.0.#120000/724.0.1.10 #25#                                                                                                    | 是建入口算经过 *<br>(1) 水中分け ·                                                                                                    |                                               |                                                                                                    |                                            | 1                   |

2) After the selection, click on "Show Statistical Results", and the system will make statistics on the lighting intensity of the selected lamps, as shown in the following

figure:

| 灯具属性 控制台 数据库                                                                                                    |                                                                                                    |                                                          |                                                                                                    |                                    | 灯具选择         | 系统设        |
|----------------------------------------------------------------------------------------------------|----------------------------------------------------------------------------------------------------|----------------------------------------------------------|----------------------------------------------------------------------------------------------------|------------------------------------|--------------|------------|
| 重新查询   灯具光颈分析   灯具色灵分析                                                                                                    | 灯具定挂分析   灯具光银纸書   灯)                                                                                                    | 4.色度报告 灯具综合报告 <mark>显示</mark>                            | 此计结果                                                                                                    | 删除                                 | 等入           | <b>谢</b> 阳 |
| <b>9</b> 基示所有                                                                                                    |                                                                                                    |                                                          |                                                                                                    |                                    |              | 🔾 查找       |
| 灯具名称                                                                                                    | 测试类                                                                                                    | <b>2 4</b> 12                                            |                                                                                                    |                                    |              |            |
| 带行道中做灯ICAO A2-12 表人式 嚴重<br>唐行道中做灯ICAO A2-12 嵌入式 嚴重<br>廣行道中做灯ICAO A2-12 嵌入式 儀里<br>廣行道中做了ICAO A2-12 嵌入式 儀里<br>廣行道中做了ICAO A2-12 嵌入式 儀型<br>廣行道中做灯ICAO A2-12 嵌入式 儀型<br>唐行道中做灯ICAO A2-12 嵌入式 儀型<br>唐行道中做灯ICAO A2-12 嵌入式 儀型<br>唐行道中做灯ICAO A2-12 嵌入式 儀型<br>唐行道中做灯ICAO A2-12 嵌入式 儀型<br>唐行道中做灯ICAO A2-12 嵌入式 儀型<br>唐行道中做灯ICAO A2-12 嵌入式 錄型<br>唐行道中做灯ICAO A2-12 嵌入式 錄型<br>慶行道中做灯ICAO A2-12 嵌入式 錄型<br>慶行道中做灯ICAO A2-12 嵌入式 錄型<br>慶行道中做灯ICAO A2-12 接入式 錄型<br>慶行道中做灯ICAO A2-12 接入式 錄型<br>慶行道中做灯ICAO A2-12 接入式 錄型<br>廣行道中做灯ICAO A2-12 接入式 錄型<br>慶行道中做灯ICAO A2-12 接入式 錄型<br>慶行道中做灯ICAO A2-12 接入式 錄型<br>慶行道中做灯ICAO A2-12 接入式 錄型 | 20180703164301.41sx 整本書<br>20180703164301.41sx 整本書<br>2018066161344 x1sx 整本書<br>201806161344 x1sx 整本書<br>2018061611407.41sx 整本書<br>20180616111407.41sx 整本書<br>20180616110407.41sx 整本書<br>201806161004.41sx 整本書<br>2018061610048.21sx 整本書<br>2018061610050.41sx 整本書<br>20180616100505.41sx 整本書<br>20180616102505.41sx 整本書<br>20180616102305.41sx 整本書<br>20180616102305.41sx 整本書<br>20180616102305.41sx 整本書<br>20180616105155.41sx 整本書<br>20180616105155.41sx 整本書<br>20180616105155.41sx 整本書<br>20180616151544.41sx 整本書<br>20180616155144.41sx 整本書<br>20180616155144.41sx 整本書<br>2018061615145.41sx 整本書<br>2018061615522.21sx 整本書<br>20180616154222.21sx 整本書 |                                                          | uangkou 544mA 264cd<br>angkou 550mA 268cd<br>uangkou 550mA 293cd<br>aangkou 400mA(sheding)<br>uangkou 544mA 223cd<br>aungkou 544mA 223cd<br>angkou 550mA 223cd<br>angkou 550mA 263cd<br>d 55≢22 | 197°cd                             |              |            |
| 进近灯具                                                                                                    | 跑道灯具                                                                                                    |                                                          | 滑行道灯具                                                                                                    |                                    | 其他灯具         |            |
| 回这灯,<br>微转灯,                                                                                                    | A型任元装用准要式灯。<br>A型某作用因准要式灯。<br>B型某作用或准要式灯。<br>B型用式用或使导式厂。<br>Rumarg Status Eljahts<br>用述成式用灯。<br>推进式用灯。<br>建造几时了。                                                                                                    | -<br>Tativay interses<br>南下建立灯<br>港行連立町<br>市大連曲<br>中海行連通 | tions(<12000700) *<br>tions(≥12000700) *<br>*<br>≓gg                                                                                                    | Airsafe 五点<br>LAEO<br>推进专灯<br>停止排灯 | 2)<br>,<br>, |            |

The statistical results are shown as follows:

Airsafe Airport Equipment Co., Ltd. Add: No.688, Cao Sheng Road, Jiading District,Shanghai, China f 59 Tel: +86-21- 5354 0453 Fax: +86-21-6364-3114 E-mail: <u>sales@airsafe.com.cn</u>

Page 49 of 59

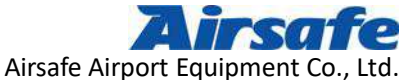

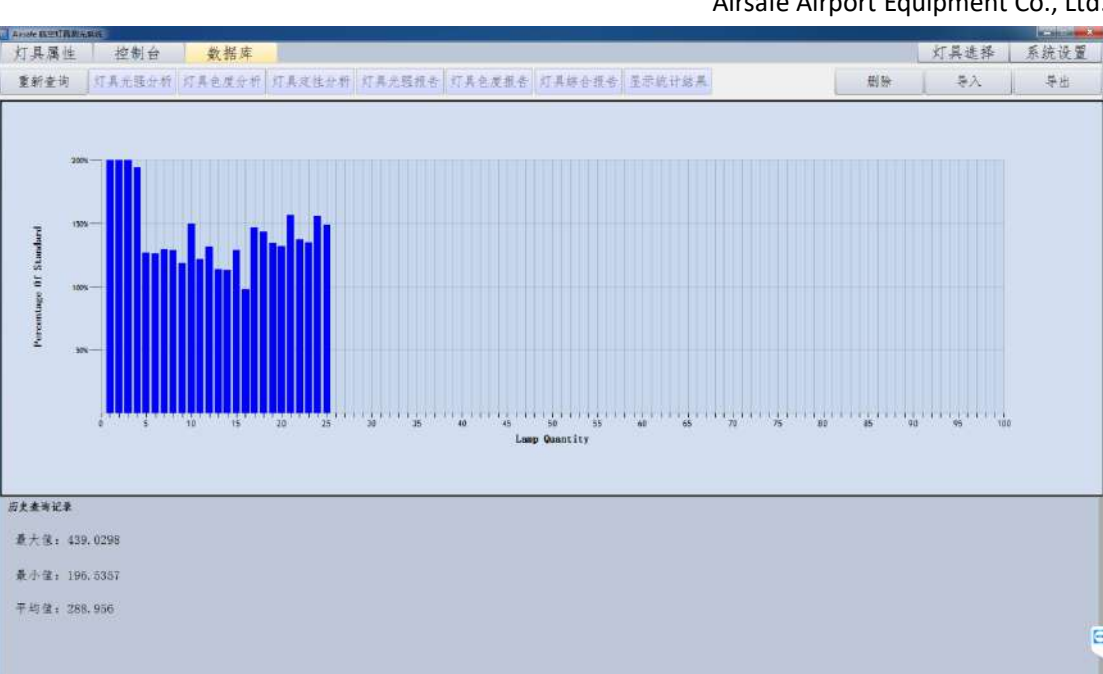

After statistics, we can get the maximum and minimum lighting intensity. Click on the file name to see the data processing and report of lighting intensity and chromaticity directly. Statistical data analysis of the lamps can only be used for users to view, not to obtain or export.

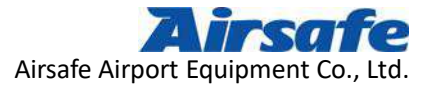

## 7 Exit

In the upper right corner of each main control interface of the system, there is an "exit" button. At any time, the user clicks on it, and the system will pop up a dialog box to remind the user, as shown in the following figure:

| Airsafe询问 |       |           | ×         |
|-----------|-------|-----------|-----------|
| 1         | 真的要退出 | 出吗?       |           |
|           |       | 5 <u></u> |           |
|           | 뤂(Y)  | 否(        | <u>N)</u> |

If you click on "yes" or "enter" button, the system will exit immediately; all the ongoing or being processed data will not be saved. And this exit won't reserve the testing status, that is, the overall testing attribute, any testing point or testing range. The system only retains the attribute of the complete test. If you click on "No", it will resume to work.

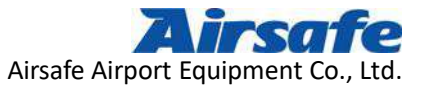

## **8** Additional Functions

Users can complete the test of lighting intensity and chromaticity in the system and get the corresponding testing analysis and report. But some of them need to get the corresponding testing data. The system opens the function to users.

The original data import function is shown in the following figure:

Data export function, enter the database, select the needed lamps, open the test and analyze, enter the lighting intensity test and analysis interface, as shown in the following figure:

| Airsate REUBBLARE                                                                                                    |                                                                                                    |                                                                                                    |                                                                  |                                                                                                    |                                      |                         | WERE COMPANY |
|----------------------------------------------------------------------------------------------------|----------------------------------------------------------------------------------------------------|----------------------------------------------------------------------------------------------------|------------------------------------------------------------------|----------------------------------------------------------------------------------------------------|--------------------------------------|-------------------------|--------------|
| 灯具属性 控                                                                                                    | 制台 数据库                                                                                                    |                                                                                                    |                                                                  |                                                                                                    |                                      | 灯具选择                    | 系統设置         |
| 重新查询 灯具书                                                                                                    | 6届分析 打具色度分析 1                                                                                                    | 可具定性分析 灯具光雨                                                                                                    | 准备 灯具色度很备 灯                                                      | 具综合报告 星示统计结果                                                                                                    | 教练                                   | 导入                      | 导出           |
| 0 显示所有                                                                                                    |                                                                                                    |                                                                                                    |                                                                  |                                                                                                    |                                      |                         | Q 춘戎         |
| ガ 其 名称     ガ 其 名称     ガ 其 名称     マッカブ ICAD     ベッカブ ICAD     ベッカブ     ベッカブ     ベッカブ      ベッカブ     ベッカブ      ベッカブ      グ      グ      グ      グ      グ | A2-7 親入式 首先 20141<br>A2-7 親入式 首先 20141<br>A2-7 親入式 近年 20141<br>A2-7 親入式 近年 20141<br>A2-7 親入式 近年 20141<br>A2-7 親入式 近年 20141<br>A2-7 親入式 近年 20141<br>A2-7 親入式 第一 20141<br>A2-7 親入式 第一 20141<br>A2-7 親入式 第一 20141<br>A2-6 親入式 第一 20141<br>A2-6 親入式 第一 20141<br>A2-12 親入式 第一 20141<br>A2-12 親入式 第二 20141<br>A2-12 親入式 第二 20141<br>A2-12 親入式 第二 20141<br>A2-12 親入式 第二 20141<br>A2-12 親入式 第二 20141<br>A2-12 親入 第二 20141<br>A2-12 親入 30141<br>A2-12 親入 30141<br>A2-12 親入 30141<br>A2-12 親入 30141<br>A2-12 親入 30141<br>A2-12 親入 30141<br>A2-12 親入 30141<br>A2-12 親入 30141<br>A2-12 親入 30141<br>A2-12 親入 30141<br>A2-12 親入 30141<br>A2-12 親入 30141<br>A2-12 য়N 30141<br>A2-12 য়N 30141<br>A2-12 য়N 30141<br>A2-12 য়N 30141<br>A2-12 য়N 30141<br>A2-14 A2 30141<br>A2-14 A2 30141<br>A2-14 A2 30141<br>A2-14 A2 30141<br>A2-14 A2 30141<br>A2-14 A2 30141<br>A2-14 A2 30141<br>A2-14 A2 30141<br>A2-14 A2 30141<br>A2-14 A2 30141<br>A2-14 A2 30141<br>A2-14 A2 30141<br>A2-14 A2 30141<br>A2-14 A2 30141<br>A2-14 A2 3014 | 231140822, al ex.<br>231135656, al ex.<br>231134728, al ex.<br>231134728, al ex.<br>231134728, al ex.<br>231134728, al ex.<br>231134728, al ex.<br>23113484, al ex.<br>23113464, al ex.<br>23113464, al ex.<br>23113464, al ex.<br>23113464, al ex.<br>23113472, al ex.<br>23113472, al ex.<br>23113473, al ex.<br>23113473, al ex.<br>231134743, al ex.<br>231134743, al ex.<br>231134743, al ex.<br>231134743, al ex.<br>231134743, al ex.<br>231134743, al ex.<br>231134743, al ex.<br>231134743, al ex.<br>231134743, al ex.<br>2311347434, al ex.<br>231134744, al ex.<br>231134744, al ex.<br>231 | 副試典型 4 次 3 4 5 次 4 5 次 4 5 次 5 2 次 5 次 5 次 5 次 5 次 5 次 5 次 5 次 5 | 41.<br>11.<br>12.<br>12.<br>13.<br>14.<br>156<br>156<br>157<br>156<br>157<br>156<br>157<br>156<br>157<br>01.3-7<br>01.3-7<br>01.3-7<br>01.3-7<br>01.3-7<br>01.3-7<br>01.4-6<br>01.4-7<br>01.4-6<br>01.4-7<br>01.4-6<br>01.4-7<br>01.4-7<br>01.4-6<br>01.4-7<br>01.4-7<br>01.4-6<br>01.4-7<br>01.4-7<br>01.4-6<br>01.4-7<br>01.4-7 |                                      |                         |              |
| 二:<br>供点灯:<br>健美灯:<br>健美灯:                                                                                                    | CN #                                                                                                    | 建立<br>太型保土提施或委戒灯<br>和型保土强施或委戒灯<br>和型保土强施或委戒灯<br>和型保土强施或委戒灯<br>和工程和或支援<br>和工程和或支援<br>和工程和<br>和工程和或支援<br>和工程和或支援<br>和工程和<br>和工程和或支援<br>和工程和或支援<br>和工程和<br>和工程和<br>和<br>和工程和<br>和<br>和工程和<br>和<br>和<br>和<br>和<br>和<br>和<br>和<br>和<br>和<br>和<br>和<br>和<br>和                                           |                                                                  | 「有寸花丸」本<br>Taniway interestions(<1500K%)。<br>Taniway interestions(>1200K%)。<br>著行道生近了<br>条行道中設订<br>物通出口像行道数形灯<br>。                                                                                                    | Airsofe 王氏:<br>LANSO<br>模址常订<br>承上物约 | #12X)#<br>\$*<br>;<br>; |              |
| S.H.M.S., 20190228                                                                                                    | 建的甘菜香品花                                                                                                    | and all                                                                                                    |                                                                  |                                                                                                    |                                      |                         |              |

There is an "export" button on the left interface, 年出, click on it, users can import the lighting intensity report and the chromaticity values of five special points of the selected lamps into Excel and place them in the position required by the user. As shown in the following figure:

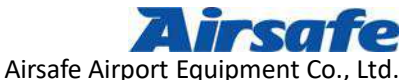

| Areals #SULTERS                                                                        |                                                                                                    |                                                                                                    |                                     |                         | EIR S                                    |
|----------------------------------------------------------------------------------------|----------------------------------------------------------------------------------------------------|----------------------------------------------------------------------------------------------------|-------------------------------------|-------------------------|------------------------------------------|
| 灯具属性 控制台 数据库                                                                           |                                                                                                    |                                                                                                    |                                     | 灯具选择                    | 系统设置                                     |
| 重新查询 对具先感分析 对具色质分析                                                                     | 灯具定独分析 灯具无限很多 灯具色灵根                                                                                                    | 告 灯具切合根告 显示统计结果                                                                                                    | #i N <del>2</del>                   | 导入                      | 寿田                                       |
| ● 显示所有                                                                                 |                                                                                                    |                                                                                                    |                                     |                         | <ul> <li>         查找         </li> </ul> |
|                                                                                        | 新试夫型<br>計231140622.x1ax 要本部试表部<br>計231145665.x1ax 要本部试表部<br>計231135665.x1ax 要本部试表部<br>12311315665.x1ax 要求部试表部<br>1231131242.x1ax 要求部试表部<br>1231131211<br>201412310<br>201412310<br>2014123010<br>2014123010<br>201412300<br>201412300<br>201412300<br>201412300<br>201412300<br>201412300<br>201412300<br>201412300<br>201412300<br>201412300<br>201412300<br>201410 | 各注<br>志報 61<br>章祭 21<br>章祭 22<br>本伊 #2<br>『 #2<br>『 #2<br>『 #2                                                                              |                                     |                         |                                          |
| 1 1 1 1 1 1 1 1 1 1 1 1 1 1 1 1 1 1 1                                                  | 201412/200610005, X13X 愛染が10,51から<br>キューロール                                                                                                    | 1911年11日 11日 11日<br>- チョッチル・<br>学行者訂員                                                                                                    | T.                                  | 装饰灯具                    |                                          |
| (4)<br>(4)<br>(4)<br>(5)<br>(5)<br>(5)<br>(5)<br>(5)<br>(5)<br>(5)<br>(5)<br>(5)<br>(5 | ABALIFE<br>A型低光型地址委式计。<br>A型低光型地域委式计。<br>和型电波电缆电缆式,<br>和型电波电缆机。<br>Hamar Status Lights。<br>建设大规模<br>建立大规模<br>建成一层的行。<br>建成人口层的行。                                                                                                    | - Milakiy<br>latiway intersections(<12000/00)・<br>Latiway intersections(>12000/00)・<br>満行進点灯<br>満行進点灯<br>・<br>満行進点灯<br>・<br>大変出の市行進告示灯<br>・ | Aireafe 王永<br>14830<br>後元帝打<br>帝止帝打 | テロルバオー<br>(達・<br>・<br>・ |                                          |
| 11.位式: 2018025 低压计专业大批                                                                 | 第二年 第二十                                                                                                    |                                                                                                    |                                     |                         |                                          |

In addition, the system has the function of vertical installation, which is convenient for users to install vertical lamps. The specific operation is as follows: after clicking on the vertical installation, the turntable will raise a certain angle for users to install vertical lamps.

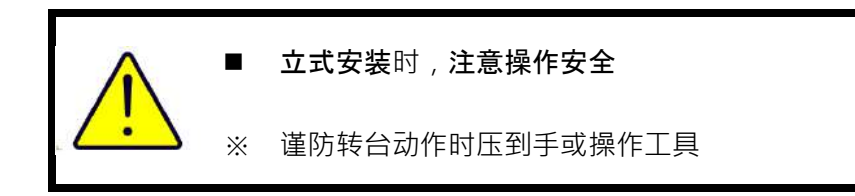

Page 53 of 59

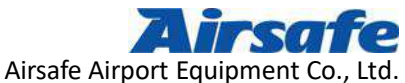

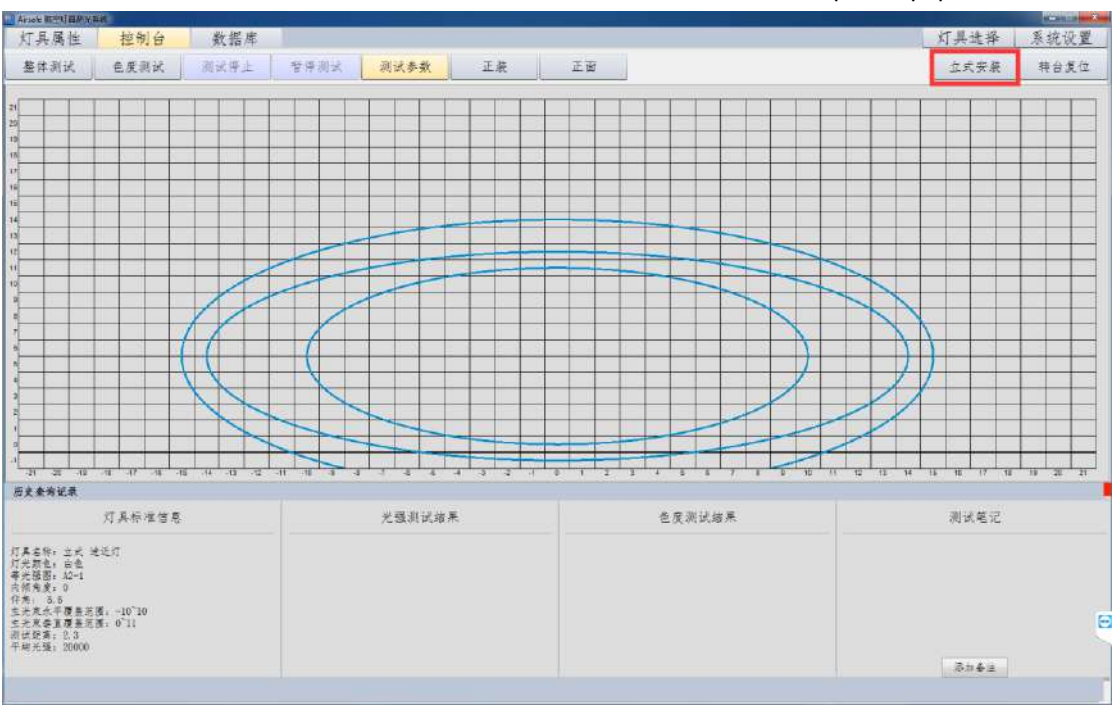

After the vertical installation is completed, click on the "reset" button to reset the system. So

far, the vertical lamp has been installed to start test.

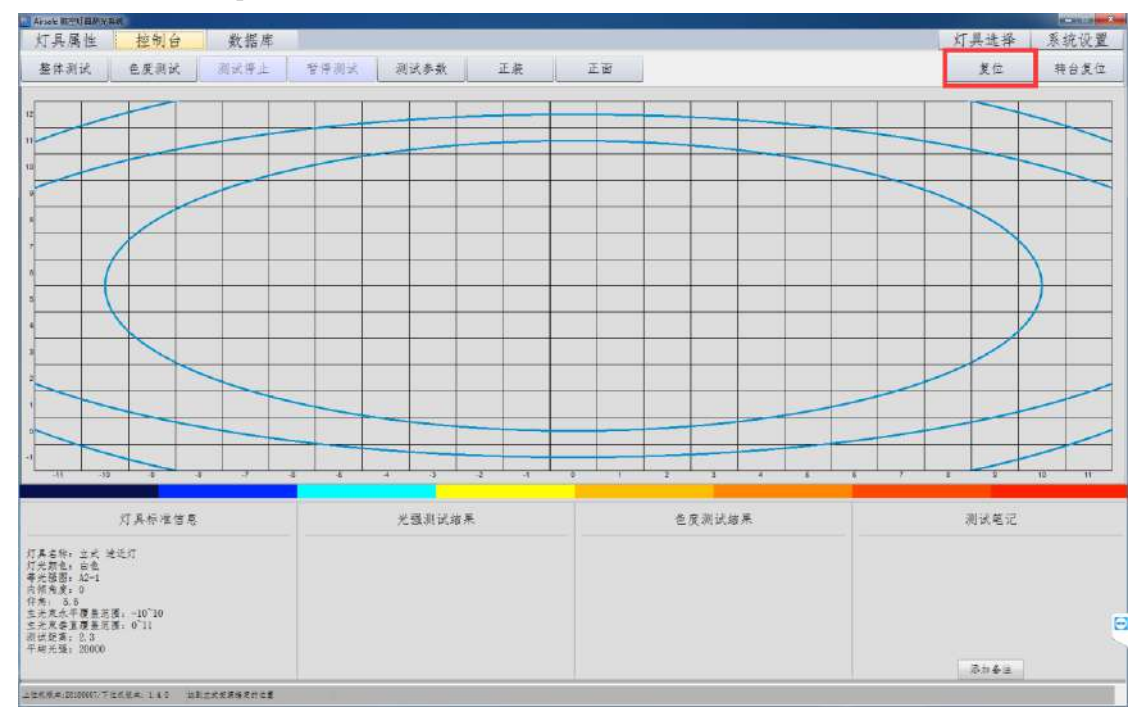

Airsafe Airport Equipment Co., Ltd. Add: No.688, Cao Sheng Road, Jiading District,Shanghai, China 9 Tel: +86-21- 5354 0453 Fax: +86-21-6364-3114 E-mail: <u>sales@airsafe.com.cn</u>

Page 54 of 59

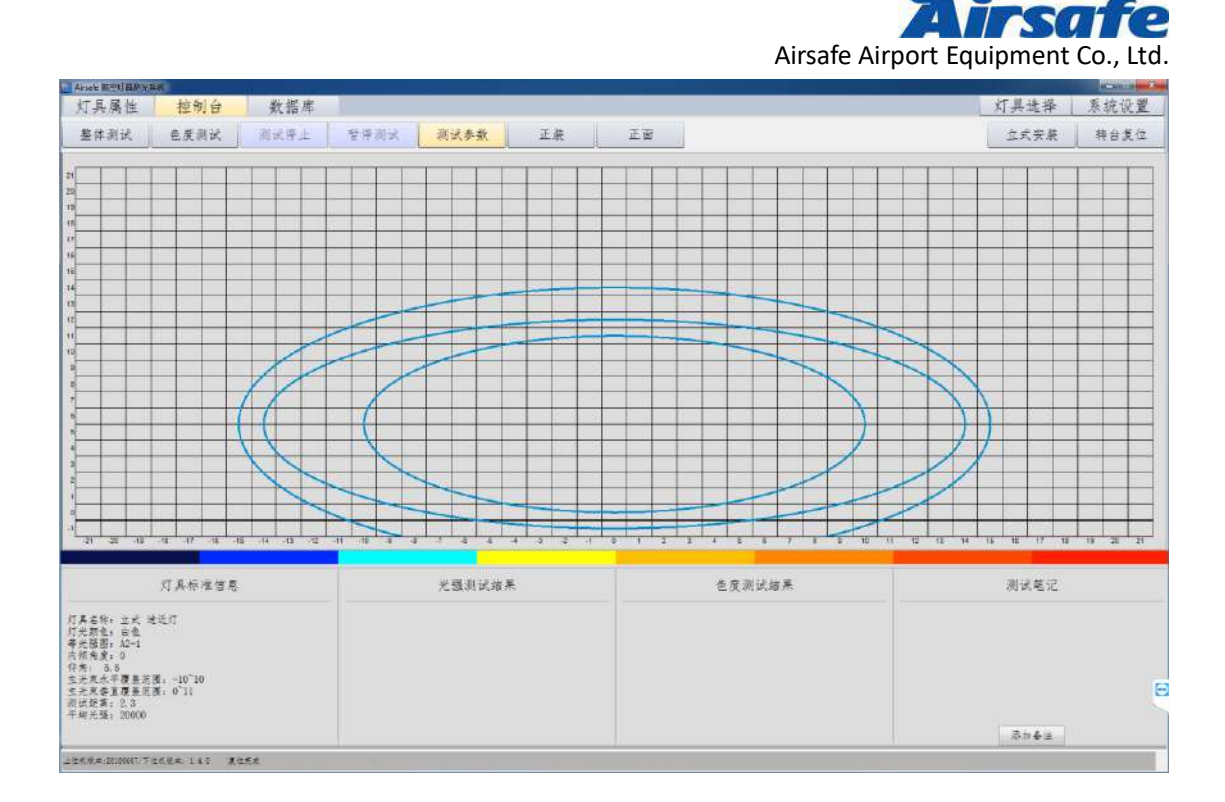

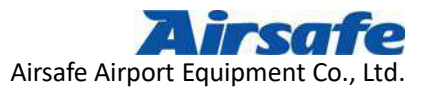

# 9 Daily Maintenance of System

- A Regular confirmation of center and testing distance
- B Half-year inspection of a double-axis clearance

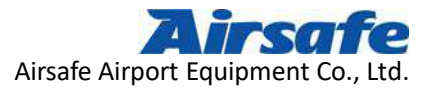

## Annex 1

|                           | Overall Testing                                                                                                    | Chromaticity Testing                                                                 |
|---------------------------|----------------------------------------------------------------------------------------------------|--------------------------------------------------------------------------------------|
| Select the<br>Attribute   | Needed                                                                                                    | Needed                                                                               |
| Enter the<br>Console      | Enter Automatically                                                                                                   | Enter Automatically                                                                  |
| Start the Test            | Start manually, then start from the starting point automatically                                                      | Start manually, then start from resetting automatically                              |
| During the<br>Test        | Only "pause" and "stop" available                                                                                     | Only "end" available                                                                 |
| After the Test            | Reset automatically without any<br>response of the interface, host control<br>unlock                                  | Reset automatically without any<br>response of the interface, host control<br>unlock |
| Data Save                 | Save                                                                                                    | Save                                                                                 |
| The Second<br>Test        | Click on "start" again                                                                                                | If no need to modify the testing point, click on "start" again                       |
| The Database<br>Interface | Enter manually                                                                                                    | Enter manually                                                                       |
|                           | Data export ;                                                                                                    | Data export;                                                                         |
| Data Process              | Data statistics ;<br>Data deletion.                                                                                   | Data analysis ;<br>Data deletion.                                                    |
| Naming the                | System automatic naming: overall +                                                                                    | System automatic naming: chromaticity<br>+ lamp name + testing time                  |
| File                      | lamp name + testing time<br>User autonomous naming : at will                                                          | User autonomous naming : at wil                                                      |
| Report<br>Process         | Data report of the lighting intensity<br>Data report of the chromaticity<br>Data report of the comprehensive<br>value | Data report of the lighting intensity                                                |

# **Testing Procedure Chart**

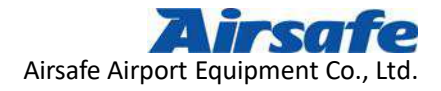

## Annex 2

| Name of the Spare Parts                                | Order Number       | Note |
|--------------------------------------------------------|--------------------|------|
| Photometric Table                                      | 62000-04           |      |
| Photometric Table ( Accessories ) -Test-bed Sensor     | 62070-01           |      |
| Photometric Table ( Accessories ) -Test-bed Calibrator | 62060-01           |      |
| Photometric Table (Accessories) -15-12 Transition      | 620A0-01           |      |
| Ring Assembly (Standard)                               |                    |      |
| Photometric Table (Accessories) -15-8&11Transition     | 620C0-01           |      |
| Ring Assembly (Standard)                               |                    |      |
| Process Table                                          | 62090-01           |      |
| Photometric Table ( Accessories ) Computer (Host +     | 620E0-01           |      |
| Monitor)                                               |                    |      |
| Laser Color Printer                                    | HP CP2025          |      |
| Dimming Power Supply I-Type-400W(Suite)-02             | MINCCR-SCR-400W-02 |      |
| 17#-type Socket Wrench                                 | 51105-01           |      |
| Photometric Table ( Accessories ) -Vertical Lamp       | 62048-01           |      |
| Testing Frame B                                        |                    |      |
| Photometric Table ( Accessories ) -Vertical Lamp       | 62047-01           |      |
| Testing Frame A                                        |                    |      |
| Photometric Table ( Accessories ) - Nut G2             | 62049-01           |      |
| Steel Tape ( 5M )                                      | L16-50             |      |
| Power Strip ( 5M )                                     | JC-406             |      |
| Internal Hexagonal Wrench ( 1.5 ~ 10mm ) Suite         | 54112-01           |      |

## **Order Number of the Spare Parts**

Airsafe Airport Equipment Co., Ltd. Add: No.688, Cao Sheng Road, Jiading District, Shanghai, China Tel: +86-21- 5354 0453 Fax: +86-21-6364-3114 E-mail: sales@airsafe.com.cn

Page 58 of 59

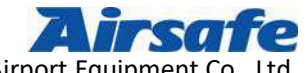

| Photometric Table ( Accessories ) -Vertical Lamp    | 62043-02   |  |
|-----------------------------------------------------|------------|--|
| Testing Frame C                                     |            |  |
| Photometric Table ( Accessories ) —Vertical One-way | 62080-02   |  |
| Lamp Testing Frame                                  |            |  |
| Communication Cable ( Four-bit Aviation Plug )      | 62071-01   |  |
| Communication Cable (Serial to Aviation Plug)       | 62072-01   |  |
| Circuit Board Components                            | 962073-01  |  |
| 36-200W Switching Mode Power Supply                 | AES-200-36 |  |